# **SIEMENS**

## SIMATIC

## C7-626 / C7-626 DP Control Systems

## Volume 2 Working with C7

Manual

Contents

| User Information                                                              |   |
|-------------------------------------------------------------------------------|---|
| Introduction                                                                  | 1 |
| Commissioning (Startup)                                                       | 2 |
| Control                                                                       |   |
| Controlling with the C7 CPU                                                   | 3 |
| Addressing, Assigning<br>Parameters, and How the C7 I/O<br>Works              | 4 |
| I/O Diagnostics                                                               | 5 |
| Operating and Monitoring                                                      |   |
| Operating the C7 (General)                                                    | 6 |
| Standard O/I Functions                                                        | 7 |
| Data Areas for Communication<br>between the C7 OP and the<br>C7 CPU           | 8 |
| Appendices                                                                    |   |
| SFCs and SFBs in the C7 CPU                                                   | Α |
| System Status List in the C7 CPU                                              | В |
| C7 OP Functionality / Standard<br>Screens / Control Jobs / System<br>Messages | С |
| SIMATIC C7 and S7<br>Literature List                                          | D |
| Siemens Worldwide                                                             | Е |
| Glossary, Index                                                               |   |

C79000-G7076-C627-01

#### Safety Guidelines

This manual contains notices which you should observe to ensure your own personal safety, as well as to protect the product and connected equipment. These notices are highlighted in the manual by a warning triangle and are marked as follows according to the level of danger:

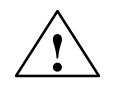

#### Danger

indicates that death, severe personal injury or substantial property damage will result if proper precautions are not taken.

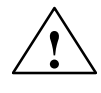

## Warning

indicates that death, severe personal injury or substantial property damage can result if proper precautions are not taken.

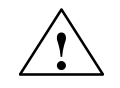

#### Caution

indicates that minor personal injury or property damage can result if proper precautions are not taken.

#### Note

draws your attention to particularly important information on the product, handling the product, or to a particular part of the documentation.

**Qualified Personnel** The device/system may only be set up and operated in conjunction with this manual.

Only **qualified personnel** should be allowed to install and work on this equipment. Qualified persons are defined as persons who are authorized to commission, to ground, and to tag circuits, equipment, and systems in accordance with established safety practices and standards.

**Correct Usage** 

Note the following:

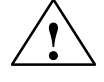

#### Warning

This device and its components may only be used for the applications described in the catalog or the technical description, and only in connection with devices or components from other manufacturers which have been approved or recommended by Siemens.

This product can only function correctly and safely if it is transported, stored, set up, and installed correctly, and operated and maintained as recommended.

#### Trademarks

SIMATIC® and SINEC® are registered trademarks of SIEMENS AG.

Third parties using for their own purposes any other names in this document which refer to trademarks might infringe upon the rights of the trademark owners.

#### Copyright © Siemens AG 1996 All rights reserved

The reproduction, transmission or use of this document or its contents is not permitted without express written authority. Offenders will be liable for damages. All rights, including rights created by patent grant or registration of a utility model or design, are reserved.

Siemens AG Automation Group Industrial Automation Systems Postfach 4848, D-90327 Nürnberg

#### **Disclaimer of Liability**

We have checked the contents of this manual for agreement with the hardware and software described. Since deviations cannot be precluded entirely, we cannot guarantee full agreement. However, the data in this manual are reviewed regularly and any necessary corrections included in subsequent editions. Suggestions for improvement are welcomed.

© Siemens AG 1996 Technical data subject to change.

Siemens Aktiengesellschaft

C79000-G7076-C627

# Contents

| 1 | Introdu                                                                                        | ction                                                                                                    | 1-1                                                                                  |
|---|------------------------------------------------------------------------------------------------|----------------------------------------------------------------------------------------------------|--------------------------------------------------------------------------------------|
|   | 1.1                                                                                            | Controlling with C7                                                                                                    | 1-2                                                                                  |
|   | 1.2                                                                                            | Operating and Monitoring with C7                                                                                                    | 1-4                                                                                  |
|   | 1.3                                                                                            | Overview of C7                                                                                                    | 1-7                                                                                  |
| 2 | Commi                                                                                          | ssioning (Startup)                                                                                                    | 2-1                                                                                  |
|   | 2.1                                                                                            | Starting Up                                                                                                    | 2-2                                                                                  |
|   | 2.2                                                                                            | With a Loaded Configuration in the C7 OP                                                                                                    | 2-4                                                                                  |
|   | 2.3                                                                                            | Without a Loaded Configuration in the C7 OP                                                                                                    | 2-5                                                                                  |
|   | 2.4                                                                                            | Reloading a Configuration                                                                                                    | 2-7                                                                                  |
|   | 2.5                                                                                            | Selecting the C7 CPU Operating Mode and the DI/DO Status Display                                                                                                    | 2-9                                                                                  |
|   | 2.6                                                                                            | Resetting the C7                                                                                                    | 2-13                                                                                 |
| 3 | Control                                                                                        | lling with the C7 CPU                                                                                                    | 3-1                                                                                  |
|   | 3.1                                                                                            | C7 CPU: Overview                                                                                                    | 3-2                                                                                  |
|   | 3.2                                                                                            | Programming the C7 CPU                                                                                                    | 3-3                                                                                  |
|   | 3.3                                                                                            | Performance Characteristics of the C7 CPU                                                                                                    | 3-4                                                                                  |
|   | 3.4                                                                                            | C7 CPU Blocks                                                                                                    | 3-6                                                                                  |
|   | 3.5                                                                                            | DP Interface of the C7-626 DP                                                                                                    | 3-10                                                                                 |
|   | 3.6<br>3.6.1<br>3.6.2<br>3.6.3<br>3.6.4<br>3.6.5<br>3.6.6<br>3.6.7<br>3.6.8<br>3.6.9<br>3.6.10 | C7 CPU Parameters .<br>Parameter Block "Clock Memory"<br>Parameter Block "Start-Up Characteristics"<br>Parameter Block "System Diagnostics"<br>Parameter Block "Retentive Areas"<br>Parameter Block "Retentive Areas"<br>Parameter Block "Hardware Interrupts"<br>Parameter Block "Real-Time Clock"<br>Parameter Block "Real-Time Clock"<br>Parameter Block "Cyclic Interrupts"<br>Parameter Block "Cyclic Interrupts"<br>Parameter Block "Cycle Behavior"<br>Parameter Block "MPI Addresses" | 3-12<br>3-13<br>3-14<br>3-15<br>3-16<br>3-17<br>3-18<br>3-19<br>3-20<br>3-21<br>3-22 |
|   | 3.7<br>3.7.1<br>3.7.2<br>3.7.3<br>3.7.4                                                        | Calculating the Scan Cycle Time and Response Time of the C7 CPU<br>Calculation Example for the Scan Cycle Time<br>Calculation Example for the Response Time<br>Hardware Interrupt Response Time<br>Diagnostic Interrupt Response Time                                                                                                    | 3-23<br>3-30<br>3-31<br>3-33<br>3-35                                                 |

|   | 3.8<br>3.8.1<br>3.8.2                                              | Bus Processing Times in the PROFIBUS-DP Network<br>Components of the Response Time with the C7-DP CPU as DP Master .<br>Bus Processing Time tDP                                                                   | 3-36<br>3-37<br>3-38                                 |
|---|--------------------------------------------------------------------|----------------------------------------------------------------------------------------------------|------------------------------------------------------|
|   | 3.9                                                                | Test and Reference Data Functions of the C7 CPU                                                                                                    | 3-39                                                 |
|   | 3.10                                                               | Loading / Erasing the C7 CPU Flash Memory                                                                                                    | 3-42                                                 |
| 4 | Address                                                            | sing, Assigning Parameters, and How the C7 I/O Works                                                                                                    | 4-1                                                  |
|   | 4.1                                                                | Assigning Addresses to Signal Modules                                                                                                    | 4-2                                                  |
|   | 4.2                                                                | Addressing the C7 I/O                                                                                                    | 4-4                                                  |
|   | 4.3<br>4.3.1<br>4.3.2<br>4.3.3<br>4.3.4                            | Use and Function of C7 Analog I/Os<br>Addressing the Analog I/Os<br>Assigning Parameters to the Analog I/Os<br>Representation of Analog Values<br>Representation of Analog Values for the Measuring Ranges of the | 4-5<br>4-5<br>4-6<br>4-10                            |
|   | 4.3.5                                                              | Representation of Analog Values for the Output Range of the                                                                                                    | 4-11                                                 |
|   | 4.3.6<br>4.3.7                                                     | Analog Outputs<br>Conversion and Scan Cycle Time of the Analog I/Os<br>Conversion, Scan Cycle, Settling and Response Times of the                                                                                 | 4-13<br>4-14                                         |
|   | 4.3.8<br>4.3.9                                                     | Analog Outputs<br>Behavior of the Analog I/Os<br>Time Interrupt / Interrupt Cycle                                                                                                    | 4-15<br>4-16<br>4-17                                 |
|   | 4.4<br>4.4.1<br>4.4.2<br>4.4.3<br>4.4.4<br>4.4.5<br>4.4.6<br>4.4.7 | Use and Function of the Universal Inputs<br>Addressing the Universal Inputs<br>Assigning Parameters to the Universal Inputs<br>Interrupt Inputs<br>Counters<br>Frequency Counters<br>Period Time Measurement      | 4-19<br>4-23<br>4-25<br>4-27<br>4-30<br>4-32<br>4-34 |
|   | 4.5                                                                | Data Set Description for Parameter Block of the C7 Analog I/Os and Universal Inputs                                                                                                    | 4-37                                                 |
|   | 4.6<br>4.6.1<br>4.6.2<br>4.6.3                                     | Examples for Programming the Analog I/Os and the Universal Inputs<br>Block for Scaling Analog Output Values<br>Block for Scaling Analog Input Values<br>Example for Programming Counters                          | 4-40<br>4-40<br>4-43<br>4-46                         |
| 5 | Diagnos                                                            | stics                                                                                                    | 5-1                                                  |
|   | 5.1                                                                | Diagnostic Messages                                                                                                    | 5-2                                                  |
|   | 5.2                                                                | Diagnostic Data of the C7 Analog I/Os and Universal Inputs                                                                                                    | 5-4                                                  |
|   | 5.3                                                                | Constraints and Responses of the Diagnostic Evaluation                                                                                                    | 5-8                                                  |
| 6 | Operatii                                                           | ng the C7 (General)                                                                                                    | 6-1                                                  |
|   | 6.1                                                                | Screen Layout                                                                                                    | 6-2                                                  |
|   | 6.2                                                                | Keyboard                                                                                                    | 6-3                                                  |
|   | 6.3<br>6.3.1                                                       | Input / Output Fields                                                                                                    | 6-6<br>6-7                                           |

C7-626 / C7-626 DP Control Systems C79000-G7076-C627-01

|   | 6.3.2<br>6.3.3                                            | String FieldsSymbolic Fields                                                                                                    | 6-9<br>6-12                                       |
|---|-----------------------------------------------------------|----------------------------------------------------------------------------------------------------|---------------------------------------------------|
|   | 6.4                                                       | Switching the Active Window                                                                                                    | 6-13                                              |
|   | 6.5<br>6.5.1<br>6.5.2<br>6.5.3<br>6.5.4                   | C7 System Settings<br>Standard Screen: System Settings<br>Standard Screen: Printer Settings<br>Blanking Circuit<br>Contrast and Brightness Adjustment                   | 6-15<br>6-15<br>6-16<br>6-17<br>6-18              |
|   | 6.6                                                       | Setting / Changing the Operating Mode                                                                                                    | 6-19                                              |
|   | 6.7<br>6.7.1<br>6.7.2<br>6.7.3                            | Password Protection          Logging In on the C7          Logging Out on the C7 (Logout)          Password Management                                                  | 6-21<br>6-22<br>6-23<br>6-23                      |
|   | 6.8                                                       | Hardware Test                                                                                                    | 6-25                                              |
| 7 | Standar                                                   | d O/I Functions                                                                                                    | 7-1                                               |
|   | 7.1<br>7.1.1<br>7.1.2<br>7.1.3<br>7.1.4                   | Screens<br>The C7 in Action Using an Example<br>Screen Elements<br>Selecting a Screen<br>Standard Screens                                                               | 7-2<br>7-2<br>7-4<br>7-5<br>7-6                   |
|   | 7.2<br>7.2.1<br>7.2.2<br>7.2.3<br>7.2.4<br>7.2.5<br>7.2.6 | Messages .<br>Event and Alarm Messages .<br>General Features .<br>Current Messages .<br>Stored Messages .<br>Standard Screen: Message Processing .<br>System Messages . | 7-7<br>7-7<br>7-8<br>7-10<br>7-13<br>7-15<br>7-16 |
|   | 7.3<br>7.3.1<br>7.3.2<br>7.3.3                            | Recipes<br>Processing and Transferring Data Records<br>Setting Up and Editing Data Records<br>Parameter Records                                                         | 7-17<br>7-19<br>7-23<br>7-26                      |
|   | 7.4                                                       | Printing                                                                                                    | 7-28                                              |
|   | 7.5                                                       | Status / Force with the C7                                                                                                    | 7-30                                              |
| 8 | Data Ar                                                   | eas for Communication between the C7 OP and the C7 CPU                                                                                                    | 8-1                                               |
|   | 8.1                                                       | Communication Parameters in a Configuration                                                                                                    | 8-2                                               |
|   | 8.2                                                       | Overview of User Data Areas                                                                                                    | 8-3                                               |
|   | 8.3                                                       | Event and Alarm Messages                                                                                                    | 8-4                                               |
|   | 8.4<br>8.4.1<br>8.4.2<br>8.4.3                            | Keyboard and LED Image<br>System Keyboard Image<br>Function Keyboard Image<br>LED Image                                                                                 | 8-8<br>8-9<br>8-10<br>8-11                        |
|   | 8.5                                                       | Screen Number Area                                                                                                    | 8-12                                              |
|   | 8.6                                                       | Trend Request and Transfer Areas                                                                                                    | 8-13                                              |

|   | 8.7                                     | User Version                                                                                                    | 8-15                                 |
|---|-----------------------------------------|----------------------------------------------------------------------------------------------------|--------------------------------------|
|   | 8.8<br>8.8.1<br>8.8.2<br>8.8.3          | Interface Area<br>Control and Checkback Bits<br>Data Areas in the Interface Area<br>Example for Activating a Control Job                                                                                     | 8-16<br>8-17<br>8-18<br>8-20         |
|   | 8.9<br>8.9.1<br>8.9.2<br>8.9.3<br>8.9.4 | Recipes<br>Transferring Data Records<br>Addressing Recipes and Data Records, and the Required Data Areas<br>Synchronization during Transfer – Normal Case<br>Synchronization during Transfer – Special Cases | 8-21<br>8-22<br>8-22<br>8-24<br>8-25 |
|   | 8.10                                    | Writing Variables Indirectly                                                                                                    | 8-26                                 |
|   | 8.11                                    | Notes on Optimization                                                                                                    | 8-27                                 |
| Α | SFCs ar                                 | nd SFBs in the C7 CPU                                                                                                    | A-1                                  |
|   | A.1                                     | SFCs and SFBs                                                                                                    | A-2                                  |
|   | A.2                                     | IEC Functions                                                                                                    | A-6                                  |
| В | System                                  | Status List in the C7 CPU                                                                                                    | B-1                                  |
| С | C7 OP F                                 | Functionality / Standard Screens / Control Jobs / System Messages                                                                                                    | C-1                                  |
|   | C.1                                     | C7 OP Functionality                                                                                                    | C-2                                  |
|   | C.2                                     | Control Jobs and Their Parameters                                                                                                    | C-5                                  |
|   | C.3                                     | System Messages                                                                                                    | C-9                                  |
|   | C.4                                     | Internal Errors                                                                                                    | C-25                                 |
| D | SIMATIC                                 | C C7 and S7 Literature List                                                                                                    | D-1                                  |
| Е | Siemen                                  | s Worldwide                                                                                                    | E-1                                  |
|   | Glossar                                 | y Gloss                                                                                                    | sary-1                               |
|   | Index .                                 | In                                                                                                    | dex-1                                |

# 1

# Introduction

| Overview                                     | This chapter w<br>and its function                                                                               | vill inform you about the prerequisites for programm<br>nality as an operator interface device.                                                                                                    | ning the C7 |
|----------------------------------------------|----------------------------------------------------------------------------------------------------|----------------------------------------------------------------------------------------------------|-------------|
|                                              | Note                                                                                                    |                                                                                                    |             |
|                                              | The C7 consis<br>- C7 CPU and<br>- C7 OP                                                                         | sts of two independent units, each with its own proce                                                                                                    | essor:      |
|                                              | These compo                                                                                                    | nents are explicitly named as required.                                                                                                    |             |
| What do you<br>Require to Operate<br>the C7? | <ul> <li>You require th</li> <li>A programm</li> <li>STEP 7 ap</li> <li>The ProTo</li> <li>C7 connect</li> </ul> | e following equipment and tools:<br>uning device or PC with multipoint interface, and a<br>ing device cable<br>plications from version 2, including documentation<br>ol configuring tool from version 2.10, including doc<br>tor set for I/O and power supply | umentation  |
| Summary of                                   | In Section                                                                                                    | You Will Find                                                                                                    | On Page     |
| Sections                                     | 1.1                                                                                                    | Controlling with C7                                                                                                    | 1-2         |
|                                              | 1.2                                                                                                    | Operating and Monitoring with C7                                                                                                    | 1-4         |
|                                              | 1.3                                                                                                    | Overview of C7                                                                                                    | 1-7         |

## 1.1 Controlling with C7

| Overview    | The user program which controls the process that is to be visualized by the operator interface part of the C7 runs on the C7 CPU.                                     |
|-------------|----------------------------------------------------------------------------------------------------|
| C7 CPU      | The operation of the C7 CPU is determined by the following functional elements:                                                                                       |
|             | Program Memory                                                                                                    |
|             | This contains the user program.                                                                                                    |
|             | Processor                                                                                                    |
|             | The processor executes the program cyclically:                                                                                                    |
|             | • At the beginning of the cycle, the processor reads the signal states of all inputs and generates the process-image input table (PII).                               |
|             | • The program is processed step-by-step, taking into account all counter and timer values and bit memories.                                                           |
|             | • The processor stores the signal states resulting from program execution in the process-image output table (PIQ). The states are then transferred to the outputs.    |
|             | The C7 CPU is independent of the C7 OP. It has a separate MPI address and is connected to the C7 OP via the multipoint interface.                                     |
| Programming | At present, the C7 CPU generally supports two programming languages:                                                                                                  |
| Languages   | • STL: Statement List consists of a series of statements. Each statement in your program contains instructions which mnemonically represent a function of the C7 CPU. |
|             | • LAD: A Ladder diagram is a graphic programming language that resembles electrical circuit diagrams.                                                                 |

Other programming languages are, for example, SCL and HiGraph.

| What to Program<br>With | The tool with which you create user programs is STEP 7 for Statement List, Ladder Logic and IDE (Integrated Development Environment). You can find the operation notes necessary for programming in the <i>User Manual</i> /231/. Use the manuals listed in the preface for the individual languages. |
|-------------------------|----------------------------------------------------------------------------------------------------|
| Which Devices<br>to Use | STEP 7 and C IDE run on a programming device or PC. You can operate these devices independently of the C7. You should connect the programming device/PC to the C7 via the multipoint interface only when you wish to load your user program into the C7.                                              |

## 1.2 Operating and Monitoring with C7

| Machine-Type<br>Monitoring and<br>Control | Electronically controlled machines are usually supervised and controlled "on the spot". Depending on the size and complexity of the machine or system, the requirements for O/I systems differ greatly.                                                                                                    |
|-------------------------------------------|----------------------------------------------------------------------------------------------------|
| C7 Devices with                           | The C7-626 and the C7-626 DP are control systems with graphics capability.                                                                                                    |
| Graphics                                  | These devices enable you to:                                                                                                    |
|                                           | • Visualize processes, machines and systems as semigraphic or full graphic images.                                                                                                    |
|                                           | • Intervene in the process flow using the integrated keyboard.                                                                                                    |
| C7 OP                                     | The C7 OP processes the O/I functions configured for the C7. It is<br>independent of the C7 CPU and is still operable, for example, if the C7 CPU<br>is in STOP mode. The C7 OP is assigned a separate MPI address and<br>connected to the C7 CPU via the multipoint interface. This interface forms<br>the link between the C7 OP and the computer used for configuring<br>(programming device/PC). |
| Displays                                  | "One picture is worth a thousand words" goes the familiar saying.                                                                                                    |
|                                           | This is particularly true of machine and system monitoring where it is<br>important to provide the operator with clear and easy-to-understand<br>information about the state of the process.                                                                                                    |
|                                           | Process values and process sequences are shown by displays which can<br>contain graphics, texts and values. Process values in a system are often<br>related in some way. Displays show this relationship and thus represent an<br>image of the process.                                                                                                    |
| Full Graphic Plant<br>Screens             | The C7 enables you to represent machines and plants as <b>full graphic screens</b> . This improves operator orientation.                                                                                                    |
| Bars and Curves                           | You can show current process values (for example, filling level and speed) as<br>numeric values, or symbolically as text or <b>bars</b> .<br><b>Curves</b> are a particularly good way of showing changeable process values<br>(for example, changes in temperature) over a period of time.                                                                                                    |
| Symbolic Graphics                         | Symbolic graphics are another way to indicate process values. Symbolic graphics are graphic elements (that is, bit maps) which are indicated alternately to show different process states (for example, valve open or closed).                                                                                                    |

| Process<br>Manipulation | The operator can use the integrated keyboard in the C7 to intervene in the process sequence.                                                                                                    |
|-------------------------|----------------------------------------------------------------------------------------------------|
|                         | For example, you can control actuators (for example, valves) by specifying process values (for example, setpoints).                                                                                                    |
|                         | Features important to operator control include ease of handling, short training periods, and a high degree of reliability.                                                                                                    |
|                         | You can configure the structure of the C7 operating environment as required (in other words, you can tailor operator control to your particular application).                                                                                                    |
|                         | A few features:                                                                                                    |
|                         | • Freely configurable function keys                                                                                                    |
|                         | • Softkeys                                                                                                    |
|                         | • Pop-up windows for symbolic entries                                                                                                    |
| Messages                | Process or machine states (for example, the current operating mode) are displayed by the C7 as plain-text event messages.                                                                                                    |
|                         | Alarm messages provide information on critical machine states.                                                                                                    |
|                         | Current measured values (for example, temperatures, speeds, etc.) can also be included in the text of event or alarm messages.                                                                                                    |
|                         | Event and alarm messages are stored with date and time in a message buffer.<br>At the same time, all message events can be printed (if message logging is<br>switched on and a printer is connected).                                                              |
| Information Texts       | Information texts can be configured. You can use them to give the operator additional information which will help him/her to correct a malfunction.                                                                                                    |
| Recipes                 | Complete blocks of machine data can be stored as recipes on the C7.                                                                                                    |
|                         | The structure of a recipe is specified during configuration. It makes no difference whether the recipes are "real recipes" or only piece number specifications, traversing paths or temperature progressions.                                                      |
|                         | You can change or redefine recipe data directly on the C7.                                                                                                    |
| Password<br>Protection  | The C7 offers password protection. Each operator can be assigned a different password. A password level can then be used to enable or disable each operator's access to special operating functions. This prevents incorrect entries and improves system security. |

| Multiple<br>Languages           | All messages and texts for screens can be stored in the C7 in up to three different languages.                                                                                                    |
|---------------------------------|----------------------------------------------------------------------------------------------------|
|                                 | This permits international use even when operating personnel speak different languages.                                                                                                    |
| Programming<br>Device Functions | The "Status/Force Variable" programming device functions are available for testing and troubleshooting. They can be used on the C7 OP to specify and change address areas in the C7 CPU. This makes on-site troubleshooting fast even without a programmer. |

## 1.3 Overview of C7

The SIMATIC C7-626/C7-626 DP control systems consist of several components that are optimally tuned to one another:

- A CPU from the SIMATIC S7-300 PLC range (C7 CPU)
- A graphic-oriented COROS OP (C7 OP) with printer port
- Integral digital and analog I/O (C7 I/O)
- An integrated IM 360 module (C7 IM) for expanding the C7-626 or C7-626 DP with S7-300 modules
- An interface for communicating with programming devices/PCs and further S7 CPUs, C7 control systems and OPs.
- A DP interface to connect DP slaves.

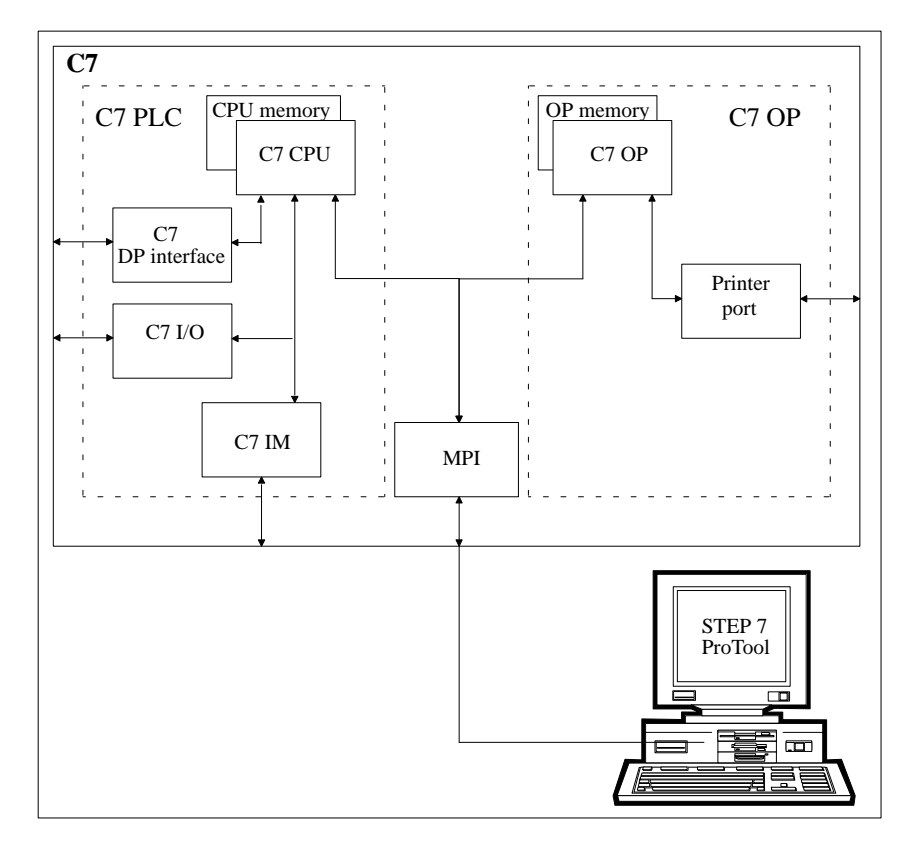

Figure 1-1 Components of the C7

The individual functional units integrated in the SIMATIC C7 correspond to the modules and devices that can be used in modular configurations comprising S7-300 CPUs, COROS OPs, etc. The C7's I/O expansion capability via its IM interface permits the connection of SIMATIC S7-300 modules distributed over three racks with a maximum of 24 S7-300 modules. The general functionality of the C7 also corresponds to a configuration with standard modules in the PLC and OP ranges. The individual components operate independently of one another and each processor has a separate memory.

STEP 7 is used for programming the C7 CPU whereas the C7 OP is programmed with ProTool. Both tools run under Windows either on programming devices or PCs.

# 2

# **Commissioning (Startup)**

## Overview

In this chapter, you will learn:

- How the C7 behaves on startup
- What you must do if the configuration has (not) been loaded
- How you can activate the C7 CPU operating modes RUN-P, RUN, STOP and MRES
- How you can activate the DI/DO status display
- How you perform a memory reset of the C7 controller

| Summary  | of |
|----------|----|
| Sections |    |

| In Section | You Will Find                                                    | On Page |
|------------|------------------------------------------------------------------|---------|
| 2.1        | Starting Up                                                      | 2-2     |
| 2.2        | With a Loaded Configuration in the C7 OP                         | 2-3     |
| 2.3        | Without a Loaded Configuration in the C7 OP                      | 2-4     |
| 2.4        | Reloading a Configuration                                        | 2-6     |
| 2.5        | Selecting the C7 CPU Operating Mode and the DI/DO Status Display | 2-8     |
| 2.6        | Resetting the C7                                                 | 2-11    |

## 2.1 Starting Up

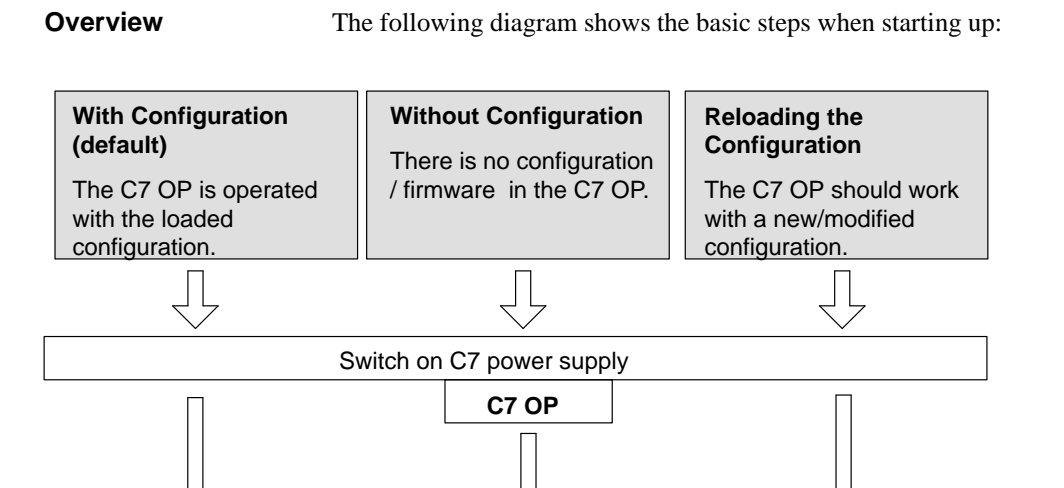

Transfer configuration data to the C7 OP

Figure 2-1 Start-Up Process

## 2.2 With a Loaded Configuration in the C7 OP

### Startup

After connecting the power supply, the C7 performs a self-test. During this test, it checks the functionality of the most important device components and shows the test results via the status LEDs and display. The following start-up procedure is carried out:

- 1. The C7 performs a self-test after power on.
- 2. If the configuration has not been loaded, a contrast setting is requested. The C7 performs an operating system test for both units (C7 CPU and C7 OP).
- 3. During the start-up phase (1 and 2), the C7 CPU remains in the STOP mode.

After the C7 OP has been started up, the following standard screen is displayed:

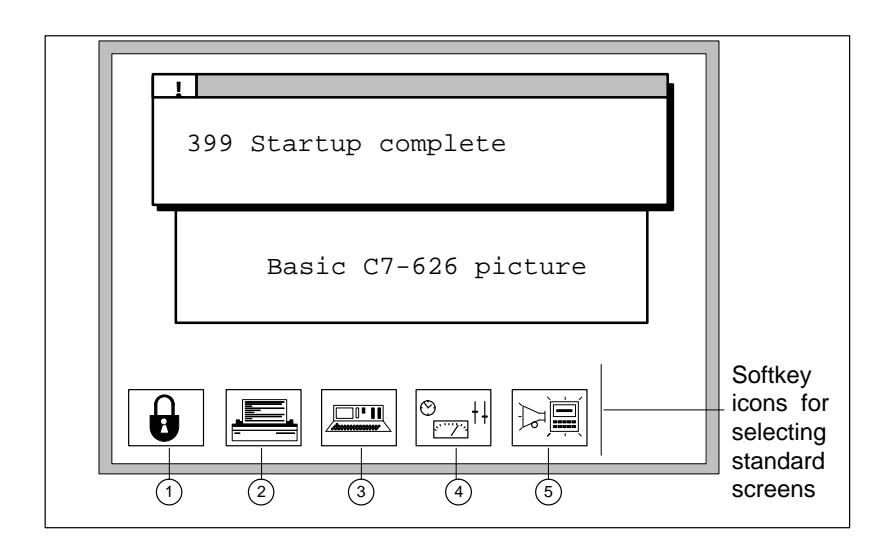

Figure 2-2 Basic C7 Picture (Example)

4. The start-up message displayed can be confirmed by pressing ESC

The C7 OP must access data in the C7 CPU in order to operate and monitor the process. Therefore, the user program must first be loaded, if this has not already been done. Load the user program as follows:

- 1. Transfer the user program and the data blocks on your programming device/PC using STEP 7.
- 2. Set the C7 CPU to STOP mode (see Section 2.5).
- 3. Start the copy procedure from the programming device/PC.

Load Control

Program

## 2.3 Without a Loaded Configuration in the C7 OP

### Overview

There is no configuration loaded on startup. This must, however, be loaded in order to operate the C7 OP, otherwise the operating function "C7 CPU Operating Mode Selection" will not be available. You can only set the C7 CPU operating modes RUN-P, RUN, STOP and MRES on the C7 if a configuration is loaded.

#### Note

When starting up the C7 without configuration data, you **must** load the configuration data via the V.24 serial interface.

#### Loading the Configuration

Load the basic configuration so that the explanations in this manual relate to this configuration.

Proceed as follows:

- 1. Connect the V.24 serial interface of the C7 OP (see Figure 2-8 in Volume 1) to the programming device/PC using a suitable standard cable.
- 2. Switch on the C7 power supply.

As no configuration is loaded, the C7 automatically goes into transfer mode and waits for a data transfer.

3. Transfer the basic configuration from the programming device/PC to the C7 OP.

The firmware of the C7 OP is automatically transferred as well.

#### Note

The exact procedure is explained in the ProTool description.

After a successful transfer, the C7 OP is restarted.

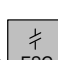

4. The displayed message can be removed by pressing ESC.

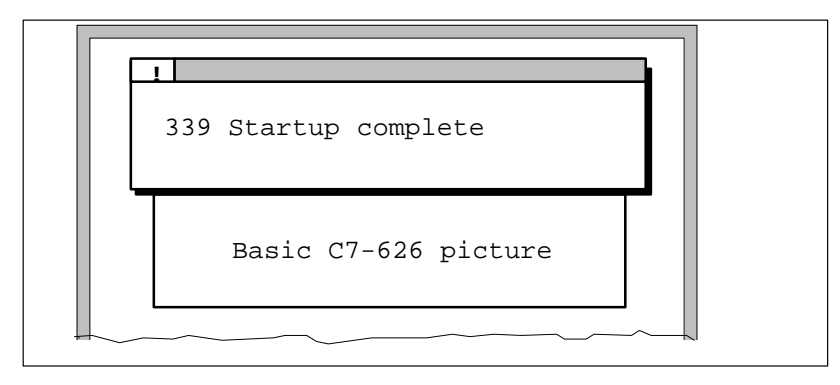

Figure 2-3 Basic C7 Picture with Message 339

## 2.4 Reloading a Configuration

| Overview                     | There are two ways of loading a configuration onto the C7 OP:                                                                                                |  |  |  |
|------------------------------|----------------------------------------------------------------------------------------------------|--|--|--|
|                              | • via the multipoint interface (see Figure 2.9, Volume 1)                                                                                                    |  |  |  |
|                              | • via the V.24 serial interface.                                                                                                    |  |  |  |
|                              | Below, you will find a description of how to replace an existing configuration<br>on the C7 OP with another.                                                 |  |  |  |
| MPI Transfer                 | C7 OP configurations can be transferred via an MPI connection to the C7 OP.                                                                                  |  |  |  |
|                              | The only requirement is that the C7 OP must already have a loaded configu-<br>ration and the MPI transfer function must be configured.                       |  |  |  |
| Loading the<br>Configuration | To load the configuration, proceed as follows:                                                                                                    |  |  |  |
|                              | <ol> <li>Connect the multipoint interface of the C7 to the configuring computer<br/>using a programming device/PC cable.</li> </ol>                          |  |  |  |
|                              | Note                                                                                                    |  |  |  |
|                              | • If the C7 OP and the configuring computer are already included in the MPI bus, then there is no need to change cables when transferring the configuration. |  |  |  |
|                              | 2. Connect the OP to the power supply.                                                                                                    |  |  |  |
|                              | <ol> <li>Select MPI transfer in the standard screen System Settings → Operating<br/>Modes. The C7 OP is now restarted.</li> </ol>                            |  |  |  |
|                              | 4. The following screen is displayed in MPI transfer mode.                                                                                                   |  |  |  |

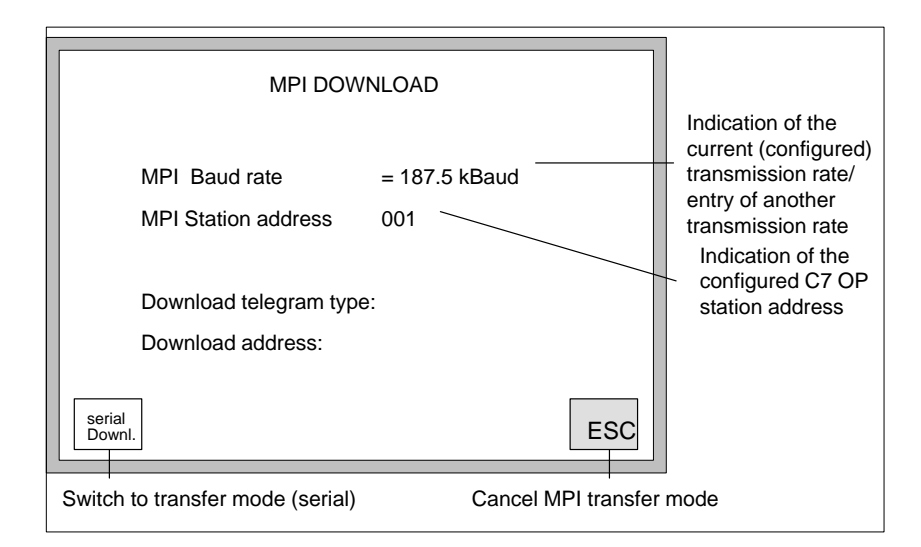

Figure 2-4 MPI Transfer

5. Transfer the configuration from the configuring computer (programming device/PC) to the C7 OP. This procedure is described in the ProTool User's Guide.

## Note

The transmission rate is fixed at 187.5 Kbps.

| Transferring via a<br>V.24 Interface | With serial transfers, the transfer of the configuration is carried out via a V.24 connection between the programming device/PC and the C7 OP.         |
|--------------------------------------|----------------------------------------------------------------------------------------------------|
| Loading the                          | To load the configuration, proceed as follows:                                                                                                    |
| Configuration                        | <ol> <li>Connect the V.24 interface of the C7 OP with the configuring computer<br/>(programming device/PC) using a suitable standard cable.</li> </ol> |
|                                      | 2. Switch on the C7 power supply.                                                                                                    |
|                                      | 3. During startup, press the key combination                                                                                                    |
|                                      |                                                                                                    |
|                                      | to switch to the transfer mode of the C7 OP.                                                                                                    |
|                                      | In the top line of the display, the following line appears: Trans-Mode.                                                                                |
|                                      | 4. Transfer the configuration from the programming device/PC to the C7 OP.                                                                             |
|                                      | The existing configuration in the C7 OP will then be overwritten with the new configuration.                                                           |
|                                      | Once the transfer has been successfully completed, the C7 OP will restart<br>and display the start-up screen of the loaded configuration.              |

## 2.5 Selecting the C7 CPU Operating Mode and the DI/DO Status Display

System Function Menu You can select the system function menu from all operating modes. From this menu, the following functions can be selected:

- RUN-P
- RUN
- STOP
- MRES

The DI/DO status bits are displayed as soon as the system function menu has been selected:

Selecting the System Function Menu You select the menu by pressing  $\square \square$  and  $\square_{\text{HELP}}^{\circ}$  simultaneously.

The following menu is displayed:

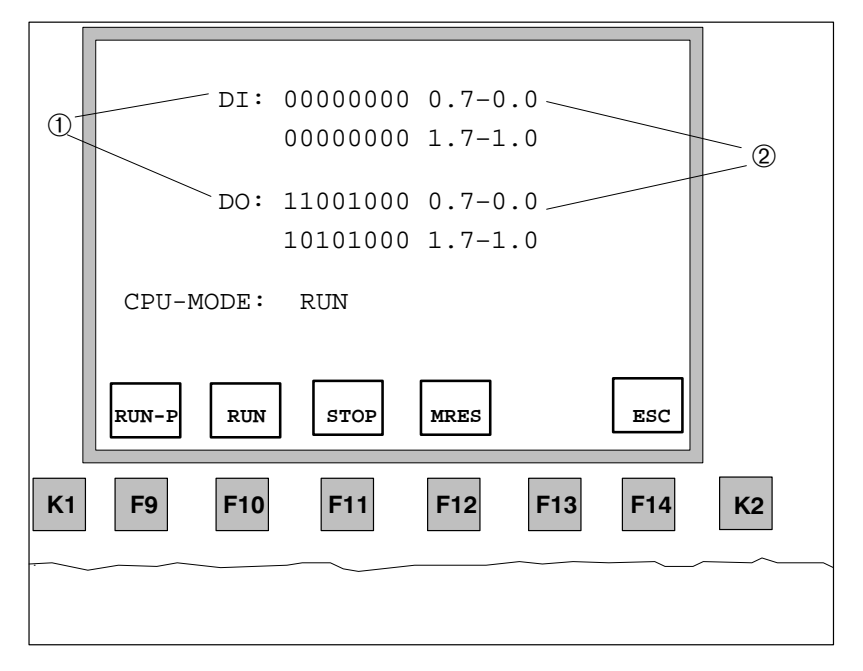

Figure 2-5 System Function Menu with Associated Function Keys

## Selecting the C7 You select the individual C7 CPU operating modes as follows: CPU Operating Modes

| Table $2_1$ | Selecting the | C7 CPU   | Operating Mode |
|-------------|---------------|----------|----------------|
|             | selecting the | C/ CFU V | Speraning Mode |

| Mode  | Keys | Explanation                                                                                                    |
|-------|------|----------------------------------------------------------------------------------------------------|
| RUN-P | Fo   | The C7 CPU processes the user program.                                                                                                    |
|       | F9   | Programs and data can be:                                                                                                    |
|       |      | <ul> <li>Displayed from the C7 CPU with the programming device<br/>(C7 → PG)</li> </ul>                                                                                                    |
|       |      | • Transferred to the C7 CPU (PG $\rightarrow$ C7)                                                                                                    |
| RUN   | F10  | The C7 CPU processes the user program.<br>Programs and data in the C7 CPU can be displayed using the<br>programming device (C7 $\rightarrow$ PG). The program cannot be loaded or modified. Data cannot<br>be loaded or modified.                                                                                                   |
| STOP  | E11  | The C7 CPU is not processing a user program.                                                                                                    |
|       | FII  | Programs can be:                                                                                                    |
|       |      | <ul> <li>Displayed from the C7 CPU using the programming device<br/>(C7 → PG)</li> </ul>                                                                                                    |
|       |      | • Transferred to the C7 CPU (PG $\rightarrow$ C7)                                                                                                    |
|       |      | Note:                                                                                                    |
|       |      | The operating mode STOP is valid only for the C7 CPU. It is not                                                                                                    |
|       |      | valid for the C7 OP. Further processing with the C7 OP is possible.                                                                                                    |
| MRES  | F12  | Memory reset                                                                                                    |
|       |      | Resetting the C7 CPU (erase memory, reload user program from flash memory) requires a special operating sequence of the modes STOP and MRES (see Section 2.3).                                                                                                    |
|       |      | If data that are required by the configuration are destroyed during the memory reset, then a corresponding error message is issued by the C7 OP.                                                                                                    |
|       |      | Note:                                                                                                    |
|       |      | The MRES position is not a momentary-contact state, which means that the MRES status persists. For the C7 CPU, the MRES status is only a control mode. When this mode is set permanently, the C7 CPU does not function properly. This mode <b>must</b> therefore always be reset prior to exiting the menu with STOP, RUN or RUN-P. |

# 2

## DI/DO Status Display

Table 2-2 explains the status display.

Table 2-3Explanation of the DI/DO Status Display in Figure 2-5

| Point | Explanation                                                                |
|-------|----------------------------------------------------------------------------|
| 1     | Signal state of the DI/DO                                                  |
|       | • 1 DI/DO set                                                              |
|       | • 0 DI/DO reset                                                            |
| 2     | Pin number from - to (See also pin assignment in Section 2.5 of Volume 1.) |

#### Note

The values of the DI/DO are read and displayed every 500 ms (unless otherwise configured). Changes which occur between these times are not displayed.

## Mode Change Protected by Password

To prevent uncontrolled C7 CPU mode changes during process control operations, password protection is activated when a configuration has been loaded. The procedure is as follows:

- 1. If the C7 CPU mode is to be changed, the active password level is checked (password level >=8 is necessary).
- 2. If the password level is not sufficient, the *Login* screen for password entry is automatically displayed (see Section 6.7.1).
- 3. Enter password
  - You can only change the C7 CPU mode with a valid password.
  - If no keys are operated within a time specified in the configuration, an automatic log-off is initiated (reset of the current password level to 0 = lowest level).
  - If a password for level = 8 has not yet been allocated, you can only change the C7 CPU mode by means of the configured superuser password (default 100).
- 4. If the password has been recognized as valid, you can now change the C7 CPU mode.

### Exiting the Operating Mode Menu

You exit the C7 CPU Operating Modes menu by pressing

**F14** (ESC). The basic screen is then displayed again.

## 2.6 Resetting the C7

| Overview                                                 | If you wish to achieve a neutral state of the C7, you must completely erase<br>the C7 CPU and possibly also the C7 OP.                                                              |  |
|----------------------------------------------------------|----------------------------------------------------------------------------------------------------|--|
| Resetting the                                            | The C7 must be switched off. To reset the C7 OP, proceed as follows:                                                                                                    |  |
| C7 OP                                                    | 1. Depress and hold the following keys simultaneously $\bigvee$ $\bigvee$ $\ddagger$                                                                                                |  |
|                                                          | 2. Switch on the C7 power supply.                                                                                                    |  |
|                                                          | 3. The startup of the C7 OP is delayed and the following message displayed:<br>Press 'DEL' to erase total intern FLASH!                                                             |  |
|                                                          | The following procedure is possible:                                                                                                    |  |
|                                                          | <ul> <li>If you confirm this message within the delay time with the DEL key,<br/>the memory of the C7 OP will be completely deleted (configuration<br/>and OP firmware).</li> </ul> |  |
|                                                          | <ul> <li>If you do not confirm the message, nothing is deleted, and the C7 OP<br/>will start up as usual and the existing configuration will be started.</li> </ul>                 |  |
|                                                          | If the C7 OP is reset, the configuration can only be loaded via the serial V.24 interface (see Section 2.3).                                                                        |  |
| What Remains<br>after a Memory<br>Reset of the<br>C7 OP? | Resetting the C7 CPU means that the C7 CPU is reinitialized, the current control program is deleted and any user program found in the flash memory of the C7 CPU is reloaded.       |  |
|                                                          | • Erase with the C7 system function C7 CPU Operating Modes                                                                                                    |  |
|                                                          | • Erase with the programming function (see programming device manual)                                                                                                    |  |
|                                                          | A reset using the programming device function is only possible when the C7 CPU is in STOP mode.                                                                                     |  |

| How to Reset the<br>C7 CPU | The following describes how to clear the C7 CPU with the help of the system function <b>C7 CPU OperatingModes.</b>                                                                                                    |
|----------------------------|----------------------------------------------------------------------------------------------------|
|                            | <ol> <li>Switch on the power supply to the C7 and wait until the start-up tests<br/>have been completed.</li> <li>The standby message will be displayed.</li> </ol>                                                                       |
|                            | 2. Select the system function menu by pressing the keys $4 = 10^{\circ}$ $\frac{1}{100}$ HELP.                                                                                                    |
|                            | The menu with the <b>C7 CPU Operating Modes</b> RUN-P, RUN, STOP, MRES will be displayed.                                                                                                    |
|                            | 3. Select the STOP function by pressing the corresponding function keys.<br>The STOP LED lights up.                                                                                                    |
|                            | 4. Select the MRES function (memory reset) and wait (approximately three seconds) until the STOP LED lights up again.                                                                                                    |
|                            | 5. Immediately after, the STOP LED lights up again: select STOP with the corresponding function keys and then MRES a second time.                                                                                                    |
|                            | Result:                                                                                                    |
|                            | <ul> <li>If the STOP LED flashes for approximately three seconds and then<br/>lights up again: everything is O.K.; the C7 CPU has been completely<br/>reset.</li> </ul>                                                                   |
|                            | <ul> <li>If the STOP LED does not flash, or other indicators light up or flash<br/>(exception: BATF LED): repeat steps 4 and 5; perhaps evaluate the<br/>diagnostic buffer of the C7 using the programming device.</li> </ul>             |
|                            | <ul> <li>If the BATF and the SF LEDs on the C7 light up, the back-up battery<br/>is missing. If a back-up battery is indeed fitted, then you must search<br/>the diagnostic buffer of the C7 CPU for additional error entries.</li> </ul> |
|                            | 6. In order to be able to continue working, you must set the C7 CPU to STOP or RUN / RUN-P.                                                                                                    |
|                            |                                                                                                    |

## Note

The contents of the flash memory remain (see also Section 3.10).

| Procedure in the |
|------------------|
| C7 CPU During    |
| Memory Reset     |

The STOP LED flashes during the memory reset of the C7 CPU and the following process is carried out:

- 1. The C7 CPU erases the entire user program in the work memory and in the load memory.
- 2. The C7 CPU erases the back-up memory.
- 3. The C7 CPU tests the hardware.
- 4. If an application is stored in the integrated flash memory of the C7 CPU, its contents will be automatically copied into the load memory and compiled in the work memory (see Section 3.10).

If no application is stored, then the load memory remains empty and the C7 CPU has the memory content "0".

After resetting the C7 CPU, the following items remain:

What Remains after Resetting the C7 CPU ...

• The contents of the diagnostic buffer

The contents can be displayed using the programming device.

- System diagnostic parameters
- Perhaps a user program loaded from the flash memory with reinitialized data
- The MPI parameters last set.

2

C7-626 / C7-626 DP Control Systems C79000-G7076-C627-01

# 3

# Controlling with the C7 CPU

# Summary of Sections

| In Section | You Will Find                                                   | On Page |
|------------|-----------------------------------------------------------------|---------|
| 3.1        | C7 CPU: Overview                                                | 3-2     |
| 3.2        | Programming the C7 CPU                                          | 3-3     |
| 3.3        | Performance Characteristics of the C7 CPU                       | 3-4     |
| 3.4        | C7 CPU Blocks                                                   | 3-6     |
| 3.5        | DP Interface of the C7-626 DP                                   | 3-10    |
| 3.6        | C7 CPU Parameters                                               | 3-12    |
| 3.6.1      | Parameter Block "Clock Memory"                                  | 3-13    |
| 3.6.2      | Parameter Block "Start-Up Characteristics"                      | 3-14    |
| 3.6.3      | Parameter Block "System Diagnostics"                            | 3-15    |
| 3.6.4      | Parameter Block "Retentive Areas""                              | 3-16    |
| 3.6.5      | Parameter Block "Hardware Interrupts"                           | 3-17    |
| 3.6.6      | Parameter Block "Real-Time Clock"                               | 3-18    |
| 3.6.7      | Parameter Block "Time-Of-Day Interrupts"                        | 3-19    |
| 3.6.8      | Parameter Block "Cyclic Interrupts"                             | 3-20    |
| 3.6.9      | Parameter Block "Cycle Behavior"                                | 3-21    |
| 3.6.10     | Parameter Block "MPI Addresses"                                 | 3-22    |
| 3.7        | Calculating the Scan Cycle Time and Response Time of the C7 CPU | 3-23    |
| 3.7.1      | Calculation Example for the Scan Cycle Time                     | 3-30    |
| 3.7.2      | Calculation Example for the Response Time                       | 3-31    |
| 3.7.3      | Hardware Interrupt Response Time                                | 3-33    |
| 3.7.4      | Diagnostic Interrupt Response Time                              | 3-35    |
| 3.8        | Bus Processing Times in the PROFIBUS-DP Network                 | 3-36    |
| 3.8.1      | Components of the Response Time with the C7-DP CPU as DP Master | 3-37    |
| 3.8.2      | Bus Processing Time tDP                                         | 3-38    |
| 3.9        | Test and Reference Data Functions of the C7 CPU                 | 3-39    |
| 3.10       | Loading / Erasing the C7 CPU Flash Memory                       | 3-42    |
|            |                                                                 |         |

## 3.1 C7 CPU: Overview

Properties of the<br/>C7-626The CPU of the C7-626 has the following characteristics:<br/>96 Kbyte work memory

- 160 Kbyte integrated load memory RAM
- 512 Kbyte integrated flash memory
- Integrated IM 360
- Speed: approximately 0.3 ms per 1000 binary instructions
- Maximum 512 digital I/Os connectable
- Maximum 128 analog I/Os connectable
- Back-up battery

# Properties of the C7 626 DP

- The CPU of the C7-626 DP has the following characteristics:
- 96 Kbyte work memory
- 160 Kbyte integrated load RAM memory
- 512 Kbyte integrated flash memory
- Integrated IM 360
- Speed: approximately 0.3 ms per 1000 binary instructions
- Free addressing
- Additional system status lists for DP
- Maximum 1024 digital I/Os connectable
- Maximum 128 analog I/Os connectable
- Back-up battery

## 3.2 Programming the C7 CPU

| Overview                 | The user program that controls the process to be visualized on the C7 OP runs on the C7 CPU.                                                                          |
|--------------------------|----------------------------------------------------------------------------------------------------|
| Required Tools           | You require the following tools to develop the user program:                                                                                                    |
|                          | • Programming device/PC with multipoint interface and corresponding cable                                                                                             |
|                          | • STEP 7 with the appropriate manuals                                                                                                    |
|                          | • C7                                                                                                    |
| Programming<br>Languages | Two programming languages are currently relevant to the C7 CPU:                                                                                                    |
|                          | • STL: Statement List consists of a series of statements. Each statement in your program contains instructions which mnemonically represent a function of the C7 CPU. |
|                          | • LAD: A Ladder diagram is a graphic programming language that resembles electrical circuit diagrams.                                                                 |
|                          | Other programming languages are, for example, SCL and HiGraph.                                                                                                    |

## 3.3 Performance Characteristics of the C7 CPU

**Overview** Table 3-1 lists the most significant performance characteristics of the C7 CPU.

| Table 3-1 | Performance | Characteristics | of the | C7 | CPU |
|-----------|-------------|-----------------|--------|----|-----|
|           |             |                 |        |    |     |

| Performance<br>Characteristic             | C7 CPU                                                                                                    |  |  |  |
|-------------------------------------------|----------------------------------------------------------------------------------------------------|--|--|--|
| Load memory                               | • 160 Kbyte RAM                                                                                                    |  |  |  |
| Integrated                                | • 512 Kbyte integrated flash memory                                                                                                    |  |  |  |
| Work memory                               | 96 Kbytes                                                                                                    |  |  |  |
| Integrated                                |                                                                                                    |  |  |  |
| Speed                                     | Approx. 0.3 ms per 1000 binary instructions                                                                                                  |  |  |  |
| Digital inputs/outputs                    | 16/16                                                                                                    |  |  |  |
| Analog inputs/outputs                     | 4/1                                                                                                    |  |  |  |
| Universal inputs                          | 4                                                                                                    |  |  |  |
| DP address space                          | Only C7-626 DP                                                                                                    |  |  |  |
|                                           | <ul> <li>2 Kbytes with SFC 14 "DPRD_DAT" and SFC 15 "DPWR_DAT"</li> <li>of which 512 bytes (with load and transfer commands)</li> </ul>      |  |  |  |
| Connectable DP slaves                     | Only C7-626 DP                                                                                                    |  |  |  |
|                                           | 64                                                                                                    |  |  |  |
| Bit memories                              | 2048                                                                                                    |  |  |  |
|                                           | From M0.0 to M255.7                                                                                                    |  |  |  |
|                                           | Selectable retentivity;                                                                                                    |  |  |  |
|                                           | Preset: 16 retentive memory bytes (from 0 to 15)                                                                                             |  |  |  |
| Counters                                  | 64                                                                                                    |  |  |  |
|                                           | From C0 to C63                                                                                                    |  |  |  |
|                                           | Selectable retentivity (memory required: 2 bytes/counter);                                                                                   |  |  |  |
|                                           | Preset: 8 retentive counters (from 0 to 7)                                                                                                   |  |  |  |
| Timers                                    | 128                                                                                                    |  |  |  |
|                                           | From T0 to T127                                                                                                    |  |  |  |
|                                           | Selectable retentivity (memory required: 2 bytes/timer);                                                                                     |  |  |  |
|                                           | Preset: no retentive timers                                                                                                    |  |  |  |
| Retentive data area                       | Max. 8 data areas from one or more data blocks<br>Maximum of 4096 retentive data bytes                                                       |  |  |  |
| Maximum total of all retentive data areas | 4736 bytes                                                                                                    |  |  |  |
| Clock memory                              | Memory that can be used in the user program to obtain a clock beat.<br>Number: 8 (1 memory byte); freely selectable address of a memory byte |  |  |  |
| Local data Total 1536 bytes               |                                                                                                    |  |  |  |
|                                           | 256 bytes for each priority class                                                                                                    |  |  |  |

| Performance<br>Characteristic | C7 CPU                                  |         |  |
|-------------------------------|-----------------------------------------|---------|--|
| Process image area            | From 0 to 127                           |         |  |
|                               | Digital inputs:<br>from I0.0 to I127.7  |         |  |
|                               | Digital outputs:<br>from Q0.0 to Q127.7 |         |  |
| Nesting level                 | 8 for each priority class               |         |  |
|                               | 4 additional within an error OB         |         |  |
| Blocks                        |                                         |         |  |
| OBs                           | 14                                      |         |  |
| FBs                           | 128                                     |         |  |
| FCs                           | 128                                     |         |  |
| DBs                           | 127                                     |         |  |
| SDBs                          | 9                                       |         |  |
| SFCs                          | 37 for C7-626                           | DP = 40 |  |
| SFBs                          | -                                       |         |  |
| Clock                         | Hardware clock                          |         |  |
| Run-time meter                | 1                                       |         |  |

 Table 3-1
 Performance Characteristics of the C7 CPU

## 3.4 C7 CPU Blocks

**Overview** Table 3-2 lists all blocks that the C7 CPU can process.

| Table 3-2 Overview. C/ Cr U Diocks | Table 3-2 | Overview: C7 CPU Blocks |
|------------------------------------|-----------|-------------------------|
|------------------------------------|-----------|-------------------------|

| Block | Number | Range   | Maximum Size | Comment                                                                                                    |
|-------|--------|---------|--------------|----------------------------------------------------------------------------------------------------|
| OB    | 14     | -       | 8 Kbytes     | A complete list of all possible OBs can be found<br>at the end of this table.                                                                     |
| FB    | 128    | 0 - 127 | 8 Kbytes     | -                                                                                                    |
| FC    | 128    | 0 - 127 | 8 Kbytes     | -                                                                                                    |
| DB    | 127    | 1 - 127 | 8 Kbytes     | 0 is reserved                                                                                                    |
| SFC   | 34     | -       | -            | A complete list of all SFCs in the C7 CPU can be<br>found in Appendix A.<br>A detailed description can be found in the<br>reference manual /235/. |

| Organization Block<br>(OB)        | The operating system of the C7 CPU is based on event-controlled user<br>program processing. The following table shows which organization blocks<br>(OBs) are automatically called up by the operating system for which event. |
|-----------------------------------|----------------------------------------------------------------------------------------------------|
| Description of the<br>OBs         | A detailed description of the various OBs and their users can be found in the manual /235/.                                                                                                    |
| Size of an OB                     | An OB can have a maximum size of 8 Kbytes.                                                                                                    |
| OBs for Scan<br>Cycle and Startup | Table 3-3 lists the OBs which determine the behavior of the C7 CPU during the scan cycle and startup.                                                                                                    |

Table 3-3List of OBs for Scan Cycle and Startup

| Scan Cycle and Startup        | Activated OB | Possible Start<br>Events              | Preset Priority of<br>the OB |
|-------------------------------|--------------|---------------------------------------|------------------------------|
| Scan cycle                    | OB1          | 1101 <sub>H</sub> , 1103 <sub>H</sub> | Lowest priority              |
| Startup (STOP-RUN transition) | OB100        | 1381 <sub>H</sub> , 1382 <sub>H</sub> | -                            |

# OB for Internal and External Interrupts

Table 3-4 lists OBs which determine the behavior of the C7 CPU after interrupt events.

The priority of the OBs cannot be changed.

| Interrupts (Internal and<br>External)                                                                     | Activated OB | Possible Start<br>Events              | Priority of the<br>OB | Priority |
|----------------------------------------------------------------------------------------------------|--------------|---------------------------------------|-----------------------|----------|
| Time-of-day interrupt                                                                                     | OB10         | 1111 <sub>H</sub>                     | 2                     | Low      |
| Time-delay interrupt<br>Range: 1 ms to 60000 ms<br>(adjustable in 1 ms increments)                        | OB20         | 1121 <sub>H</sub>                     | 3                     |          |
| Cyclic interrupt<br>Range: 1 ms to 60000 ms<br>(adjustable in 1 ms increments)<br>(Default value: 100 ms) | OB35         | 1136 <sub>H</sub>                     | 12                    |          |
| Hardware interrupt                                                                                        | OB40         | 1141 <sub>H</sub>                     | 16                    |          |
| Diagnostic interrupt                                                                                      | OB82         | 3842 <sub>H</sub> , 3942 <sub>H</sub> | 26                    | High     |

### Table 3-4 List with C7 CPU Interrupt Events

| Beha | vior | of | the   | C7 |
|------|------|----|-------|----|
| CPU  | with | Mi | issir | ng |
| OB   |      |    |       |    |

## The C7 CPU reverts to STOP if a

- Time-of-day interrupt
- Time-delay interrupt
- Hardware interrupt
- Diagnostic interrupt

occurs, but the corresponding OB has not been programmed.

The C7 CPU does not revert to STOP if a cyclic interrupt occurs and OB35 has not been programmed.

# OB for Error<br/>ResponsesTable 3-5 lists the OBs which determine the behavior of the C7 CPU in an<br/>error situation.The C7 CPU reverts to STOP if an error occurs, but the corresponding OB<br/>has not been programmed.

Table 3-5 List of OBs

| Error                                                                                                    | Activated OB | Possible Start<br>Events                                                         | Preset Priority of<br>the OB |
|----------------------------------------------------------------------------------------------------|--------------|----------------------------------------------------------------------------------|------------------------------|
| Time error<br>(for example, initiated by the scan cycle time monitor)                                                                                                    | OB80         | 3501 <sub>H</sub> , 3502 <sub>H</sub> ,<br>3505 <sub>H</sub> , 3507 <sub>H</sub> | 26                           |
| Power supply error<br>(for example, missing back-up battery)                                                                                                    | OB81         | 3822 <sub>H</sub> , 3922 <sub>H</sub>                                            | 26                           |
| <ul> <li>One of the following errors has occurred:</li> <li>Event that triggers OB start (for example, time-delay interrupt) has occurred but the relevant OB cannot be executed</li> <li>Error during update of the process image</li> </ul> | OB85         | 35A1 <sub>H</sub> , 39B1 <sub>H</sub> ,<br>39B2 <sub>H</sub>                     | 26                           |
| Failure/return of a node in the PROFIBUS-DP network                                                                                                    | OB86         | 38E1 <sub>H</sub> , 39E2 <sub>H</sub> ,                                          | 26                           |

C7-626 / C7-626 DP Control Systems C79000-G7076-C627-01

| Error                                                                                                    | Activated OB | Possible Start<br>Events                                                                                                    | Preset Priority of<br>the OB                                         |
|----------------------------------------------------------------------------------------------------|--------------|----------------------------------------------------------------------------------------------------|----------------------------------------------------------------------|
| <ul> <li>Communications error</li> <li>Wrong message frame identifier when receiving global data</li> <li>The data block for the global data status is not available or too short</li> </ul> | OB87         | 35E1 <sub>H</sub> , 35E2 <sub>H</sub> ,<br>35E6 <sub>H</sub>                                                                                                    | 26                                                                   |
| Programming error<br>(for example, the addressed timer does not exist)                                                                                                    | OB121        | $\begin{array}{c} 2521_{H}, 2522_{H},\\ 2523_{H}, 2524_{H},\\ 2525_{H}, 2526_{H},\\ 2527_{H}, 2528_{H},\\ 2529_{H}, 2530_{H},\\ 2531_{H}, 2532_{H},\\ 2533_{H}, 2534_{H},\\ 2535_{H}, 253A_{H},\\ 253C_{H}, 253E_{H} \end{array}$ | The same priority<br>as the OB in<br>which the error<br>has occurred |
| Error during direct I/O access (defective or missing module)                                                                                                    | OB122        | 2944 <sub>H</sub> , 2945 <sub>H</sub>                                                                                                    | The same priority<br>as the OB in<br>which the error<br>has occurred |

# OB121 and OB122

Please note the following feature of the C7 CPU in connection with OB121 and OB122:

## Note

Please note the following feature for OB121 and OB122:

The C7 CPU enters the value "0" in the following temporary variables of the variable declaration table in the local data of the OBs:

- **Byte no. 4**: OB121\_BLK\_TYPE or OB122\_BLK\_TYPE (type of block where error occurred)
- Byte nos. 8 and 9: OB121\_BLK\_NUM or OB122\_BLK\_NUM (number of block where error occurred)
- Byte nos. 10 and 11: OB121\_PRG\_ADDR or OB122\_PRG\_ADDR (address in block where error occurred)
#### CPU Behavior with Missing Error OB

If you do not program an error OB, the C7 CPU behaves as follows:

| C7 CPU goes to STOP mode with missing |                                          | C7 CPU remains in RUN mode with missing |                      |
|---------------------------------------|------------------------------------------|-----------------------------------------|----------------------|
| OB80                                  | (time error)                             | OB81                                    | (power supply error) |
| OB85                                  | (program execution error)                |                                         |                      |
| OB86                                  | (station failure in PROFIBUS-DP network) |                                         |                      |
| OB87                                  | (communication error)                    |                                         |                      |
| OB121                                 | (programming error)                      |                                         |                      |
| OB122                                 | (direct I/O access error)                |                                         |                      |

#### 3.5 DP Interface of the C7-626 DP

| Overview                    | This section describes all the data which define the C7-626 DP as a DP master. You need to know these data in order to configure a PROFIBUS-DP network with the C7-626 DP.                                                  |
|-----------------------------|----------------------------------------------------------------------------------------------------|
| Reference<br>Information    | You will find descriptions and information about the design and configuration of a PROFIBUS-DP network and diagnostics on the PROFIBUS-DP network in the <i>STEP</i> 7 on-line help and in the <i>STEP</i> 7 documentation. |
| C7-626 DP as a<br>DP Master | Table 3-6 contains important specifications for operating the C7-626 DP as a DP master:                                                                                                    |

| Specifications                        | C7-626 DP as a DP Master                  |  |  |
|---------------------------------------|-------------------------------------------|--|--|
| Transmission rates                    | 9.6 Kbps 1.5 Mbps                         |  |  |
|                                       | 19.2 Kbps 3 Mbps                          |  |  |
|                                       | 93.75 Kbps 6 Mbps                         |  |  |
|                                       | 187.5 Kbps 12 Mbps                        |  |  |
|                                       | 500 Kbps                                  |  |  |
| The following DP stations (DP slaves) | ET 200                                    |  |  |
| can be connected:                     | DP/ASI link                               |  |  |
|                                       | PLC 95 DP (DP slave)                      |  |  |
|                                       | S5-115U to 155U with IM308C (as DP slave) |  |  |
|                                       | Field devices to DIN E 19245 Part 3       |  |  |
| Number of addressable slaves          | 64                                        |  |  |

 Table 3-6
 Important Specifications for Operating the C7-626 DP as a DP Master

# Address Space of the C7-CPU DP

Table 3-7 lists the address spaces and their size for operating the C7-626 DP as a DP master:

| Table 3-7 | Address Spaces and their Size for Operating the C7-626 DP as a |
|-----------|----------------------------------------------------------------|
|           | DP Master                                                      |

| Address Space User Data                  | Size                                                  |  |
|------------------------------------------|-------------------------------------------------------|--|
| Unassigned addresses                     | Bytes 0 to 1023                                       |  |
| in normal I/O area (P)                   | Up to 512 bytes via load and transfer instructions    |  |
| in process image                         | Bytes 0 to 128                                        |  |
| Total on DP                              | 2 Kbytes with                                         |  |
|                                          | SFC14 "DPRD_DAT" readable and                         |  |
|                                          | SFC15 "DPWR_DAT" writeable                            |  |
|                                          | of which 512 bytes via load and transfer instructions |  |
| Size of an area for consistent user data | Up to 32 bytes                                        |  |
| User data of a station (node)            | Input: 122 bytes                                      |  |
|                                          | Output: 122 bytes                                     |  |

#### 3.6 C7 CPU Parameters

#### Configurable The characteristics and behavior of the C7 CPU can be assigned parameters. **Characteristics of** Parameter blocks of the C7 CPU: the C7 CPU Clock memory Start-up characteristics System diagnostics Retentive areas Hardware interrupt Real-time clock ٠ Time-of-day interrupt Cyclic interrupt Cycle behavior MPI station addresses **Tool for Parameter** The tool that you use to assign the parameters to the C7 CPU is the STEP 7 Assignment function Hardware Configuration. Working with Hardware Configuration is described in manual /231/. When Does the The C7 CPU accepts the selected parameters C7 CPU "Accept" After power on the Parameters? After the parameters have been transferred on-line and error-free to the • C7 CPU in STOP mode. After erasing the C7 CPU (see Section 2.6) ٠ If an SDB0 is available in the integrated flash memory, then the stored parameters will be loaded with the exception of the MPI parameters. If no SDB0 is present in the flash memory, then the standard parameters of SDB2 will be set.

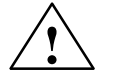

#### Caution

If, after the last storage of the program in the flash memory of the C7, additional parameters are modified (in the RAM), these will be lost the next time the memory is reset, with the exception of the MPI parameters.

# 3.6.1 Parameter Block "Clock Memory"

| Definition: Clock<br>Memory | Clock memories are memories which periodically change their binary states<br>at regular intervals in a pulse-pause ratio 1:1. Eight fixed frequencies are<br>defined for the C7; these can be allocated to any memory byte. The period<br>time can be found in Figure 3-1. |  |  |
|-----------------------------|----------------------------------------------------------------------------------------------------|--|--|
| Clock Period Time           | Figure 3-1 shows the period times and the corresponding clock frequencies generated by the "clock memory byte".                                                                                                    |  |  |

Figure 3-1 Clock Period Times in the "Clock Memory Byte"

# Parameter BlockTable 3-8 lists the parameters of the parameter block "Clock Memory"."Clock Memory"

| Table 3-8 | Parameter | Block | "Clock | Memory" |
|-----------|-----------|-------|--------|---------|
|           |           |       |        |         |

| Parameter    | Explanation                                                    | C7 CPU<br>Value Range | Default Setting |
|--------------|----------------------------------------------------------------|-----------------------|-----------------|
| Clock memory | For "Clock memory = yes", a memory<br>byte must be defined     | Yes/No                | No              |
| Memory byte  | Memory byte that should be used for the<br>"clock memory byte" | From 0 to 255         | -               |

# 3.6.2 Parameter Block "Start-Up Characteristics"

| Parameter Block  | Table 3-9 lists the parameters of the parameter block "Start-Up |
|------------------|-----------------------------------------------------------------|
| "Start-Up        | Characteristics".                                               |
| Characteristics" |                                                                 |

 Table 3-9
 Parameter Block "Start-Up Characteristics"

| Parameter                                                                                    | Explanation                                                                                                    | Value Range      | Default Setting |
|----------------------------------------------------------------------------------------------|----------------------------------------------------------------------------------------------------|------------------|-----------------|
| Self-test after power on and reset                                                           | For "Self-test on cold restart = yes", the C7 CPU tests its internal RAM after every power on                                                                                                | Yes/No           | Yes             |
| Startup <ul> <li>Manual</li> </ul>                                                           | Only "Complete restart" can be set for the C7 CPU.                                                                                                    | Restart          | Restart         |
| Automatic                                                                                    |                                                                                                    |                  |                 |
| <ul><li>Module time limits</li><li>Parameter assignment<br/>during startup (in ms)</li></ul> | Maximum time for the "distribution" of the parameters to the modules within the rack                                                                                                    | From 1 to 10,000 | 100             |
| <ul><li>Module time limits</li><li>Ready message after power on (in ms)</li></ul>            | Maximum time for the ready message of all<br>modules after power on<br>If the modules do not transmit a ready message<br>to the C7 CPU within this time, then the C7 CPU<br>reverts to STOP. | From 1 to 65,000 | 65000           |

Tip:

You should assign the highest values to the parameters for the "module time limits" if you are not sure of the required times in the C7.

#### 3.6.3 Parameter Block "System Diagnostics"

| Definition:<br>System<br>Diagnostics | System diagnostics perform the acquisition, evaluation and reporting of an error within the programmable controller. The wiring to the process is also included in the system diagnostics so that, for example, "wire breaks" can be recognized by the system diagnostics. |
|--------------------------------------|----------------------------------------------------------------------------------------------------|
| Example                              | Examples of errors that can be identified, evaluated and reported by the system diagnostics are:                                                                                                    |
|                                      | • Errors in the user program                                                                                                    |
|                                      | • Failure of hardware modules                                                                                                    |
|                                      | Breaks in wiring to transducers                                                                                                    |
|                                      |                                                                                                    |

# Parameter BlockTable 3-10 lists the parameters of the parameter block "System Diagnostics"."SystemDiagnostics"

Table 3-10 Parameter Block "System Diagnostics"

| Parameter                                                                     | Explanation                                                                                                    | Value Range | Default Setting |
|-------------------------------------------------------------------------------|----------------------------------------------------------------------------------------------------|-------------|-----------------|
| Extended diagnostic<br>buffer entries                                         | For "Extended diagnostics buffer entries = yes",<br>the C7 CPU enters not only the error events into<br>the diagnostic buffer but also all OB calls.                                                                                                    | Yes/No      | No              |
| Transmission of<br>diagnostic messages<br>after reversion to the<br>STOP mode | For "Transmission of diagnostics messages =<br>yes", the C7 CPU transmits the cause of STOP<br>via the multipoint interface to the display system<br>(programming device, OP). This diagnostic<br>message is the "newest" entry in the diagnostic<br>buffer. | Yes/No      | Yes             |

#### **Undetected Errors**

Errors that occur in the process, that is outside the automation system, are not detected by the system diagnostics. Such errors are for example "motor failure". These errors fall within the area of the process error diagnostics.

3

C7-626 / C7-626 DP Control Systems C79000-G7076-C627-01

# 3.6.4 Parameter Block "Retentive Areas"

| Definition:<br>Retentivity            | A memory area is retentive when its contents are retained even after a power failure and a transition from STOP to RUN. The non-retentive areas for the bit memory, timers and counters are reset after a power failure and after a transition STOP - RUN.                                                   |
|---------------------------------------|----------------------------------------------------------------------------------------------------|
|                                       | The following can be retentive:                                                                                                    |
|                                       | • Bit memory                                                                                                    |
|                                       | • Timers                                                                                                    |
|                                       | • Counters                                                                                                    |
|                                       | • Data areas                                                                                                    |
| Retentivity Without<br>Battery Backup | Areas that you declare to be "retentive areas" in the parameter block will be preserved without a back-up battery after a power failure and after a transition from STOP to RUN. The boundary defined for the retentive and non-retentive areas is not influenced by the use of a back-up battery in the C7. |
|                                       | Note                                                                                                    |
|                                       | The C7 must always be supplied with a back-up battery.                                                                                                    |
|                                       |                                                                                                    |
| Retentivity With<br>Data Blocks       | All data blocks are retentive. Because of their retentive nature, any new settings made in the data blocks are ineffective while the back-up battery is supplying enough power.                                                                                                    |

#### Parameter Block "Retentive Areas"

Table 3-11 lists the parameters of the parameter block "Retentive Areas". The retentive area for all areas (bit memory, timers, counters and data bytes) may not be larger than for the sum of all the parameters listed in Table 3-11.

| Parameter                                        | Explanation                                                                                                    | Value Range<br>C7   | Default<br>Setting |
|--------------------------------------------------|----------------------------------------------------------------------------------------------------|---------------------|--------------------|
| Memory bytes                                     | The parameter value entry is the number of retentive memory bytes from memory byte 0                                                                | 0 to 256            | 16                 |
| Timers                                           | The parameter value entry is the number of retentive S7 timers from timer 0 (space required: 2 bytes/timer)                                         | 0 to 128            | 0                  |
| Counters                                         | The parameter value entry is the number of retentive S7 counters from counter 0 (space required: 2 bytes/counter)                                   | 0 to 64             | 8                  |
| Data areas <ul> <li>Data block number</li> </ul> | Max. 8 data areas may be retentive with a maximum of 4096 bytes. The start address of the data area + the number of data bytes may not exceed 8191. | • From 1 to 127     | • 1                |
| Number of bytes                                  |                                                                                                    | • From 0<br>to 4096 | • 0                |
| • Byte address (start address of the data area)  |                                                                                                    | • From 0<br>to 8191 | • 0                |
| Sum of all retentive data                        |                                                                                                    | 4736 bytes          |                    |

 Table 3-11
 Parameter Block "Retentive Areas"

# 3.6.5 Parameter Block "Hardware Interrupts"

| Parameter Block | Table 3-12 lists the parameters of the parameter block "Hardware Interrupts". |
|-----------------|-------------------------------------------------------------------------------|
| "Hardware       | The priority of the headmone interment OP 40 connet he altered                |
| Interrupts"     | The priority of the hardware interrupt OB40 cannot be altered.                |

 Table 3-12
 Parameter Block "Hardware Interrupts"

| Parameter     | Explanation                             | Value Range | Default Setting |
|---------------|-----------------------------------------|-------------|-----------------|
| Priority OB40 | The priority of OB40 cannot be altered. | 16          | 16              |

#### 3.6.6 Parameter Block "Real-Time Clock"

**Setting the Time** You set the C7 CPU clock using STEP 7 or via the SFC0 "SET\_CLK" in the user program (see Appendix A and reference manual /235/).

**Parameter Block** Table 3-13 lists the parameters of the parameter block "Real-Time Clock".

| Parameter                      | Explanation                                                                                                    | Value Range                                                                           | Default Setting |
|--------------------------------|----------------------------------------------------------------------------------------------------|---------------------------------------------------------------------------------------|-----------------|
| Synchronization:<br>on C bus   | The synchronization of the real-time clock is performed via the C bus.                                                                                                    | None as master                                                                        | None            |
| Synchronization:<br>on the MPI | Not possible                                                                                                    | None                                                                                  | None            |
| Synchronization:<br>interval   | Interval during which the real-time clock is synchronized.                                                                                                    | None<br>Seconds<br>10 seconds<br>Minute<br>10 minutes<br>Hour<br>12 hours<br>24 hours | None            |
| Correction factor              | A deviation of the real-time clock is compensated<br>with the correction factor within 24 hours.<br>Example: if the real-time clock is slow by 4 ms<br>after 24 hours, then you must set a correction<br>factor of "+4 ms".<br>Example: If the real-time clock is two seconds<br>slow after seven days, the correction factor is to<br>be calculated as follows:<br>2 seconds : 7 days = 286 ms/day; consequently,<br>you have to set a correction factor of +286. | From - 10000 to<br>+ 10000                                                            | 0               |

 Table 3-13
 Parameter Block "Real-Time Clock"

# 3.6.7 Parameter Block "Time-Of-Day Interrupts"

| Overview                                       | The C7 CPU can trigger time-of-day interrupts which you can activate and assign parameters to via the parameter block "Time-Of-Day Interrupts". |
|------------------------------------------------|----------------------------------------------------------------------------------------------------|
| Priority                                       | The priority of OB10 is fixed at 2. You cannot change this value.                                                                               |
| Parameter Block<br>"Time-Of-Day<br>Interrupts" | Table 3-14 lists the parameters of the parameter block "Time-Of-Day Interrupts".                                                                |

Table 3-14 Parameter Block "Time-Of-Day Interrupts"

| Parameter       | Explanation                                                                                                    | Value Range                                                                                             | Default Setting |
|-----------------|----------------------------------------------------------------------------------------------------|----------------------------------------------------------------------------------------------------|-----------------|
| Active OB10     | Activation of OB10                                                                                                    | Yes/No                                                                                                  | No              |
| Execution OB10  | Here you set the execution intervals in which the<br>time-of-day interrupt should be triggered. The<br>execution interval refers to the start date and the<br>start time setting. | None<br>Once only<br>Every minute<br>Every hour<br>Every day<br>Every week<br>Every month<br>Every year | None            |
| Start date OB10 | The start date on which the time-of-day interrupt should be triggered.                                                                                                    | -                                                                                                    | 1994-01-01      |
| Start time OB10 | The start time at which the time-of-day interrupt<br>should be triggered. The start time can only be<br>entered in hours and minutes.                                             | -                                                                                                    | 00:00:00        |

3

# 3.6.8 Parameter Block "Cyclic Interrupts"

| Overview                               | A cyclic interrupt is a periodic signal that the C7 CPU generates internally and leads to the automatic call-up of a "cyclic interrupt OB" (OB35). |
|----------------------------------------|----------------------------------------------------------------------------------------------------|
| Priority                               | The priority of OB35 is fixed at 12. You cannot change this value.                                                                                 |
| Parameter Block<br>"Cyclic Interrupts" | Table 3-15 lists the parameters of the parameter block "Cyclic Interrupts".                                                                        |

 Table 3-15
 Parameter Block "Cyclic Interrupts"

| Parameter                      | Explanation              | Value Range        | Default Setting |
|--------------------------------|--------------------------|--------------------|-----------------|
| Periodicity of OB35<br>(in ms) | Call-up interval of OB35 | From 1<br>to 60000 | 100             |

# 3.6.9 Parameter Block "Cycle Behavior"

Parameter BlockTable 3-16 list the parameters of the parameter block "Cycle Behavior"."Cycle Behavior"

| Table 3-16 | Parameter Block ' | "Cycle Behavior" |
|------------|-------------------|------------------|
|------------|-------------------|------------------|

| Parameter                                                  | Explanation                                                                                                    | Value<br>Range     | Default<br>Setting |
|------------------------------------------------------------|----------------------------------------------------------------------------------------------------|--------------------|--------------------|
| Cycle loading due to communication<br>(via the MPI) (in %) | To limit the extent of "slowing down" program<br>processing due to communications processes,<br>you can define the maximum percentage of cycle<br>loading. The communication between C7 CPU<br>and programming device or between<br>communicating C7 CPUs can slow down due to<br>the cycle loading limit. Operating system<br>services such as the collection and provision of<br>data for the communication will not be<br>influenced.<br>Functions that require continuous reading of data<br>"slow down" program execution irrespective of<br>the value set for this parameter. Example: block | From 5<br>to 50    | 20                 |
| Maximum scan cycle time (in ms)                            | If the scan cycle time exceeds the "maximum<br>scan cycle time", then the C7 CPU reverts to<br>STOP mode if no OB80 is loaded for error<br>handling. The maximum scan cycle time can be<br>exceeded due to:<br>• communications processes<br>• accumulation of interrupt events<br>• errors in the user program (for example,<br>"continuous loops")                                                                                                    | From 1<br>to 6000  | 150                |
| Cycle loading due to self-test (in s)                      | For "Cyclic self-test $\neq$ 0", the C7 CPU tests its<br>internal RAM during the program cycle. This<br>self-test consumes cycle time. You can define the<br>time by which the program cycle may be<br>lengthened in multiples of 10 µs ("0" = no cyclic<br>self-test).                                                                                                    | From 0<br>to 65000 | 0                  |

#### 3.6.10 Parameter Block "MPI Addresses"

| Multipoint<br>Interface (MPI) | The characteristics of the multipoint interface (MPI) of the C7 CPU can be assigned parameters with the parameter block "MPI addresses". You need only process this parameter block if several C7 or S7/M7 devices are networked via the multipoint interface. |
|-------------------------------|----------------------------------------------------------------------------------------------------|
| Values after<br>Memory Reset  | The parameters of the parameter block "MPI Addresses" have a special feature: the parameter values are preserved even after a memory reset. Reason: the communications ability of an "erased" C7 CPU must be preserved even after a memory reset.              |
| C7 MPI Addresses              | <ul> <li>The C7 occupies two MPI addresses:</li> <li>One for the C7 CPU (default address 2)</li> <li>One for C7 OP (default address 1)</li> </ul>                                                                                                    |
| Parameter Block               | Table 3-17 lists the parameters of the parameter block "MPI Addresses".                                                                                                    |

| Table 3-17 | Parameter | Block "MPI | Addresses" |
|------------|-----------|------------|------------|
|            |           |            |            |

"MPI Addresses"

| Parameter           | Explanation                                                                                                    | Value Range           | Default<br>Setting |
|---------------------|----------------------------------------------------------------------------------------------------|-----------------------|--------------------|
| Highest MPI address | <ul> <li>The definition of the highest MPI address in the network is necessary in order that:</li> <li>Every (network) station can be addressed</li> <li>The communications process operates effectively</li> <li>Note: assign only as many MPI addresses as are necessary. You will then reduce the communication times.</li> <li>The "highest MPI address" must be the same for all MPI nodes.</li> </ul> | 15<br>31<br>63<br>126 | 15                 |
| C7 CPU MPI address  | Each station that is networked via the MPI must<br>possess an address. The specified address may<br>only be allocated once in the network.                                                                                                    | From 2 to 126         | 2                  |
|                     | The C7 OP has its own MPI address $(default = 1)$ .                                                                                                    |                       | 1                  |

#### Note

The MPI is the only communications interface of the C7. Parameters should only be modified with utmost care.

#### 3.7 Calculating the Scan Cycle Time and Response Time of the C7 CPU

| Overview                           | This section explains how the scan cycle and response times of a user program are structured.                                                                                                    |
|------------------------------------|----------------------------------------------------------------------------------------------------|
|                                    | Use the programming device to read the scan cycle time of the user program on the C7 CPU (see programming manual <b>/280</b> /).                                                                                                    |
|                                    | An example is used to show you how to calculate the scan cycle time.                                                                                                    |
|                                    | The response time is of greater interest, however. This section includes a detailed description of how to calculate the response time. If you use the C7-DP CPU as a master in the PROFIBUS-DP network, you must also take into account bus processing times. |
| Definition:<br>Scan Cycle Time     | The scan cycle time is the time that passes during a program cycle.                                                                                                    |
| Elements of the<br>Scan Cycle Time | <ul> <li>The scan cycle time comprises the following elements:</li> <li>Process-image transfer time (PII and PIO)</li> </ul>                                                                                                    |
|                                    | <ul> <li>Operating system execution time</li> </ul>                                                                                                    |
|                                    | <ul> <li>User program execution time</li> </ul>                                                                                                    |

• Communication via the multipoint interface

Figure 3-2 shows the elements of the scan cycle time.

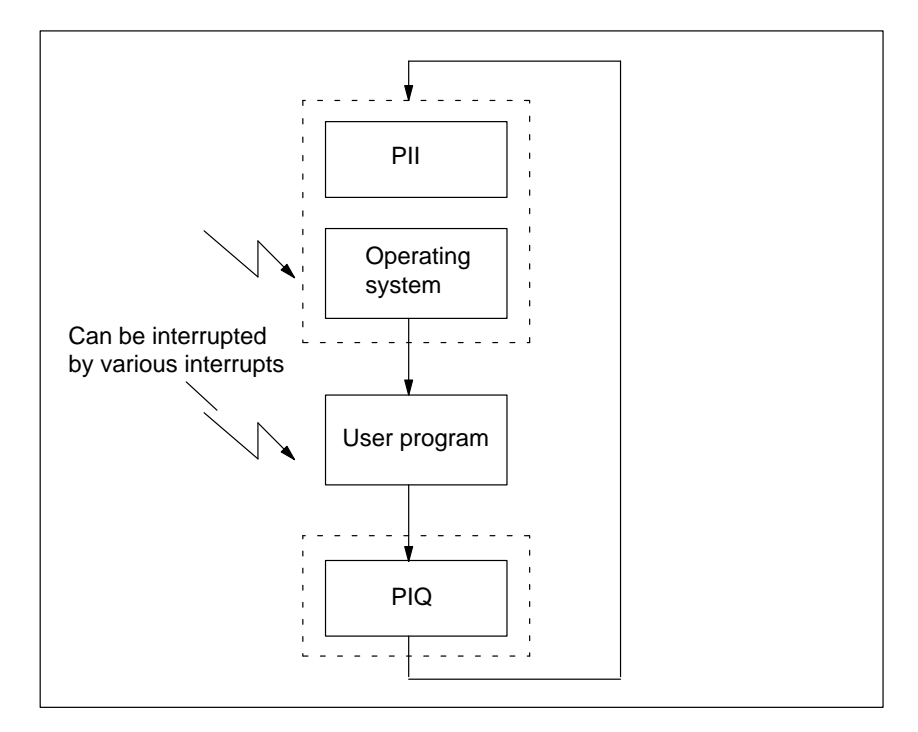

Figure 3-2 Elements of the Scan Cycle Time

| Definition:<br>Response Time | The response time is the time that elapses between the recognition of an input signal and the change to the associated output signal.                                              |
|------------------------------|----------------------------------------------------------------------------------------------------|
| Factors                      | The response time is dependent upon the following factors:                                                                                                    |
|                              | Process-image transfer time                                                                                                    |
|                              | Operating system time                                                                                                    |
|                              | • User program execution time                                                                                                    |
|                              | Communication via the MPI                                                                                                    |
|                              | • Input and output delay times                                                                                                    |
|                              | • Additional bus processing times in the PROFIBUS-DP network (only C7 DP CPU).                                                                                                    |
| Variation Range              | The actual response time lies between the shortest and the longest response<br>time. During the configuration of your system, you must always assume the<br>longest response time. |
|                              | The shortest and longest response times will be considered below, so that you can form a picture of the variation range of the response time.                                      |

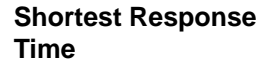

Figure 3-3 illustrates the conditions for the shortest response time.

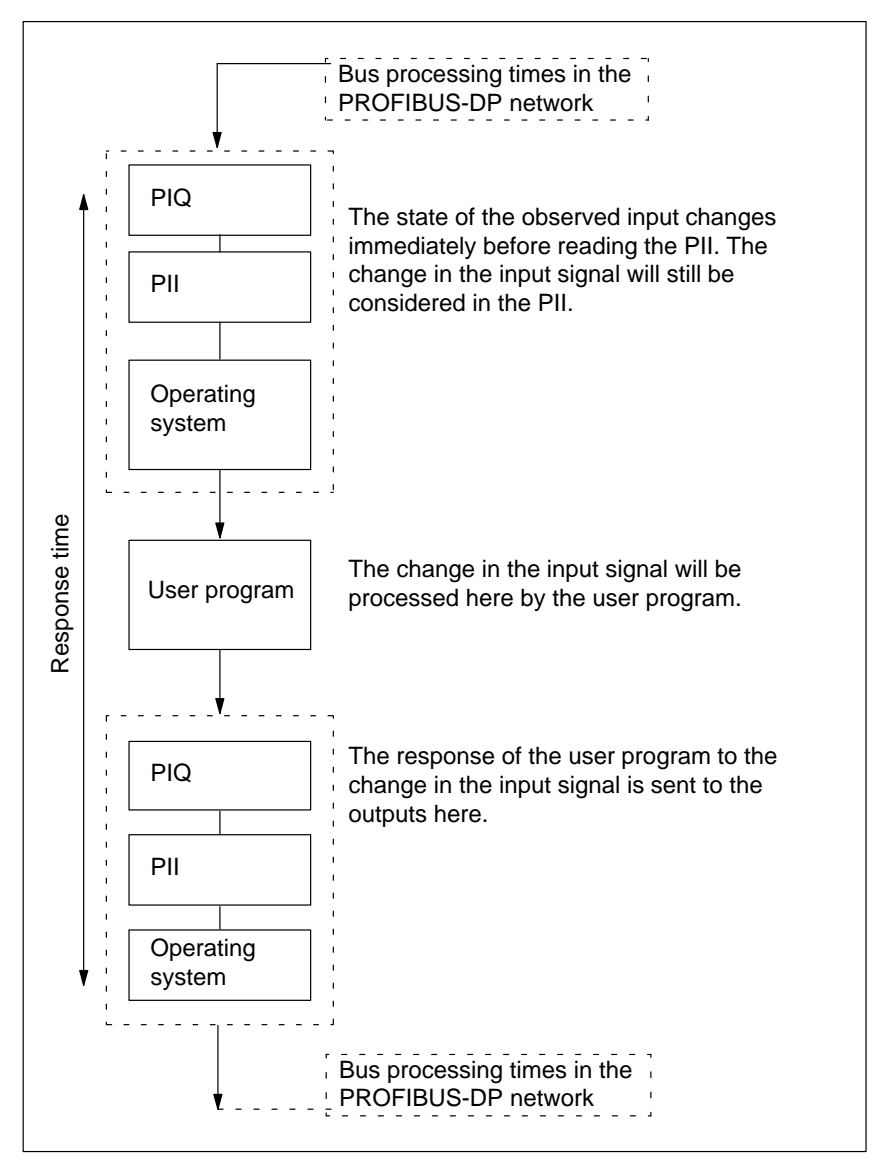

Figure 3-3 Shortest Response Time

3

#### Calculation

The (shortest) response time can be calculated as follows:

- 1 x process input image transfer time +
- 1 x operating system execution time +
- 1 x program execution time +
- 1 x process output image transfer time +
- Processing time for S7 timers+
- Input and output delay times

The input delays are not marked in the diagram. Depending on the module, however, you have to take into account the following delay times:

- For digital inputs: input delay time
- For digital outputs: negligible delay times
- For analog inputs: scan cycle time of the analog input
- For analog outputs: response time of the analog output

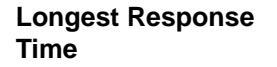

Figure 3-4 illustrates the conditions for the longest response time:

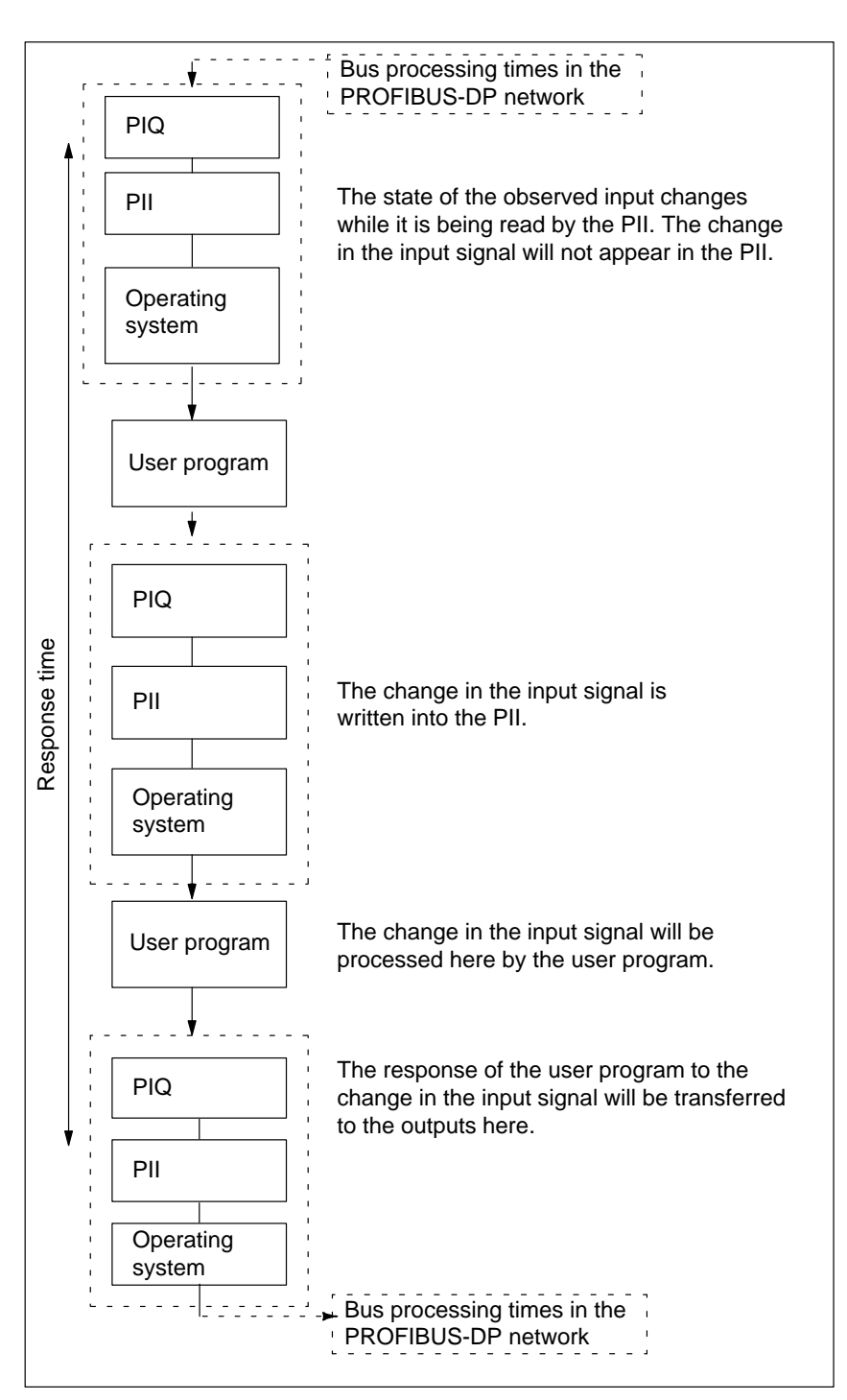

Figure 3-4 Longest Response Time

#### Calculation

The (longest) response time can be calculated as follows:

- 2 x process input image transfer time +
- 2 x process output image transfer time +
- 2 x operating system execution time +
- 2 x program execution time +
- Processing time for S7 timers +
- Input and output delay times

The input delays are not marked in the diagram. Depending on the module, however, you have to take into account the following delay times:

- For digital inputs: input delay time
- For digital outputs: negligible delay times
- For analog inputs: scan cycle time of the analog input
- For analog outputs: response time of the analog output

As a rule, you should remember that the scan cycle time of a user program will be increased by:

- Time-controlled processing
- Hardware interrupt processing
- Diagnostics and error processing
- Communication via the multipoint interface

# Reducing the Response Time

Extending the Scan Cycle Time

You will achieve faster response times by means of direct access to the I/Os in the user program, for example, with L PIB or T PQW. This method helps you avoid prolonged scan cycle times, as described in Figure 3-4.

| Operating System<br>Execution Time | The operating system execution time is caused by various sequences in the C7 CPU. |
|------------------------------------|-----------------------------------------------------------------------------------|
| Overlage Freedowting               |                                                                                   |

```
System ExecutionTable 3-18 lists all times relevant for determining the operating systemTimesexecution times of the C7 CPU.
```

 Table 3-18
 Operating System Execution Times of the C7 CPU

| Task                                       | С7 СРИ                                                                                                    |
|--------------------------------------------|----------------------------------------------------------------------------------------------------|
| Cycle control                              | Approximately 870 µs                                                                                                    |
| Communication via the multipoint interface | Block functions (load/delete/copy) extend the cycle by<br>up to 10 %. Communication via the MPI may load the<br>cycle by up to 50 %, depending on the parameter<br>assignment in STEP 7 (see Section 3.6.9). |
| Updating the S7 timers                     | 7 µs x number of timers currently running                                                                                                    |
| C7 CPU self-test                           | From 0 to 65,000 μs; depending on parameter assignment (see Section 3.6.9)                                                                                                    |
| Rack monitoring                            | Per rack: 50 µs                                                                                                    |

# Process ImageTable 3-19 contains the C7 CPU times that are applicable to the processUpdateimage update. The quoted figures are "ideal values", which can be increased<br/>by interrupts or communications via the multipoint interface of the C7 CPU.

Table 3-19Process Image Update of the C7 CPU

| I/O Configuration                             | Process Image Update Times |
|-----------------------------------------------|----------------------------|
| 1 C7 (16 bytes)                               | PII: approx. 0.3 ms        |
|                                               | PIQ: approx.0.27 ms        |
| C7 + 3 racks (64 bytes)                       | PII: approx. 1.4 ms        |
|                                               | PIQ: approx. 1.2 ms        |
| C7 + 3 racks (128 bytes = max. configuration) | PII: approx. 1.7 ms        |
|                                               | PIQ: approx. 1.4 ms        |

3

# 3.7.1 Calculation Example for the Scan Cycle Time

| Components of the<br>Scan Cycle Time | To recap: The scan cycle time consists of the following:                                                                                                    |                                 |  |
|--------------------------------------|----------------------------------------------------------------------------------------------------|---------------------------------|--|
|                                      | <ul><li>Process-image transfer time</li><li>Operating system execution time</li></ul>                                                                                               |                                 |  |
|                                      |                                                                                                    |                                 |  |
|                                      |                                                                                                    | • Processing time for S7 timers |  |
| Example                              | The user program in the C7 CPU has an execution time of 1.5 ms. Your user program uses four S7 timers.                                                                              |                                 |  |
|                                      | In the parameter assignment of the C7 CPU, you have deactivated the C7 CPU self-test and, since the C7 CPU is a stand-alone unit, the cycle is not loaded with communication tasks. |                                 |  |
| Calculation                          | In the example, the scan cycle time is calculated from the following times:                                                                                                    |                                 |  |
|                                      | Process image transfer time                                                                                                    |                                 |  |
|                                      | <ul> <li>Process-image input table: approx. 0.2 ms</li> </ul>                                                                                                    |                                 |  |
|                                      | <ul> <li>Process-image output table: approx 0.15 ms</li> </ul>                                                                                                    |                                 |  |
|                                      | Operating system execution time                                                                                                    |                                 |  |
|                                      | <ul> <li>Cycle control: approx. 0.87 ms</li> </ul>                                                                                                    |                                 |  |
|                                      | <ul> <li>Rack monitoring: approx. 0.05 ms</li> </ul>                                                                                                    |                                 |  |
|                                      | • User program execution time: approx. <b>1.5 ms</b>                                                                                                    |                                 |  |
|                                      | Processing time for S7 timers                                                                                                    |                                 |  |
|                                      | For four S7 timers, the single update takes                                                                                                    |                                 |  |
|                                      | $4 \ge 7$ us $= 28$ us $= 0.03$ ms. Adding the process-image transfer time, the operating system execution time and the user program execution time yields the time interval:       |                                 |  |
|                                      | 0.2  ms + 0.15  ms + 0.87  ms + 0.05  ms + 1.5  ms = 2.77  ms. This time interval prolongs the execution time of the S7 timers:                                                     |                                 |  |
|                                      | Execution time of S7 timers = $\left(1 + \frac{2.77 \text{ ms}}{10 \text{ ms}}\right) \times 0.03 \text{ ms} = 0.04 \text{ ms}$                                                     |                                 |  |
|                                      | The scan cycle time is the sum of the times listed:                                                                                                    |                                 |  |
|                                      | <b>Cycle time</b> = $0.2 \text{ ms} + 0.15 \text{ ms} + 0.87 \text{ ms} + 0.04 \text{ ms} + 1.5 \text{ ms} \approx 2.8 \text{ ms.}$                                                 |                                 |  |

# 3.7.2 Calculation Example for the Response Time

| Response Time  | To recap, the response time is a total of :                                                                                                    |  |  |
|----------------|----------------------------------------------------------------------------------------------------|--|--|
|                | • 2 x process input image transfer time +                                                                                                    |  |  |
|                | • 2 x process output image transfer time +                                                                                                    |  |  |
|                | • 2 x operating system execution time +                                                                                                    |  |  |
|                | • 2 x program execution time +                                                                                                    |  |  |
|                | • Processing time for S7 timers +                                                                                                    |  |  |
|                | • Input and output delay times                                                                                                    |  |  |
| Example        | It is based on a C7 control system including I/O.                                                                                                    |  |  |
| CPU Parameters | These are based on the data from the calculation example for the scan cycle time.                                                                           |  |  |
| Calculation    | The response time for the example is as follows:                                                                                                    |  |  |
|                | Process-image transfer time                                                                                                    |  |  |
|                | <ul> <li>Process input image (PII): approx. 0.85 ms</li> </ul>                                                                                              |  |  |
|                | <ul> <li>Process output image (PIQ): approx. 0.6 ms</li> </ul>                                                                                              |  |  |
|                | Operating system execution time                                                                                                    |  |  |
|                | – Cycle control: <b>0.87 ms</b>                                                                                                    |  |  |
|                | – Rack monitoring: approx. <b>0.1 ms</b>                                                                                                    |  |  |
|                | – CPU self-test: <b>0.5 ms</b>                                                                                                    |  |  |
|                | • User program execution time: <b>2.6 ms</b>                                                                                                    |  |  |
|                | • 1st subtotal: As a time basis for calculating the                                                                                                    |  |  |
|                | <ul> <li>Execution time for the timers and the</li> </ul>                                                                                                   |  |  |
|                | <ul> <li>Cycle load due to communication</li> </ul>                                                                                                    |  |  |
|                | the sum of all the times listed below is valid:                                                                                                    |  |  |
|                | 2 x 0.8 ms(Process input image transfer time)+ 2 x 0.6 ms(Process output image transfer time)+ 2 x (0.87 ms+0.1 ms+0.5 ms)(Operating system execution time) |  |  |
|                | + 2 x 2.6 ms (User program execution time)<br>$\approx$ 11 ms                                                                                               |  |  |

• Execution time for the S7 timers

For 32 S7 timers, the single update takes  $32 \times 7 \ \mu s \approx 0.22 \ ms$ . The execution time for the S7 timers is calculated as follows:

Execution time of S7 timers =  $\left(1 + \frac{4.04 \text{ ms}}{10 \text{ ms}}\right) \times 0.03 \text{ ms} \approx 0.04 \text{ ms}$ 

• Cycle load due to communication 20 %

The time base is the 11 ms calculated above. 20% of this is 2.2 ms.

• **2nd subtotal:** The response time **not including** the delay times of the inputs and outputs is calculated from the total of:

| 11 ms                       | (Result of the first subtotal)    |
|-----------------------------|-----------------------------------|
| + 0.5 ms                    | (Execution time for S7 timers)    |
| + 2.2 ms                    | (Cycle load due to communication) |
| $=$ 13.7 ms $\approx$ 14 ms |                                   |

- Input and output delay times
  - The digital input SM321; DI 16 x 24 VDC has an input delay of max.
     **4.8 ms** per channel
  - The delay time of the digital output of the C7 can be neglected.
  - The analog input of the C7 has a resolution of 12 bits. The conversion time per channel is approximately 0.5 ms. All four channels are supposed to be active. Calibration measurement must be enabled. The cycle time is thus 2.5 ms.
  - The analog output of the C7 has a conversion time of 0.8 ms per channel. A settling time for the ohmic load of 0.1 ms must be added to this. This yields a response time for the analog output of 0.9 ms.
- Response times with delay times of the inputs and outputs:
- **Case 1:** An output channel is enabled when a digital input signal is read in. The response time is:

Response time =  $4.8 \text{ ms} + 5 \text{ ms} = 9.8 \text{ ms} \approx 10 \text{ ms}$ 

• **Case 2:** An analog value is read in and an analog value is output. The response time is:

Response time =  $2.5 \text{ ms} + 5 \text{ ms} + 0.9 \text{ ms} = 3.9 \text{ ms} \approx 4 \text{ ms}$ 

# 3.7.3 Hardware Interrupt Response Time

| Hardware Interrupt<br>Response Time | The hardware interrupt response time is the time that elapses between the first occurrence of a hardware interrupt signal and the calling of the first instruction in the hardware interrupt OB (OB40).<br>In general, higher-priority interrupts take precedence. That means the hardware interrupt response time is increased by the program execution time of the higher-priority hardware interrupt OBs and hardware interrupt OBs of the same priority which have not yet been processed.                                                                                                    |
|-------------------------------------|----------------------------------------------------------------------------------------------------|
| Calculation                         | The hardware interrupt response time is calculated as follows:<br>Hardware interrupt response time = hardware interrupt response time of the<br>C7 CPU + hardware interrupt response time of the signal module.                                                                                                    |
| C7 CPU                              | The hardware interrupt response time of the C7 CPU is approx. 1.1 ms.                                                                                                    |
| Signal Modules                      | <ul> <li>The hardware interrupt response time of the signal modules is calculated as follows:</li> <li>Digital input modules <ul> <li>Hardware interrupt response time = Internal interrupt preparation time + input delay</li> <li>The times are listed in the data sheet for the respective digital input module</li> </ul> </li> <li>Analog input modules <ul> <li>Hardware interrupt response time = Internal interrupt preparation time + conversion time</li> <li>The internal interrupt preparation time of the analog input modules can be neglected. Please refer to the data sheet of the respective analog input module for conversion times.</li> </ul> </li> </ul> |
| Interrupt Handling                  | Hardware interrupt processing begins when the hardware interrupt OB (OB40) is called. Higher-priority interrupts cause the hardware interrupt processing to be interrupted. Direct access to the I/O is made when the instruction is processed. When the hardware interrupt processing has finished, either cyclic program execution continues or further interrupt OBs of higher priority or the same priority are called up and executed.                                                                                                    |
| Calculation<br>Example              | <ul> <li>To recap, the hardware interrupt response time consists of:</li> <li>The hardware interrupt response time of the CPU</li> <li>The hardware interrupt response time of the signal module.</li> <li>Example: In the example, the C7 I/O is to be used exclusively.</li> </ul>                                                                                                    |

#### Calculation

For the example, the hardware interrupt response time is calculated from the following times:

- Hardware interrupt response time of the C7 CPU: approx. 1.1 ms
- Hardware interrupt response time of the module:
  - Internal interrupt preparation time: 0.2 ms
  - Input delay: 0.1 ms

The hardware interrupt response time is calculated from the sum of the times below:

Hardware interrupt response time = 1.1 ms + 0.2 ms + 0.1 ms =**approx. 1.4 ms**.

This hardware interrupt response time elapses from the time a signal is present at the digital input until the first instruction in OB40 is processed.

# 3.7.4 Diagnostic Interrupt Response Time

| Diagnostic<br>Interrupt<br>Response Time | The diagnostic interrupt response time is the time that elapses between the first occurrence of a diagnostic interrupt signal and the calling of the first instruction in the diagnostic interrupt OB (OB82).                                                       |
|------------------------------------------|----------------------------------------------------------------------------------------------------|
|                                          | In general, higher-priority interrupts take precedence. That means the diagnostic interrupt response time is increased by the program execution time of the higher-priority interrupt OBs and interrupt OBs of the same priority which have not yet been processed. |
| Calculation                              | The diagnostic interrupt response time is calculated as follows:                                                                                                    |
|                                          | Diagnostic interrupt response time = Diagnostic interrupt response time of the C7 CPU + diagnostic interrupt response time of the signal module.                                                                                                    |
|                                          | For C7: 0.6 ms                                                                                                    |
| C7 CPU                                   | The diagnostic interrupt response time of the C7 CPU is approximately 1.3 ms.                                                                                                    |
| Calculation<br>Example                   | $1.3 \text{ms} + 0.6 \text{ms} = 1.9 \text{ms} \approx 2 \text{ ms}$                                                                                                    |

# 3.8 Bus Processing Times in the PROFIBUS-DP Network

| Introduction | In a PROFIBUS-DP network, the response times are composed of several components:                                                                                                    |
|--------------|----------------------------------------------------------------------------------------------------|
|              | • The response time of the DP master                                                                                                    |
|              | • The bus processing time in the PROFIBUS-DP network                                                                                                    |
|              | • The response time of the DP slave                                                                                                    |
|              |                                                                                                    |
| Overview     | This section describes the main information about the bus processing times in the PROFIBUS-DP network.                                                                                                    |
|              | The description in this section refers to the operation of the C7-DP CPU as a master in the PROFIBUS-DP network.                                                                                                    |
|              | The bus processing times are always dependent on the number of slaves, the transmission rate and the number of RS 485 repeaters.                                                                                                    |
|              | You can use a programming device to display the bus processing time in your PROFIBUS-DP network (see <i>STEP</i> 7 documentation). An example is used to show you how to estimate the bus processing time without a programming device. |
|              | To calculate the response time of the C7-DP CPU as a master, please read Sections 3.7 to 3.7.4.                                                                                                    |
|              | To calculate the response times of a DP slave, please read the documentation for the corresponding DP slave.                                                                                                    |

# 3.8.1 Components of the Response Time with the C7-DP CPU as DP Master

#### Response Times within PROFIBUS DP

Figure 3-5 shows the components of the response time in a PROFIBUS-DP network. These times together produce the average response time which elapses between a change in state on an input and the associated change in state on an output:

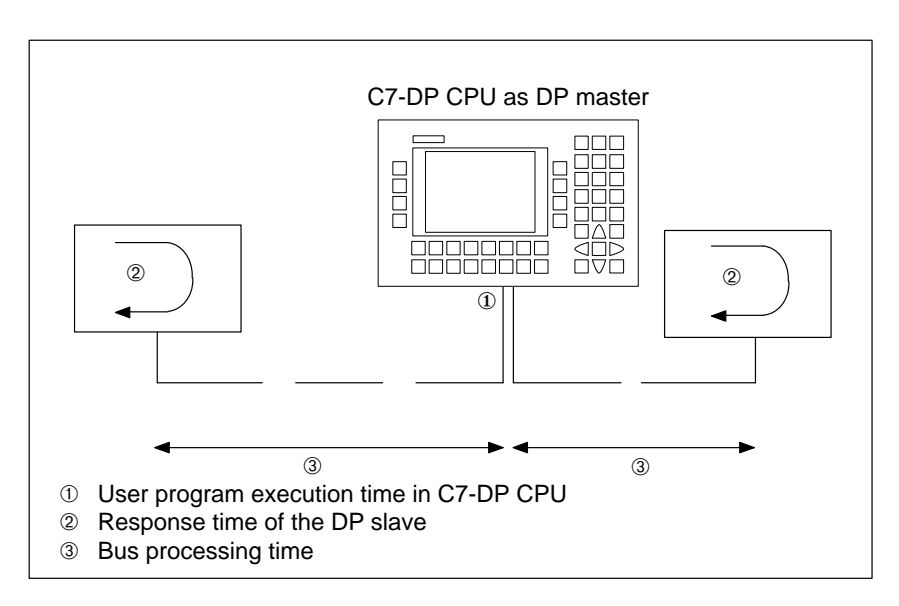

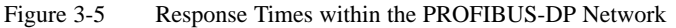

# **Description** Table 3-20 shows where you can find a description of the various components of the response times.

Table 3-20 Components of the Response Time in the PROFIBUS-DP Network

| No. | Component of Response Time                   | Description                           |
|-----|----------------------------------------------|---------------------------------------|
| 1   | User program execution time in the C7-DP CPU | See Sections 3.7 to 3.7.4             |
| 2   | Response time of the DP slave                | In the documentation for the DP slave |
| 3   | Bus processing time                          | In this section                       |

C7-626 / C7-626 DP Control Systems C79000-G7076-C627-01

#### 3.8.2 Bus Processing Time t<sub>DP</sub>

**Definition** The bus processing time is the time taken by the DP master to address all the DP slaves assigned to it once only.

Calculation UsingISTEP 7v

If you have configured your PROFIBUS-DP network using *STEP 7*, *STEP 7* will calculate the typical bus processing time to be expected. You can display the bus processing time of your configuration on the programming device (see *STEP 7* User Manual).

An overview of the bus processing time is provided in Figure 3-6. In this example, it is assumed that each DP slave has an average of 4 bytes of data.

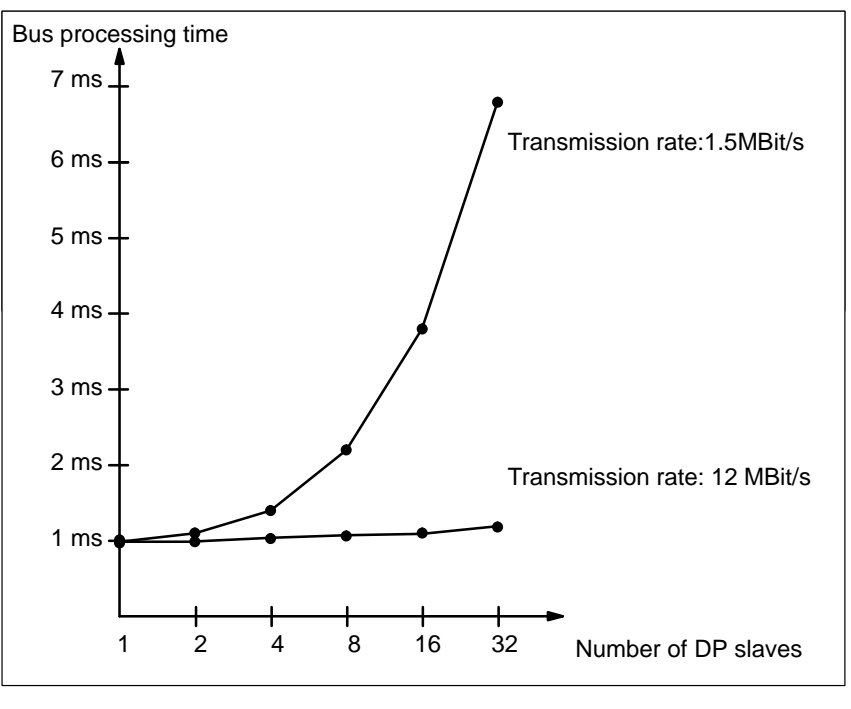

Figure 3-6 Overview of the Bus Processing Time on PROFIBUS-DP at 1.5 MBit/s and 12 MBit/s

Several DP Masters

If you operate a PROFIBUS-DP network with several masters, you must allow for the bus processing time for each master; that is, Total bus processing time = Bus processing time  $\times$  Number of masters

#### 3.9 Test and Reference Data Functions of the C7 CPU

| Overview                                                   | The C7 CPU offers the option of scanning the status of the C7 CPU and its associated signal modules by means of a series of test and reference data functions. This enables you to obtain information on the following: |  |  |
|------------------------------------------------------------|----------------------------------------------------------------------------------------------------|--|--|
|                                                            | • The current layout of the C7                                                                                                    |  |  |
|                                                            | • The current parameter assignment                                                                                                    |  |  |
|                                                            | • The current states                                                                                                    |  |  |
|                                                            | • The current sequences                                                                                                    |  |  |
|                                                            | in the C7 CPU and the associated signal modules.                                                                                                    |  |  |
|                                                            | You can also change process variables independently of the user program.                                                                                                    |  |  |
| Description of the<br>Test and Reference<br>Data Functions | The test and reference data functions can only be executed using the STEP 7 software. The description of the test and reference data functions can be found in the appropriate chapters of the manual <b>/231</b> /.    |  |  |
| List of Test and<br>Reference Data<br>Functions            | Table 3-21 contains the reference data functions of the C7 CPU.                                                                                                    |  |  |

| Table 3-21 | Reference Dat | a Functions | of the C7 | CPU |
|------------|---------------|-------------|-----------|-----|
|------------|---------------|-------------|-----------|-----|

| Reference Data Function | Application                                                       |
|-------------------------|-------------------------------------------------------------------|
| User memory             | Display of the current loading of the:                            |
|                         | • Constant memory (EEPROM), integrated into the C7                |
|                         | • Load memory of the C7 CPU (RAM)                                 |
|                         | • Work memory of the C7 CPU (RAM)                                 |
| Blocks                  | Display of all available blocks and the possible priority classes |
|                         | • SFCs (system functions)                                         |
|                         | • SFBs (system function blocks)                                   |
|                         | • OBs (organization blocks)                                       |
|                         | All blocks                                                        |
| Stacks                  | Read out the contents of                                          |
|                         | • B stack (block stack)                                           |
|                         | • I stack (interrupt stack)                                       |
|                         | • L stack (local data stack)                                      |

| Reference Data Function   | Application                                                                                        |
|---------------------------|----------------------------------------------------------------------------------------------------|
| Communication             | Display of                                                                                         |
|                           | • Number of links                                                                                  |
|                           | • Message frame length                                                                             |
|                           | Transmission rate via the MPI                                                                      |
|                           | Reserved OP links                                                                                  |
|                           | Reserved programming device links                                                                  |
|                           | • Free links                                                                                       |
| Time system               | Display of following values                                                                        |
|                           | • C7 time                                                                                          |
|                           | • C7 date                                                                                          |
|                           | • Time system                                                                                      |
|                           | Correction factor                                                                                  |
|                           | Cycle of the synchronization frames                                                                |
| Scan cycle times          | Display of the scan cycle times of the user program                                                |
|                           | Monitoring time                                                                                    |
|                           | • Length of the longest cycle                                                                      |
|                           | • Length of the shortest cycle                                                                     |
|                           | • Length of the last cycle                                                                         |
| Display diagnostic buffer | Display of the contents of the diagnostic buffer                                                   |
|                           | • Date and time of a diagnostic event                                                              |
|                           | Number of the diagnostic event                                                                     |
|                           | • Information describing the diagnostic event more exactly; for example, OB call for access errors |
| C7 CPU data               | Display of the following C7 information                                                            |
|                           | • C7 type and version of the C7 CPU                                                                |
|                           | • Size of the work and load memories in the C7 CPU                                                 |
|                           | Layout of the load memory                                                                          |
|                           | • Number and area for the inputs, outputs, timers, counters and bit memory                         |
|                           | Area for local data                                                                                |
|                           | C7 system behavior                                                                                 |

| Table 3-21 | Reference Data | Functions of | of the | C7 CPU |
|------------|----------------|--------------|--------|--------|
|            |                |              |        |        |

| List of Test | Table 3-22 lists the test functions of the C7 CPU. |
|--------------|----------------------------------------------------|
| Functions    |                                                    |

Table 3-22Test Functions of the C7

| Test Functions  | User                                                                                                    |
|-----------------|----------------------------------------------------------------------------------------------------|
| Status variable | Observe selected process variables (inputs, outputs, bit memory, timers, counters, data) at a specified position in the user program: start of cycle, end of cycle, transition RUN $\rightarrow$ STOP.                                                                               |
| Force variable  | Assign a value (start of cycle, end of cycle, transition RUN $\rightarrow$ STOP) to selected process variables (inputs, outputs, bit memory, times, counters, data) at a specified position and thus control the user program directly.                                              |
| Block status    | Observe a block with regard to the program sequence to aid commissioning and fault finding.<br>Block status offers the possibility of observing certain register contents during the execution<br>of statements, for example, ACCUs, address register, status register, DB register. |

# 3.10 Loading / Erasing the C7 CPU Flash Memory

| Overview                                        | During transmission of a user program to the C7 CPU, it is transferred only to the load memory and not automatically into the C7 CPU flash memory (ROM) as well.                                                                                                |
|-------------------------------------------------|----------------------------------------------------------------------------------------------------|
|                                                 | The contents of a C7 CPU flash memory are not automatically reset during a memory reset of the C7 CPU.                                                                                                    |
|                                                 | You must explicitly initiate these actions using the functions of the programming device.                                                                                                    |
| Load User<br>Program into Flash<br>Memory (ROM) | You must explicitly load the C7 flash memory using the STEP 7 function "Copy RAM to ROM". You do this after you have copied the program and data into the RAM. In this way, the whole contents of the RAM are transferred to the flash memory (ROM).            |
| Erase Flash<br>Memory /ROM)                     | After the memory reset, the RAM is reinitialized with the contents of the flash memory. However, since you can only change the contents of the flash memory using the STEP 7 function "Copy RAM to ROM", you must proceed as follows to erase the flash memory: |
|                                                 | <ol> <li>Go on-line in the Simatic Manager (AP-on). Select all SDBs, OBs, FCs,<br/>DBs, FBs and delete these using the menu command "Edit, Delete".</li> </ol>                                                                                                  |
|                                                 | 2. Then select "MPI-2 (direct)" and execute the function "PLC, Copy RAM to ROM".                                                                                                    |
|                                                 | The C7 CPU is then reset.                                                                                                    |

# Addressing, Assigning Parameters and How the C7 I/O Works

Summary of Sections

| In Section | You Will Find                                                                          | On Page |
|------------|----------------------------------------------------------------------------------------|---------|
| 4.1        | Assigning Addresses to Signal Modules                                                  | 4-2     |
| 4.2        | Addressing the C7 I/O                                                                  | 4-4     |
| 4.3        | Use and Function of C7 Analog I/Os                                                     | 4-5     |
| 4.3.1      | Addressing the Analog I/Os                                                             | 4-5     |
| 4.3.2      | Assigning Parameters to the Analog I/Os                                                | 4-6     |
| 4.3.3      | Representation of Analog Values                                                        | 4-10    |
| 4.3.4      | Representation of Analog Values for the Measurement<br>Ranges of the Analog Inputs     | 4-11    |
| 4.3.5      | Representation of Analog Values for the Output Range of the Analog Outputs             | 4-13    |
| 4.3.6      | Conversion and Scan Cycle Time of the Analog I/Os                                      | 4-14    |
| 4.3.7      | Conversion, Scan Cycle, Settling and Response Times of the Analog Outputs              | 4-15    |
| 4.3.8      | Behavior of the Analog I/Os                                                            | 4-16    |
| 4.3.9      | Time Interrupt / Interrupt Cycle                                                       | 4-17    |
| 4.4        | Use and Function of the Universal Inputs                                               | 4-19    |
| 4.4.1      | Addressing the Universal Inputs                                                        | 4-19    |
| 4.4.2      | Assigning Parameters to the Universal Inputs                                           | 4-23    |
| 4.4.3      | Interrupt Inputs                                                                       | 4-25    |
| 4.4.4      | Counters                                                                               | 4-27    |
| 4.4.5      | Counter Interrupts                                                                     | 4-30    |
| 4.4.6      | Frequency Counters                                                                     | 4-32    |
| 4.4.7      | Period Time Measurement                                                                | 4-34    |
| 4.5        | Data Set Description for Parameter Block of the C7 Analog<br>I/Os and Universal Inputs | 4-37    |
| 4.6        | Examples for Programming the Analog I/Os and the Universal Inputs                      | 4-40    |
| 4.6.1      | Block for Scaling Analog Output Values                                                 | 4-40    |
| 4.6.2      | Block for Scaling Analog Input Values                                                  | 4-43    |
| 4.6.3      | Example for Programming Counters                                                       | 4-46    |

Δ

# 4.1 Assigning Addresses to Signal Modules

| Overview                               | The relationship between card slot and address assignment is described<br>below. You require this information to determine the start addresses of the C7<br>modules used.                                                                     |
|----------------------------------------|----------------------------------------------------------------------------------------------------|
|                                        | The C7 I/O and the customer-specific C7 modules always occupy the rack number 0.                                                                                                    |
| C7-626 Slots                           | The logical slots 2 and 3 are reserved for the C7 CPU and the integrated IM360.                                                                                                    |
|                                        | The I/O incorporated in the C7 occupies the logical slots 4 (digital I/O) and 5 (analog I/O and universal inputs).                                                                                                    |
| Slots for Customer-<br>Specific Module | The logical slots 6 to 11 can be occupied by a customer-specific module.                                                                                                    |
| Free Address<br>Assignment             | With free address assignment, unlike slot-oriented addressing, you are free to assign the address of a module (SM/FM/CP). You define the start address of the module, and all other addresses of this module are based on this start address. |
|                                        | Free address assignment is only supported on S7-300 systems with the C7-626 DP.                                                                                                    |
| Example                                | Example of a digital I/O module mounted in slot number 9 on rack 0:                                                                                                    |
|                                        | • When slot-oriented adressing is used, <i>STEP 7</i> allocates the addresses starting from I20.0 and Q20.0 to the inputs and outputs.                                                                                                    |
|                                        | • When free address assignment is used, you can allocate different addresses to the inputs and outputs, for example the input addresses starting with I10.0 and output addresses starting with Q6.0.                                          |
| Advantage                              | Advantages of free address assignment:                                                                                                    |
|                                        | • Optimum utilization of the address areas available, since , address "gaps" will not occur between the modules.                                                                                                    |
|                                        | • When generating standard software, you can program addresses which are independent of the S7-300 configuration.                                                                                                    |
| Addressing of DP<br>Standard Slaves    | In order to address DP standard slaves with a data consistency of 3 bytes and > 4 bytes, you must call up SFCs in the user program (see Appendix A and reference manual <i>System and Standard Functions</i> ).                               |
# **C7 Configuration** Figure 4-1 shows an example of a C7 configuration with a customer-specific module and the connection of additional S7-300 modules.

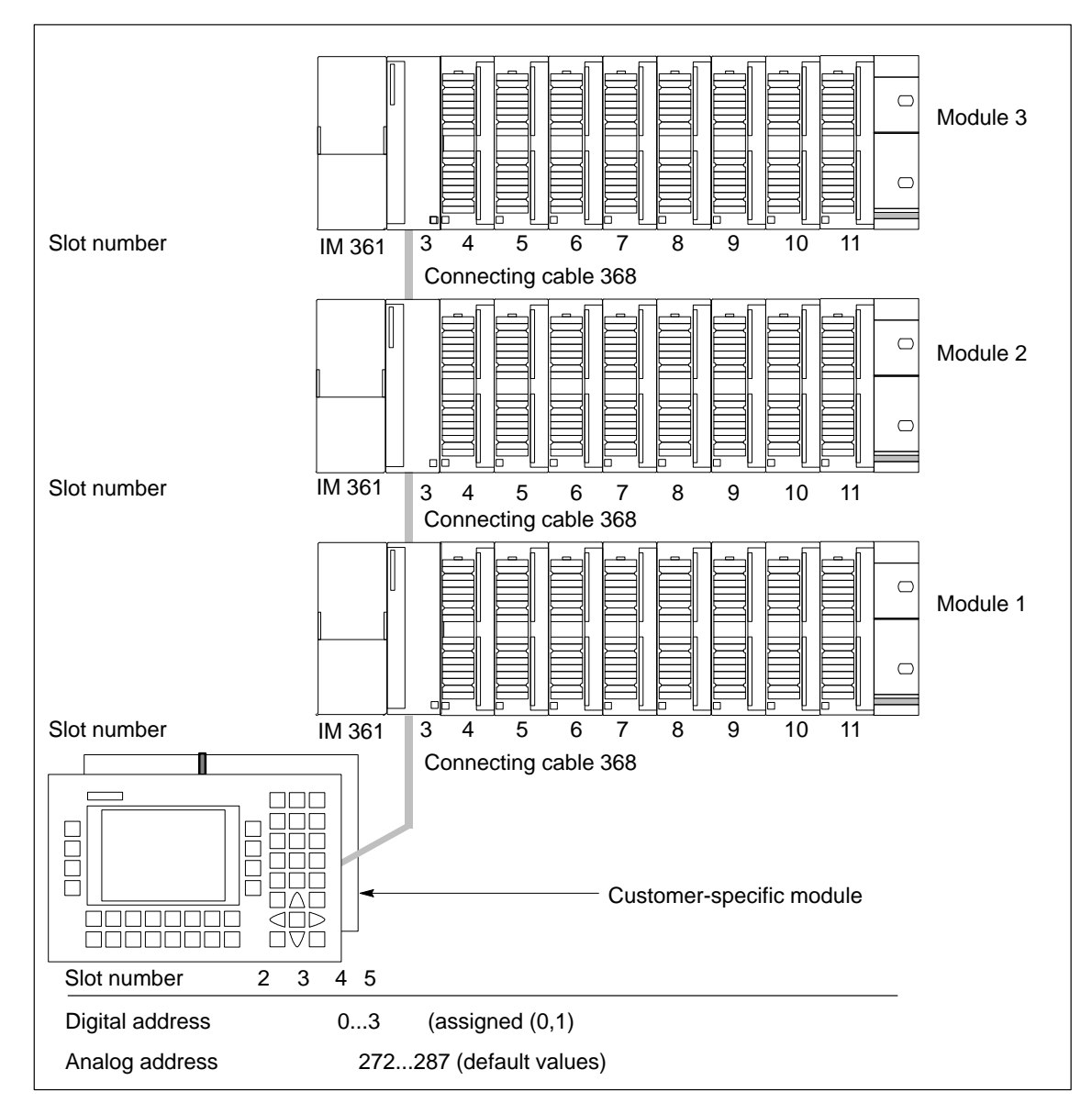

Figure 4-1 Example of Slots in C7

#### Additional S7-300 Racks

You can connect up to three S7-300 racks to a C7. The manual /70/ describes how these are connected.

# 4.2 Addressing the C7 I/O

#### Overview

Figure 4-2 shows how the addresses of the individual channels of the digital I/O are laid out.

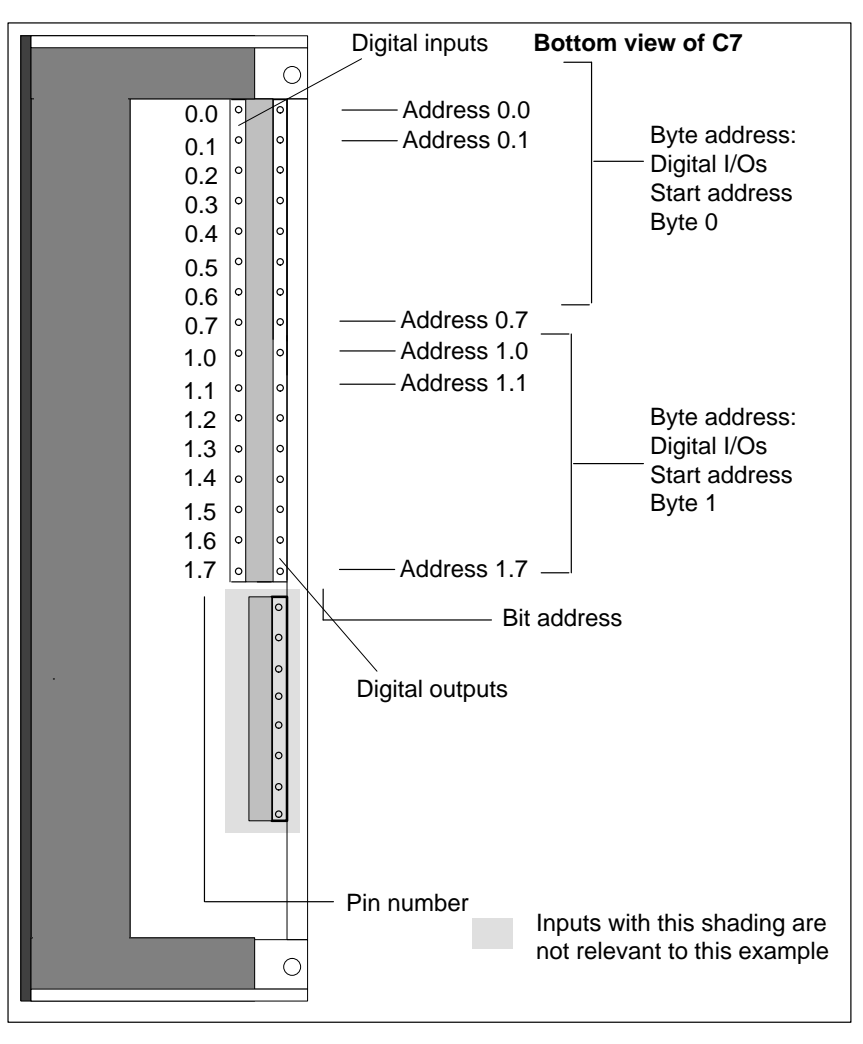

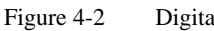

Digital I/O Addresses

### 4.3 Use and Function of C7 Analog I/Os

Overview

This section contains:

- Descriptions of the basic terminology for analog value processing.
- How to address and assign parameters to analog I/Os.
- How you allocate measuring ranges to analog input channels.
- The behavior of the individual analog input channels and the analog output channel.

#### 4.3.1 Addressing the Analog I/Os

 Analog Function
 The address of an analog channel is always a word address.

 Addresses
 An analog input/output has the same start address for the analog input and output channels.

Figure 4-3 shows which channel addresses result. You can see that for the analog I/O, the analog input channel and the analog output channel are addressed starting from the same address.

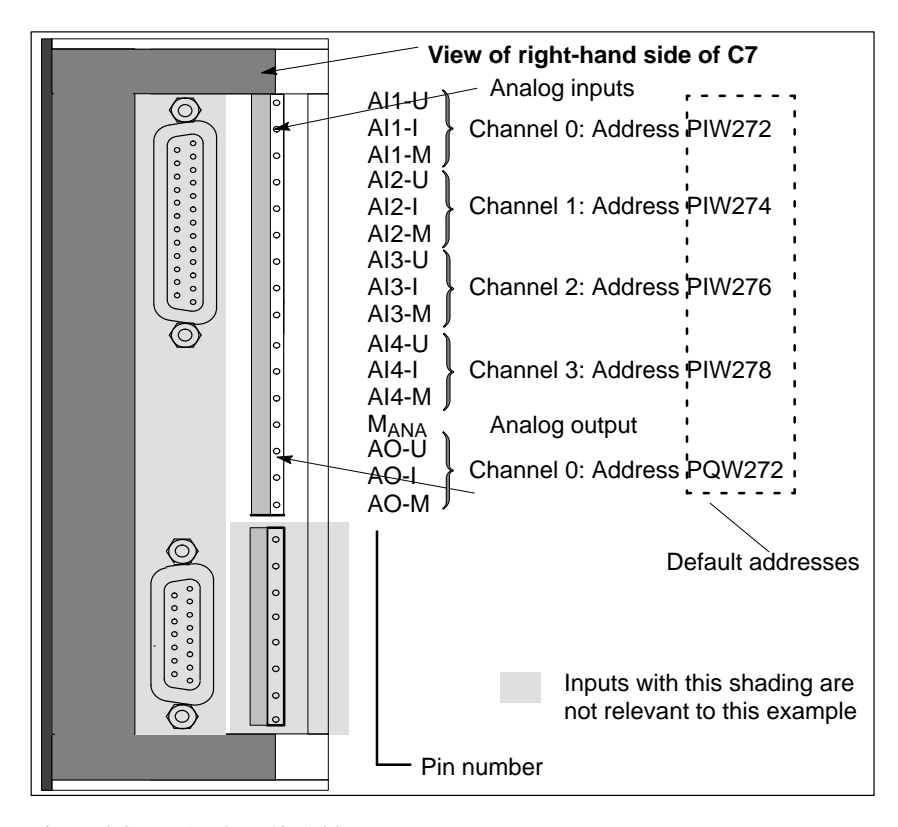

Figure 4-3 Analog I/O Addresses

# 4.3.2 Assigning Parameters to the Analog I/Os

| Introduction            | This chapter contains an overview of the analog I/O and their parameters.                                                                                                    |
|-------------------------|----------------------------------------------------------------------------------------------------|
| Parameter<br>Assignment | You set the parameters for the analog I/O using the STEP 7 function <i>Hardware Configuration</i> . A parameter block is generated that contains all the currently selected I/O parameters. After loading this parameter block, the parameters are not immediately transferred to the analog I/O. The C7 CPU then transfers the parameters to the respective analog I/O after every mode change from STOP to RUN. |
|                         | Alternatively, you can also change some parameters in the user program with SFC55 to SFC57 (see reference manual /235/).                                                                                                    |
|                         | We subdivide the parameters for the two alternatives into:                                                                                                    |
|                         | • Static parameters and                                                                                                    |
|                         | Dynamic parameters                                                                                                    |

The following table explains when the static and dynamic parameters are adopted.

| Table 4-1 | Time of Transfer of the Parameters from the C7 CPU to the Analog I/O |
|-----------|----------------------------------------------------------------------|
|-----------|----------------------------------------------------------------------|

| Parameter | Set with               | Time of Parameter<br>Transfer |
|-----------|------------------------|-------------------------------|
| Static    | Hardware Configuration | STOP -> RUN                   |
| Dynamic   | Hardware Configuration | STOP -> RUN                   |
|           | SFC55 to SFC57         | RUN                           |

#### Assigning Parameters for Characteristics

The following parameter blocks permit the assignment of parameters in the STEP 7 function *Hardware Configuration* to define the following characteristics of the analog I/O:

- For inputs
  - Basic settings
  - Diagnostics
  - Measurement
  - Interrupt cycle
- For outputs
  - Basic settings
  - Diagnostics
  - Substitute values
  - Output range

### Analog Input Parameters

Table 4-2 provides an overview of the analog input parameters.

#### Table 4-2Analog Input Parameters

| Parameter                                                        | Analog Output                |                    |  |  |  |  |
|------------------------------------------------------------------|------------------------------|--------------------|--|--|--|--|
|                                                                  | Value Range                  | Preset Value       |  |  |  |  |
| Basic settings                                                   |                              |                    |  |  |  |  |
| • Enable diagnostic interrupt                                    | Yes/No                       | No                 |  |  |  |  |
| Diagnostics                                                      |                              |                    |  |  |  |  |
| • Enable                                                         | Yes/No                       | No                 |  |  |  |  |
| <ul> <li>Configuration/parameter<br/>assignment error</li> </ul> |                              |                    |  |  |  |  |
| – Wire break (only 420 mA)                                       |                              |                    |  |  |  |  |
| <ul> <li>Measuring range undershoot</li> </ul>                   |                              |                    |  |  |  |  |
| <ul> <li>Measuring range overshoot</li> </ul>                    | Yes/No                       | No                 |  |  |  |  |
| • Wire break check (only for measuring range 420 mA)             |                              |                    |  |  |  |  |
| Measurement                                                      |                              |                    |  |  |  |  |
| • Type of measurement                                            | Deactivated                  | Voltage            |  |  |  |  |
|                                                                  | Voltage                      |                    |  |  |  |  |
|                                                                  | Current                      |                    |  |  |  |  |
|                                                                  |                              |                    |  |  |  |  |
| Measuring range                                                  | ±10 V                        | $\pm 10 \text{ V}$ |  |  |  |  |
|                                                                  | $\pm 20 \text{ mA}$          |                    |  |  |  |  |
|                                                                  | 420 mA                       |                    |  |  |  |  |
| Interrupt cycle                                                  |                              |                    |  |  |  |  |
| • Interrupt                                                      | Yes/No                       | No                 |  |  |  |  |
| • Interrupt time                                                 | Unsolicited, 3 ms,           | 16 ms              |  |  |  |  |
|                                                                  | 3.5 ms, 4 ms,<br>4.5 ms16 ms |                    |  |  |  |  |

#### Interrupt Cycle

If parameters are assigned to this mode of analog inputs, then:

- A measurement cycle will be processed (Channel 1, 2, 3, 4)
- The measured value of each measured channel will be made available to the user program for collection
- After expiry of the interrupt time in the C7 CPU, a hardware interrupt will be triggered and a new measurement cycle initiated.

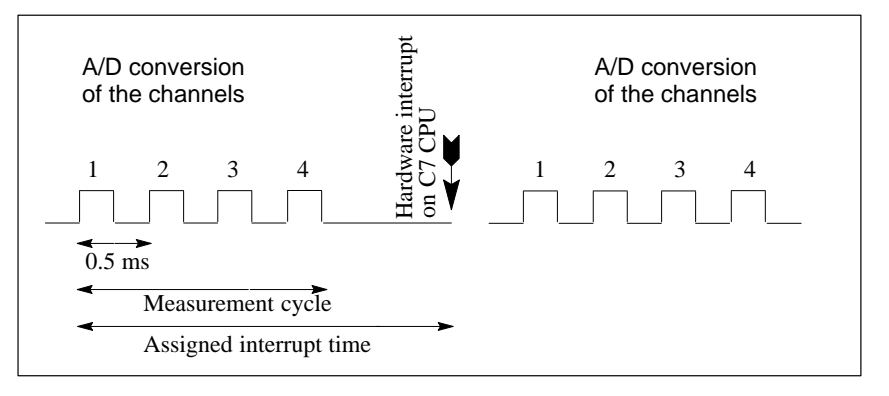

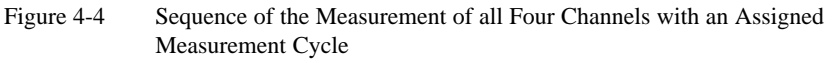

If individual measurement channels are deactivated, then the measurement cycle will be correspondingly shorter.

#### Parameter Characteristics of Analog Inputs

Table 4-3 shows which parameters

- Are static or dynamic
- Can be set for all analog inputs or for each individual channel.

 Table 4-3
 Parameter Characteristics of Analog Inputs

| Parameter                   | Static/Dynamic | Effective Range                                      |
|-----------------------------|----------------|------------------------------------------------------|
| Enable diagnostic interrupt | Static         | Analog inputs/<br>Analog output/<br>Universal inputs |
| Enable diagnostics          | Static         | Channel                                              |
| Wire break check            | Static         | Channel                                              |
| Type of measurement         | Dynamic        | Channel                                              |
| Measuring range             | Dynamic        | Channel                                              |
| Interrupt cycle             | Dynamic        | Analog inputs                                        |

#### Analog Output Parameters

Table 4-4 provides an overview of the analog output parameters.

#### Table 4-4Analog Output Parameters

| Parameter                                         | Analog Output                       |              |  |  |  |  |  |
|---------------------------------------------------|-------------------------------------|--------------|--|--|--|--|--|
|                                                   | Value Range                         | Preset Value |  |  |  |  |  |
| Basic settings                                    |                                     |              |  |  |  |  |  |
| • Enable diagnostic interrupt                     | Yes/No                              | No           |  |  |  |  |  |
| Diagnostics                                       |                                     |              |  |  |  |  |  |
| • Enable                                          | Yes/No                              | No           |  |  |  |  |  |
| <ul> <li>Configuration/parameter error</li> </ul> |                                     |              |  |  |  |  |  |
| – Substitute value switched on                    |                                     |              |  |  |  |  |  |
| Substitute value                                  |                                     |              |  |  |  |  |  |
| • Retain last value                               | Yes/No                              | No           |  |  |  |  |  |
| • Value                                           | 9400 <sub>H</sub> 6C00 <sub>H</sub> | 0            |  |  |  |  |  |
| Output range                                      |                                     |              |  |  |  |  |  |
| • Type of output                                  | Deactivated                         | Voltage      |  |  |  |  |  |
|                                                   | Voltage                             |              |  |  |  |  |  |
|                                                   | Current                             |              |  |  |  |  |  |
|                                                   |                                     |              |  |  |  |  |  |
| • Output range                                    | $\pm 10 \text{ V}$                  | ±10 V        |  |  |  |  |  |
|                                                   | $\pm 20 \text{ mA}$                 |              |  |  |  |  |  |
|                                                   | 420 mA                              |              |  |  |  |  |  |

#### Parameter Characteristics of Analog Outputs

Table 4-5 shows which parameters

- Are static or dynamic
- Can be set.

| Parameter                   | Static/Dynamic | Effective Range                                       |
|-----------------------------|----------------|-------------------------------------------------------|
| Enable diagnostic interrupt | Static         | Analog inputs /<br>Analog output/<br>Universal inputs |
| Enable diagnostics          | Static         | Output                                                |
| Substitute value            |                |                                                       |
| Retain last value           | Dynamic        | Output                                                |
| • Value                     | Dynamic        | Output                                                |
| Type of output              | Dynamic        | Output                                                |
| Output range                | Dynamic        | Output                                                |

## 4.3.3 Representation of Analog Values

| Overview                           | The representation of analog values, or an analog value in binary form, is the same for all C7 analog inputs and analog outputs.   |  |  |  |  |  |
|------------------------------------|----------------------------------------------------------------------------------------------------|--|--|--|--|--|
|                                    | This section describes the analog values for <b>all</b> measuring ranges or output ranges that can be used with the C7 analog I/O. |  |  |  |  |  |
| Representation of<br>Analog Values | The digitized analog value is the same for input and output values of the same nominal range.                                      |  |  |  |  |  |
|                                    | The representation of analog values is performed as a two's complement.                                                            |  |  |  |  |  |
|                                    | Table 4-6 illustrates the representation of the analog I/O:                                                                        |  |  |  |  |  |

| Table 4-6 | Representation | of Analog | Values |
|-----------|----------------|-----------|--------|
|           |                | 0         |        |

| Resolution            |    | Analog Value    |                 |                 |                 |                 |                |                |    |    |                |    |                |         |         |    |
|-----------------------|----|-----------------|-----------------|-----------------|-----------------|-----------------|----------------|----------------|----|----|----------------|----|----------------|---------|---------|----|
| Bit number            | 15 | 14              | 13              | 12              | 11              | 10              | 9              | 8              | 7  | 6  | 5              | 4  | 3              | 2       | 1       | 0  |
| Weighting of the bits | VZ | 2 <sup>14</sup> | 2 <sup>13</sup> | 2 <sup>12</sup> | 2 <sup>11</sup> | 2 <sup>10</sup> | 2 <sup>9</sup> | 2 <sup>8</sup> | 27 | 26 | 2 <sup>5</sup> | 24 | 2 <sup>3</sup> | $2^{2}$ | $2^{1}$ | 20 |

| Sign Conventions | The sign of the analog value is always contained in bit number 15 |
|------------------|-------------------------------------------------------------------|
| Sign Conventions | The sign of the analog value is always contained in bit number i  |

- "0" → +
- "1" → -

**12 Bit Resolution**The resolution is 12 bit. The analog value is entered into the ACCU left<br/>justified. The unoccupied low significance positions are written with "**0**".Table 4-7 contains an example of a bit pattern showing how the<br/>unoccupied positions for 12 bit resolution are filled with "**0**".

Table 4-7Bit Pattern of a 12 bit Analog Value (Example)

| Resolution                              | Analog Value |    |    |    |    |    |   |   |   |   |   |   |   |   |   |   |
|-----------------------------------------|--------------|----|----|----|----|----|---|---|---|---|---|---|---|---|---|---|
| Bit number                              | 15           | 14 | 13 | 12 | 11 | 10 | 9 | 8 | 7 | 6 | 5 | 4 | 3 | 2 | 1 | 0 |
| 12 bit analog value<br>(including sign) | 0            | 1  | 0  | 0  | 0  | 1  | 1 | 0 | 0 | 1 | 1 | 1 | 0 | 0 | 0 | 0 |

# 4.3.4 Representation of Analog Values for the Measuring Ranges of the Analog Inputs

| Overview                         | The tables in this chapter contain the digitized analog values for the measuring ranges of the analog inputs.                                                                |  |  |  |  |  |
|----------------------------------|----------------------------------------------------------------------------------------------------|--|--|--|--|--|
|                                  | In Table 4-8, you will find the representation of the binary analog values and<br>the associated decimal or hexadecimal representation of the units of the<br>analog values. |  |  |  |  |  |
| How the Measured<br>Value Tables | Table 4-9 contains the digitized analog values for the various measuring ranges.                                                                                             |  |  |  |  |  |
| Should be Read                   | Since the binary representation of the analog values is always the same, the tables contain only the comparison of the measuring ranges to the units.                        |  |  |  |  |  |
|                                  | These tables are therefore clearer and easier to read. The corresponding binary representation of the measured values can be referred to in Table 4-8.                       |  |  |  |  |  |
| Measured Value<br>Resolution     | The bits identified with "x" are not relevant to a resolution of 12 bits.                                                                                                    |  |  |  |  |  |

 Table 4-8
 Possible Resolutions of Analog Values

| <b>Resolution in Bit</b> | Un      | nits           | Analog Value    |                 |  |
|--------------------------|---------|----------------|-----------------|-----------------|--|
| (including Sign)         | Decimal | Hexadecimal    | High Byte       | Low Byte        |  |
| 12                       | 8       | 8 <sub>H</sub> | S 0 0 0 0 0 0 0 | 0 0 0 1 x x x x |  |

### Voltage / Current Measuring Ranges

Table 4-9 contains the representation of the digitized voltage measuring ranges for  $\pm 10$  V and the digitized current measuring ranges  $\pm 20$  mA, 4...20 mA.

| Measuring Measuring<br>Range Range |                     | Measuring<br>Range | Uı                  | nits              | Dongo         |  |  |  |
|------------------------------------|---------------------|--------------------|---------------------|-------------------|---------------|--|--|--|
| $\pm 10 \text{ V}$                 | $\pm 20 \text{ mA}$ | 420 mA             | Decimal Hexadecimal |                   | Kange         |  |  |  |
| ≥ 11.759                           | ≥ 23.516            | ≥ 22.815           | 32767               | 7FFF <sub>H</sub> | Overflow      |  |  |  |
| 11.7589                            | 23.515              | 22.810             | 32511               | 7EFF <sub>H</sub> |               |  |  |  |
| :                                  | :                   | :                  | :                   | :                 | Upper range   |  |  |  |
| 10.0004                            | 20.0007             | 20.005             | 27649               | 6C01 <sub>H</sub> |               |  |  |  |
| 10                                 | 20.000              | 20.000             | 27648               | 6C00 <sub>H</sub> |               |  |  |  |
| 7.500                              | 14.998              | 16.000             | 20736               | 5100 <sub>H</sub> |               |  |  |  |
| :                                  | :                   | :                  | :                   | :                 | Nominal range |  |  |  |
| -7.50                              | -14.998             | 4.000              | 0                   | 0 <sub>H</sub>    |               |  |  |  |
|                                    |                     | 3.995              | -1                  | FFFF <sub>H</sub> |               |  |  |  |
|                                    |                     | 1.1852             | -4864               | ED00              |               |  |  |  |
| -10.00                             | -20.000             |                    | -27648              | 9400 <sub>H</sub> |               |  |  |  |
| -10.0004                           | -20.0007            |                    | -27649              | 93FF <sub>H</sub> |               |  |  |  |
| :                                  | :                   |                    | :                   | :                 | Lower range   |  |  |  |
| -11.759                            | -23.516             |                    | -32512              | 8100 <sub>H</sub> |               |  |  |  |
| ≤ -11.76                           | ≤ -23.517           | ≤ 1.1845           | -32768              | 8000 <sub>H</sub> | Underflow     |  |  |  |

| Table 4-9 | Representation of the Digitized Measured Value of the Analog Inputs (Voltage / Current |
|-----------|----------------------------------------------------------------------------------------|
|           | Measuring Ranges)                                                                      |

# 4.3.5 Representation of Analog Values for the Output Range of the Analog Outputs

| Table for Output<br>Ranges         | Table 4-10 contains the analog output ranges of the analog output.                                                               |
|------------------------------------|----------------------------------------------------------------------------------------------------|
| Voltage / Current<br>Output Ranges | Table 4-10 contains the representation of the voltage output range $\pm 10$ V and the current output ranges $\pm 20$ mA, 420 mA. |

| Output<br>Pango    | Output<br>Panga | Output<br>Pango     | Uı        | nits                     | Dongo         |
|--------------------|-----------------|---------------------|-----------|--------------------------|---------------|
| $\pm 10 \text{ V}$ | 420 mA          | $\pm 20 \text{ mA}$ | Decimal   | Hexadecimal              | Kange         |
| 0                  | 0               | 0                   | ≥ 32512   | $\geq$ 7F00 <sub>H</sub> | Overflow      |
| 11.7589            | 22.81           | 23.515              | 32511     | 7EFF <sub>H</sub>        |               |
| :                  | :               | :                   | :         | :                        | Upper range   |
| 10.0004            | 20.005          | 20.0007             | 27649     | 6C01 <sub>H</sub>        |               |
| 10.0000            | 20.000          | 20.000              | 27648     | 6C00 <sub>H</sub>        |               |
| :                  | :               | :                   | :         | :                        |               |
| 0                  | 4.000           | 0                   | 0         | 0 <sub>H</sub>           |               |
| 0                  | 3.9995          |                     | :         | :                        | Nominal range |
|                    |                 |                     |           |                          |               |
| :                  | 0               | :                   | - 6912    | E500 <sub>H</sub>        |               |
|                    | 0               |                     | - 6913    | E4FF <sub>H</sub>        |               |
|                    |                 |                     | :         | :                        |               |
| -10.0000           |                 | - 20.000            | - 27648   | 9400 <sub>H</sub>        |               |
| 10.0004            |                 |                     | - 27649   | 93FF <sub>H</sub>        |               |
|                    |                 | :                   | :         | :                        | Lower range   |
| -11.7589           |                 | 23.515              | - 32512   | 8100 <sub>H</sub>        |               |
| 0                  |                 | 0                   | ≤ - 32513 | $\leq 80 FF_H$           | Underflow     |

Table 4-10Representation of the Analog Output Range of the Analog Outputs (Voltage / Current Output Ranges)

# 4.3.6 Conversion and Scan Cycle Time of the Analog I/Os

| Introduction    | This section contains the definitions and relationships between conversion time and scan cycle time for the analog inputs.                                                                                                    |
|-----------------|----------------------------------------------------------------------------------------------------|
| Conversion Time | The conversion time consists of the basic conversion time and an additional conversion time necessary for the input calibration.                                                                                                    |
| Scan Cycle Time | The analog-digital conversion and the transfer of the digitized measured value to the C7 CPU is performed sequentially; that is, the analog input channels are converted one after the other. The scan cycle time, that is, the elapsed time before an analog input value is converted again, is the sum of all conversion times (0.5ms/channel) of all activated analog input channels plus one calibration measurement. Unused analog input channels should be deactivated in <i>Hardware Configuration</i> in order to reduce the scan cycle time. |

Figure 4-5 gives you an overview of how the scan cycle time for a 4-channel analog input is composed.

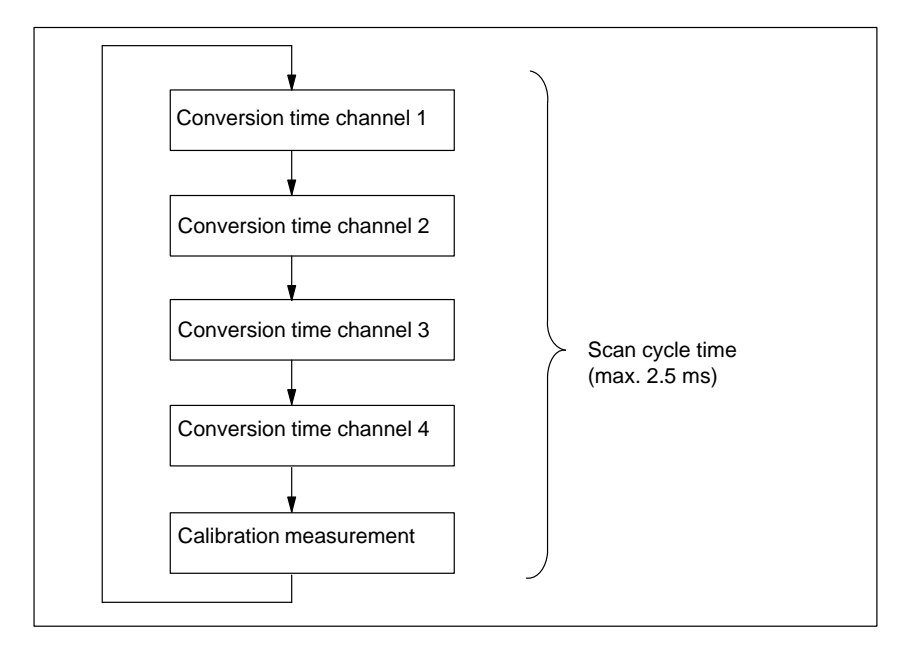

Figure 4-5 Scan Cycle time of an Analog Input

Interrupt Cycle

If the interrupt cycle mode has been assigned parameters, the new measuring cycle is not started unless the timed interrupt is initiated (see Section 4.3.2).

# 4.3.7 Conversion, Scan Cycle, Settling and Response Times of the Analog Outputs

| Introduction    | This section contains the definitions and relationships between relevant times for the analog output.                                                                                                    |
|-----------------|----------------------------------------------------------------------------------------------------|
| Conversion Time | The conversion time includes the acceptance of the analog output values<br>from the internal memory and the digital-analog conversion.                                                                                                    |
| Scan Cycle Time | The scan cycle time; that is, the elapsed time before an analog output value is<br>converted the next time is equal to the time for the conversion of the one<br>analog output.                                                                                            |
| Settling Time   | The settling time ( $t_2$ to $t_3$ ); that is, the elapsed time between the creation of the converted value and the attainment of the specific value at the analog output, is load-dependent. A distinction must be made between resistive, capacitive and inductive load. |
| Response Time   | The response time, that is the interval between providing the digital output value and attaining the specified value at the analog output, is between 100 $\mu$ s and 2 ms.                                                                                                |

4

# 4.3.8 Behavior of the Analog I/Os

| Overview                  | This section decribes:                                                                                                    |  |  |  |  |
|---------------------------|----------------------------------------------------------------------------------------------------|--|--|--|--|
|                           | • The relationship of the analog input and output values to the supply voltages of the analog I/O and the operating modes of the C7.     |  |  |  |  |
|                           | • The behavior of the analog I/O in relation to the position of the analog values in the respective value range.                         |  |  |  |  |
|                           | • The influence of errors on the analog I/O.                                                                                             |  |  |  |  |
| Influence of the          | The input and output values of the analog I/O are dependent upon the supply voltage of the analog I/O and the operating mode of the $C7$ |  |  |  |  |
| and the Operating<br>Mode | The triggering of a diagnostic interrupt is dependent upon the parameter                                                                 |  |  |  |  |
|                           | Table 4-11 gives an impression of these inter-relationships.                                                                             |  |  |  |  |

Table 4-11Dependencies Between Analog Input and Output Values upon the Operating State of the C7 and upon<br/>the Supply Voltage L+

| Operating State of C7 |      | Input Value of the Analog Input | Output Value of the Analog Output                          |
|-----------------------|------|---------------------------------|------------------------------------------------------------|
| POWER ON              | RUN  | Process value                   | C7 value                                                   |
|                       | STOP | Process value                   | Substitute value or<br>retain last value<br>(configurable) |
| POWER OFF             | STOP | -                               | 0 signal                                                   |

#### Influence of the Value Range on the Input

The behavior of the analog input is dependent upon the area of the value range in which the input value lies. Table 4-12 illustrates these dependencies for the analog input values.

Table 4-12Behavior of the Analog Input in Relation to the Position of the Analog<br/>Input Value in the Value Range

| Process Value lies in   | Input Value       | Diagnostics          | Interrupt                         |
|-------------------------|-------------------|----------------------|-----------------------------------|
| Nominal range           | Process value     | _                    | -                                 |
| Upper range/lower range | Process value     | _                    | _                                 |
| Overflow/underflow      | 7FFF <sub>H</sub> | Message <sup>1</sup> | Diagnostic interrupt <sup>1</sup> |

<sup>1</sup> According to parameter assignment

#### Influence of the Value Range for the Output

The behavior of the analog output is dependent upon the position of the output value within the value range. Table 4-13 illustrates this dependency for the analog output values.

| Table 4-13 | Behavior of the Analog Input in Relation to the Position of the Analog |
|------------|------------------------------------------------------------------------|
|            | Input Value in the Value Range                                         |

| Output Value lies<br>in | Output<br>Value | Diagnostics | Interrupt |
|-------------------------|-----------------|-------------|-----------|
| Nominal range           | C7 value        | _           | -         |
| Upper range/lower range | C7 value        | _           | _         |
| Overflow/underflow      | 0 signal        | -           | -         |

# **Influence of Errors** Errors lead to a diagnostic message and diagnostic interrupt if diagnostic parameters have been assigned (see Volume 2 of the manual, Section 4.3.1 and Chapter 5).

### 4.3.9 Time Interrupt / Interrupt Cycle

| Interrupt Cycle          | If the interrupt cycle mode is assigned parameters, the new measuring cycle is not started unless the time interrupt is initiated (see Section 4.3.2).                                                                                                    |
|--------------------------|----------------------------------------------------------------------------------------------------|
| Assignable Events        | Use the STEP 7 function Hardware Configuration for parameter assignment.                                                                                                    |
| Hardware<br>Interrupt OB | If a hardware interrupt is transferred from the I/O to the C7 CPU, the hardware interrupt OB (OB40) is called in the C7 CPU. The event which called OB40 is stored in the start-up information (declaration section) of OB40. You have to evaluate the additional information Z1 to Z3 in the start-up information. |

# DeclarationThe entries in the declaration section of OB40 are listed in Table 4-19. TheSection of OB40bytes relevant to the user are hatched in the table.

Table 4-14Declaration Section of OB40

| Byte | Meaning                   |            | Meaning            | Byte |
|------|---------------------------|------------|--------------------|------|
| 0    | Class                     | Identifier | Event number       | 1    |
| 2    | Priority class            |            | Current OB number  | 3    |
| 4    | Data identifiers Z2/3     |            | Data identifier Z1 | 5    |
| 6    | Additional information Z1 |            |                    |      |
| 8    | Additional information Z2 |            |                    |      |
| 10   | Additional information Z3 |            |                    | 11   |
| 12   | Time stamp of event       |            |                    | 13   |
| 14   |                           |            |                    | 15   |
| 16   |                           |            |                    | 17   |
| 18   |                           |            |                    | 19   |

| Additional<br>Information Z1      | Additional information Z1 contains the initial address of the C7 I/O module (bytes 6/7).       |  |  |  |
|-----------------------------------|------------------------------------------------------------------------------------------------|--|--|--|
|                                   | Address: 272 or $0110_{\rm H}$ or address with assigned parameters.                            |  |  |  |
| Additional<br>Information Z2      | Bit 4 of byte $8 = 1$ in the case of an end-of-cycle interrupt.                                |  |  |  |
| Additional<br>Information Z3      | Additional information Z3 is not used and assigned the value 0000H.                            |  |  |  |
| Evaluation in the<br>User Program | The evaluation of hardware interrupts in the user program is described in the manual $/234/$ . |  |  |  |

# 4.4 Use and Function of the Universal Inputs

Overview

This section contains information on:

- Basic terminology for the function of the universal inputs
- How to use the universal inputs
- How to address and assign parameters to the universal inputs.

# 4.4.1 Addressing the Universal Inputs

| Overview                     | You can select the following functions by assigning the appropriate parameters to the universal inputs:                                                                                   |  |  |  |  |
|------------------------------|----------------------------------------------------------------------------------------------------|--|--|--|--|
|                              | Digital input                                                                                                    |  |  |  |  |
|                              | • Interrupt input                                                                                                    |  |  |  |  |
|                              | • Counter                                                                                                    |  |  |  |  |
|                              | • Frequency counter                                                                                                    |  |  |  |  |
|                              | • Period time counter                                                                                                    |  |  |  |  |
|                              |                                                                                                    |  |  |  |  |
| Adresses in the<br>C7-626 DP | All of the addresses referred to in the following sections are default addresses<br>and can be assigned parameters.                                                                       |  |  |  |  |
| Adresses in the<br>C7-626    | The addresses for the universal inputs are default addresses which cannot be<br>changed. According to the application of the universal inputs, the results<br>occupy different addresses. |  |  |  |  |
|                              | For the address assignment, a distinction can be made between:                                                                                                    |  |  |  |  |
|                              | • Input range PIW280 PIB287 for count values or signal state of the digital inputs                                                                                                    |  |  |  |  |
|                              | • Output/control range PQW 274PQB282 for counters.                                                                                                    |  |  |  |  |

# **Input Range** The four universal inputs of the input range (see Figure 4-6) have the following addresses and weightings:

| Address       | Designation                                 |                               |  |
|---------------|---------------------------------------------|-------------------------------|--|
| PIW280        | CI1: Counter input                          |                               |  |
| PIW282        | CI2: Counter input                          |                               |  |
| PIB284        | CI3: Counter input                          |                               |  |
| PIB285        |                                             | Frequency/period time counter |  |
| PIB286        |                                             |                               |  |
| PIB287: Bit 0 | Current state of universal input 1          |                               |  |
| Bit 1         | Current state of universal input 2          |                               |  |
| Bit 2         | Current state of universal input 3          |                               |  |
| Bit 3         | Current state of universal input 4          |                               |  |
| Bit 4         |                                             |                               |  |
| Bit 5         | States of the counter inputs see Table 4-16 |                               |  |
| Bit 6         |                                             |                               |  |
| Bit 7         |                                             |                               |  |

 Table 4-15
 Input Address of the Universal Inputs

# States of the Inputs

The state of the individual inputs is stored as a bit pattern in PIB287:

Table 4-16State of the Inputs

| Address<br>PIB287   | Status Display of the Universal Inputs                            |
|---------------------|-------------------------------------------------------------------|
| Bit 0               | Bit = 1: universal input 1 set. Bit = 0: universal input 1 reset. |
| Bit 1               | Bit = 1: universal input 2 set. Bit = 0: universal input 2 reset  |
| Bit 2               | Bit = 1: universal input 3 set. Bit = 0: universal input 3 reset. |
| Bit 3               | Bit = 1: universal input 4 set. Bit = 0: universal input 4 reset. |
|                     |                                                                   |
| Bit 4*)             | Bit = 1: Counter1 counting                                        |
|                     | Bit = 0: Counter1 stopped                                         |
| Bit 5 <sup>*)</sup> | Bit = 1: Counter2 counting                                        |
|                     | Bit = 0: Counter2 stopped                                         |
| Bit $6^{*)}$        | Bit = 1: Counter3 counting                                        |
|                     | Bit = 0: Counter3 stopped                                         |

\*) Only relevant when universal input is assigned as counter input

**Output Range** If the universal inputs are used as counters, then the behavior of the counters is controlled via the output range.

| Address |       | Control of Counter 13                          |  |  |
|---------|-------|------------------------------------------------|--|--|
| PQW274  |       | Start/comparison value counter 1*              |  |  |
| PQB276: | Bit 0 | 0 = Counter1 disabled $1 = $ Counter1 enabled  |  |  |
|         | Bit 1 | 0 = New start/comparison value not valid       |  |  |
|         |       | 1 = Set new start/comparison value             |  |  |
| PQW277  |       | Start/comparison value counter 2 <sup>*</sup>  |  |  |
| PQB279: | Bit 0 | 0 = Counter2 disabled $1 = $ Counter 2 enabled |  |  |
|         | Bit 1 | 0 = New start/comparison value not valid       |  |  |
|         |       | 1 = Set new start/comparison value             |  |  |
| PQW280  |       | Start/comparison value counter 3*              |  |  |
| PQB282: | Bit 0 | 0 = Counter3 disabled $1 = $ Counter 3 enabled |  |  |
|         | Bit 1 | 0 = New start/comparison value not valid       |  |  |
|         |       | 1 = Set new start/comparison value             |  |  |

 Table 4-17
 Addresses and Weighting of the Output Range of the Counter Inputs

\*) Initial value for down counter, comparison value for up counter

#### Diagram with Universal Inputs

The pins are shown in the diagram.

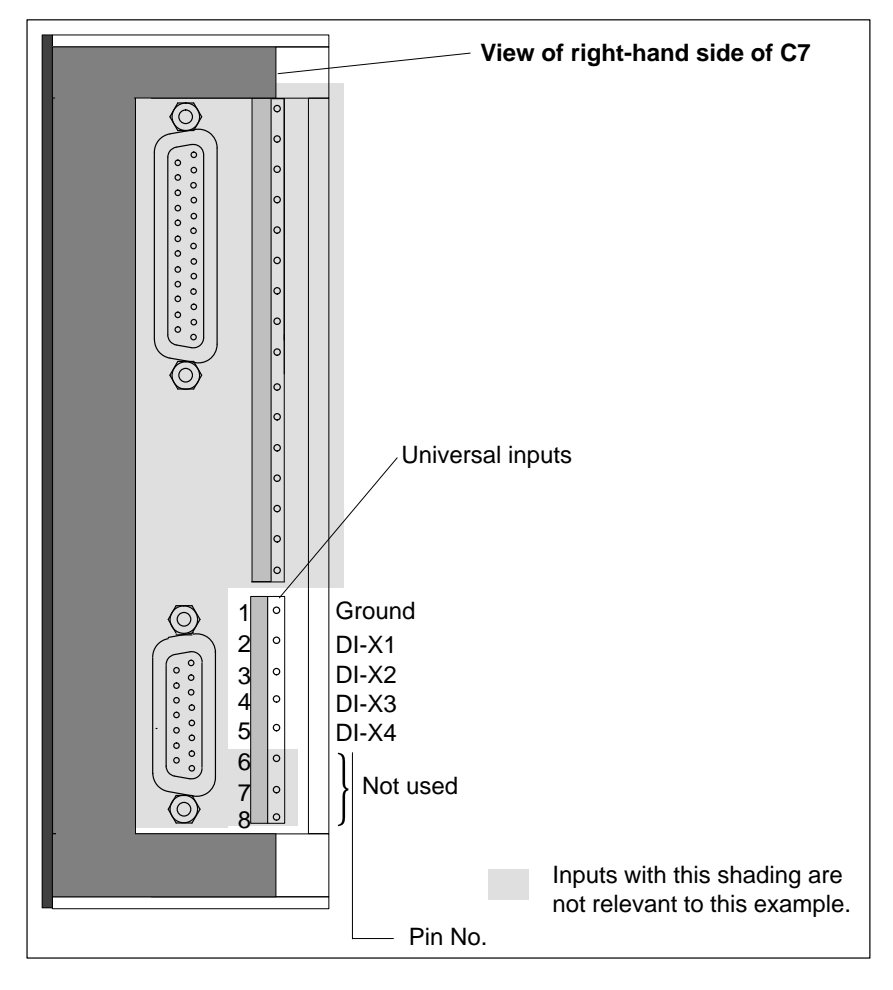

Figure 4-6 Pins of Universal Inputs

# 4.4.2 Assigning Parameters to the Universal Inputs

| Parameter Block<br>Universal Inputs | <ul> <li>In parameter block "universal inputs" you set the parameters for:</li> <li>The interrupt inputs</li> <li>The counters</li> <li>The frequency meter/period time counter</li> <li>Digital input (always if interrupt or counter input = deactivated)</li> </ul>                                                                                                    |
|-------------------------------------|----------------------------------------------------------------------------------------------------|
| Parameter<br>Assignment             | You set the parameters for the universal inputs using the STEP 7 function <i>Hardware Configuration</i> . A parameter block is generated which contains all currently selected parameters of the universal inputs. After loading this parameter assignment, the C7 CPU then transfers the parameters to the appropriate universal inputs on every transition from STOP $\rightarrow$ RUN. |
| Interrupt Inputs                    | If the universal inputs are used as interrupt inputs, a hardware interrupt will<br>be triggered at the C7 CPU for the assigned rising or falling edge at the input.<br>The default is the rising edge.                                                                                                    |
| Counter Inputs                      | <ul> <li>The universal inputs 13 can be assigned as:</li> <li>Counter input</li> <li>Period time counter (input 3 only)</li> <li>Frequency meter (input 3 only)</li> <li>The counter values are made available to the user program as 16 bit values and the frequency and period time counter as 24 bit values.</li> </ul>                                                                |

C7-626 / C7-626 DP Control Systems C79000-G7076-C627-01 Table 4-18 lists the parameters for the above mentioned functions:

| Parameter       | Explanation                                                                                                    | Value Range                                                        | Default Setting |
|-----------------|----------------------------------------------------------------------------------------------------|--------------------------------------------------------------------|-----------------|
| Counter input 1 | Define the count direction                                                                                                    | Up<br>Down                                                         | Up              |
|                 | Select counter edge to be used for counting                                                                                                    | Rising<br>Falling                                                  | Rising          |
|                 | Counter can trigger a hardware interrupt after<br>reaching the comparison value (when counting up)<br>or zero transition (when counting down)                                     | Yes<br>No                                                          | No              |
| Counter input 2 | Define the counter direction                                                                                                    | Up<br>Down                                                         | Up              |
|                 | Select counter edge to be used for counting                                                                                                    | Rising<br>Falling                                                  | Rising          |
|                 | Counter can trigger a hardware interrupt after<br>reaching the comparison value (when counting up)<br>or zero transition (when counting down)                                     | Yes<br>No                                                          | No              |
| Counter input 3 | Activate the counter input and assignment of the counter type                                                                                                    | Deactivated<br>Counter<br>Frequency counter<br>Period time counter | Deactivated     |
|                 | If counter activated then define the counter direction                                                                                                    | Up<br>Down                                                         | Up              |
|                 | If counter activated then define the edge to be used for counting                                                                                                    | Rising<br>Falling                                                  | Rising          |
|                 | If counter activated, then the counter can trigger a<br>hardware interrupt after reaching the comparison<br>value (when counting up) or a zero transition<br>(when counting down) | Yes<br>No                                                          | No              |
|                 | If frequency counter selected, then select the gate<br>time for the frequency counting                                                                                            | 0.1 s<br>1 s<br>10 s                                               | 1s              |
|                 | No further parameters for period time counter                                                                                                    | -                                                                  | _               |

Table 4-18Parameter Block of the Counter Inputs

**Digital Inputs** 

If the universal inputs are deactivated in the parameter block (default setting), then the inputs react as digital inputs. However, no automatically updated process image will be made available to the user program for these inputs. The current state of the input can only be read by means of a direct I/O access. (See Table 4-15 or 4-16 for address).

# 4.4.3 Interrupt Inputs

| Introduction                                               | If universal inputs are used as interrupt inputs, then a hardware interrupt will<br>be generated at every corresponding (assigned) edge at one of the inputs.                                                                                                    |                             |                  |                    |      |  |
|------------------------------------------------------------|----------------------------------------------------------------------------------------------------|-----------------------------|------------------|--------------------|------|--|
| Assignable Events                                          | The parameter assignment can be performed with the STEP 7 function <i>Hardware Configuration</i> .                                                                                                    |                             |                  |                    |      |  |
| Hardware Interrupt<br>OB<br>Declaration<br>Section of OB40 | If a hardware interrupt is sent from the I/O to the C7 CPU, then the hardware interrupt OB (OB40) will be called by the C7 CPU. The event that called the OB40 is stored in the start-up information (declaration section) of the OB40. You must evaluate the additional information Z1 to Z3 in the start-up information.<br>The entries in the declaration section of OB40 can be found in Table 4-19. The bytes that are relevant to the user are hatched in the table. |                             |                  |                    |      |  |
|                                                            | Table 4                                                                                                    | -19 Declaratio              | on section of OB | 40                 |      |  |
|                                                            | Byte                                                                                                    | Mea                         | ning             | Meaning            | Byte |  |
|                                                            | 0                                                                                                    | Class                       | Identifier       | Event number       | 1    |  |
|                                                            | 2                                                                                                    | Priority class              |                  | Current OB number  | 3    |  |
|                                                            | 4                                                                                                    | Data identifier Z           | 2/3              | Data identifier Z1 | 5    |  |
|                                                            | 6                                                                                                    | Additional information Z1 7 |                  |                    | 7    |  |
|                                                            | 8                                                                                                    | Additional information Z2   |                  | information Z2     | 9    |  |
|                                                            | 10                                                                                                    | Additional information Z3   |                  |                    | 11   |  |
|                                                            | Time stamp of event                                                                                                    |                             | 13               |                    |      |  |
|                                                            | 14                                                                                                    | 1                           |                  |                    | 15   |  |
|                                                            | 16                                                                                                    |                             |                  |                    |      |  |

| Additional     | The start address of the C7 I/O module is contained in the additional  |
|----------------|------------------------------------------------------------------------|
| Information Z1 | information Z1 (bytes 6/7).                                            |
|                | Address: 272 or $0110_{\text{H}}$ or address with assigned parameters. |

18

19

# AdditionalThe serial number of the univInformation Z2interrupt can be found in byte

The serial number of the universal inputs that triggered the hardware interrupt can be found in byte 8 of the additional information Z2. Byte 9 is irrelevant.

You can find the additional information broken down into bits in Figure 4-7.

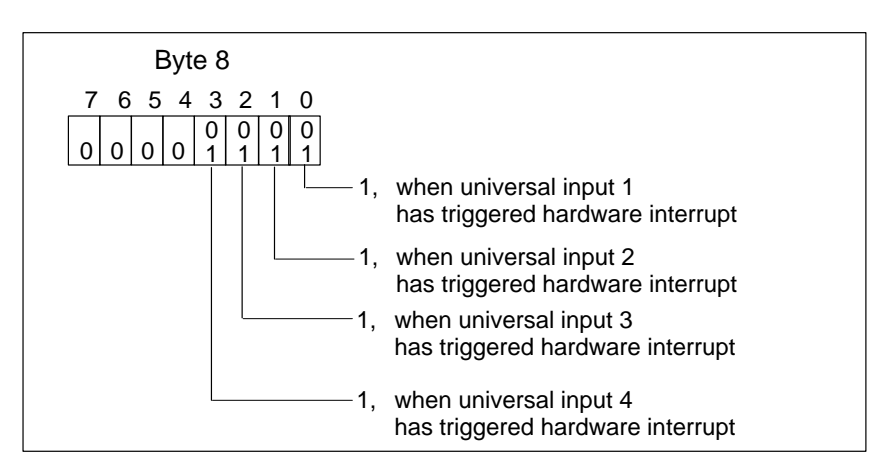

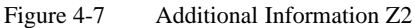

| Additional<br>Information Z3  | Additional information Z3 is not used and is set to $0110_{\text{H}}$ .                        |
|-------------------------------|------------------------------------------------------------------------------------------------|
| Evaluation in User<br>Program | The evaluation of hardware interrupts in the user program is described in the manual $/120/$ . |

## 4.4.4 Counters

| Counters                   | The counter calculates the value of the count from the count pulses (up or down).                                                                                                    |
|----------------------------|----------------------------------------------------------------------------------------------------|
|                            | You can assign parameters with the STEP 7 function <i>Hardware Configuration</i> for whether:                                                                                                    |
|                            | • Counter pulse is triggered by a rising or falling edge at the corresponding universal input                                                                                                    |
|                            | • Counting should be up or down                                                                                                    |
| Actual Value of            | The counter calculates the actual value according to the following formula:                                                                                                    |
| Counter                    | Actual value (up counter) = number of edges                                                                                                    |
|                            | or                                                                                                    |
|                            | Actual value (down counter) = start value $\div$ number of edges                                                                                                    |
| Counting Up                | Counting up starts at zero or continues from the last counter value and until<br>the selected comparison value is reached. The start value after resetting the<br>counter is always zero. The comparison value is set by the user program. |
| Counting Down              | Counting down starts from the selected start value back or continues from the last counter value until the value zero is reached. Start values are set by the user program.                                                                |
| Exceeding the<br>Threshold | The universal input counter counts pulses up to a maximum frequency of 10 kHz.                                                                                                    |
| Frequency                  | A frequency filter is fitted to the inputs.                                                                                                    |
|                            | Warning                                                                                                    |
|                            | If the actual frequency exceeds the threshold frequency of 10 kHz, then the correct function of the universal inputs can no longer be guaranteed, since                                                                                    |

count pulses will be lost.

# Stopping and Starting Counters

The universal counter inputs are controlled by the user program.

The control options you have in the user program to influence the counters are explained in Table 4-20. The addresses in this table can be freely addressed in the C7-626 DP.

| Table 4-20 | Controlling | Counters | with the | User  | Program   |
|------------|-------------|----------|----------|-------|-----------|
| 14010 . 20 | controning  | counters |          | 0.001 | - rogramm |

| Aim                                                                       | Procedure                                                                                                    |
|---------------------------------------------------------------------------|----------------------------------------------------------------------------------------------------|
| Start counter                                                             | <ul> <li>Enter a valid start value (if counting down)<br/>or a valid comparison value<br/>(PQW274, PQW277, PQW280).</li> </ul>                                 |
|                                                                           | <ul> <li>Activate the new start/comparison value<br/>(Bit 1 of PQB276, PQB279, PQB282<br/>rising edge '0'→'1')</li> </ul>                                      |
|                                                                           | <ul> <li>Start the counter by selecting the start bit<br/>(Bit 0 of PQB276, PQB279, PQB282<br/>falling edge '0'→'1'</li> </ul>                                 |
| Stop counter                                                              | <ul> <li>Reset the start bits<br/>(Bit 0 of PQB276, PQB279, PQB282<br/>falling edge '0'→'1')</li> </ul>                                                        |
| Restart counter with counter initialization (reset)                       | • If necessary, enter a new start value or retain old<br>start value (for counting down) or comparison<br>value (for counting up) (PQW274, PQW277,<br>PQW280). |
|                                                                           | <ul> <li>Activate the new start/comparison value<br/>(Bit 1 of PQB276, PQB279, PQB282<br/>rising edge '0'→'1').</li> </ul>                                     |
|                                                                           | <ul> <li>Set the start bit</li> <li>(Bit 1 of PQB276, PQB279, PQB282<br/>rising edge '0'→'1').</li> </ul>                                                      |
| Restart counter without                                                   | • No setting of the new start/comparison value                                                                                                    |
| counter initialization (counter<br>continues counting without a<br>reset) | <ul> <li>Start the counter by setting the start bit<br/>(Bit 0 of PQB276, PQB279, PQB282<br/>rising edge '0'→'1').</li> </ul>                                  |
| Select new start/comparison value                                         | • Enter new start/comparison value (PQW274, PQW277, PQW280).                                                                                                   |
|                                                                           | <ul> <li>Set value</li> <li>(Bit 1 of PQB276, PQB279, PQB282<br/>rising edge '0'→'1'.</li> </ul>                                                               |
|                                                                           | <ul> <li>New start/comparison value will be<br/>activated with the next rising edge at the<br/>counter input</li> </ul>                                        |
|                                                                           | <ul> <li>If counting up running: new<br/>comparison value will be accepted</li> </ul>                                                                          |
|                                                                           | <ul> <li>If counting down running: new start value<br/>will be accepted, current counter value will<br/>be corrected by the difference.</li> </ul>             |

| Aim                                                    | Procedure                                                                                                    |
|--------------------------------------------------------|----------------------------------------------------------------------------------------------------|
| Initialization of the counter (start of a new counting | • At zero transition (counting down) or comparison value reached/exceeded (counting up)                                                                                                    |
| process) always occurs:                                | <ul> <li>After setting the enable bit in the data area<br/>(Bit 0 of PQB276, PQB279, PQB282<br/>rising edge '0'→'1'),<br/>if the bit "set new start/comparison value" is set<br/>simultaneously<br/>(Bit 1 of PQB276, PQB279, PQB282).</li> </ul> |
| Generation of hardware<br>interrupt and resetting of   | • Prerequisite is that the hardware interrupt of the counter is set to "yes"                                                                                                    |
| counter                                                | • When counting direction is up, if counter value = comparison value                                                                                                    |
|                                                        | • When counting direction is down, if counter value = zero                                                                                                    |

Table 4-20Controlling Counters with the User Program

# 4.4.5 Counter Interrupts

| Introduction                   | The universal inputs of counters can be assigned parameters for hardware interrupts. In this case, an up counter triggers a hardware interrupt when it reaches the comparison value, and a down counter when it passes through zero.                                                                                           |
|--------------------------------|----------------------------------------------------------------------------------------------------|
| Assignable Events              | The parameter assignment is performed with the STEP 7 function <i>Hardware Configuration</i> .                                                                                                    |
| Hardware Interrupt<br>OB       | If a hardware interrupt from the counter is sent to the C7 CPU, then the hardware interrupt OB (OB40) to the C7 CPU will be called. The event that called the OB40 is stored in the start-up information (declaration section) of the OB40. You must evaluate the additional information Z1 to Z3 in the start-up information. |
| Declaration<br>Section of OB40 | The entries in the declaration section of OB40 can be found in Table 4-21: the bytes that are relevant to the user are hatched in the table.                                                                                                    |
|                                | Table 4-21Declaration Section of OB40                                                                                                    |

| Byte | Mea                       | ning          | Meaning            | Byte |
|------|---------------------------|---------------|--------------------|------|
| 0    | Class                     | Identifier    | Event number       | 1    |
| 2    | Priority class            |               | Current OB number  | 3    |
| 4    | Data identifier Z2/3      |               | Data identifier Z1 | 5    |
| 6    |                           | Additional in | formation Z1       | 7    |
| 8    | Additional information Z  |               | formation Z2       | 9    |
| 10   | Additional information Z3 |               | formation Z3       | 11   |
| 12   | Time stamp of event       |               | 13                 |      |
| 14   |                           |               |                    | 15   |
| 16   |                           |               |                    | 17   |
| 18   |                           |               |                    | 19   |

| Additional                   | The start address of the C7 I/O module is contained in the additional information Z1 (bytes 6/7).                                                              |
|------------------------------|----------------------------------------------------------------------------------------------------|
| Information Z1               | Address: 272 or $0110_{\rm H}$ or address with assigned parameters.                                                                                            |
| Additional<br>Information Z2 | The serial number of the universal inputs that triggered the hardware interrupt can be found in byte 8 of the additional information Z2. Byte 9 is irrelevant. |

You can find the additional information Z2 broken down into bits in Figure 4-8.

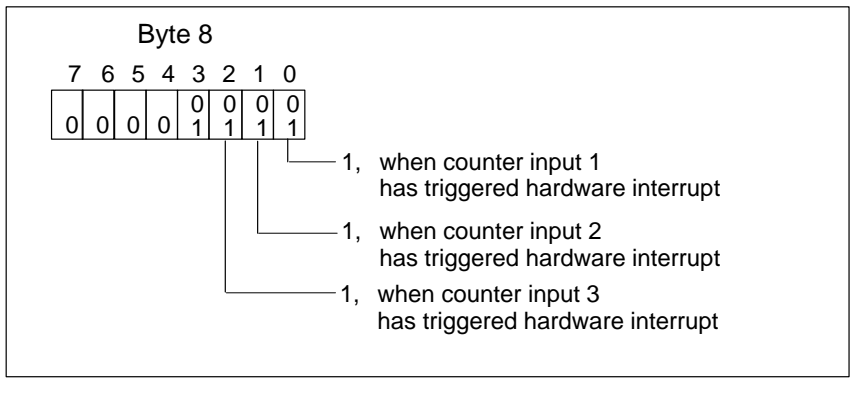

Figure 4-8 Layout of Additional Information Z2 in the Declaration Section of OB40

| Additional<br>Information Z3  | Additional information Z3 is not used and is set to $0110_{\text{H}}$ .                        |
|-------------------------------|------------------------------------------------------------------------------------------------|
| Evaluation in User<br>Program | The evaluation of hardware interrupts in the user program is described in the manual $/280/$ . |

# 4.4.6 Frequency Counters

| Overview                                        | The universal input 3 (assigned as frequency meter) provides you with the possibility of continuously counting identical edges within a selected time period for a frequency $\leq 10$ kHz.                                                                                                    |
|-------------------------------------------------|----------------------------------------------------------------------------------------------------|
| Application                                     | Calculation of high frequencies.                                                                                                    |
| Frequency<br>Calculation                        | The frequency meter calculates the frequency from the measured value and the measurement period.                                                                                                    |
|                                                 | The signal to be measured is to be connected to the universal input 3 (see Sections 4.4.1 and 4.4.2) of the C7. The frequency counter counts the rising edges of the signal to be measured within a time period that can be assigned using parameters.                                                                                                    |
|                                                 | From this, the user program can derive the actual frequency using the following formula:                                                                                                    |
|                                                 | $Frequency = \frac{Number of positive edges}{Measurement period}$                                                                                                    |
| Measurement<br>Period                           | The measurement period can be selected using the STEP 7 function <i>Hardware Configuration</i> . You can choose between the measurement periods 0.1 s, 1 s or 10 s. The measuring process is immediately restarted after the measurement period has elapsed, so that an updated frequency counter value is always available.                                                                                                    |
| Example of<br>Frequency<br>Calculation          | The measurement period is 1 s. During a measurement period, 6500 rising edges of the signal to be measured are counted. The value 6500 is made available to the user program.<br>Frequency = $\frac{6500}{1 \text{ s}}$ = 6500 Hz                                                                                                    |
| Frequency During<br>First Measurement<br>Period | After starting up the C7, OB1 is processed and the universal input frequency meter is automatically started.<br>The first valid frequency is calculated after the first measurement period.<br>Before the end of the first measurement period, the frequency counter value<br>FFFFFF <sub>H</sub> is available in the C7 CPU.<br>Image: Startup (OB100)       Cycle (OB1)       Cycle (OB1)       Cycle (OB1)         Image: Start of first measurement period       End of first measurement period         Start of first measurement period       End of first measurement period         * Last frequency before STOP mode or FFFFFH if POWER ON) |

Figure 4-9 Frequency During First Measurement Period

#### **Exceeding the** Threshold Frequency

The universal input frequency meter is designed for a maximum frequency of 10 kHz.

A frequency filter is fitted to the input.

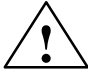

### Warning

If the actual frequency exceeds the threshold frequency of 10 kHz, then the correct function of the universal inputs can no longer be guaranteed, since counter pulses will be lost.

#### **Resolution of** Measurement

With relatively constant frequencies, the resolution of the measurement is higher if you set a longer measurement period. Table 4-22 displays the resulution of the measurement according to the configured measurement period.

| Table 4-22 | Resolution of the Measurement |
|------------|-------------------------------|

| Measurement<br>Period | Resolution                                        | Example of<br>Count Value During<br>Measurement | Frequency<br>(Calculated) |
|-----------------------|---------------------------------------------------|-------------------------------------------------|---------------------------|
| 0,1 s                 | Frequency can be calculated in 10 Hz increments   | 900                                             | 9000 Hz                   |
|                       |                                                   | 901                                             | 9010 Hz                   |
| 1 s                   | Frequency can be calculated in<br>1 Hz increments | 900                                             | 900 Hz                    |
|                       |                                                   | 901                                             | 901 Hz                    |
| 10 s                  | Frequency can be calculated in 0.1 Hz increments  | 900                                             | 90 Hz                     |
|                       |                                                   | 901                                             | 90.1 Hz                   |

| Disadvantage of                    | The frequency meter calculates the frequency in longer intervals. This means                                     |  |
|------------------------------------|----------------------------------------------------------------------------------------------------|--|
| Long                               | that with long measurement periods, an updated frequency value is less ofter                                     |  |
| Measurement                        | available. If the frequency continuously changes, then only average values                                       |  |
| Periods                            | are available.                                                                                                   |  |
| Disadvantage of<br>Short Frequency | Due to the principle of measurement, the measurement error increases with a reduction in the measured frequency. |  |

### 4.4.7 Period Time Measurement

| Overview              | The universal input 3 can be assigned as a period time counter. This universal input reads pulses from a transducer. The transducer could, for example, be fitted to the barrel extruder of an injection moulding machine.                                                                  |  |  |  |
|-----------------------|----------------------------------------------------------------------------------------------------|--|--|--|
| Application           | Calculation of low frequencies and speeds.                                                                                                    |  |  |  |
| Principle             | The period time counter counts the number of increments (fixed time intervals) of $t_{zi} = 0.5 \mu s$ between two rising edges. The first period starts at the first transition from "0" to "1" (rising edge). It ends at the next rising edge. This is also the start of the next period. |  |  |  |
|                       | From this, a period time can be calculated:                                                                                                    |  |  |  |
|                       | $t_p$ = number of counted increments * 0.5µs                                                                                                    |  |  |  |
|                       | In addition, for every rising edge, a counter is started that increases its value by 1 every 0.5 $\mu$ s until the next positive edge occurs.                                                                                                    |  |  |  |
|                       | The period time counter can be defined with a resolution of 0.5 $\mu$ s.                                                                                                    |  |  |  |
| Measuring<br>Accuracy | To obtain a measuring accuracy of $< 1\%$ , the optimal measuring procedure should be selected depending on the frequency involved.<br>Recommendation for using period time/frequency counter:                                                                                              |  |  |  |
|                       | Recommendation for using period time/nequency counter.                                                                                                    |  |  |  |

| Frequency  | Measuring Procedure  |                   |  |
|------------|----------------------|-------------------|--|
| < 10 Hz    | Period time counting |                   |  |
| 10100 Hz   | Frequency counting   | Gate width: 10 s  |  |
| 100Hz1 kHz | Frequency counting   | Gate width: 1 s   |  |
| 110 kHz    | Frequency counting   | Gate width: 0.1 s |  |

 Table 4-23
 Period Time/Frequency Counter

Explanation of Principle Based upon a Simple Transducer Figure 4-10 illustrates a simple transducer. The transducer delivers "1" when the light passes through one of the slots in the disc. If the discs rotates, then the transducer delivers the signal shown in the diagram.

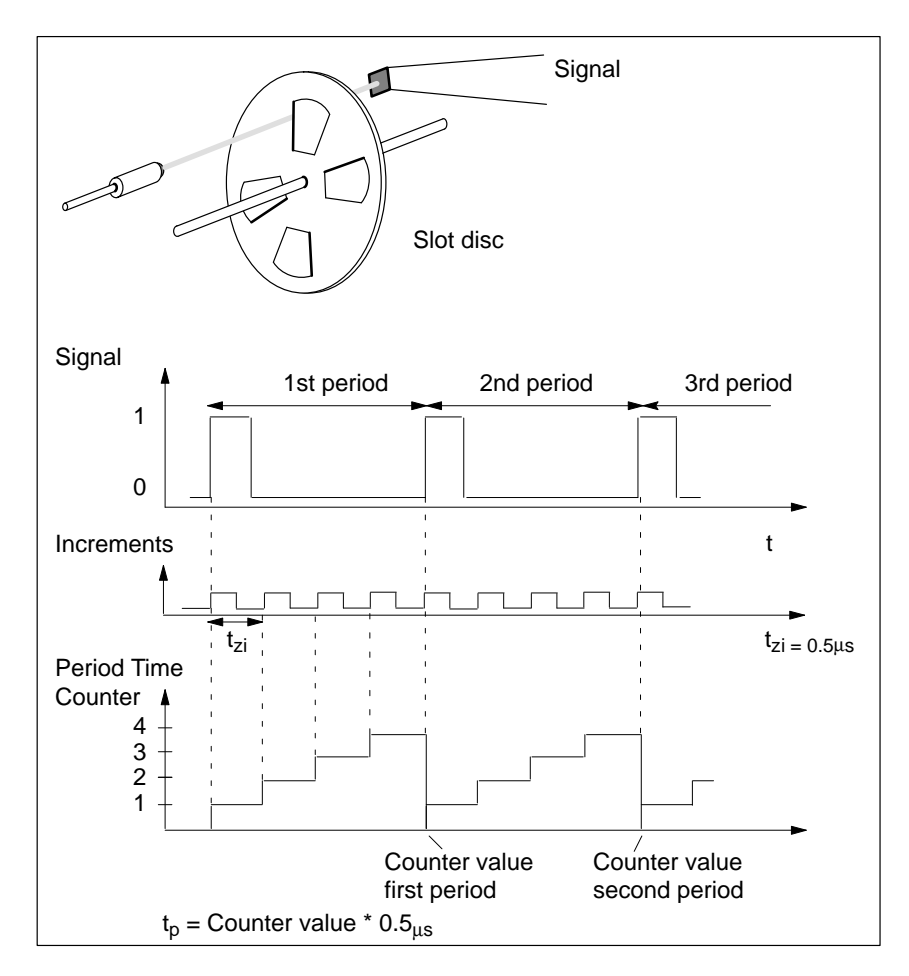

Figure 4-10 Simple Transducer, such as a Slot Disc on a Shaft

If you know the number of pulses that are delivered by the transducer for each revolution of the barrel extruder, then you can calculate the speed at which the barrel extruder is rotating. An example follows:

N = 16 pulses are generated per revolution of the barrel extruder (N is also known as the slot number of the transducer). The interval between 2 pulses is 50000 increments (fixed time interval). The rotational speed of the barrel extruder is calculated as follows:

$$v = \frac{1}{N \text{ x } ti} = \frac{1}{16 \text{ x } 50,000 \cdot \text{x } 0.5 \ \mu s} = 2.5 \frac{1}{s} = 150 \frac{rev}{min}$$

**Lower Threshold** The period time counter generates a 24-bit counter value. These 3 bytes can represent values up to FF FF FF<sub>H</sub> (16777214 decimal). From this, the lower threshold frequency for N = 1 is (when taking into account the period time stated below ( $t_p = 8.39$  s)):

$$fu = \frac{1}{tp}$$
;  $tp = 16777214 * 0.5\mu s = 8.39s$   
 $fu = 0.119Hz$ 

And for N = 1, the lower threshold rotation speed

 $v = \frac{1}{N \ge ti} = \frac{1}{1 \ge 8.39s} = 0.119\frac{1}{s} = 7.14\frac{rev}{min}$ 

| Upper Threshold         | The upper threshold frequency results from the condition that the universal inputs are designed for a maximum frequency of 10 kHz. The minimum period time of 0.1 ms follows. Therefore the upper threshold frequency is 10 kHz (corresponding to 600,000 rev/min). |  |  |
|-------------------------|----------------------------------------------------------------------------------------------------|--|--|
|                         | If this frequency is exceeded, then the input values will be erroneous, since individual pulses will be suppressed by the input filter (of 10 kHz).                                                                                                    |  |  |
|                         | The relative measuring discrepancy gets smaller as the period time increases.                                                                                                    |  |  |
| Thresholds              | These thresholds are applicable for a transducer that generates one pulse per<br>revolution. If you use transducers that generate several pulses per revolution,<br>you must reconsider the threshold frequencies.                                                  |  |  |
| Counter Overflow        | The counter value FF FF $FF_H$ indicates a shortfall of the lower threshold. A diagnostic report will not be generated in this case.                                                                                                    |  |  |
| Parameter<br>Assignment | In order to use the universal input 3 as a period time counter, this must also be set as such (assigned parameters). This is performed with the STEP 7 function <i>Hardware Configuration</i> .                                                                     |  |  |

# 4.5 Data Set Description for Parameter Block of the C7 Analog I/Os and Universal Inputs

# **Overview** If a reassignment is to be performed during normal process operations, then the validity and inter-relationships between the individual parameters must be examined by the user program.

Incorrect value ranges of the parameters can result in incorrect behavior of the I/O. Table 4-24 lists the layout of the parameter data sets.

| DS | Byte | Bit | Time<br>Value | What Can Be Assigned<br>Parameters     | Meaning of the Respective Bit                                     |
|----|------|-----|---------------|----------------------------------------|-------------------------------------------------------------------|
| 0  | 00   | 0   | 0             | Enable diagnostics AI1                 | 0=No 1=Yes                                                        |
|    |      | 1   | 0             | Enable diagnostics AI2                 | 0=No 1=Yes                                                        |
|    |      | 2   | 0             | Enable diagnostics AI3                 | 0=No 1=Yes                                                        |
|    |      | 3   | 0             | Enable diagnostics AI4                 | 0=No 1=Yes                                                        |
|    |      | 4   | 0             | Enable diagnostics AO1                 | 0=No 1=Yes                                                        |
|    |      | 57  | 0             | —                                      |                                                                   |
|    | 01   | 0   | 0             | Enable diagn. wire break AI1           | 0=No 1=Yes (only if measurement range<br>420 mA)                  |
|    |      | 1   | 0             | Enable diagn. wire break AI2           | 0=No 1=Yes (only if measurement range 420 mA)                     |
|    |      | 2   | 0             | Enable diagn. wire break AI3           | 0=No 1=Yes (only if measurement range 420 mA)                     |
|    |      | 3   | 0             | Enable diagn. wire break AI4           | 0=No 1=Yes (only if measurement range 420 mA)                     |
|    |      | 47  | 0             | _                                      |                                                                   |
|    | 02   | 07  | $00_{\rm H}$  | Reserved                               |                                                                   |
|    | 03   | 0   | 0             | Enable diagnostic interrupt for module | 0=No 1=Yes                                                        |
|    |      | 17  | 0             | -                                      |                                                                   |
| 1  | 00   | 02  | 0             | I1 Use                                 | 0=Disable (normal DI), 1=Interrupt DI, 2=CI                       |
|    |      | 3   | 0             | Hardware interrupt                     | 0=No, 1=Yes (always with interrupt DI)<br>(selectable if use = 2) |
|    |      | 4   | 0             | Edge                                   | 0=Rising edge, 1=Falling edge<br>(only if not deactivated)        |
|    |      | 5   | 0             | Direction                              | 0=Up, 1=Down (only if CI)                                         |
|    |      | 67  | 0             |                                        |                                                                   |
|    | 01   | 02  | 0             | I2 Use                                 | 0=Disable (normal DI), 1=Interrupt DI, 2=CI                       |
|    |      | 3   | 0             | Hardware interrupt                     | 0=No, 1=Yes (always with interrupt DI)                            |
|    |      |     |               |                                        | (selectable if use $= 2$ )                                        |
|    |      | 4   | 0             | Edge                                   | 0=Rising edge, 1=Falling edge                                     |
|    |      |     |               |                                        | (only if not deactivated)                                         |

 Table 4-24
 Table with Data Set Descriptions Parameter Block

| DS | Byte | Bit | Time<br>Value | What Can Be Assigned<br>Parameters   | Meaning of the Respective Bit                                                                                              |
|----|------|-----|---------------|--------------------------------------|----------------------------------------------------------------------------------------------------|
|    |      | 5   | 0             | Direction                            | 0=Up, 1=Down (only if CI)                                                                                                  |
|    |      | 67  | 0             |                                      |                                                                                                    |
|    | 02   | 02  | 0             | I3 Use                               | 0=Disable (normal DI), 1=Interrupt DI, 2=CI,<br>3=FC, 4=Period time counter                                                |
|    |      | 3   | 0             | Hardware interrupt                   | 0=No, 1=Yes (always with interrupt DI)<br>(selectable if use = 2)                                                          |
|    |      | 4   | 0             | Edge                                 | 0=Rising edge, 1=Falling edge<br>(only if use = 1 or = 2)                                                                  |
|    |      | 5   | 0             | Direction                            | 0=Up, 1=Down (if use = 2)                                                                                                  |
|    |      | 67  | 0             | Gate time                            | 0=0.1s, 1=s, 2=10s (if use = 3)                                                                                            |
|    | 03   | 02  | 0             | I4 Use                               | 0=Disable (normal DI), 1=Interrupt DI                                                                                      |
|    |      | 3   | 0             | Hardware interrupt                   | 0=No, (always when deactivated), 1=Yes (always with interrupt DI) (selectable if use = 2)                                  |
|    |      | 4   | 0             | Edge                                 | 0=Rising edge, 1=Falling. edge                                                                                             |
|    |      |     |               |                                      | (only if not deactivated)                                                                                                  |
|    |      | 57  | 00            | —                                    |                                                                                                    |
|    | 04   |     | 0             | Scan cycle time                      | 0=16 ms, 1=continuous (approx. 2.5 ms), 6=3 ms, 7=3.5 ms, 8=4 ms( 0.5 ms increments).                                      |
|    | 05   | 01  | 1             | AI1 Measurement type                 | 0=Deactivated, 1=Voltage=, 2=Current                                                                                       |
|    |      | 2   | 0             | End-of-cycle interrupt <sup>*)</sup> | 0=No, 1=Yes (only if Byte 4 <>1)                                                                                           |
|    |      | 3   | 0             |                                      |                                                                                                    |
|    |      | 47  | 9             | Measuring range                      | 0=Deactivated,<br>3=420 mA, 4= $\pm$ 20 mA<br>(if measurement type=current)<br>9= $\pm$ 10 V (if measurement type=voltage) |
|    | 06   | 01  | 1             | AI2 Measurement type                 | 0=Deactivated, 1=Voltage, 2=Current                                                                                        |
|    |      | 2   | 0             | End-of-cycle interrupt <sup>*)</sup> | 0=No, 1=Yes (only if Byte 4 <>1)                                                                                           |
|    |      | 3   | 0             | _                                    |                                                                                                    |
|    |      | 47  | 9             | Measuring range                      | 0=Deactivated,<br>3=420 mA, 4= $\pm$ 20 mA<br>(if measurement type=current)<br>9= $\pm$ 10 V (if measurement type=voltage) |
|    | 07   | 01  | 1             | AI3 Measurement type                 | 0=Deactivated, 1=Voltage, 2=Current                                                                                        |
|    |      | 2   | 0             | End-of-cycle interrupt*)             | 0=No, 1=Yes (only if Byte 4 <>1)                                                                                           |
|    |      | 3   | 0             | _                                    |                                                                                                    |
|    |      | 47  | 9             | Measuring range                      | 0=Deactivated,<br>3=420 mA, 4=±20 mA<br>(if measurement type=current)<br>9=±10 V (if measurement type=voltage)             |

#### Table 4-24 Table with Data Set Descriptions Parameter Block
| DS | Byte | Bit | Time<br>Value | What Can Be Assigned<br>Parameters |                          | Meaning of the Respective Bit                                                                                              |  |
|----|------|-----|---------------|------------------------------------|--------------------------|----------------------------------------------------------------------------------------------------|--|
|    | 08   | 01  | 1             | AI4                                | Measurement type         | 0=Deactivated, 1=Voltage, 2=Current                                                                                        |  |
|    |      | 2   | 0             |                                    | End-of-cycle interrupt*) | 0=No, 1=Yes (only if Byte 4 <>1)                                                                                           |  |
|    |      | 3   | 0             |                                    | _                        |                                                                                                    |  |
|    |      | 47  | 9             |                                    | Measurement range        | 0=Deactivated,<br>3=420 mA, 4= $\pm$ 20 mA<br>(if measurement type=current)<br>9= $\pm$ 10 V (if measurement type=voltage) |  |
|    | 09   | 01  | 1             | AO1                                | Output type              | 0=Deactivated, 1=Voltage, 2=Current                                                                                        |  |
|    |      | 2   | 0             |                                    | Behavior on<br>CPU STOP  | 0=Activate substitute value (word 10),<br>1=Retain last value                                                              |  |
|    |      | 3   | 0             | _                                  |                          |                                                                                                    |  |
|    |      | 47  | 9             |                                    | Output range             | 0=Deactivated,<br>3=420 mA, 4=±20 mA<br>(if measurement type=current)<br>9=±10 V (if measurement type=voltage)             |  |
|    | 10   |     | 0000h         | to AO1                             |                          | Substitute value if byte 9 / bit $2 = 0$                                                                                   |  |
|    | 11   |     |               |                                    |                          |                                                                                                    |  |

 Table 4-24
 Table with Data Set Descriptions Parameter Block

# 4.6 Examples for Programming the Analog I/Os and the Universal Inputs

### Overview

The following examples for programming the analog I/O and the universal inputs of counters will help you to get familiar with the principles for programming the C7 I/O.

The three following examples are contained in this section:

- Block for scaling analog output values
- Block for scaling analog input values
- Block for programming the counters.

### 4.6.1 Block for Scaling Analog Output Values

| Function of Block      | The FC127 block is used to convert the setpoint to be specified in a memory double word as a floating point number to the corresponding hexadecimal pattern (=analog value) which must be output to a peripheral output word. For this purpose, a simple calculation using the rule of three is programmed. |  |  |  |  |
|------------------------|----------------------------------------------------------------------------------------------------|--|--|--|--|
|                        | 1. First, the setpoint is related to the total range (RANGE_DEC) resulting from the difference (upper limit – lower limit).                                                                                                    |  |  |  |  |
|                        | The result is a percentage of the absolute setpoint value. This is identical<br>in the floating point number and in the hexadecimal representation.                                                                                                    |  |  |  |  |
|                        | <ol> <li>Then the total range (RANGE_DEC), resulting from the difference<br/>(UL – LL) is calculated in hexadecimal representation, depending on<br/>whether the measuring range is unipolar or bipolar.</li> </ol>                                                                                         |  |  |  |  |
|                        | 3. Now the percentage (PERCENT) calculated before is related to the total hexadecimal range (RANGE_HEX).                                                                                                    |  |  |  |  |
|                        | The result is the absolute value to be output.                                                                                                    |  |  |  |  |
|                        | 4. Finally, the lower limit (LL) is added to this value as offset.                                                                                                    |  |  |  |  |
|                        | 5. The resulting bit pattern is output.                                                                                                    |  |  |  |  |
| Summary of<br>Formulae | PERCENT = (setpoint – lower limit) / (upper limit – lower limit)<br>RANGE_DEC = upper limit – lower limit<br>RANGE_HEX = UL – LL<br>Channel = PERCENT * RANGE_HEX + LL                                                                                                    |  |  |  |  |

### FC127 Sequence of Statements

The FC127 function block contains the following statement lines:

#### FUNCTION FC 127: void

var\_input

lower limit: DWORD upper limit: DWORD setpoint: DWORD

end\_var

var\_temp

LL : DWORD UL : DWORD RANGE\_DEC : DWORD RANGE\_HEX : DWORD PERCENT : DWORD

end\_var

#### BEGIN

| //***Case: unipolar or bipolar mea  | suring range?***                        |
|-------------------------------------|-----------------------------------------|
| L lower limit;                      | // lower limit negative?                |
| L 0.0;                              | // yes => bipolar measuring range       |
| <r;< td=""><td></td></r;<>          |                                         |
| JC bipo;                            |                                         |
| L DW#16#0000_0000;                  | //unipolar range lower limit            |
| TLL                                 | 1 0                                     |
| JU comp;                            |                                         |
| bipo NOP 0                          |                                         |
| L W#16#9400;                        | // bipolar range lower limit            |
| ITD;                                | 1 0                                     |
| T LL;                               |                                         |
| //***Calculating the range /hexade  | ecimal)***                              |
| comp: NOP 0;                        |                                         |
| L W#16#6C00;                        | // upper limit for unipolar and bipolar |
| ,                                   | // range identical                      |
| ITD;                                |                                         |
| L LL;                               |                                         |
| –D;                                 |                                         |
| T RANGE_HEX;                        | // buffer difference                    |
| //*** Relating setpoint to total me | asuring range***                        |
| L upper limit;                      | // compute range                        |
| L lower limit                       |                                         |
| -R;                                 |                                         |
| T RANGE_DEC;                        |                                         |

L setpoint; // relate setpoint to total // range L lower limit; -R; L RANGE\_DEC; /R; T PERCENT; //\*\*\*Computing hex pattern to be output\*\*\* L RANGE HEX; // relate hex value to total range DTR; L PERCENT; \*R; // add offset L LL; DTR; +R; RND; // convert floating point number to // 32-bit integer T channel; // output result Calling the FC127 An example for calling the FC127 is given in the following:

> Before calling the function block, the range limits and the setpoint must be reassigned to memory double words. This is necessary to enable using variable values. Normally, "upper limit" and "lower limit" are fixed values; the "setpoint" is variable.

> This can be achieved by setting the "upper limit" and "lower limit" parameters in the declaration section of the FC127 to "REAL". To enhance flexibility in a test environment, this variant has been omitted.

in OB1

### Sequence of Statements in OB1

| ORGANIZATIO        | N_BLOCK OB1        |                                                                             |
|--------------------|--------------------|-----------------------------------------------------------------------------|
| var_temp           | start_info:array [ | [019] of byte;                                                              |
| end_var;<br>BEGIN; |                    |                                                                             |
| L–10.0;<br>T MD0;  |                    |                                                                             |
| L 10.0;<br>T MD4;  |                    |                                                                             |
| L 2.2;<br>T MD8;   |                    |                                                                             |
| CALL FC 127        | (                  | lower limit:=MD0,<br>upper limit:=MD4,<br>setpoint:=MD8,<br>channel:=PQW272 |
|                    | );                 |                                                                             |

END\_ORGANIZATION\_BLOCK

### 4.6.2 Block for Scaling Analog Input Values

| Function of Block | The FC126 block is used to convert the actual value entered as hexadecimal number in a peripheral input word into a corresponding floating point number (=analog value) to be output to a peripheral output word. For this purpose, a simple calculation using the rule of three is programmed. |
|-------------------|----------------------------------------------------------------------------------------------------|
|                   | 1. First, the actual value is related to the total range (RANGE_HEX) resulting from the difference (UL – LL).                                                                                                    |
|                   | The result is a percentage of the absolute actual value. This is identical in the floating point number and in the hexadecimal representation.                                                                                                    |
|                   | <ol> <li>Then the total range (RANGE_DEC), resulting from the difference<br/>(UL – LL) is calculated in floating point number representation,<br/>depending on whether the measuring range is unipolar or bipolar.</li> </ol>                                                                   |
|                   | 3. Now the percentage (PERCENT) calculated before is related to the total floating point number range.                                                                                                    |
|                   | The result is the absolute read-in value.                                                                                                    |
|                   | 4. Finally, the lower limit (LL) is added to this value as offset.                                                                                                    |
|                   | 5. The resulting floating point number is output.                                                                                                    |

| Summary of<br>Formulae | PERCENT=(channel – LL) / (UL – LL)<br>RANGE_HEX=UL – LL<br>actual value=PERCENT*(upper limit – lower limit) + lower limit |                                                                  |                                                                                    |  |  |  |
|------------------------|----------------------------------------------------------------------------------------------------|------------------------------------------------------------------|------------------------------------------------------------------------------------|--|--|--|
| FC126 Sequence         | The FC126 fur                                                                                                    | The FC126 function block contains the following statement lines: |                                                                                    |  |  |  |
| of Statements          | FUNCTION FC 126: void                                                                                                    |                                                                  |                                                                                    |  |  |  |
|                        | var_input                                                                                                    | lower limit: D'<br>upper limit: D'<br>channel: DWC               | WORD<br>WORD<br>DRD                                                                |  |  |  |
|                        | end_var                                                                                                    |                                                                  |                                                                                    |  |  |  |
|                        | var_output                                                                                                    | actual value : l                                                 | DWORD                                                                              |  |  |  |
|                        | end_var                                                                                                    |                                                                  |                                                                                    |  |  |  |
|                        | var_temp                                                                                                    | LL:DWORD;<br>RANGE_HEX<br>PERCENT:DV                             | (:DWORD;<br>VORD:                                                                  |  |  |  |
|                        | end_var                                                                                                    | TERCER (T.D.)                                                    | , one,                                                                             |  |  |  |
|                        | BEGIN                                                                                                    |                                                                  |                                                                                    |  |  |  |
|                        | //***Case: unij<br>L lower limit;<br>L 0.0;<br><r;<br>JC bipo;</r;<br>                                                    | polar or bipolar m                                               | easuring range?***<br>// lower limit negative?<br>// yes=> bipolar measuring range |  |  |  |
|                        | L DW#16#000<br>T LL<br>JU comp;<br>bipo: NOP 0;                                                                           | )_00000;                                                         | // unipolar range lower limit                                                      |  |  |  |
|                        | L W#16#9400;<br>ITD;<br>T LL;                                                                                             | ,                                                                | // bipolar range lower limit                                                       |  |  |  |
|                        | <pre>//***Computin comp:NOP 0;</pre>                                                                                      | //***Computing the range (hexadecimal)***<br>comp:NOP 0;         |                                                                                    |  |  |  |
|                        | L W#16#6C00                                                                                                    | ;                                                                | <pre>// upper limit for unipolar and bipolar // range identical</pre>              |  |  |  |
|                        | ITD;<br>L LL;<br>–D;<br>T RANGE_HE                                                                                        | EX;                                                              | // buffer difference                                                               |  |  |  |

|                   | //*** Relating act                                                                                                    | tual value to total                                            | measuring range***                                                                                       |  |  |  |
|-------------------|----------------------------------------------------------------------------------------------------|----------------------------------------------------------------|----------------------------------------------------------------------------------------------------|--|--|--|
|                   | L channel;                                                                                                    |                                                                | // relate input value to total                                                                           |  |  |  |
|                   | ITD;                                                                                                    |                                                                | // Talige                                                                                                |  |  |  |
|                   | L LL;                                                                                                    |                                                                |                                                                                                    |  |  |  |
|                   | –D;<br>DTP:                                                                                                    |                                                                |                                                                                                    |  |  |  |
|                   | L RANGE HEX:                                                                                                    |                                                                |                                                                                                    |  |  |  |
|                   | DTR;                                                                                                    |                                                                |                                                                                                    |  |  |  |
|                   | /R;<br>T PERCENT:                                                                                                    |                                                                |                                                                                                    |  |  |  |
|                   | //***Computing floating point number***                                                                                                    |                                                                |                                                                                                    |  |  |  |
|                   | L upper limit;                                                                                                    | • •                                                            | // calculate floating point number range                                                                 |  |  |  |
|                   | L lower limit;                                                                                                    |                                                                |                                                                                                    |  |  |  |
|                   | L PERCENT;                                                                                                    |                                                                |                                                                                                    |  |  |  |
|                   | *R;                                                                                                    |                                                                |                                                                                                    |  |  |  |
|                   | L lower limit;<br>+ $\mathbf{R}$ .                                                                                                    |                                                                |                                                                                                    |  |  |  |
|                   | T actual value;                                                                                                    |                                                                |                                                                                                    |  |  |  |
|                   | END_FUNCTIO                                                                                                    | N                                                              |                                                                                                    |  |  |  |
|                   |                                                                                                    |                                                                |                                                                                                    |  |  |  |
| Calling the FC126 | An example for c                                                                                                    | alling the FC126                                               | is given in the following:                                                                               |  |  |  |
|                   | Before calling the function block, the range limits must be reassigned to<br>memory double words. This is necessary to enable using variable values.<br>Normally, "upper limit" and "lower limit" are fixed values. |                                                                |                                                                                                    |  |  |  |
|                   | This can be achie<br>parameters in the<br>flexibility in a tes                                                                                                    | ved by setting the<br>declaration section<br>t environment, th | "upper limit" and "lower limit"<br>on of the FC126 to "REAL". To enhance<br>is variant has been omitted. |  |  |  |
|                   | Sequence of Statements in OB1                                                                                                    |                                                                |                                                                                                    |  |  |  |
|                   | ORGANIZATION                                                                                                    | N_BLOCK OB1                                                    |                                                                                                    |  |  |  |
|                   | var_temp                                                                                                    | start_info:array                                               | [019] of byte;                                                                                           |  |  |  |
|                   | end_var;<br>BEGIN;                                                                                                    |                                                                |                                                                                                    |  |  |  |
|                   | L10.0;<br>T MD4;                                                                                                    |                                                                |                                                                                                    |  |  |  |
|                   | L –10.0;<br>T MD0;                                                                                                    |                                                                |                                                                                                    |  |  |  |
|                   | CALL FC 126                                                                                                    | (                                                              | lower limit:=MD0,                                                                                        |  |  |  |
|                   |                                                                                                    |                                                                | upper limit:=MD4,<br>channel:=PIW272                                                                     |  |  |  |
|                   |                                                                                                    |                                                                | actual value:=MD8                                                                                        |  |  |  |
|                   | END ORGANIZ                                                                                                    | );<br>(ATION BLOCK                                             |                                                                                                    |  |  |  |
|                   |                                                                                                    | anion_block                                                    |                                                                                                    |  |  |  |

### 4.6.3 Example for Programming Counters

**Function of Block** The program is intended to implement a simple function which shows the principle of addressing the counter inputs with the STEP 7 program.

The counters are implemented to count up until the comparison value is reached. They are reset when the comparison value is reached and counting is restarted, beginning with zero. Due to the immediate reset, the specified comparison value can never be read out.

In the following program example, the universal inputs are assigned parameters as follows:

| counter C1                                      |
|-------------------------------------------------|
| counter C2                                      |
| counter C3                                      |
| standard digital input; not used in the example |
|                                                 |

The three counters are assigned parameters as follows:interrupt:yescounting direction:upedge:rising

#### **Execution of block:**

1. First, all three counters are stopped during startup.

This is necessary so that the counter will start counting from zero after a complete restart. If this is not required, that is, if the counter must continue after a restart with its "old" value, the counters must not be stopped.

2. After a waiting time of about 10 ms, a comparison value is written for each counter.

This waiting time is required so that the STOP command for the counters can become effective on the C7 module. In the complete restart OB (OB100), the times are not critical since the cycles are not monitored.

3. Immediately after the comparison value has been written, the comparison values are declared valid and the counters are started.

#### 4. OB1

The counter values can be read cyclically in OB1. The counter status bits are evaluated to ensure that the counters are active. OB1 is ended if not all counters are activated.

If all counters are active, the read counter values are reassigned. This is an optional feature which can be useful for specific applications. If the same value must always be used within an OB1 cycle, reassignment is recommended (for example in the case of high counting frequency and relatively long cycles > more than one access in OB1 might supply different values).

|                                           | 5. <b>OB40</b><br>This block is<br>evaluating th<br>start-up infor<br>function of th<br>programmed                                   | ck is used for interrupt evaluation. A jump is executed by<br>ing the information of the interrupt vector register from the<br>information of OB40 (LB 8). A memory byte is incremented as a<br>of the counter which has triggered the interrupt. OB40 is<br>med to recognize even several quasi-parallel interrupts.                                              |  |  |  |
|-------------------------------------------|----------------------------------------------------------------------------------------------------|----------------------------------------------------------------------------------------------------|--|--|--|
|                                           | 6. <b>OB35</b><br>OB35 is used<br>required to e                                                                                      | d to generate the counter pulses. The following wiring is xecute the example:                                                                                                    |  |  |  |
|                                           | Connect<br>Connect<br>Connect                                                                                                    | digital output 1.2withDI-X1digital output 1.3withDI-X2digital output 1.4withDI-X3                                                                                                    |  |  |  |
|                                           | In OB35, the<br>effect is a pe<br>frequency of<br>time of OB3<br>and then, als                                                       | e output bits of the C7 digital outputs are toggled, and the<br>riod time of 200 ms at each output, correponding to a<br>5 Hz. This value results from the 100 ms default interrupt<br>5. This means that each output is set to logic "1" for 100 ms<br>o for 100 ms, reset to logic "0".                                                                          |  |  |  |
| Programming<br>Device On-Line<br>Function | With the <i>Monito</i><br>monitored:<br>PIW280<br>MW20<br>PIW282<br>MW22<br>PIW284<br>MW24<br>MB40<br>MB40<br>MB41<br>MB42<br>PIB287 | <i>pr/Modify Variable</i> function of STEP 7, the following can be<br>current counter value C1<br>counter image C1<br>current counter value C2<br>counter image C2<br>current counter value C3<br>counter image C3<br>number of interrupts triggered by C1<br>number of interrupts triggered by C2<br>number of interrupts triggered by C3<br>status of interrupts |  |  |  |
| OB100 Statement<br>Sequence               | The OB100 com<br>ORGANIZATIC<br>var_temp<br>end_var<br>BEGIN<br>//***Resetting th                                                    | aplete restart block contains the following statements:<br>DN_BLOCK OB100<br>start_info : array(019) of byte;<br>he counters***                                                                                                    |  |  |  |
|                                           | L 0;<br>T PQB276;<br>T PQB279;<br>T PQB282;<br>CALL SFC 47                                                                           | // explicitly stopping all counters<br>// C1<br>// C2<br>// C3<br>(<br>WT:=10000 // wait so that STOP becomes effective                                                                                                    |  |  |  |
|                                           |                                                                                                    | );                                                                                                    |  |  |  |

4

|               | //***Setting com                                                 | parison values***                                                                                                    |
|---------------|------------------------------------------------------------------|----------------------------------------------------------------------------------------------------|
|               | L 10;<br>T POW274:                                               | // set comparison value C1                                                                                               |
|               | L 20;<br>T POW277:                                               | // set comparison value C2                                                                                               |
|               | L 40;<br>T PQW280;                                               | // set comparison value C3                                                                                               |
|               | //***Declaring co<br>L 3;<br>T PQB276;<br>T PQB279;<br>T PQB282; | omparison values valid and starting counter***<br>// declare comparison value valid and start<br>// C1<br>// C2<br>// C3 |
|               | END_ORGANIZ                                                      | ZATION_BLOCK                                                                                                    |
| OB1 Statement | OB1 contains the                                                 | e following statements:                                                                                                  |
| Sequence      | ORGANIZATIO<br>var_temp                                          | N_BLOCK OB1<br>start_info : array(019] of byte;<br>status : BYTE:                                                        |
|               | end_var<br>BEGIN                                                 |                                                                                                    |
|               | //***Evaluation i<br>L PIB287;<br>T status;                      | if all counters are active***<br>// scan status bits                                                                     |
|               | A L20.4;<br>A L20.5;<br>A L20.6;<br>JC run;<br>BEU;              | // C1 signalled active<br>// C2 signalled active<br>// C3 signalled active                                               |
|               | <pre>//***Determining run: NOP 0; L PIW280;</pre>                | g counter image (optional)***<br>// C1                                                                                   |
|               | L PIW20;<br>L PIW282;<br>T MW22;<br>L PIW284;                    | // C2<br>// C3                                                                                                    |
|               | T MW24;<br>END_ORGANIZ                                           | ZATION_BLOCK                                                                                                    |

| Sequence ORGANIZATION_BLOCK OB35 var_temp start_info : array(019) of byte; end_var BEGIN AN Q1.2; // assigned to C1 =Q1.2; AN Q1.3; // assigned to C2 =Q1.3; AN Q1.4; // assigned to C3 =Q1.4; L QW0; // transfer QW0 immediately T PQW0; END_ORGANIZATION_BLOCK OB40 Statement Sequence OB40 contains the following statements: ORGANIZATION_BLOCK OB40 var_temp start_info : array[019] of byte; end_var BEGIN //***Determining which input has triggered interrupt*** AN L8.0; // interrupt from C1? JC c2; L MB40; // counts number of interrupts from C1 (up to 255) INC 1; T MB41; c3:NOP 0; AN L8.2; // interrupt from C3? BEB; L MB42; // counts number of interrupts from C3 (up to 255) INC 1; T MB42;                                                                                                    | OB35 Statement | OB35 contains the following statements:                 |                                                    |  |  |  |
|----------------------------------------------------------------------------------------------------|----------------|---------------------------------------------------------|----------------------------------------------------|--|--|--|
| start_info : array(0.19) of byte;<br>end_var<br>BEGIN<br>AN Q1.2; // assigned to C1<br>=Q1.2;<br>AN Q1.3; // assigned to C2<br>=Q1.3;<br>AN Q1.4; // assigned to C3<br>=Q1.4;<br>L QW0; // transfer QW0 immediately<br>T PQW0;<br>END_ORGANIZATION_BLOCK<br>OB40 Statement<br>Sequence<br>OB40 contains the following statements:<br>ORGANIZATION_BLOCK OB40<br>var_temp<br>start_info : array[019] of byte;<br>end_var<br>BEGIN<br>//***Determining which input has triggered interrupt***<br>AN L8.0; // interrupt from C1?<br>JC c2;<br>L MB40; // counts number of interrupts from C1 (up to 255)<br>INC 1;<br>T MB40;<br>c2:NOP 0;<br>AN L8.1; // interrupt from C2?<br>JC c3;<br>L MB41; // counts number of interrupts from C2 (up to 255)<br>INC 1;<br>T MB41;<br>c3:NOP 0;<br>AN L8.2; // interrupt from C3?<br>BEB;<br>L MB42; // counts number of interrupts from C3 (up to 255)<br>INC 1;<br>T MB42; | Sequence       | ORGANIZATION_BLOCK OB35<br>var_temp                     |                                                    |  |  |  |
| end_var<br>BEGIN<br>AN Q1.2; // assigned to C1<br>=Q1.2;<br>AN Q1.3; // assigned to C2<br>=Q1.3;<br>AN Q1.4; // assigned to C3<br>=Q1.4;<br>L QW0; // transfer QW0 immediately<br>T PQW0;<br>END_ORGANIZATION_BLOCK<br>OB40 Statement<br>ORGANIZATION_BLOCK OB40<br>var_temp<br>start_info : array[019] of byte;<br>end_var<br>BEGIN<br>//***Determining which input has triggered interrupt***<br>AN L8.0; // interrupt from C1?<br>JC c2;<br>L MB40; // counts number of interrupts from C1 (up to 255)<br>INC 1;<br>T MB40;<br>c2:NOP 0;<br>AN L8.1; // interrupt from C2?<br>JC c3;<br>L MB41; // counts number of interrupts from C2 (up to 255)<br>INC 1;<br>T MB41;<br>c3:NOP 0;<br>AN L8.2; // interrupt from C3?<br>BEB;<br>L MB42; // counts number of interrupts from C3 (up to 255)<br>INC 1;<br>T MB42;                                                                                             |                |                                                         | <pre>start_info : array(019) of byte;</pre>        |  |  |  |
| AN Q1.2; // assigned to C1<br>=Q1.2;<br>AN Q1.3; // assigned to C2<br>=Q1.3;<br>AN Q1.4; // assigned to C3<br>=Q1.4;<br>L QW0; // transfer QW0 immediately<br>T PQW0;<br>END_ORGANIZATION_BLOCK<br>OB40 Statement<br>Sequence OB40 contains the following statements:<br>ORGANIZATION_BLOCK OB40<br>var_temp start_info : array[0.19] of byte;<br>end_var<br>BEGIN<br>//***Determining which input has triggered interrupt***<br>AN L8.0; // interrupt from C1?<br>JC c2;<br>L MB40; // counts number of interrupts from C1 (up to 255)<br>INC 1;<br>T MB40;<br>c2:NOP 0;<br>AN L8.1; // interrupt from C2?<br>JC c3;<br>L MB41; // counts number of interrupts from C2 (up to 255)<br>INC 1;<br>T MB41;<br>c3:NOP 0;<br>AN L8.2; // interrupt from C3?<br>BEB;<br>L MB42; // counts number of interrupts from C3 (up to 255)<br>INC 1;<br>T MB42;                                                               |                | end_var<br>BEGIN                                        |                                                    |  |  |  |
| AN Q1.3; // assigned to C2<br>=Q1.3;<br>AN Q1.4; // assigned to C3<br>=Q1.4;<br>L QW0; // transfer QW0 immediately<br>T PQW0;<br>END_ORGANIZATION_BLOCK<br>OB40 contains the following statements:<br>ORGANIZATION_BLOCK OB40<br>var_temp<br>start_info : array[0.19] of byte;<br>end_var<br>BEGIN<br>//***Determining which input has triggered interrupt***<br>AN L8.0; // interrupt from C1?<br>JC c2;<br>L MB40; // counts number of interrupts from C1 (up to 255)<br>INC 1;<br>T MB40;<br>c2:NOP 0;<br>AN L8.1; // interrupt from C2?<br>JC c3;<br>L MB41; // counts number of interrupts from C2 (up to 255)<br>INC 1;<br>T MB41;<br>c3:NOP 0;<br>AN L8.2; // interrupt from C3?<br>BEB;<br>L MB42; // counts number of interrupts from C3 (up to 255)<br>INC 1;<br>T MB42:                                                                                                    |                | AN Q1.2;<br>=Q1.2;                                      | // assigned to C1                                  |  |  |  |
| AN Q1.4; // assigned to C3<br>=Q1.4;<br>L QW0; // transfer QW0 immediately<br>T PQW0;<br>END_ORGANIZATION_BLOCK<br>OB40 Statement<br>Sequence<br>OB40 contains the following statements:<br>ORGANIZATION_BLOCK OB40<br>var_temp<br>star_info : array[019] of byte;<br>end_var<br>BEGIN<br>//***Determining which input has triggered interrupt***<br>AN L8.0; // interrupt from C1?<br>JC c2;<br>L MB40; // counts number of interrupts from C1 (up to 255)<br>INC 1;<br>T MB40;<br>C2:NOP 0;<br>AN L8.1; // interrupt from C2?<br>JC c3;<br>L MB41; // counts number of interrupts from C2 (up to 255)<br>INC 1;<br>T MB41;<br>C3:NOP 0;<br>AN L8.2; // interrupt from C3?<br>BEB;<br>L MB42; // counts number of interrupts from C3 (up to 255)<br>INC 1;<br>T MB42:                                                                                                    |                | AN Q1.3;<br>=Q1.3;                                      | // assigned to C2                                  |  |  |  |
| L QW0; // transfer QW0 immediately<br>T PQW0;<br>END_ORGANIZATION_BLOCK<br>OB40 contains the following statements:<br>ORGANIZATION_BLOCK OB40<br>var_temp<br>start_info : array[019] of byte;<br>end_var<br>BEGIN<br>//***Determining which input has triggered interrupt***<br>AN L8.0; // interrupt from C1?<br>JC c2;<br>L MB40; // counts number of interrupts from C1 (up to 255)<br>INC 1;<br>T MB40;<br>c2:NOP 0;<br>AN L8.1; // interrupt from C2?<br>JC c3;<br>L MB41; // counts number of interrupts from C2 (up to 255)<br>INC 1;<br>T MB41;<br>c3:NOP 0;<br>AN L8.2; // interrupt from C3?<br>BEB;<br>L MB42; // counts number of interrupts from C3 (up to 255)<br>INC 1;<br>T MB42:                                                                                                    |                | AN Q1.4;<br>=Q1.4;                                      | // assigned to C3                                  |  |  |  |
| OB40 Statement<br>Sequence       OB40 contains the following statements:<br>ORGANIZATION_BLOCK OB40<br>var_temp<br>start_info : array[0.19] of byte;<br>end_var<br>BEGIN         //****Determining which input has triggered interrupt***         AN L8.0;       // interrupt from C1?<br>JC c2;         L MB40;       // counts number of interrupts from C1 (up to 255)<br>INC 1;<br>T MB40;         c2:NOP 0;<br>AN L8.1;       // interrupt from C2?<br>JC c3;         L MB41;       // counts number of interrupts from C2 (up to 255)<br>INC 1;<br>T MB41;         c3:NOP 0;<br>AN L8.2;       // interrupt from C3?<br>BEB;         L MB42;       // counts number of interrupts from C3 (up to 255)<br>INC 1;                                                                                                    |                | L QW0;<br>T PQW0;                                       | // transfer QW0 immediately                        |  |  |  |
| OB40 Statement<br>Sequence       OB40 contains the following statements:<br>ORGANIZATION_BLOCK OB40<br>var_temp<br>start_info : array[019] of byte;<br>end_var<br>BEGIN         //***Determining which input has triggered interrupt***<br>AN L8.0; // interrupt from C1?<br>JC c2;         L MB40; // counts number of interrupts from C1 (up to 255)<br>INC 1;<br>T MB40;         c2:NOP 0;<br>AN L8.1; // interrupt from C2?<br>JC c3;         L MB41; // counts number of interrupts from C2 (up to 255)<br>INC 1;<br>T MB41;         c3:NOP 0;<br>AN L8.2; // interrupt from C3?<br>BEB;         L MB42; // counts number of interrupts from C3 (up to 255)<br>INC 1;<br>T MB42:                                                                                                    |                | END_ORGANI                                              | ZATION_BLOCK                                       |  |  |  |
| Sequence ORGANIZATION_BLOCK OB40<br>var_temp<br>start_info : array[019] of byte;<br>end_var<br>BEGIN<br>//***Determining which input has triggered interrupt****<br>AN L8.0; // interrupt from C1?<br>JC c2;<br>L MB40; // counts number of interrupts from C1 (up to 255)<br>INC 1;<br>T MB40;<br>c2:NOP 0;<br>AN L8.1; // interrupt from C2?<br>JC c3;<br>L MB41; // counts number of interrupts from C2 (up to 255)<br>INC 1;<br>T MB41;<br>c3:NOP 0;<br>AN L8.2; // interrupt from C3?<br>BEB;<br>L MB42; // counts number of interrupts from C3 (up to 255)<br>INC 1;<br>T MB42:                                                                                                    | OB40 Statement | OB40 contains the following statements:                 |                                                    |  |  |  |
| start_info : array[019] of byte;<br>end_var<br>BEGIN<br>//***Determining which input has triggered interrupt***<br>AN L8.0; // interrupt from C1?<br>JC c2;<br>L MB40; // counts number of interrupts from C1 (up to 255)<br>INC 1;<br>T MB40;<br>c2:NOP 0;<br>AN L8.1; // interrupt from C2?<br>JC c3;<br>L MB41; // counts number of interrupts from C2 (up to 255)<br>INC 1;<br>T MB41;<br>c3:NOP 0;<br>AN L8.2; // interrupt from C3?<br>BEB;<br>L MB42; // counts number of interrupts from C3 (up to 255)<br>INC 1;<br>T MB42;                                                                                                    | Sequence       | ORGANIZATIO                                             | DN_BLOCK OB40                                      |  |  |  |
| end_var<br>BEGIN<br>//***Determining which input has triggered interrupt***<br>AN L8.0; // interrupt from C1?<br>JC c2;<br>L MB40; // counts number of interrupts from C1 (up to 255)<br>INC 1;<br>T MB40;<br>c2:NOP 0;<br>AN L8.1; // interrupt from C2?<br>JC c3;<br>L MB41; // counts number of interrupts from C2 (up to 255)<br>INC 1;<br>T MB41;<br>c3:NOP 0;<br>AN L8.2; // interrupt from C3?<br>BEB;<br>L MB42; // counts number of interrupts from C3 (up to 255)<br>INC 1;<br>T MB42; // counts number of interrupts from C3 (up to 255)                                                                                                    |                |                                                         | start_info : array[019] of byte;                   |  |  |  |
| <pre>//***Determining which input has triggered interrupt*** AN L8.0; // interrupt from C1? JC c2; L MB40; // counts number of interrupts from C1 (up to 255) INC 1; T MB40; c2:NOP 0; AN L8.1; // interrupt from C2? JC c3; L MB41; // counts number of interrupts from C2 (up to 255) INC 1; T MB41; c3:NOP 0; AN L8.2; // interrupt from C3? BEB; L MB42; // counts number of interrupts from C3 (up to 255) INC 1; T MB42:</pre>                                                                                                    |                | end_var<br>BEGIN                                        |                                                    |  |  |  |
| AN L8.0; // interrupt from C1?<br>JC c2; // counts number of interrupts from C1 (up to 255)<br>INC 1;<br>T MB40; // counts number of interrupts from C1 (up to 255)<br>INC 1;<br>T MB41; // interrupt from C2?<br>JC c3; // counts number of interrupts from C2 (up to 255)<br>INC 1;<br>T MB41; // counts number of interrupts from C2 (up to 255)<br>INC 1;<br>T MB41; // interrupt from C3?<br>BEB; // counts number of interrupts from C3 (up to 255)<br>INC 1;<br>T MB42; // counts number of interrupts from C3 (up to 255)<br>INC 1;<br>T MB42: // counts number of interrupts from C3 (up to 255)                                                                                                    |                | //***Determining which input has triggered interrupt*** |                                                    |  |  |  |
| L MB40; // counts number of interrupts from C1 (up to 255)<br>INC 1;<br>T MB40;<br>c2:NOP 0;<br>AN L8.1; // interrupt from C2?<br>JC c3;<br>L MB41; // counts number of interrupts from C2 (up to 255)<br>INC 1;<br>T MB41;<br>c3:NOP 0;<br>AN L8.2; // interrupt from C3?<br>BEB;<br>L MB42; // counts number of interrupts from C3 (up to 255)<br>INC 1;<br>T MB42:                                                                                                    |                | AN L8.0;<br>JC c2;                                      | // interrupt from C1?                              |  |  |  |
| c2:NOP 0;<br>AN L8.1; // interrupt from C2?<br>JC c3;<br>L MB41; // counts number of interrupts from C2 (up to 255)<br>INC 1;<br>T MB41;<br>c3:NOP 0;<br>AN L8.2; // interrupt from C3?<br>BEB;<br>L MB42; // counts number of interrupts from C3 (up to 255)<br>INC 1;<br>T MB42:                                                                                                    |                | L MB40;<br>INC 1;<br>T MB40;                            | // counts number of interrupts from C1 (up to 255) |  |  |  |
| L MB41; // counts number of interrupts from C2 (up to 255)<br>INC 1;<br>T MB41;<br>c3:NOP 0;<br>AN L8.2; // interrupt from C3?<br>BEB;<br>L MB42; // counts number of interrupts from C3 (up to 255)<br>INC 1;<br>T MB42:                                                                                                    |                | c2:NOP 0;<br>AN L8.1;<br>JC c3;                         | // interrupt from C2?                              |  |  |  |
| c3:NOP 0;<br>AN L8.2; // interrupt from C3?<br>BEB;<br>L MB42; // counts number of interrupts from C3 (up to 255)<br>INC 1;<br>T MB42:                                                                                                    |                | L MB41;<br>INC 1;<br>T MB41;                            | // counts number of interrupts from C2 (up to 255) |  |  |  |
| L MB42; // counts number of interrupts from C3 (up to 255)<br>INC 1;<br>T MB42:                                                                                                    |                | c3:NOP 0;<br>AN L8.2;<br>BEB;                           | // interrupt from C3?                              |  |  |  |
|                                                                                                    |                | L MB42;<br>INC 1;<br>T MB42;                            | // counts number of interrupts from C3 (up to 255) |  |  |  |

END\_ORGANIZATION\_BLOCK

C7-626 / C7-626 DP Control Systems C79000-G7076-C627-01 4

# 5

# **I/O Diagnostics**

#### Overview

In this section, you will learn which diagnostic messages you can select and the layout of the diagnostic buffer.

The diagnostics of the C7 analog I/O are described.

This chapter contains a statement of how you can correct the reported errors for the most important diagnostic messages of the C7 analog I/O with universal inputs.

The term "module" refers here to a unit consisting of the C7 analog I/O and the universal inputs.

# Summary of Sections

| In Section | You Will Find                                              | On Page |
|------------|------------------------------------------------------------|---------|
| 5.1        | Diagnostic Messages                                        | 5-2     |
| 5.2        | Diagnostic Data of the C7 Analog I/Os and Universal Inputs | 5-4     |
| 5.3        | Constraints and Responses of the Diagnostic Evaluation     | 5-8     |

# 5.1 Diagnostic Messages

| Overview                               | The C7 CPU has a diagnostic buffer in which detailed information is<br>provided for all diagnostic events in the order of their occurrence. The<br>contents of the diagnostic buffer are preserved even after a complete reset of<br>the C7 CPU. The diagnostic entries in the diagnostic buffer can be read and<br>interpreted by the user program.                                                                                                    |
|----------------------------------------|----------------------------------------------------------------------------------------------------|
| Advantages                             | Errors in the system can be evaluated after a long time delay using the diagnostic buffer in order be able to identify the cause of, for example, a STOP, or to trace and sort the occurrence of individual diagnostic events.                                                                                                    |
| Diagnostic Events                      | <ul> <li>Diagnostic events are, for example:</li> <li>Errors in an I/O (module)</li> <li>System errors in the C7 CPU</li> <li>Change of operating modes (for example, from RUN to STOP)</li> <li>Program errors in the CPU program</li> </ul>                                                                                                    |
| C7 CPU I/O<br>Diagnostics              | <ul> <li>The I/O diagnostics are divided into two groups:</li> <li>Standard diagnostics (general malfunction of the C7 analog I/O module and universal inputs)</li> <li>Module-specific diagnostics</li> <li>The standard diagnostics are always entered in the diagnostic buffer of the C7 CPU after the occurrence of a diagnostic interrupt. The precondition is an assigned module diagnostic.</li> <li>The module-specific diagnostics provide detailed information regarding the type and possible cause of the error. This information can be called up by the user program by means of special system calls. The precondition is the assignment of a diagnostic enable (default setting is always "no" in this case).</li> </ul> |
| Assign I/O<br>Diagnostic<br>Parameters | You can select whether the analog I/O diagnostic messages should be<br>generated using STEP 7.<br>Using the STEP 7 application <i>Hardware Configuration</i> , you can also assign<br>parameters to the diagnostic behavior of the analog I/O; that is, you select<br>whether the analog I/O diagnostic messages should be sent to the C7 CPU on<br>request. Furthermore, you can assign parameters to define whether the<br>module should trigger a diagnostic interrupt in the C7 CPU after the<br>occurrence of an error.                                                                                                    |

| Diagnostic<br>Information (I/O) | In the diagnostic information, a distinction can be made between permanent<br>and temporary diagnostic errors.                                                                                                    |  |  |
|---------------------------------|----------------------------------------------------------------------------------------------------|--|--|
|                                 | • Permanent diagnostic errors cannot be influenced by the user program and can only be removed by resetting the C7 CPU (complete erase + restart) or equipment exchange (after a fault).                                                                                                    |  |  |
|                                 | • Temporary diagnostic errors disappear automatically after a renewed measurement (ADC error, overrange or underrange error), can be removed by the user program (perhaps by parameter assignment during the process operations via SFC55) or by means of a manual entry at the connectors (correction of the wiring).                                                                                                    |  |  |
| Read Diagnostic<br>Messages     | Diagnostic messages will be entered into the diagnostic buffer only if the diagnostic interrupt OB (OB82) occurs. The precondition is that the parameter "diagnostic interrupt enable = yes" was assigned. Then you can read out the detailed diagnostic messages in addition to the standard diagnostic information using STEP 7 (see manual /231/). No entry is made in the diagnostic buffer of the C7 CPU in the other cases. The diagnostic message cannot therefore be read out. |  |  |

# 5.2 Diagnostic Data of the C7 Analog I/Os and Universal Inputs

**Overview** This section describes the C7 analog I/O and universal inputs with regard to their module-specific diagnostic messages.

Analog InputTable 5-1 provides an overview of the channel-specific diagnostic messagesDiagnosticsof the analog input.

The diagnostic information is allocated to the individual channels.

 Table 5-1
 Diagnostic Message of the Analog Input

| Diagnostic Message                       | Analog Input |
|------------------------------------------|--------------|
| Parameter assignment error               | Yes          |
| Synchronization error                    | No           |
| P short circuit                          | No           |
| M short circuit                          | No           |
| Wire break (only for 420 mA by software) | Yes          |
| Reference channel error                  | No           |
| Underrange (underflow)                   | Yes          |
| Overrange (overflow)                     | Yes          |

| Analog  | Output |
|---------|--------|
| Diagnos | stics  |

Only one collective error exists for the analog output. Possible causes of the collective error could be:

- Parameter error
- Substitute value is connected

Layout of Diagnostic Area of the Module The diagnostic area consists of:

- Data set 0: the standard diagnostic bytes (0...3)
- Data set 1: the channel specific diagnostic bytes (for enabled diagnostics).
  - Bytes 4..7 and bytes 8..11 channel and individual information analog input (AI) diagnostics
  - Bytes 12..15 channel information analog output (AO) diagnostics

Table 5-2 illustrates the layout of the diagnostic area and the meaning of the individual entries.

Table 5-2Layout of the Diagnostic Area

| Byte | Bit | Meaning                                          | Explanation                                                                | Value           |  |
|------|-----|--------------------------------------------------|----------------------------------------------------------------------------|-----------------|--|
|      |     |                                                  |                                                                            | Range           |  |
| 00   | 0   | Module fault                                     | 1 = error occurrence,  0 = everything OK                                   | 0   1           |  |
|      | 1   | Internal error 1 = watchdog, EPROM, ADC error    |                                                                            | 0   1           |  |
|      | 2   | External error                                   | 1 = error at AI or AO                                                      | 0   1           |  |
|      | 3   | Channel error                                    | 1 = with byte 0/bit 2 and channel-specific diagnostic<br>byte<br>bytes 47  | 0   1           |  |
|      | 4   | External auxiliary voltage absent                |                                                                            | 0               |  |
|      | 5   | Front plug absent                                |                                                                            | 0               |  |
|      | 6   | Module not assigned parameters                   | Base condition (standard parameters set)<br>byte 0/bit 0=0 ****)           | 0   1           |  |
|      | 7   | Incorrect parameters                             | 1 with bit 0 of byte 8,9,10,11 or 15 (standard parameters for channel set) | 0   1           |  |
| 01   | 0   | Module class                                     | SM type class                                                              | 0x51            |  |
| 02   | 0   | —                                                | _                                                                          | 0               |  |
|      | 1   | —                                                | _                                                                          | 0               |  |
|      | 2   | —                                                |                                                                            | 0               |  |
|      | 3   | Watchdog activated                               | with bit 1 of byte 0 *) **) ***)                                           | 0   1           |  |
|      | 4   | —                                                |                                                                            |                 |  |
|      | 5   | —                                                |                                                                            |                 |  |
|      | 6   | —                                                |                                                                            |                 |  |
|      | 7   | —                                                | _                                                                          |                 |  |
| 03   | 0   |                                                  | —                                                                          | 0               |  |
|      | 1   |                                                  | _                                                                          | 0               |  |
|      | 2   | EEPROM error                                     | —                                                                          | 0   1           |  |
|      | 3   |                                                  |                                                                            | 0               |  |
|      | 4   | ADC error                                        | with bit 1 of byte 0                                                       | 0   1           |  |
|      | 5   |                                                  | _                                                                          | 0               |  |
|      | 6   | Hardware interrupt lost                          |                                                                            | 0   1           |  |
|      | 7   |                                                  |                                                                            | 0               |  |
|      |     | Channel-                                         | Specific Diagnostic Entries                                                |                 |  |
| 04   | 07  | Channel type AI of the following                 | channel-specific diagnostic information                                    | $71_{ m H}$     |  |
| 05   | 07  | Number of analog input channels                  |                                                                            | 04 <sub>H</sub> |  |
| 06   | 07  | Number of diagnostic bits per channel            |                                                                            | 08 <sub>H</sub> |  |
| 07   |     | Channel Vector Channel Group AI                  |                                                                            |                 |  |
|      | 0   | Change in diagnostic entry AI1 $0 = no, 1 = yes$ |                                                                            | 0   1           |  |
|      | 1   | Change in diagnostic entry AI2                   | 0 = no, 1 = yes                                                            | 0   1           |  |
|      | 2   | Change in diagnostic entry AI3                   | 0 = no, 1 = yes                                                            | 0   1           |  |

| Byte | Bit | Meaning                                   | Explanation                             | Value<br>Range  |
|------|-----|-------------------------------------------|-----------------------------------------|-----------------|
|      | 3   | Change in diagnostic entry AI4            | 0 = no, 1 = ves                         | 0 1             |
|      | 47  |                                           |                                         | 0000            |
| 08   |     | Channel-Specific Diagnostic Byte          | AI1                                     |                 |
|      | 0   | Parameter error in parameters for channel | $0 = no, 1 = yes^{(*)}$                 | 0   1           |
|      | 13  | _                                         |                                         | _               |
|      | 4   | Wire break in software                    | 0 = no, 1 = yes (only for 420 mA)       | 0   1           |
|      | 5   | _                                         |                                         | _               |
|      | 6   | Measurement underrange                    | 0 = no, 1 = yes (underflow)             | 0   1           |
|      | 7   | Measurement overrange                     | 0 = no, 1 = yes (overflow)              | 0   1           |
| 09   |     | Channel-Specific Diagnostic Byte          | AI2                                     | I               |
|      | 0   | Parameter error in parameters for         | $0 = no, 1 = yes^{(*)}$                 | 0   1           |
|      |     | channel                                   |                                         |                 |
|      | 13  |                                           |                                         | -               |
|      | 4   | Wire break in software                    | 0 = no, 1 = yes (only for 420 mA)       | 0 1             |
|      |     | —<br>Maagumamant undaman aa               | $0 = n_0$ , $1 = v_0 c_0$ (underflow)   | -               |
|      |     | Measurement underrange                    | 0 = no, 1 = yes (undernow)              |                 |
| 10   | /   | Channel Specific Disgnostic Pyte          |                                         | 0   1           |
| 10   | 0   | Parameter error in parameters for         | $(1 - n_0, 1 - v_{\text{es}}^*)$        | 0   1           |
|      |     | channel                                   | 0 - 10, 1 - 905                         | 0   1           |
|      | 13  | —                                         |                                         | -               |
|      | 4   | Wire break in software                    | 0 = no, 1 = yes (only for 420 mA)       | 0   1           |
|      | 5   | —                                         |                                         | -               |
|      | 6   | Measurement underrange                    | 0 = no, 1 = yes (underflow)             | 0   1           |
|      | 7   | Measurement overrange                     | 0 = no, 1 = yes (overflow)              | 0   1           |
|      |     |                                           |                                         |                 |
|      | 0   | Channel-Specific Diagnostic Byte          | AI4                                     | 0   1           |
|      |     | channel                                   | 0 = no, 1 = yes                         | 0   1           |
|      | 13  | _                                         |                                         | -               |
|      | 4   | Wire break in software                    | 0 = no, 1 = yes (only for 420 mA)       | 0   1           |
|      | 5   |                                           |                                         | _               |
|      | 6   | Measurement underrange                    | 0 = no, 1 = yes (underflow)             | 0   1           |
|      | 7   | Measurement overrange                     | 0 = no, 1 = yes (overflow)              | 0   1           |
| 12   | 07  | Channel type AO of the following          | channel-specific diagnostic information | 73 <sub>H</sub> |
| 13   | 07  | Number of analog output channels          |                                         | 01 <sub>H</sub> |
| 14   | 07  | Number of diagnostic bits per channel     |                                         | 00 <sub>H</sub> |
| 15   |     | Channel Vector for Channel Grou           | p AO                                    |                 |

| Table 5-2 | Layout of the | e Diagnostic Area |
|-----------|---------------|-------------------|
|-----------|---------------|-------------------|

| Table 5-2 | Layout of th | he Diagnostic Area |
|-----------|--------------|--------------------|
|           |              |                    |

| Byte | Bit | Meaning                 | Explanation               | Value<br>Range |
|------|-----|-------------------------|---------------------------|----------------|
|      | 0   | Collective error in AO1 | $0 = no, 1 = yes^{*****}$ | 0   1          |
|      | 17  |                         |                           | 0000000        |

- \*) Analog inputs will be reset until the channel functions again. (Exception: parameter assignment for wire break check for setting <>4...20 mA) AI=7FFFH
- \*\*) Analog output will be reset until channel functions again AO=0 V 0 mA
- \*\*\*) Counters will be reset until channel functions again CI=FFFFH, FC/IC= FFFFFFH
- \*\*\*\*) No hardware interrupt, no diagnostic interrupt, no disturbance on the analogI/O bit 0 of byte 0 =0.
- \*\*\*\*\*) A group error is set if a substitute value is assigned for the analog output and this value is used.

# 5.3 Constraints and Responses of the Diagnostic Evaluation

Overview

The diagnostic entries are interdependent. For example, the message for the error "wire break" can only become effective if the diagnostic entries "external error" and "channel error" are set simultaneously.

### Constraints for Error Entry

These interactions are illustrated in Table 5-3.

| Table 5-3 | Constrants  | and | Interactions | of | the | Error | Entries |
|-----------|-------------|-----|--------------|----|-----|-------|---------|
| 14010 5-5 | Constraints | and | interactions | or | unc | LIIO  | Linuico |

| Byte0 /                                                     | 3yte0 / Bit 0 = 1 Module error |                                                                               |                       |  |  |
|-------------------------------------------------------------|--------------------------------|-------------------------------------------------------------------------------|-----------------------|--|--|
|                                                             | Byte0 /                        | Bit $1 = 1$ Internal error                                                    |                       |  |  |
| •                                                           |                                | Byte2 / Bit 3 = 1 Watchdog                                                    | (R)                   |  |  |
|                                                             |                                | Byte3 / Bit 2 = 1 EEPROM error                                                | (R)                   |  |  |
|                                                             |                                | Byte3 / Bit 4 = 1 ADC error (M/R)                                             | (R)                   |  |  |
|                                                             | Byte0 /                        | Bit $2 = 1$ External error                                                    |                       |  |  |
| •                                                           |                                | Byte0 / Bit 3 = 1 Channel error                                               |                       |  |  |
|                                                             |                                | Byte7 Evaluate channel vector if required                                     |                       |  |  |
|                                                             |                                | Wire break<br>Byte 8, 9, 10, 11: Bit 4 = 1 channel-specific<br>bytes AI (E/P) | diagnostic            |  |  |
|                                                             |                                | Underrange<br>Byte 8, 9, 10, 11: Bit 6 = 1 channel-specific<br>bytes AI       | diagnostic<br>(E/P/M) |  |  |
|                                                             |                                | Overrange<br>Byte 8, 9, 10, 11: Bit 7 = 1 channel-specific<br>bytes AI        | diagnostic<br>(E/P/M) |  |  |
|                                                             | Byte 0                         | / Bit 7 = 1 Incorrect parameter                                               |                       |  |  |
| •                                                           |                                | Byte 8, 9, 10, 11 / Bit 0 = 1 channel-specific diagnostic bytes AI            | (P)                   |  |  |
|                                                             |                                | Byte15 / Bit 0 = 1 Group error AO                                             | (P)                   |  |  |
| Byte $0 / \text{Bit } 6 = 1$ Module not assigned parameters |                                |                                                                               |                       |  |  |

#### Legend:

- E = temporary, correction at connector
- P = permanent, reset by use of correct parameter
- R = permanent, remove by RESET (complete erasure and restart of C7 CPU) or exchange of equipment
- M = temporary, disappears after new measurement

| Reaction to | The diagnostic messages listed in Table 5-4 refer to Table 5-3.                  |
|-------------|----------------------------------------------------------------------------------|
| Diagnostic  | Table 5-4 lists the diagnostic messages and also possible reactions of the user. |
| Messages    |                                                                                  |

| Reason for the                       | Source of Error                                                                                                    | Response of the Module                                                                                                    | Possible Elimination                                                                                                    |
|--------------------------------------|----------------------------------------------------------------------------------------------------|----------------------------------------------------------------------------------------------------|----------------------------------------------------------------------------------------------------|
| Diagnostic Message                   |                                                                                                    |                                                                                                    |                                                                                                    |
| Module not<br>assigned<br>parameters | During the startup of the<br>module, if no parametersReport to C7 CPU that the<br>module is working with<br>default parameters (no<br>channel-specific module<br>diagnostics, no hardware and<br>diagnostic interrupts). |                                                                                                    | Assign parameters to module                                                                                                    |
| Module fault                         | Collective error (except no<br>module parameters) of all set<br>diagnostic bits                                                                                                    | The error is set/reset with the subordinate diagnostic bits. If the diagnostic interrupt has been assigned, one will be generated.                                             | See error under the grouping<br>"module error" (Table 5-3)                                                                                                    |
| Internal error                       | The error bit is set<br>simultaneously with the error<br>bits "Watchdog", "EEPROM<br>error", or "ADC error". In<br>addition, the watchdog is<br>activated with "EEPROM<br>error".                                        |                                                                                                    | See error under the grouping<br>"Internal error" (Table 5-3)                                                                                                    |
| Watchdog                             | The watchdog error is<br>identified after an internal<br>reset of the module. The<br>watchdog error can arise as<br>the result of an EPROM or<br>general module error.                                                   | With watchdog, the module adopts a safe state. 0 V is output, the measured values become $7FF_h$ and the counter values become $FFF_h/FFFFF_h$ .                               | The error cannot be corrected<br>by the user.<br>The module can only be<br>restarted after a reset on the<br>bus (restart C7 CPU).                                                                                                    |
| EEPROM error                         | The error is identified after<br>resetting the module during<br>the reading of the calibration<br>values for the compensation<br>of the offset error of the<br>analog I/O from the serial<br>EEPROM.                     | The module adopts a safe<br>state. 0 V is output, the<br>measured values become<br>7FFF <sub>h</sub> and the counter values<br>become FFFF <sub>h</sub> /FFFFFF <sub>h</sub> . | The error cannot be corrected<br>by the user.<br>The module can only be<br>restarted after a reset on the<br>bus (restart C7 CPU) or the<br>analog I/O must be<br>recalibrated at the<br>manufacturer's factory<br>(device exchange). |
| External error                       | The error bit is set when<br>channel-specific errors of the<br>analog inputs or outputs<br>occur.                                                                                                    | Refer to the grouping<br>"External error" in Table 5-3.                                                                                                    | Refer to the grouping<br>"External error" in Table 5-3.                                                                                                    |
| Channel error                        | A channel causes an error.<br>The diagnosis of the error-<br>causing channel is activated<br>by the parameter assignment.                                                                                                | Refer to the grouping<br>"External error" in Table 5-3.                                                                                                    | Refer to the grouping<br>"Channel" in Table 5-3.                                                                                                    |

 Table 5-4
 Diagnostic Messages and Possible Responses

| Reason for the         | Source of Error                                                                                                    | Response of the Module                                                                                                    | Possible Elimination                                                 |  |
|------------------------|----------------------------------------------------------------------------------------------------|----------------------------------------------------------------------------------------------------|----------------------------------------------------------------------|--|
| Diagnostic Message     |                                                                                                    |                                                                                                    |                                                                      |  |
| Wire break             | Precondition:<br>The measurement range<br>020 mA has been set for<br>the channel.<br>If a wire break check has<br>been assigned, then the error<br>is identified by evaluation of<br>the input current of the<br>analog input channel<br>(<1.6 mA). | An error counter will be<br>incremented. If the error<br>counter reaches a fixed value<br>of 3, then the error "wire<br>break" is reported.                                                                                                    | Check the connection of the<br>appropriate measurement<br>channel.   |  |
| Overflow               | The error is identified after<br>the comparison of the<br>measured value (including<br>correction calculation).<br>Measurement >=overflow<br>range.                                                                                                 | The bit is set and reset again<br>when the measurement<br>decreases.                                                                                                    | Check the connection of the appropriate input channel or transducer. |  |
| Underflow              | The error is identified after<br>the comparison of the<br>measured value (including<br>correction calculation).<br>Measurement >= neg.<br>overflow range. That is<br><0 mA for 420 mA.                                                              | The bit is set and reset again<br>when the measurement<br>becomes valid.                                                                                                    | Check the connection of the appropriate input channel or transducer. |  |
| Incorrect<br>Parameter | The error is identified after<br>checking the parameter after<br>reading and processing the<br>parameter area.                                                                                                    | The measurement $7FFF_h$ is<br>set in the incorrectly<br>configured measurement<br>channel and the<br>corresponding diagnostic bit<br>set or, for an output channel,<br>0 V /0 mA is output and the<br>corresponding bit set.<br>If the module had not been<br>assigned a parameter and the<br>parameter is corrected, then<br>the bit "incorrect parameter"<br>is reset and (if diagnostic<br>interrupt = yes) a diagnostic<br>interrupt reported to the C7<br>CPU. | Assign correct parameters.                                           |  |

 Table 5-4
 Diagnostic Messages and Possible Responses

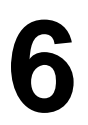

# **Operating the C7 (General)**

# Summary of Sections

| In Section | You Will Find                         | On Page |
|------------|---------------------------------------|---------|
| 6.1        | Screen Layout                         | 6-2     |
| 6.2        | Keyboard                              | 6-3     |
| 6.3        | Input / Output Fields                 | 6-6     |
| 6.3.1      | Numeric Fields                        | 6-7     |
| 6.3.2      | String Fields                         | 6-9     |
| 6.3.3      | Symbolic Fields                       | 6-12    |
| 6.4        | Switching the Active Window           | 6-13    |
| 6.5        | C7 System Settings                    | 6-15    |
| 6.5.1      | Standard Screen: System Settings      | 6-15    |
| 6.5.2      | Standard Screen: Printer Settings^    | 6-16    |
| 6.5.3      | Blanking Circuit                      | 6-17    |
| 6.5.4      | Contrast and Brightness Adjustment    | 6-18    |
| 6.6        | Setting / Changing the Operating Mode | 6-19    |
| 6.7        | Password Protection                   | 6-21    |
| 6.7.1      | Logging In on the C7                  | 6-22    |
| 6.7.2      | Logging Out on the C7 (Logout)        | 6-23    |
| 6.7.3      | Password Management                   | 6-23    |
| 6.8        | Hardware Test                         | 6-25    |

### Note

The explanations in this chapter relate to the so-called "standard screens" which are supplied in a standard configuration with the configuration tool *ProTool*. The special screens are called up via the standard screens. The standard screens may be redesigned for a customized operator interface. However, the special screens are stored permanently in the C7 firmware and can therefore not be modified.

# 6.1 Screen Layout

One screen takes up the entire display. An example of a possible layout is shown below.

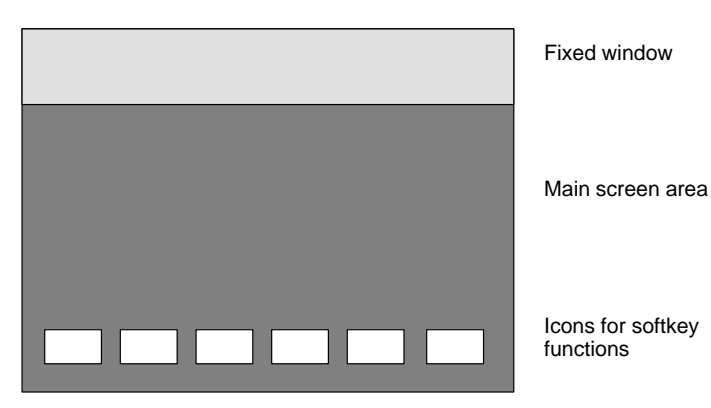

Figure 6-1 Screen Layout for the C7

| Fixed Window     | The fixed window provides the operator with a continuous stream of<br>important process variables, regardless of which screen is open at the time. |
|------------------|----------------------------------------------------------------------------------------------------|
| Main Screen Area | The main screen area contains the actual contents of the currently opened screen.                                                                  |
|                  | Additional windows (for example, message windows, help windows and pop-up windows) are displayed over the main screen area and the fixed window.   |
| Icons            | Icons symbolize softkey functions related to specific screens.                                                                                     |

### 6.2 Keyboard

Keyboard

The keyboard of the C7 consists of three functional blocks (see Figure 6-2):

- Function keys K1...K10
- Softkeys F1...F14
- System keys

| F1                  |        |        |       |     |            | <b>7</b>            |                     | E F<br>9        |
|---------------------|--------|--------|-------|-----|------------|---------------------|---------------------|-----------------|
|                     |        |        |       |     | F2         | <sub>6 н</sub><br>4 | 1 J<br>5            | K L<br>6        |
| F3                  |        |        |       |     | F4         | <sup>M</sup> 1      | <sup>O</sup> P<br>2 | Q R<br>3        |
| F5                  |        |        |       |     | F6         | S T                 | U V<br>0            | ₩ <b>/</b> _    |
| F7                  |        |        |       |     | <b>F</b> 8 | Y Z                 | INS<br>DEL          | <b>≱</b><br>ESC |
|                     |        |        |       |     |            | <b>0 0</b><br>A-Z   |                     | ACK             |
| SF<br>BAF<br>DC5V   | F9 F10 | F11 F1 | 2 F13 | F14 | К2         |                     | A≪Z<br>□⇔□          |                 |
| FRCE<br>RUN<br>STOP | K4 K5  | K6 K   | 7 K8  | K9  | K10        | HELP                |                     | ENTER           |

Figure 6-2 C7-626 or C7-626 DP with Keyboard and Display

**Function Keys** The **function keys** K1...K10 always trigger the same actions on the C7 OP or C7 CPU, regardless of the picture currently displayed (global meaning on the C7 OP).

These actions can be, for example:

- Calling up a screen
- Displaying the current alarm messages
- Starting a printout of a screen (hardcopy)
- Displaying the time window

| Softkeys    | The softkeys F1F14 have a specific (local) meaning according to the picture displayed.                                                                                               |  |  |  |
|-------------|----------------------------------------------------------------------------------------------------|--|--|--|
|             | The function of a softkey can vary from screen to screen. When a screen is open, a softkey's function is shown by an icon at the edge of the screen.                                 |  |  |  |
| System Keys | With the system keys, you make entries on the C7 OP. The key block is marked with the system keys in Figure 6-2. The functionality of the individual keys is explained in Table 6-1. |  |  |  |

### **Key Functions** The control keys of the C7 OP have the following functions:

Table 6-1 Key Functions

| Key        | Function                 | Description                                                                                                    |  |
|------------|--------------------------|----------------------------------------------------------------------------------------------------|--|
| O O<br>A-Z | SHIFT key                | This key is used to switch the input keys from numeric to alphanumeric.                                             |  |
|            |                          | The key is equipped with two LEDs which indicate the current status.                                                |  |
|            |                          | No LED is on.                                                                                                    |  |
|            |                          | • Numeric assignment of the input keys is active.                                                                   |  |
|            |                          | • Alphanumeric assignment of the input keys becomes active when this key is pressed once.                           |  |
|            |                          | One of the two LEDs (left or right) is on.                                                                          |  |
|            |                          | • Left or right alphanumeric assignment of the input keys is active.                                                |  |
|            |                          | • Input key assignment alternates between the left and right alphanumeric assignment each time this key is pressed. |  |
| AZ         |                          | • Switches the active window                                                                                        |  |
| □↔□        |                          | • Switches from alphanumeric assignment of the input keys back to numeric assignment                                |  |
| INS        |                          | Activates edit mode                                                                                                 |  |
| DEL        |                          | • Deletes/inserts individual characters                                                                             |  |
| ≓<br>ESC   | Cancel key<br>(ESCAPE)   | This key cancels already started actions. Some examples are listed below.                                           |  |
|            |                          | • Delete an already entered character for a value input                                                             |  |
|            |                          | • Delete a queued system message                                                                                    |  |
| °Д<br>АСК  | Acknowledge-<br>ment key | This key acknowledges the currently indicated alarm message or all messages of an acknowledgement group.            |  |
|            |                          | The LED remains on as long as an unacknowledged alarm message is queued.                                            |  |

| Key                       | Function           | Description                                                                                                    |  |  |
|---------------------------|--------------------|----------------------------------------------------------------------------------------------------|--|--|
| ិ <mark>ៗ</mark><br>HELP  | Info key<br>(HELP) | This key is used to open a window containing a help<br>text for the selected object (for example, message,<br>input field). |  |  |
|                           |                    | The LED goes on when a help text is available for the selected object.                                                      |  |  |
|                           |                    | The help window is closed by pressing any key.                                                                              |  |  |
| €                         | ENTER key          | • Accepts and exit an entry                                                                                                 |  |  |
| ENTER                     |                    | • Opens the pop-up window for a symbolic entry                                                                              |  |  |
| $\bigcirc \triangleright$ | Cursor keys        | • Moves the cursor to the individual input fields in a screen                                                               |  |  |
| $\nabla$                  |                    | • Move the cursor within an input field                                                                                     |  |  |
|                           |                    | • Select an entry from the message buffer                                                                                   |  |  |
|                           |                    | • Select a value from the pop-up window                                                                                     |  |  |

### Note

Table 6-1

Key Functions

Pressing several keys at the same time may lead to incorrect entries.

# 6.3 Input / Output Fields

| Overview          | The screens on the C7 contain different types of input / output fields.                                                                                         |  |  |  |
|-------------------|----------------------------------------------------------------------------------------------------|--|--|--|
|                   | • Numeric fields (digital or analog)                                                                                                    |  |  |  |
|                   | • String fields                                                                                                    |  |  |  |
|                   | • Symbolic fields                                                                                                    |  |  |  |
| Procedure         | The basic procedure for entering values on the C7 OP is described below.                                                                                        |  |  |  |
|                   | 1. Using the cursor keys, position the cursor on the desired input field.                                                                                       |  |  |  |
|                   | 2. Enter the value. The method of entry varies depending on the type of field. See the following subsections for information on handling the individual fields. |  |  |  |
|                   | 3. Confirm the entry with the ENTER key.                                                                                                    |  |  |  |
| Correcting /      | The following means of correction are available before the entry is applied.                                                                                    |  |  |  |
| Canceling Entries | • Using the INS/DEL key, insert / delete single characters where the cursor is positioned. Then use the ENTER key to confirm the correct value.                 |  |  |  |
|                   | • Cancel the entry with the ESC key.                                                                                                    |  |  |  |
|                   | The original value is then automatically rewritten in the field. Enter the correct value, and confirm with the ENTER key.                                       |  |  |  |
| Edit Mode         | An edit function is available which can be used to edit existing entries.                                                                                       |  |  |  |
|                   | 1. Position the cursor on the desired input field.                                                                                                    |  |  |  |
|                   | 2. Activate edit mode by pressing the INS/DEL key.                                                                                                    |  |  |  |
|                   | In contrast to input mode, the indicated value is retained.                                                                                                    |  |  |  |
|                   | 3. Move the cursor to the appropriate position of the input field.                                                                                              |  |  |  |
|                   | Using the INS/DEL key, insert / delete characters where the cursor is positioned.                                                                               |  |  |  |
|                   | 4. Confirm the entry with the ENTER key.                                                                                                    |  |  |  |
|                   | The entry can be canceled with the ESC key. The old value is indicated again.                                                                                   |  |  |  |

# 6.3.1 Numeric Fields

**Input Mode** The shape of the cursor changes in input mode. Input starts at the right-hand edge of the input field. Digits are shifted to the left similar to a pocket calculator.

Entry

To make entries in a numeric field, proceed as follows:

|   | Step                          | Key                                                                                                    | Description                                                                                                    |
|---|-------------------------------|----------------------------------------------------------------------------------------------------|----------------------------------------------------------------------------------------------------|
| 1 | Enter<br>decimal<br>value     | $\begin{bmatrix} U & V \\ 0 & \cdots & 9 \end{bmatrix}$                                                                                                    |                                                                                                    |
|   | Enter<br>hexadecimal<br>value | $\begin{bmatrix} A & B \\ 7 & B \end{bmatrix} \cdots \begin{bmatrix} 9 & F \\ 9 & F \end{bmatrix}$ $\begin{bmatrix} U & V \\ 0 & V \end{bmatrix} \cdots \begin{bmatrix} E & F \\ 9 & F \end{bmatrix}$ | The characters A to F must be entered in alpha mode.                                                                                                    |
|   | Enter digital value           | $\begin{bmatrix} U & V \\ 0 \end{bmatrix}$ , $\begin{bmatrix} M & N \\ 1 \end{bmatrix}$                                                                                                    |                                                                                                    |
| 2 | Confirm<br>entry              | <b>→</b><br>ENTER                                                                                                    | <ul> <li>The entered value becomes valid.</li> <li>The entry becomes invalid if the entered value violates a configured limit value or an incorrect entry is made. The "old" value is retained.</li> </ul> |
|   | or                            | _                                                                                                    | The "old" value becomes valid again                                                                                                    |
|   | Cancer entry                  | <b>₽</b><br>ESC                                                                                                    | The old value becomes valid again.                                                                                                    |

# **Correcting Entries** If you have made a mistake and have not yet confirmed the entry, proceed as follows:

| IF                    | THEN                                                                                                    |  |  |
|-----------------------|----------------------------------------------------------------------------------------------------|--|--|
| Wrong digit           | Position the cursor on the digit and overwrite.<br>(The cursor remains on this position.)                                                                                                    |  |  |
| One digit too<br>many | Delete the digit at the cursor position and consolidate the input from the left.                                                                                                    |  |  |
| One digit too few     | <ol> <li>Switch to alpha mode.</li> <li>Insert a blank where the cursor is positioned and shift the entry to the left starting at the cursor position.</li> <li>Switch back to numeric assignment of the input</li> </ol> |  |  |
|                       | 4. Overwrite blank.                                                                                                    |  |  |

# 6.3.2 String Fields

Both numeric characters (digits) and alphanumeric characters (letters of the alphabet) can be entered in a string field. Strings may also contain blanks.

The cursor changes shape in input mode. The entry starts at the left edge of the input field. The cursor jumps one position to the right each time a character is entered.

Entry

To make entries in a string field, proceed as follows:

|   | Step          | Key                                                                                        | Description                                |  |
|---|---------------|--------------------------------------------------------------------------------------------|--------------------------------------------|--|
| 1 | Enter digits  | $\begin{bmatrix} U & V \\ 0 \end{bmatrix} \cdots \begin{bmatrix} E & F \\ 9 \end{bmatrix}$ | If necessary, switch back from alpha mode. |  |
|   |               | ₩/- , <sup>S T</sup> .                                                                     |                                            |  |
|   | Enter letters | O O<br>A-Z                                                                                 | Switch to alpha mode.                      |  |
|   |               | A B ··· Y Z                                                                                |                                            |  |
| 2 | Confirm       | $\Rightarrow$                                                                              | • The entered string becomes valid.        |  |
|   | entry         | ENTER                                                                                      | • Switch back from alpha mode.             |  |
|   | or            |                                                                                            |                                            |  |
|   | Cancel entry  | *                                                                                          | • The input cursor is deleted.             |  |
|   |               | ESC                                                                                        | • Switch back from alpha mode.             |  |
|   |               |                                                                                            | • The "old" string becomes valid again.    |  |

# **Correcting Entries** If you have made a mistake and have not yet confirmed the entry, proceed as follows:

| IF                        | THEN                                                                                                    |  |  |
|---------------------------|----------------------------------------------------------------------------------------------------|--|--|
| Wrong character           | Position the cursor on the character and<br>overwrite.<br>(The cursor jumps one position to the right after<br>the overwrite.) |  |  |
| One character too<br>many | Delete the character at the cursor position<br>and consolidate the input from the right.                                       |  |  |
| One character too         | 1. $\bigcap_{A-Z}^{\circ}$ Switch to alpha mode.                                                                               |  |  |
| few                       | 2. Insert a blank where the cursor is positioned and shifts the entry to the right starting at the cursor position.            |  |  |
|                           | 3. Overwrite blank.                                                                                                    |  |  |

# Example of a String Entry

You want to enter "valve 05". Proceed as follows:

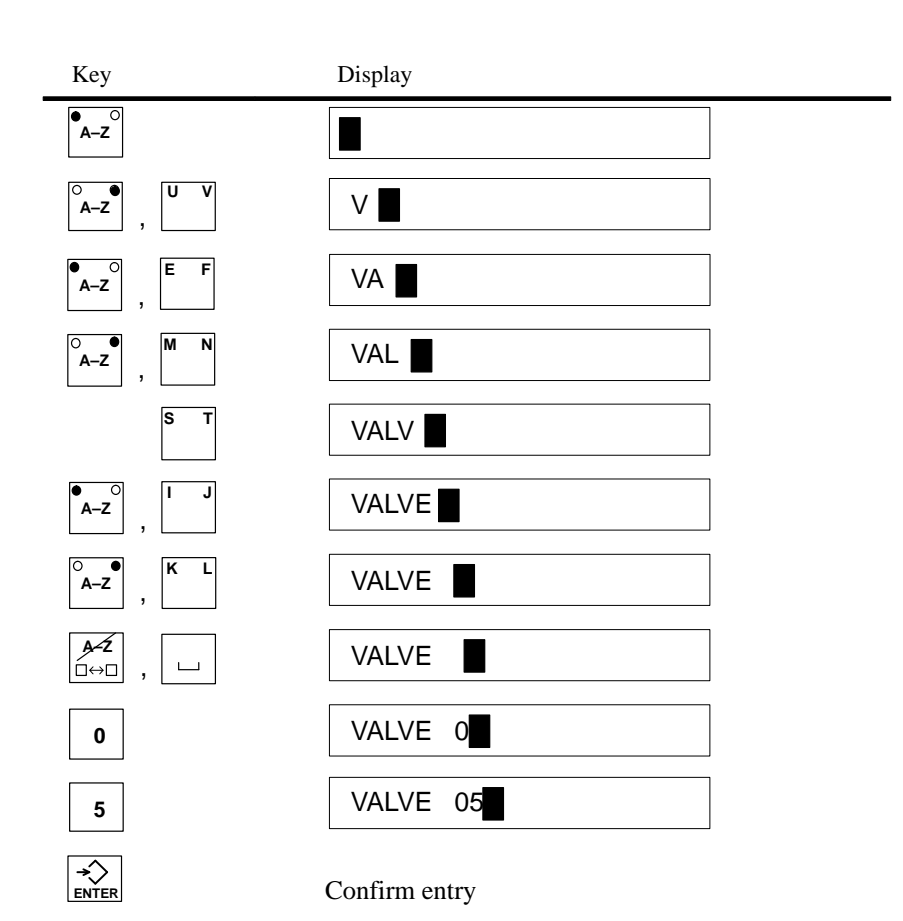

6

# 6.3.3 Symbolic Fields

Entries in symbolic fields are made with a pop-up window indicating the entries available for this field.

### Entry

To make an entry in a symbolic field, proceed as follows:

|   | Step                  | Key | Description                                                |
|---|-----------------------|-----|------------------------------------------------------------|
| 1 | Open pop-up<br>window |     |                                                            |
| 2 | Select entry          |     |                                                            |
| 3 | Confirm<br>entry      |     | • The value belonging to the selected entry becomes valid. |
|   |                       |     | • The pop-up window is closed.                             |
|   | or                    |     |                                                            |
|   | Concellenters         |     | • The "-1-1" and a bacance and id and in                   |
|   | Cancel entry          | 1   | • The "old" value becomes valid again.                     |
|   |                       | ESC | • The pop-up window is closed.                             |

### Example

#### You want to use a symbolic entry to turn on mixer 3.

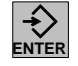

The pop-up window appears.

Mixer 3 is marked "off".

| -   |  |
|-----|--|
| Off |  |
| On  |  |

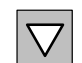

### You select mixer 3 "on".

| - |    |  |  |  |
|---|----|--|--|--|
| O | ff |  |  |  |
| O | n  |  |  |  |

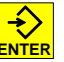

The entry you selected is confirmed (that is, accepted).

# 6.4 Switching the Active Window

| Overview              | Several windows can be displayed at the same time on the C7.                                                                                |                                                                            |  |  |  |  |
|-----------------------|----------------------------------------------------------------------------------------------------|----------------------------------------------------------------------------|--|--|--|--|
|                       | To use them, you can switch between the individual windows.                                                                                 |                                                                            |  |  |  |  |
|                       | Switches between the fo                                                                                                    | llowing windows are possible.                                              |  |  |  |  |
|                       | Main screen                                                                                                    |                                                                            |  |  |  |  |
|                       | Fixed screen                                                                                                    |                                                                            |  |  |  |  |
|                       | <ul> <li>Message line and message window</li> </ul>                                                                                         |                                                                            |  |  |  |  |
| Selecting a<br>Window | Use the middle cursor key to select the window in which you want to work or make entries.                                                   |                                                                            |  |  |  |  |
|                       | Key                                                                                                    | Description                                                                |  |  |  |  |
|                       |                                                                                                    | Each time you press this key the cursor jumps from one window to the next. |  |  |  |  |
|                       | The window in which the cursor is located is the active window in which you can make entries or perform other operations.                   |                                                                            |  |  |  |  |
| <b>Restrictions /</b> | You cannot switch to windows which do not contain input fields.                                                                             |                                                                            |  |  |  |  |
| Special Features      | Exceptions: Message line, message window and message page                                                                                   |                                                                            |  |  |  |  |
|                       | For these exceptions, the cursor is positioned on the first message. You can<br>then select the information text pertaining to the message. |                                                                            |  |  |  |  |
| Information Key       | How to use the information key                                                                                                    |                                                                            |  |  |  |  |
|                       | • The first time the key is pressed                                                                                                    |                                                                            |  |  |  |  |
|                       | The information text pertaining to the selected field or message is displayed.                                                              |                                                                            |  |  |  |  |
|                       | • The second time the key is pressed                                                                                                    |                                                                            |  |  |  |  |
|                       | The information text pertaining to the main screen is displayed.                                                                            |                                                                            |  |  |  |  |

| Static and      | The position of the displayed window is static on the C7.                                                                      |  |  |
|-----------------|----------------------------------------------------------------------------------------------------|--|--|
| Dynamic Windows | When an alarm message window or a pop-up window is displayed, for example, an entry field hidden by the window cannot be used. |  |  |
|                 | Generally, entries on the C7 cannot be made unless all windows are closed.                                                     |  |  |
## 6.5 C7 System Settings

**Overview** The functions described in this section can be used to configure the C7 to your requirements.

The following can be set:

- Operating modes of the C7
- Various message functions
- Date/time

•

- Language
- Brightness, contrast, blanking circuit
- Printer parameters

## 6.5.1 Standard Screen: System Settings

 Overview
 The following settings can be made in the System Settings standard screen.

 •
 Operating modes: normal operation on-line/off-line transfer mode

- Operating modes: normal operation, on-line/off-line, transfer mode, MPI transfer
- Message indication: first (oldest) or last (latest) alarm message
- Switch message logging on/off
- Set current date and time
- Switch buffer overflow warning on/off
- Choice of up to 3 languages
- Blanking of the display
- Select backup/restore standard screen

#### Layout of the standard screen:

| System Settings                                |     |
|------------------------------------------------|-----|
| Operating mode:                                |     |
| Display message:<br>Message logging:           |     |
| Buffer overflow warning:                       |     |
| Date:<br>Time:                                 |     |
|                                                | ESC |
| Language switchover                            |     |
| Display blanking circuit                       |     |
| Figure 6-3 Standard Screen for System Settings |     |

## 6.5.2 Standard Screen: Printer Settings

Overview

The type of printer and the transfer parameters can be specified on the C7 with the standard screen entitled *Printer Settings*.

The printer and the C7 must have the same transfer parameters.

The standard settings are listed below.

| Transmission rate: | 9600 |
|--------------------|------|
| Data bits:         | 8    |
| Stop bits:         | 1    |
| Parity:            | None |

#### **Printer Screen** This standard screen can be used to set the following parameters:

|                                                                                                    | Printer Settings |                                                                  |             |
|----------------------------------------------------------------------------------------------------|------------------|------------------------------------------------------------------|-------------|
| General:<br>IF number:<br>Baud rate:<br>Data bits:<br>Stop bits:<br>Timeout (s):<br>Parity:<br>Type:<br>Printer type: | 00               | Hardo<br>Printout:<br>Color:<br>Bold:<br>Density:<br>Matrix prt: | <u>opy:</u> |
|                                                                                                    |                  |                                                                  |             |

Figure 6-4 C7: Standard Screen for Printer Settings

## 6.5.3 Blanking Circuit

| Lifespan of CCFL<br>Tubes         | The background illumination of the display uses a CCFL tube (Cold Cathode Fluorescent Lamp).                                   |  |  |
|-----------------------------------|----------------------------------------------------------------------------------------------------|--|--|
|                                   | For technical reasons, the brightness of these CCFL tubes decreases with use.                                                  |  |  |
|                                   | The average lifespan is given as 20,000 hrs by the manufacturer of the display.                                                |  |  |
|                                   | An automatic blanking circuit can be used to increase the useful life of CCFL tubes.                                           |  |  |
| Blanking Circuit                  | This blanking circuit can be configured via ProTool.                                                                           |  |  |
|                                   | If no key is pressed within a configured period of time, the display<br>background illumination is switched off automatically. |  |  |
| Canceling the<br>Blanking Circuit | The background illumination goes on again automatically when any key is pressed.                                               |  |  |

## 6.5.4 Contrast and Brightness Adjustment

The following can be adjusted at any time on the C7 during operation:

- Display contrast
- Brightness of the display background illumination

Press one of the key combinations shown below simultaneously:

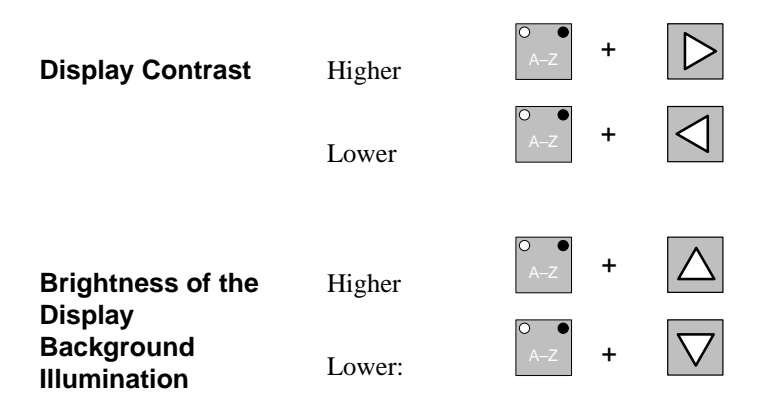

# 6.6 Setting / Changing the Operating Mode

| Overview                                    | The C7 OP recognizes the following operating modes.                                                                                                    |
|---------------------------------------------|----------------------------------------------------------------------------------------------------|
|                                             | • Normal operation, on-line/off-line                                                                                                    |
|                                             | Transfer mode                                                                                                    |
| Normal Operation,<br>On-Line                | This is the standard operating mode for unrestricted manipulation and visualization of the processes.                                                                                    |
|                                             | The C7 OP and the C7 CPU exchange data with one another.                                                                                                    |
| Normal Operation,<br>Off-Line               | Communication with the controller does not take place in this operating mode.                                                                                                    |
|                                             | Process manipulation and visualization are not possible. Entries can still be made on the C7 OP.                                                                                         |
| Transfer Mode                               | Configuration data can be downloaded from the programming device/PC to the C7 OP in transfer mode.                                                                                       |
|                                             | Entries cannot be made on the C7 OP in this operating mode.                                                                                                    |
| MPI Transfer                                | If MPI transfer is configured, configuration data can be transferred to the C7 OP via an MPI link.                                                                                       |
| Setting / Changing<br>the Operating<br>Mode | You can set or change the operating mode of the C7 OP either on the C7 OP or via a job from the C7 CPU.                                                                                  |
|                                             | The current operating mode is stored by the C7 OP and cannot be lost during a power failure. After the power is switched on, the C7 OP returns to the operating mode which was last set. |
| During Operation                            | Setting or changing the operating mode can be performed in the <i>System Settings</i> standard screen, for example.                                                                      |

# **During Startup** You can use key combinations during C7 OP startup to set the operating modes shown below.

| Key Combination        | Description                                                                                                    |
|------------------------|----------------------------------------------------------------------------------------------------|
| <b>₽</b><br>ESC + ▲    | Transfer mode (serial transfer)<br>You can exit transfer mode with<br>as long as no data transmission<br>between the programming<br>device/PC and the C7 OP is<br>running. |
| FSC + A≪Z<br>ESC + □↔□ | Alternate (toggle) between on-line and off-line operation.                                                                                                    |
|                        | Reset C7 OP: Firmware and configuration are deleted; a serial transfer is then required via the V.24 interface.                                                            |

## 6.7 Password Protection

| Overview                    | The function keys, softkeys, and input fields can be protected with passwords (that is, only authorized persons can use these keys and fields).                        |
|-----------------------------|----------------------------------------------------------------------------------------------------|
| Password,<br>Password Level | A protected function cannot be used without first entering a password with a certain password level. This password level determines the access rights of the operator. |
|                             | The required password level is specified during configuration and can be a number from 0 (lowest level) to 9 (highest level).                                          |
| Super User                  | This super user has a level-9 password which is especially specified for this purpose during configuration. It permits all operator actions.                           |
|                             | The super user password can be changed in the configuration.                                                                                                    |
| Password Screen             | A standard screen called <i>Password Processing</i> is available for entering passwords and assigning passwords/levels.                                                |
| Password List               | You can look at the passwords in a password list.                                                                                                    |

## 6.7.1 Logging In on the C7

There are two ways to log in on the C7.

- Using the standard screen
- Using a login window which is displayed automatically.

#### Login via Standard Screen

Proceed as follows:

1. Call up the standard screen Password Processing.

|        | Password Processing |     |
|--------|---------------------|-----|
| Login: |                     |     |
| Edit:  |                     |     |
|        |                     |     |
|        |                     | ESC |

Password List

Figure 6-5 Standard Screen: Password Processing

2. Enter your personal password in the Login: field.

After you have entered a valid password and your entry has been accepted, the assigned password level is indicated.

You can now use all functions assigned to this level or a lower password level.

| Login via<br>Login Window | A login window appears automatically if you want to make an entry or use a function which requires a higher password level than the current one. |
|---------------------------|----------------------------------------------------------------------------------------------------|
|                           | After you have entered a valid password, a jump is made back to the place at which you attempted to make an entry or use a function.             |
|                           | You can now repeat your entry.                                                                                                    |

## 6.7.2 Logging Out on the C7 (Logout)

| Logout via<br>Standard Screen | Call the standard screen Password Processing.                                                                                                    |  |
|-------------------------------|----------------------------------------------------------------------------------------------------|--|
|                               | Enter any character string (in other words, an invalid password) in the <i>Login:</i> field.                                                       |  |
|                               | After your entry has been accepted, you can only use functions with password level 0.                                                              |  |
| Automatic Logout              | The operator is automatically logged out if no operator actions are performed<br>on the C7 within a period of time specified during configuration. |  |

### 6.7.3 Password Management

Password management includes the following activities.

- Assigning up to 50 different passwords
- Assigning a password level to each password
- Changing existing passwords and password levels
- Deleting passwords
- Viewing the passwords already assigned in a password list

**Login** Enter a valid password in the password screen.

After the entry has been accepted, you can assign, change and delete passwords in the *Edit:* field.

Access Rights You only have access rights to passwords whose level is equal to or less than the level under which you are logged in.

 Define New
 Proceed as follows.

 Password
 1. Enter a non-existent password in the *Edit* field. You can use up to 8 characters.

 2. Enter a password level (from 1 to 8).

 After your entries have been accepted, the new password is stored in a

memory of the C7 OP which is safe from power failure.

| Change Password/<br>Password Level | Proceed as follows.                                                                                                    |  |  |
|------------------------------------|----------------------------------------------------------------------------------------------------|--|--|
|                                    | 1. In the <i>Edit</i> field: Enter the password which you want to change or to which you want to assign a new password level.                          |  |  |
|                                    | <ul><li>2. Change password:<br/>Delete old password.<br/>Then enter new password.<br/>(You cannot change the password directly.)</li></ul>             |  |  |
|                                    | Change password level:<br>Overwrite old password level with the new one.                                                                               |  |  |
| Delete Password                    | Proceed as follows.                                                                                                    |  |  |
|                                    | <ol> <li>In the <i>Edit</i> field: Enter the password you want to delete.<br/>The C7 indicates the password level assigned to the password.</li> </ol> |  |  |
|                                    | 2. Overwrite the password level with zeros.<br>After the entry is accepted, the password is deleted.                                                   |  |  |
| View Password<br>List              | The password list is called from the <i>Password Processing</i> standard screen with a softkey.                                                        |  |  |
|                                    | The passwords and their assigned level are displayed in a pop-up window.                                                                               |  |  |
|                                    | Note                                                                                                    |  |  |
|                                    | Only those passwords are displayed whose password level is less than or equal to the level in which you are currently logged in.                       |  |  |

If there are so many passwords that they cannot all be displayed at the same time, you can scroll through the display with the cursor keys.

## 6.8 Hardware Test

The following function units can be tested with the C7 OP hardware test.

- Internal memory and memory module interface
- Serial interfaces
- Keyboard and display
- Internal function units (for example, watchdog or real-time clock)

| Calling the Test<br>Program | While turnin $\bigcirc$ $\bigcirc$ cupressed until | ng on the power supply of the C7, press the<br>rsor keys simultaneously, and keep them<br>I the test menu is indicated. |
|-----------------------------|----------------------------------------------------|----------------------------------------------------------------------------------------------------|
| Test Sequence               | The test pro<br>started with                       | gram provides a series of individual tests, each of which can be<br>a function key (F9 to F14 and K1 to K10).           |
|                             | The test res                                       | ults appear on the display after an individual test is concluded.                                                       |
|                             | <b>OK</b> :                                        | No errors                                                                                                    |
|                             | DEF :                                              | The tested function unit is defective.                                                                                  |
| Exiting the Test<br>Program | The test pro<br>C7.                                | gram can only be exited by switching off the power supply of the                                                        |

C7-626 / C7-626 DP Control Systems C79000-G7076-C627-01

# **Standard O/I Functions**

Summary of Sections

| In Section | You Will Find                            | On Page |
|------------|------------------------------------------|---------|
| 7.1        | Screens                                  | 7-2     |
| 7.1.1      | The C7 in Action Using an Example        | 7-2     |
| 7.1.2      | Screen Elements                          | 7-4     |
| 7.1.3      | Selecting a Screen                       | 7-5     |
| 7.1.4      | Standard Screens                         | 7-6     |
| 7.2        | Messages                                 | 7-7     |
| 7.2.1      | Event and Alarm Messages                 | 7-7     |
| 7.2.2      | General Features                         | 7-8     |
| 7.2.3      | Current Messages                         | 7-10    |
| 7.2.4      | Stored Messages                          | 7-13    |
| 7.2.5      | Standard Screen: Message Processing      | 7-15    |
| 7.2.6      | System Messages                          | 7-16    |
| 7.3        | Recipes                                  | 7-17    |
| 7.3.1      | Processing and Transferring Data Records | 7-19    |
| 7.3.2      | Setting Up and Editing Data Records      | 7-23    |
| 7.3.3      | Parameter Records                        | 7-26    |
| 7.4        | Printing                                 | 7-28    |
| 7.5        | Status / Force with the C7               | 7-30    |

C7-626 / C7-626 DP Control Systems C79000-G7076-C627-01 7

## 7.1 Screens

**Overview** Logically related process values are combined into screens. Graphic elements illustrate the relationships between these values. The individual screens provide a quick overview of a process or a system. In addition to showing what is happening in the process, screens can also be used to control the process by entering new process values.

### 7.1.1 The C7 in Action Using an Example

The C7 OP is to control and monitor a plant which mixes and bottles various fruit juices. Plant functions are divided roughly into the mixing and bottling stations.

- **Mixing Station** The ingredients for the juices are stored in three tanks. The ingredients are mixed in certain proportions depending on which fruit juice is to be produced.
- **Bottling Station** After the juice is mixed, a valve is opened, and the finished fruit juice flows into a filling tank and is then bottled. The bottles are transported on a conveyor belt. Before being filled, they are checked for glass breakage. After being filled, the bottles are sealed, labelled and palletized.

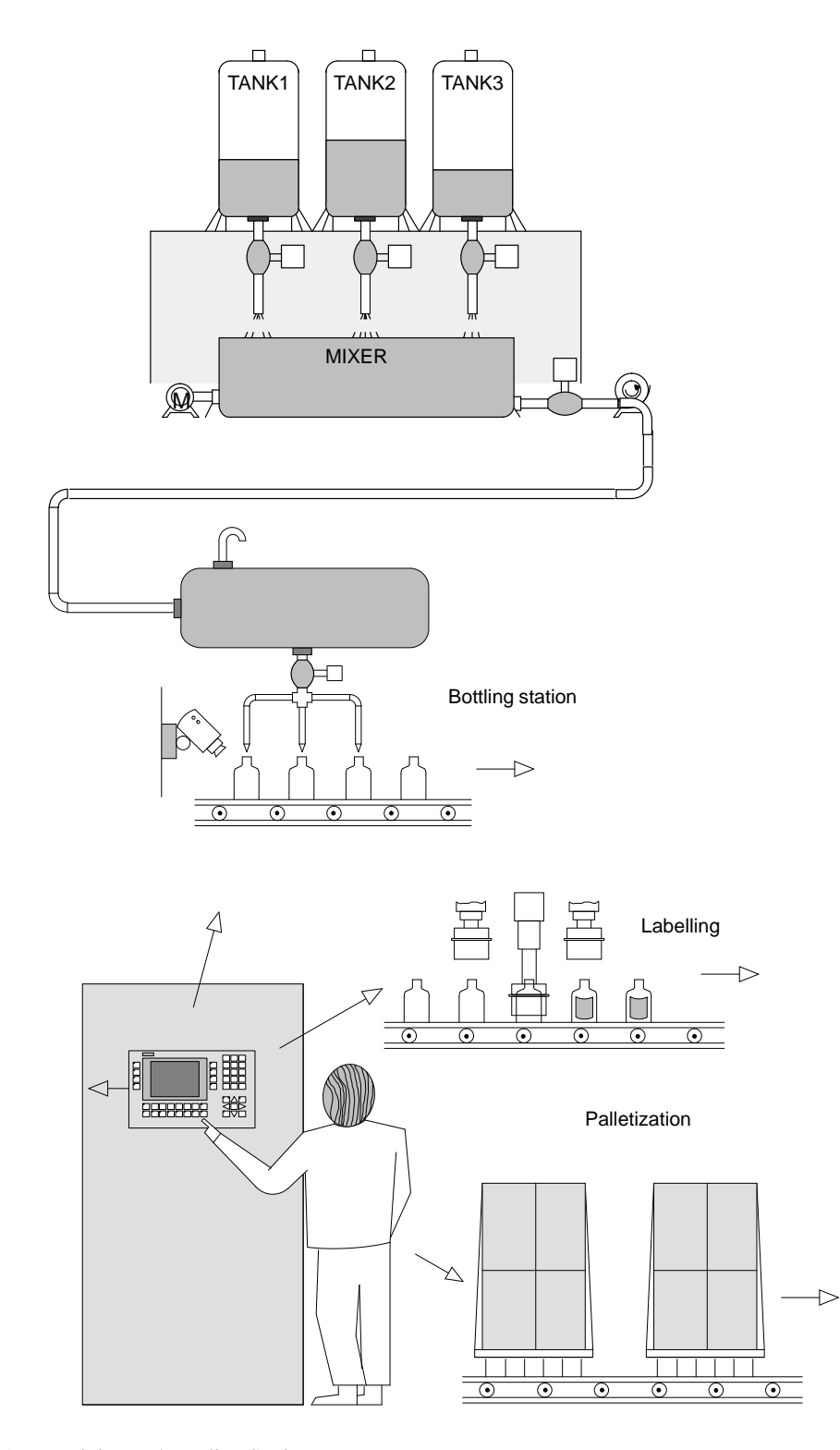

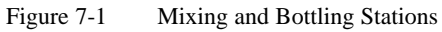

C7-626 / C7-626 DP Control Systems C79000-G7076-C627-01

## 7.1.2 Screen Elements

Screens on the C7 are made up of various screen elements. Some examples are listed below.

- Fixed texts
- Semigraphic characters
- Input fields for process values
- Output fields for process values
- Bars
- Curves
- Symbolic graphics

We will use the mixing station of the fruit juice plant to show you the various screen elements.

Screen Elements of the Sample Screen

The screen might look something like this:

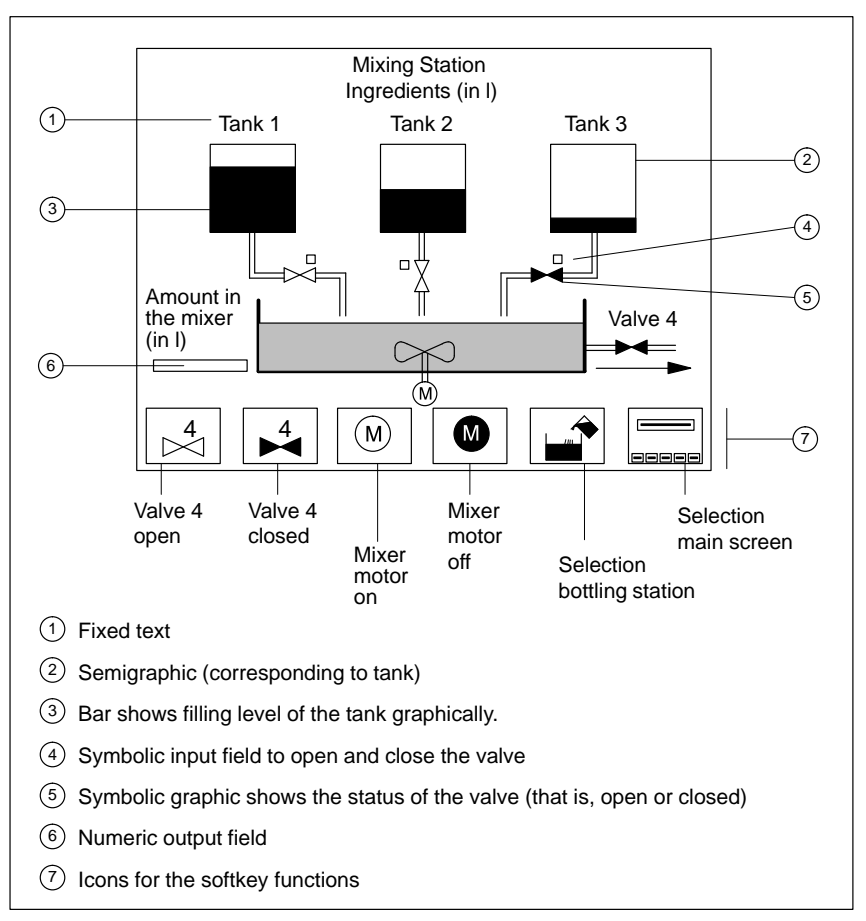

Figure 7-2 Figure 7–2Sample Screen for a Mixing Station

# 7.1.3 Selecting a Screen

| Overview         | You can select a screen in the following ways:                                  |
|------------------|---------------------------------------------------------------------------------|
|                  | • Via a function key (softkey)                                                  |
|                  | • Via an appropriately configured input field                                   |
|                  | • Via a job from the controller                                                 |
|                  |                                                                                 |
| Via Function Key | You can open a certain screen by pressing a function key (or a softkey).        |
|                  |                                                                                 |
| Via Input Field  | A screen is opened after an entry has been executed in an input field           |
|                  | configured for the selection of this selecti.                                   |
| Via Job from the | When the state of the process/plant requires, the controller causes a screen to |
| Controller       | be selected on the C7.                                                          |

## 7.1.4 Standard Screens

The C7 comes already equipped with standard screens. You can use these standard screens for your configuration, or adapt them to fit your application.

#### Main Screen

The standard screens are called from a main screen via softkeys.

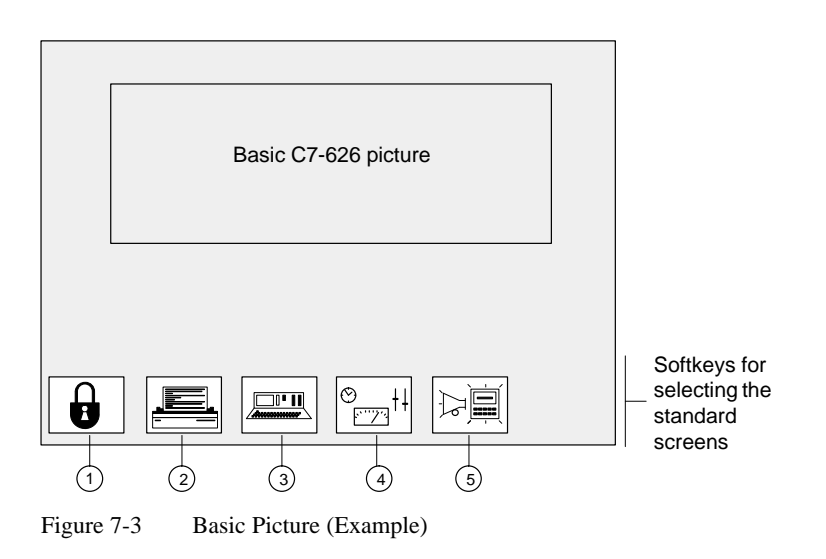

- ① Password processing
- 2 Printer settings
- ③ Status variable
- (4) System settings
- S Message processing

For detailed information on the function and use of the standard screens, see the relevant sections in this manual.

#### 7.2 Messages

**Overview** Messages inform the operator of certain occurrences by displaying a text.

There are three types of messages.

- Event messages indicate process states during normal operation of the system.
- Alarm messages indicate malfunctions/interruptions in the process.
- System messages

In contrast to event and alarm messages which contain process-related information, system messages provide information on internal operating states/errors of the C7.

### 7.2.1 Event and Alarm Messages

Event and alarm messages provide information on normal or critical process states by indicating message texts. The message texts may also contain current measured values.

Below are two examples showing the differences between event and alarm messages.

**Event Messages** The fruit juice plant has finished a mixing procedure. An event message informs the operator of this. The event message might look something like this:

Mixing procedure finished Juice in the mixer: 5000 l

Alarm Messages The operator would now like to start the bottling procedure but has forgotten to open the filling valve. The controller automatically stops the bottling procedure and outputs an alarm message. The alarm message might look something like this:

Bottling procedure terminated Filling valve is closed !

Because of their urgency, alarm messages must be acknowledged to ensure that the operator has noticed the message.

Acknowledgement can also be performed by the controller.

## 7.2.2 General Features

| Available Methods of Indication              | The C7 offers the following ways of indicating event and alarm messages.                                                                                               |  |  |  |
|----------------------------------------------|----------------------------------------------------------------------------------------------------|--|--|--|
| Message Line,<br>Message Window              | You can indicate a current event or alarm message in a message line or in a message window.                                                                            |  |  |  |
|                                              | You can configure one of the following combinations:                                                                                                    |  |  |  |
|                                              | Indicate an event or alarm<br>message in the message line     Message Line<br>Event or Alarm Message                                                                   |  |  |  |
|                                              | <ul> <li>Indicate an event message in the message line and an alarm message in the message window</li> <li>Alarm Message Window Alarm Message</li> </ul>               |  |  |  |
|                                              | <ul> <li>Indicate an event/alarm message in the appropriate message window</li> <li>Event Message Window</li> <li>Alarm Message Window</li> </ul>                      |  |  |  |
| Event Message<br>Page, Alarm<br>Message Page | The operator can look at all still queued event messages or alarm messages<br>on the appropriate message page.                                                         |  |  |  |
| Message Buffer                               | The C7 OP stores all messages in a battery-buffered memory. The operator can look at these stored messages.                                                            |  |  |  |
| Indication<br>Priorities                     | Each message is given a priority during configuration. This priority determines the importance of the message.                                                         |  |  |  |
|                                              | • When several messages are queued, the message with the highest priority is indicated first.                                                                          |  |  |  |
|                                              | • When several, unacknowledged alarm messages are queued, either the <b>first</b> (that is, the oldest) or the <b>last</b> (that is, the latest) message is indicated. |  |  |  |
|                                              | The operator can change the configured type of indication ( <i>first/last</i> ).                                                                                       |  |  |  |
|                                              | • When several event messages with the same priority are queued, the latest is indicated.                                                                              |  |  |  |

| Message States                | Message occurrences may assume the following states:                                                                                       |                                                                                                    |  |  |  |
|-------------------------------|----------------------------------------------------------------------------------------------------|----------------------------------------------------------------------------------------------------|--|--|--|
|                               | Arriving                                                                                                    | Marks the occurrence of the message.                                                                       |  |  |  |
|                               | Departed                                                                                                    | Cause of the message no longer exists.                                                                     |  |  |  |
|                               | Acknowledged                                                                                                    | Only for alarm messages.<br>The operator or the controller has recognized the<br>message and confirmed it. |  |  |  |
|                               | The C7 acquires the when a message page                                                                                                    | ese message states with the precise time and outputs them ge or the message buffer is indicated.           |  |  |  |
| Message Indicator             | At least one alarm r<br>C7 display.                                                                                                    | nessage is still queued when this symbol appears on the                                                    |  |  |  |
|                               |                                                                                                    |                                                                                                    |  |  |  |
| Acknowledge<br>Alarm Messages | Alarm messages must be acknowledged by either the operator or the controller.                                                              |                                                                                                    |  |  |  |
|                               | Key                                                                                                    | Description                                                                                                |  |  |  |
|                               | Confirm indicated alarm message                                                                                                    |                                                                                                    |  |  |  |
|                               | After acknowledgement, the next unacknowledged message (if one exists) then displayed.                                                     |                                                                                                    |  |  |  |
| Acknowledgement               | You can combine messages into acknowledgement groups.                                                                                      |                                                                                                    |  |  |  |
| Groups                        | When the indicated message belongs to an acknowledgement group, its acknowledgement automatically acknowledges all other alarm messages of |                                                                                                    |  |  |  |

this acknowledgement group.

## 7.2.3 Current Messages

**Message Line** The message line is always present regardless of which screen is selected.

Depending on your configuration, event messages and/or alarm messages are displayed in the message line.

Example of an event message:

Mixing procedure finished Juice in mixer: <u>5000</u> l

Process value at the time of arrival

#### Flashing Alarm Messages

Indication Priorities

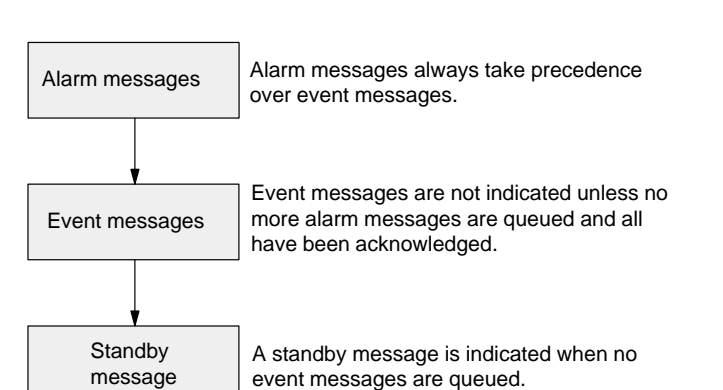

Alarm messages flash to distinguish them from event messages.

## Message Window

In addition to the message text, messages in a message window contain other information (for example, message number and date/time of the arrival of a message).

Example of an alarm message window:

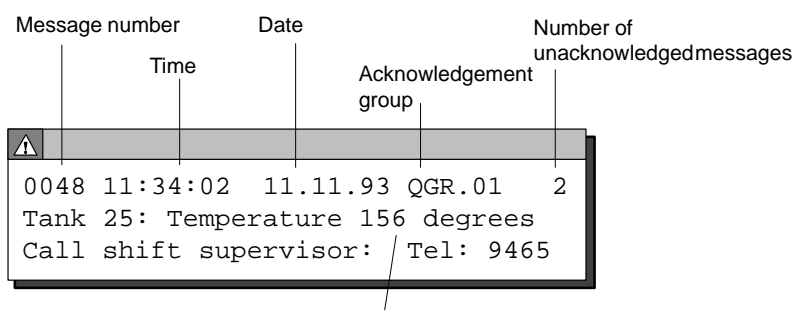

Process value at time of arrival

#### Event Message Window

The event message window is not automatically displayed. It must be selected by the operator or the controller and then deselected again later.

A standby message is displayed when no current event message is queued.

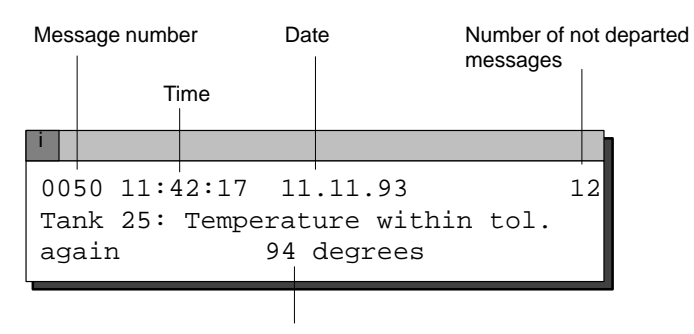

Process value at time of arrival

#### Alarm Message Page, Event Message Page

The message pages give the operator an overview of the still queued (that is, not yet departed) alarm or event messages.

The event message page or the alarm message page can be selected on the C7 or via the controller.

The individual message occurrences are sorted by **indication priority**, and alarm messages are listed by **first/last** setting.

Example of an alarm message page:

| Alarm                  | Message Page                                  |                            |                       |                  |
|------------------------|-----------------------------------------------|----------------------------|-----------------------|------------------|
| 0049                   | K 11:32:00 11.18<br>Tank press. too h         | .93<br>Aigh: 12            | QGR<br>2.7 bar        | 2:01             |
| 0049                   | KQ 11:33:20 11.18<br>Tank press. too h        | .93<br>igh: 10             | QGR<br>).3 bar        | 2:01             |
| 0010                   | K 11:34:36 11.18<br>Oil feed stopped!         | .93                        | QGR                   | 2:02             |
| 0010                   | KQ <u>11:35:18</u> 11.18<br>pil feed stopped! | .93                        | QGR                   | 2:02             |
| Mess<br>K = a<br>Q = a | <br>sage status:<br>arrived,<br>acknowledged  | Process va<br>at time of a | alue Ackno<br>arrival | owledgementgroup |

Message number Time and date of arrival

If all messages do not fit on the display at the same time, you can scroll the contents of the message page up/down with the  $\bigtriangledown$ ,  $\triangle$  cursor keys.

|                               | The message page contains the following information for each message occurrence.                                                                                                    |
|-------------------------------|----------------------------------------------------------------------------------------------------|
|                               | Message number                                                                                                    |
|                               | Message status with date and time                                                                                                    |
|                               | The C7 updates the message status display (for example, $K$ for arriving, $Q$ for acknowledged).                                                                                                    |
|                               | Acknowledgement group to which an alarm message belongs                                                                                                    |
|                               | • Message text, with process values if applicable                                                                                                    |
|                               | When a message contains process values, the C7 indicates these values as<br>they were when the state occurred or stopped occurring (that is, time of<br>arrival or time of departure).                      |
|                               | The C7 does not acquire current process values after the message has been acknowledged.                                                                                                    |
| To Message Buffer<br>and Back | You can switch back and forth between indication of the message page and<br>the message buffer by repeatedly pressing the function key which you used to<br>call the alarm message page/event message page. |
| Message Logging               | All message occurrences are logged directly on a printer (if message logging is switched on and a printer is connected).                                                                                    |

### 7.2.4 Stored Messages

The C7 stores all message occurrences in a battery-buffered memory.

This allows you to display the messages at a later date.

Alarm MessageThe stored message occurrences are indicated in the alarm message buffer or<br/>the event message buffer, depending on what type of message they are.Buffer, EventAlarm Message BufferMessage BufferAlarm Message buffer, depending on what type of message they are.

A buffer page can be selected on the C7 or via the controller.

All messages are indicated **in the order in which they occurred.** The latest message is shown at the top of the display.

Example of indicating the alarm message buffer:

| Alarm                   | Message Buffer                                                                           |
|-------------------------|------------------------------------------------------------------------------------------|
| 0010                    | KGQ11:38:04 11.18.93 QGR:02<br>Oil feed stopped!                                         |
| 0010                    | KQ 11:35:18 11.18.93 QGR:02<br>Oil feed stopped!                                         |
| 0049                    | KGQ11:34:09 11.18.93 QGR:01<br>Tank press. too high: 9.3 bar                             |
| 0049                    | KQ 11:33:20 11.18.93 QGR:01<br>Tank press. too high: 10.3 bar                            |
| 0049                    | K <u>11:32:00 11.18.93</u> QGR:01<br>Tank press. too high: 12.7 bar                      |
| Me<br>K =<br>G =<br>Q = | ssage status:<br>= arrived,<br>= departed,<br>= acknowledged<br>Time and date of arrival |

Message number

If a message text contains process values, the C7 indicates these values as they were when the message occurrence arrived and departed.

Otherwise, the information is identical to that of the event message page or alarm message page.

**Deleting the Buffer** The event message buffer/alarm message buffer can be deleted by operator input on the C7 or via the controller.

Exceptions:

- Queued messages
- Not yet acknowledged alarm messages

**Buffer Overflow** The C7 stores message occurrences in a common memory area for event and alarm messages (the so-called message buffer).

If there is only a certain amount of memory space left in the message buffer (that is, remaining buffer space), the C7 can display a system message to that effect.

If there is no space left in the message buffer and new messages arrive, the C7 continues deleting message occurrences from the message buffer until a certain remaining buffer space is available again.

The oldest message occurrences are deleted in the following order.

- 1. Event messages which have already departed.
- 2. Alarm messages which have departed and have been acknowledged.
- 3. Event messages which are queued.
- 4. Alarm messages which are queued.

A forced printout of the deleted messages is made (if **overflow** was configured as on, and a printer is connected).

## 7.2.5 Standard Screen: Message Processing

Layout

Event and alarm messages can be processed with the standard screen *Message Processing*.

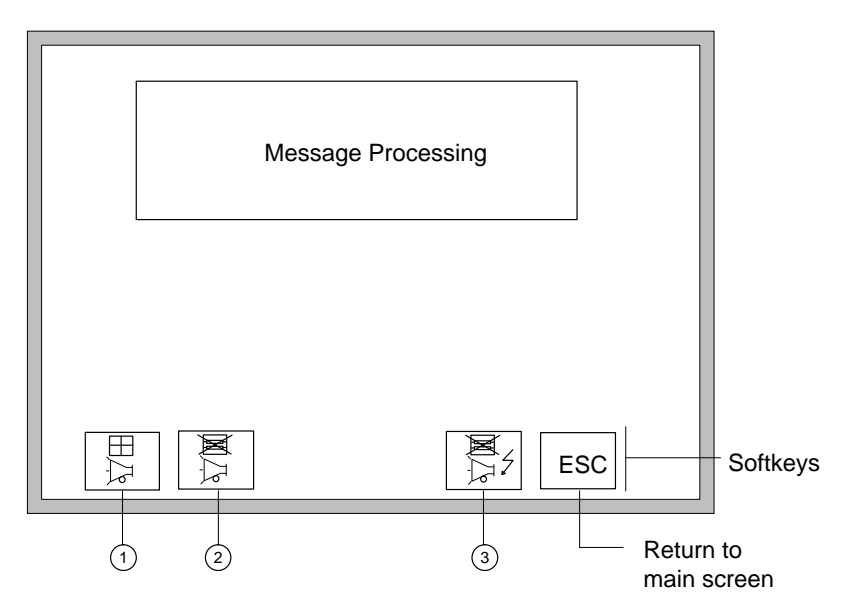

Figure 7-4 Standard Screen: Message Processing

Uses

The softkeys have the following meaning:

- ① Open event message window
- 2 Delete event message buffer
- ③ Delete alarm message buffer

In addition, the following functions can be selected via function keys.

**K**1

Open event message page, alternate between indicating the event message page and the event message buffer

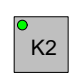

Open alarm message page, alternate between indicating the alarm message page and the alarm message buffer

# 7.2.6 System Messages

| Overview                     | System messages inform you of certain internal operating states of the C7 OP. The messages include everything from informational notes to serious and fatal error messages.                                            |
|------------------------------|----------------------------------------------------------------------------------------------------|
|                              | System messages can be caused by the following:                                                                                                    |
|                              | Operator errors                                                                                                    |
|                              | (for example, illegal entries)                                                                                                    |
|                              | • System errors                                                                                                    |
|                              | (for example, disturbed communication between C7 OP and C7 CPU)                                                                                                    |
| System Message<br>Window     | As soon as a certain operating state/error occurs, the C7 OP automatically displays a window containing a system message.                                                                                              |
|                              | Example of a system message window:                                                                                                    |
|                              | Message number                                                                                                    |
|                              | 210 Buffer overflow warning                                                                                                    |
|                              | A system message consists of a message number and a message text. The message text can also contain internal system variables which help to localize the cause of the error message.                                   |
|                              | Some system messages expect a confirmation from or a decision by the operator. For example:                                                                                                    |
|                              | "Delete error message buffer? O Yes / 1 No"                                                                                                    |
|                              | By entering 0 (yes) or 1 (no), you determine what happens next.                                                                                                    |
| Deselecting                  | The system message window can be closed by pressing the cancel key or by selecting another screen.                                                                                                    |
| Error Causes and<br>Remedies | The appendix of this manual contains a list of system messages including<br>additional information on the cause of the message and any system variables<br>indicated. In some cases, possible remedies are also shown. |

# 7.3 Recipes

| Overview               | Our fruit juice plant was introduced in Section 7.1.1 of this manual. The finished product of our fruit juice plant is a bottle of fruit juice. |                                                                                                    |                                         |                                                  |                                                  |                                            |                                                  |                                             |                                                                                               |
|------------------------|----------------------------------------------------------------------------------------------------|----------------------------------------------------------------------------------------------------|-----------------------------------------|--------------------------------------------------|--------------------------------------------------|--------------------------------------------|--------------------------------------------------|---------------------------------------------|-----------------------------------------------------------------------------------------------|
|                        | The                                                                                                    | finished product is dete                                                                                                    | ermin                                   | ned by                                           | the v                                            | variou                                     | is var                                           | iables                                      | s of the system.                                                                              |
|                        | You<br>inst<br>vari<br>chai                                                                                                    | can combine the variab<br>ructions". This set of "in<br>ables are called recipe e<br>nged on the C7.                                                        | oles f<br>nstruc<br>ntrie               | or on<br>ctions<br>s. Re                         | e type<br>s" is c<br>cipes                       | e of ju<br>alled<br>are co                 | iice in<br>a reci<br>onfigu                      | nto a s<br>ipe. T<br>ured a                 | set of "processing<br>he individual<br>and cannot be                                          |
| Example of<br>a Recipe | We                                                                                                    | will call our recipe "OR                                                                                                    | ANG                                     | GE".                                             |                                                  |                                            |                                                  |                                             |                                                                                               |
|                        |                                                                                                    | Та                                                                                                    | nk 1                                    |                                                  |                                                  |                                            |                                                  |                                             |                                                                                               |
|                        |                                                                                                    | Та                                                                                                    | nk 2                                    |                                                  |                                                  |                                            |                                                  |                                             |                                                                                               |
|                        |                                                                                                    | Mi                                                                                                    | xing t                                  | ime                                              |                                                  |                                            |                                                  |                                             |                                                                                               |
|                        |                                                                                                    | Bo                                                                                                    | ottle si                                | ize                                              |                                                  |                                            |                                                  |                                             |                                                                                               |
|                        |                                                                                                    | La                                                                                                    | bel                                     |                                                  |                                                  |                                            |                                                  |                                             |                                                                                               |
|                        |                                                                                                    | Bo                                                                                                    | ottles                                  | per ca                                           | se                                               |                                            |                                                  |                                             |                                                                                               |
|                        |                                                                                                    |                                                                                                    |                                         |                                                  |                                                  |                                            |                                                  |                                             |                                                                                               |
|                        | One<br>"dri<br>ther<br>sam<br>valu<br>data                                                                                                    | e type of juice can be mi<br>nk", orange "nectar" or<br>a be bottled in different-<br>e recipe but using differ<br>nes for the entries (for en<br>a record. | xed i<br>"pur<br>sized<br>ent v<br>xamp | in diff<br>e" ora<br>l cont<br>values<br>ble, fo | ferent<br>ange j<br>ainers<br>a for the<br>r the | conc<br>uice,<br>s. All<br>he inc<br>orang | entrat<br>for ex<br>this is<br>lividu<br>ge drir | tions<br>xamp<br>s perf<br>ial en<br>ik) ar | to make orange<br>le. The juice can<br>formed with the<br>tries. Related<br>e combined into a |
| Data Records           | The<br>how                                                                                                    | data records for a recip<br>they could appear is sh                                                                                                    | e are<br>lown                           | put t<br>belov                                   | ogeth<br>w.                                      | er on                                      | the C                                            | C7 OP                                       | An example of                                                                                 |
|                        |                                                                                                    |                                                                                                    |                                         |                                                  | Data                                             | Recor                                      | ds Fo                                            | r                                           |                                                                                               |
|                        |                                                                                                    | "ORANGE" Recipe                                                                                                    |                                         | Drink                                            | 1                                                | Vectar                                     |                                                  | Juice                                       |                                                                                               |
|                        |                                                                                                    | Tank 1                                                                                                    |                                         | 90                                               |                                                  | 70                                         |                                                  | 0                                           |                                                                                               |
|                        |                                                                                                    | Tank 2                                                                                                    |                                         | 10                                               |                                                  | 30                                         |                                                  | 100                                         |                                                                                               |
|                        |                                                                                                    | Mixing time                                                                                                    |                                         | 5                                                |                                                  | 10                                         |                                                  | 0                                           |                                                                                               |

1

4

6

0.7

2

12

1

1

6

Bottle size

Bottles per case

Label

# Analogy of a Filing Cabinet

A filing cabinet is a good way to illustrate how recipes function.

The filing cabinet is the plant or the process to be controlled. Each of the individual drawers represents the fixed structure of one recipe. Index cards in the drawer contain the data records for that recipe.

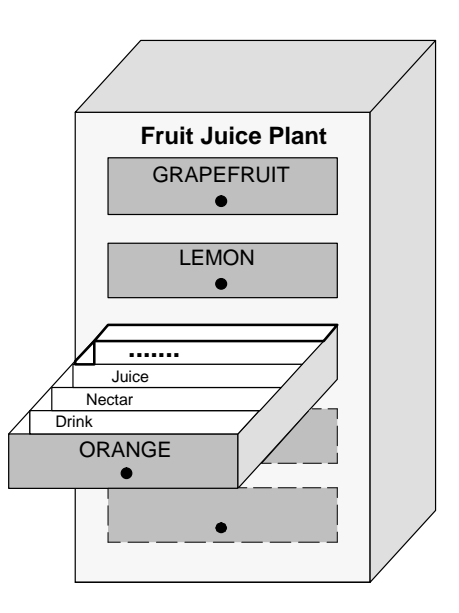

The operator uses the C7 OP to "handle the index cards".

We will now show you how to do this in the following subsections.

## 7.3.1 Processing and Transferring Data Records

Up to now, you have learned that the recipe and its entries are configured and that you cannot change the recipes with the C7 OP later on.

Thus, handling of the recipes with the C7 OP is limited to the following operations on the data records:

- Store (set up)
- Load
- Delete
- Edit

The standard screen *Data Record Processing* is available for processing data records. A second standard screen called *Data Record Transmission* provides you with special transfer functions.

Data Record Processing Screen

Layout of the "Data Record Processing" standard screen:

#### Data Record Processing Recipe: ORANGE Symbolic input Data record name: Drink String input Comments: (Text) Data medium: int. Flash Symbolic input Format ESC X Softkeys

Figure 7-5 Standard Screen: Data Record Processing

| Softkey | Description                                                                                                    |
|---------|----------------------------------------------------------------------------------------------------|
| SAVE    | Copy the current values from the PLC to the C7 OP and<br>store them as a data record on the required storage medium |
|         | Load the selected data record from the selected storage medium in the C7 OP and transfer to the controller          |
| DELETE  | Delete the selected data record from the selected storage medium                                                    |
|         | Note:                                                                                                    |
|         | If you want to delete all data records, it is easier to just<br>reformat the FLASH memory or floppy disk            |
| EDIT    | Edit (change) the selected data record on the selected storage medium                                               |
| SELECT  | Select a data record from the selected recipe                                                                       |

The icons in the softkey bar have the following meaning:

#### Data Record Transmission Screen

You can transfer the current values back and forth between the C7 OP and the controller without storing the values on a data medium. This makes process startups easier, for example.

Transmission between the C7 OP and the data medium is also possible. The *Data Record Transmission* screen is available for these transmissions.

| Data Record       |            |   |                |
|-------------------|------------|---|----------------|
| Recipe:           | -          | ╀ | Symbolic entry |
| Data record name: | Drink      |   | String entry   |
| Comment:          | (Text)     | T | ounig only     |
| Data medium:      | int. Flash | ╉ | Symbolic entry |
| ESC Softkeys      |            |   |                |

Figure 7-6 Standard Screen: Data Record Transmission

| Softkey                                                                                                    | Description                                                                                      |
|----------------------------------------------------------------------------------------------------|--------------------------------------------------------------------------------------------------|
| $\begin{array}{c} \blacksquare \\ \blacksquare \\ \hline \\ \blacksquare \\ \hline \\ \hline \\ \hline \\ \hline \\ \hline \\ \hline \\$                                                                                                    | Transfer the current values from the controller to the C7 OP (update values in the C7 OP)        |
| $\begin{array}{c} \hline \hline \\ \hline \\ \hline \\ \hline \\ \hline \\ \\ \hline \\ \\ \\ \\ \\ \\ $                                                                                                    | Transfer the current values from the C7 OP to the controller (transfer values to the controller) |
| $\begin{array}{c} \blacksquare & \blacksquare \\ \blacksquare & \blacksquare \\ \hline \blacksquare & \blacksquare \\ \hline \hline & \blacksquare \\ \hline & \blacksquare \\ \hline & \blacksquare \\ \hline & \blacksquare \\ \hline & \Box \\ \hline & \Box \\ \hline \hline & \Box \\ \hline & \Box \\ \hline & \Box \\ \hline & \Box \\ \hline & \Box \\ \hline & \Box \\ \hline & \Box \\ \hline & \Box \\ \hline & \Box \\ \hline & \Box \\ \hline & \Box \\ \hline & \Box \\ \hline \hline & \Box \\ \hline \hline \\ \hline & \Box \\ \hline \hline \hline \\ \hline \hline \hline \\ \hline \hline \hline \\ \hline \hline \hline \\ \hline \hline \hline \hline \hline \hline \hline \\ \hline \hline \hline \hline \hline \hline \hline \hline \hline \hline \hline \hline \hline \hline \hline \hline \hline \hline \hline \hline$ | Transfer a data record from the data medium to the C7 OP                                         |
| $\begin{array}{c} \hline \hline \\ \hline \\ \hline \\ \hline \\ \hline \\ \hline \\ \hline \\ \hline \\ \hline \\ $                                                                                                    | Transfer a data record from the C7 OP to the data medium                                         |
| SELECT                                                                                                    | Select a data record name                                                                        |

The icons in the softkey bar have the following meaning:

C7-626 / C7-626 DP Control Systems C79000-G7076-C627-01

#### **General Use**

The following table shows you how to use the standard screens "Data Record Processing" and "Data Record Transmission".

| Step |                                                                                           | Key/<br>Softkey | Description                                                                                                    |  |  |
|------|-------------------------------------------------------------------------------------------|-----------------|----------------------------------------------------------------------------------------------------|--|--|
| 1    | Select recipe<br>name                                                                     |                 |                                                                                                    |  |  |
| 2    | Enter data<br>record names<br>or<br>Select data<br>record name                            |                 | Observe the following conventions when assigning data record names:         • Names may not contain more than 11 characters.<br>After the eighth character is entered, a period is inserted automatically.         • After the period, up to three characters can still be entered.         • Special characters, blanks and commas may not be used.         • Activating the softkey causes a window to appear indicating all data records of the selected recipe.         • ORANGE       • Recipe         • Orights       05.10       11:34       Comment         • Juice       05.13       08:56       Comment         • Data record       Time and date of the last storage/       name       change         Using the data record selection window:       1.       △, , ♥ Select the desired data record with the cursor keys.       2.         • The selected data record and close window       • Accent selected data record and close window |  |  |
| 3    | Select data<br>medium                                                                     |                 | Data records can be stored/archived on the internal FLASH.                                                                                                    |  |  |
| 4    | With the softkey, select the function to be executed (for example, load, save, and edit). |                 |                                                                                                    |  |  |

## 7.3.2 Setting Up and Editing Data Records

Only the recipe structure is specified during configuration of the C7 OP. No data records exist yet. These are generated/set up on the C7 OP.

Setting Up /The standard screen called Data Record Processing contains an edit function.Editing Data<br/>RecordsYou can use this function to accomplish the following:• Set up new data records on a selected data medium

- Set up new data records on a selected data medium
- Change the contents of data records stored on a data medium

To set up/edit data records, proceed as follows.

- 1. Select recipe.
- 2. Enter data record names.

If you are setting up a new data record, enter a data record name which does not yet exist.

3. Select a data medium on which the data record is to be stored.

#### Note

The data medium must be formatted before data are stored on it for the first time.

The screen called *Data Record Processing* contains a format function which you can use to format flash disks and diskettes.

4. Select edit mode.

The data record which you have selected is shown as a list in the edit window (that is, each line contains one recipe entry and value).

| -                          |          |
|----------------------------|----------|
| ORANGE Drink               | Comments |
| Tank 1<br>Tank 2           | 10       |
| Mixing time<br>Bottle size | 5<br>1   |
| Label<br>Bottles per case  | 4<br>6   |

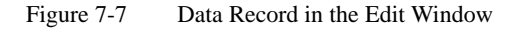

Using the edit window:

| Step |                                            | Key              | Description                                                                                                    |
|------|--------------------------------------------|------------------|----------------------------------------------------------------------------------------------------|
| 1    | Select the value<br>to be changed          |                  |                                                                                                    |
| 2    | Enter new value.                           |                  | Only decimal numbers and strings are permissible.                                                                                                    |
| 3    | Enter comment<br>(optional)                | $\bigtriangleup$ | Starting from the top input field, you can reach<br>the comment field with the cursor key.           Note           Comments entered in the data record<br>transmission screen are not included in the<br>edit window. |
| 4    | Accept new<br>values<br>Or cancel<br>entry | ENTER<br>ESC     | <ul> <li>A safety prompt appears.</li> <li>0 Yes: New values will be entered in the data record and the edit window closed.</li> <li>1 No: Continue to use edit window.</li> <li>A safety prompt appears.</li> </ul>   |
# Accepting Values from the Controller

If you want your data records to contain the current values from the controller, perform the following steps in the *Data Record Processing* screen.

- 1. Select recipe to which a data record is to be assigned.
- 2. Enter data record name and comment (comment is optional).
- 3. Select a data medium on which you want the data record stored.
- 4. Store the data record.

The current values from the controller will now be transferred to the C7 OP and stored as a data record on the data medium you have selected. The time at which the storage took place is also included.

#### Note

If the recipe does not yet contain a data record with the same name, the record is stored immediately.

Otherwise, you will be asked if you really want to store the record before it is overwritten.

5. To set up additional data records, repeat steps 1 to 4 for each data record.

Copying DataCopying means that you use the current values in the C7 OP as your basis,<br/>and transfer these values to the data medium under different data record<br/>names.

You can then edit or adjust these data records later.

Proceed as described below in the Data Record Transmission screen.

- 1. Select recipe.
- 2. Enter data record name and comment (comment is optional).
- 3. Transfer data record from the C7 OP to the data medium.
- 4. Repeat steps 1 to 3 for each new data record.

## 7.3.3 Parameter Records

| Definition                 | The parameter record is a combination of one data record each from various recipes with a common name.                                                                                                    |
|----------------------------|----------------------------------------------------------------------------------------------------|
|                            | The data records of a parameter record contain all values required to set a machine or plant. For example, you can use a parameter record to load the basic settings for machines which are identically equipped but produce different products.                                                                                         |
| Example                    | We will now expand our example of a fruit juice plant to include three<br>identically equipped production lines. The recipes ORANGE,<br>GRAPEFRUIT and LEMON are run parallel on these production lines. Each<br>of the recipes contains a "drink" data record. These three data records make<br>up the parameter record called "drink". |
|                            | At the beginning of a shift, for example, each of the three production lines<br>must be set to produce a special drink. You can do this with just one load<br>operation.                                                                                                    |
| Processing                 | A parameter record is processed in the <i>Data Record Processing</i> screen in the same manner as a data record.                                                                                                    |
|                            | The following can be performed on a parameter record.                                                                                                    |
|                            | • Select                                                                                                    |
|                            | • Store (set up)                                                                                                    |
|                            | • Load                                                                                                    |
|                            | • Delete                                                                                                    |
| Selection                  | <i>Parameter Record</i> must be selected as the recipe name in the <i>Recipe:</i> symbolic field.                                                                                                    |
|                            | Note                                                                                                    |
|                            | When "parameter record" is selected as the recipe, all data records of all<br>recipes are indicated after the SELECT softkey is pressed in the data record<br>selection window.<br>Parameter records (data records which exist more than once with the same<br>name) are identified with an asterisk (*) preceding the name.             |
|                            |                                                                                                    |
| Selecting Message<br>Level | You enter the message level by pressing                                                                                                    |

| Saving<br>(Setting Up) | There are two ways to set up (that is, to save on a data medium) a parameter record in the <i>Data Record Processing</i> screen.                                                                                                    |
|------------------------|----------------------------------------------------------------------------------------------------|
|                        | a) Save a data record for each recipe.                                                                                                    |
|                        | 1. Select Parameter Record as the recipe.                                                                                                    |
|                        | 2. Specify data record name and data medium.                                                                                                    |
|                        | 3. Save parameter record as for a data record.                                                                                                    |
|                        | b) Store a data record individually for recipe selected.                                                                                                    |
|                        | 1. Select recipe name.                                                                                                    |
|                        | 2. Specify data record name and data medium.                                                                                                    |
|                        | 3. Save data record.                                                                                                    |
|                        | 4. Repeat steps 1 and 3 for each data record.                                                                                                    |
| Loading                | All data records with the selected name on the data medium are loaded to the C7 OP, and then to the controller.<br>Use the procedure described in Section 7.3.1.                                                                                        |
|                        | Note                                                                                                    |
|                        | Depending on the scope of the recipes, it may require a relatively long<br>period of time to transfer a parameter record to the controller. For this<br>reason, a parameter record should only contain those recipes which are<br>absolutely necessary. |
| Deleting               | Complete parameter record:                                                                                                    |
|                        | Use procedure described in Section 7.3.1.<br>Select <i>Parameter Record</i> as the recipe name.                                                                                                    |
|                        | Part of a parameter record:                                                                                                    |
|                        | Delete the desired data record individually from the selected recipe.<br>Use procedure described in Section 7.3.1.                                                                                                    |
| Editing                | A parameter record cannot be edited.<br>Only the individual data records within the parameter record can be edited.<br>Use procedure described in Section 7.3.2.                                                                                        |

## 7.4 Printing

| Overview                    | The C7 OP can                                                                                                    |
|-----------------------------|----------------------------------------------------------------------------------------------------|
|                             | • Log messages                                                                                                    |
|                             | Force logins                                                                                                    |
|                             | • Make hardcopies of the contents of the current display                                                                                                    |
|                             | • Print a list of screens                                                                                                    |
|                             | Hardcopies and message logging can be performed at the same time. When a<br>new print job is triggered while another print procedure is already running,<br>the new print job is buffered.                                                                                                    |
| Message Logging             | You can switch message logging on and off on the C7 OP. All message occurrences for which logging is configured are printed out if message logging is active.                                                                                                    |
|                             | During message logging, you can print out messages at the same time.<br>Messages arriving while the copies are being printed are stored in the buffer<br>and printed later.                                                                                                    |
| Configure Forced<br>Logging | If forced logging has been configured, the messages deleted from the C7 OP are automatically output on a printer when the message buffer overflows.                                                                                                    |
| Hardcopy                    | <b>Trigger</b><br>The hardcopy is triggered by pressing a function key. The screen indicated on the display is then printed as characters (ASCII) or as pixel graphics. Windows currently opened in the screen (for example, message windows) are not included in the hardcopy.                                                                                                    |
|                             |                                                                                                    |
|                             | Cancel                                                                                                    |
|                             | <b>Cancel</b><br>You can cancel an already started hardcopy by pressing the HARDCOPY key<br>again. A system message is issued each time a hardcopy is cancelled.                                                                                                    |
|                             | <b>Cancel</b><br>You can cancel an already started hardcopy by pressing the HARDCOPY key<br>again. A system message is issued each time a hardcopy is cancelled.<br>The functions <b>Trigger</b> and <b>Cancel</b> a hardcopy are both displayed by a system<br>message.                                                                                                    |
| Printing Screen<br>List     | <ul> <li><b>Cancel</b> You can cancel an already started hardcopy by pressing the HARDCOPY key again. A system message is issued each time a hardcopy is cancelled.</li> <li>The functions <b>Trigger</b> and <b>Cancel</b> a hardcopy are both displayed by a system message.</li> <li>For logging purposes, you can configure a list containing up to 20 screens, which are printed automatically one after the other, one screen per page, after a print job has been initiated.</li> </ul>                                                                                                    |
| Printing Screen<br>List     | <ul> <li><b>Cancel</b> You can cancel an already started hardcopy by pressing the HARDCOPY key again. A system message is issued each time a hardcopy is cancelled.</li> <li>The functions <b>Trigger</b> and <b>Cancel</b> a hardcopy are both displayed by a system message.</li> <li>For logging purposes, you can configure a list containing up to 20 screens, which are printed automatically one after the other, one screen per page, after a print job has been initiated.</li> <li>If a screen contains output fields for process values, the current values from the controller are printed for these fields.</li> </ul> |

|                                  | <b>Restrictions</b><br>Printing is performed in ASCII mode (in other words, graphic elements in the screens such as full-graphic screens, curves and bars are not printed). No hardcopies are possible during the printing procedure. |
|----------------------------------|----------------------------------------------------------------------------------------------------|
| Printing Several<br>Screen Lists | You can define and print several different screen lists by embedding this function several times – for example, by assigning it to several function keys – or by passing on PLC job 85 several times.                                 |

## 7.5 Status / Force with the C7

| Overview                           | The C7 OP is equipped with the Status Variable and Force Variable functions.<br>This permits you to use standard screens to indicate address values from the<br>connected controller in a screen, and to change them in a second screen.                                                                                                    |
|------------------------------------|----------------------------------------------------------------------------------------------------|
|                                    | Controller addresses can be processed directly on the C7 OP during on-line operation. A programming device does not need to be connected to the controller.                                                                                                    |
| Status Variable                    | You can use Status Variable to display the status of addresses of a SIMATIC S5 or S7.                                                                                                    |
| Force Variable                     | You can control addresses of a SIMATIC S5 or S7 with Force Variable by modifying the variable values and transferring them back to the PLC.                                                                                                    |
| Status Variable<br>Standard Screen | The <i>Status Variable</i> standard screen is selected in the main screen with a softkey.                                                                                                    |
|                                    | $O_{12}$ (b) $O_{12}$ $O_{12}$ (b) $I_{12}$ $I_{12}$ $I_$ |

On the C7 OP, the display is split into two lines:

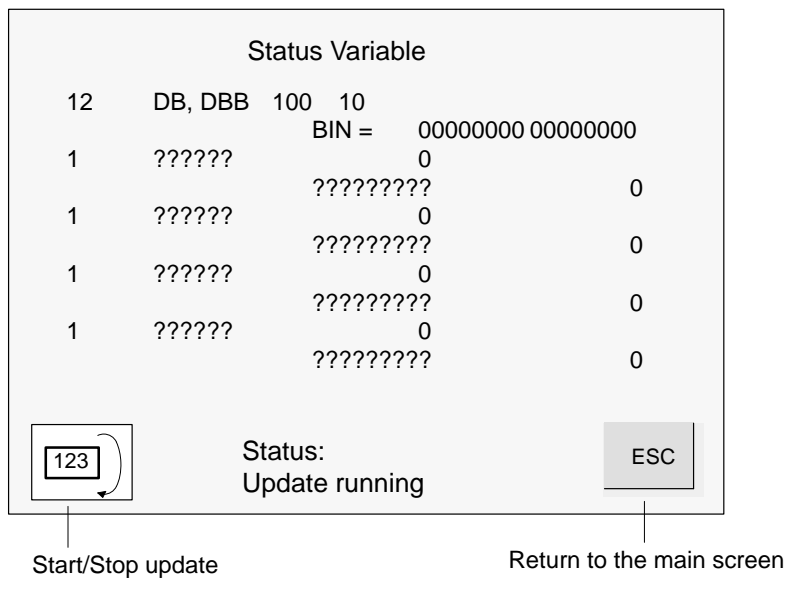

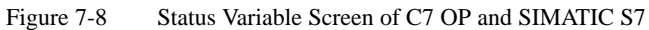

#### Addresses Figure 7-9 shows an example of the layout of a line:

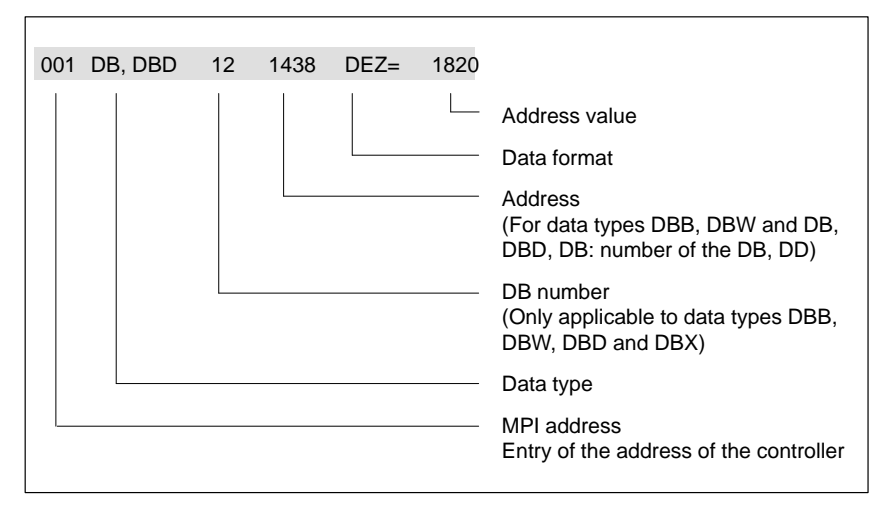

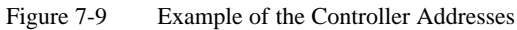

To view address values in the controller, proceed as follows.

#### Operating Procedure for STATUS VAR

|   | Step             | Key /<br>Softkey | Description                                                                                                    |
|---|------------------|------------------|----------------------------------------------------------------------------------------------------|
| 1 | Enter<br>address |                  | After the screen is selected, status processing is in status <i>Status stop</i> (indicated in the center of the bottom of the screen).         1. Enter data type for first address (symbolically via pop-up window).         2. Enter address (and DB number for data types DB, DW and DB, and DP).         3. Enter data format (symbolically via pop-up window).         4. Repeat entries for the 2nd to the n <sup>th</sup> addresses.         Note |
|   |                  |                  | A system message appears if you make a wrong entry (for<br>example, data format does not agree with data type entered). The<br>first entry from the pop-up window is then accepted by default in<br>the field.                                                                                                    |
| 2 | START<br>update  | 123              | When this softkey is pressed, status processing is switched to <i>Update running</i> . The values of the addresses are then shown in the last column. The values are updated cyclically.                                                                                                    |
| 3 | STOP<br>update   | 123              | When this softkey is pressed again, status processing returns to Status stop.                                                                                                    |

#### Force Variable Standard Screen

In addition to the functions of Status Variable, values of addresses can be modified (  $\hat{=}$  controlled) with Force Variable.

You have to configure the *Force Variable* standard screen in ProTool; you select it by means of a function key.

On the C7 OP, the display is split into two lines:

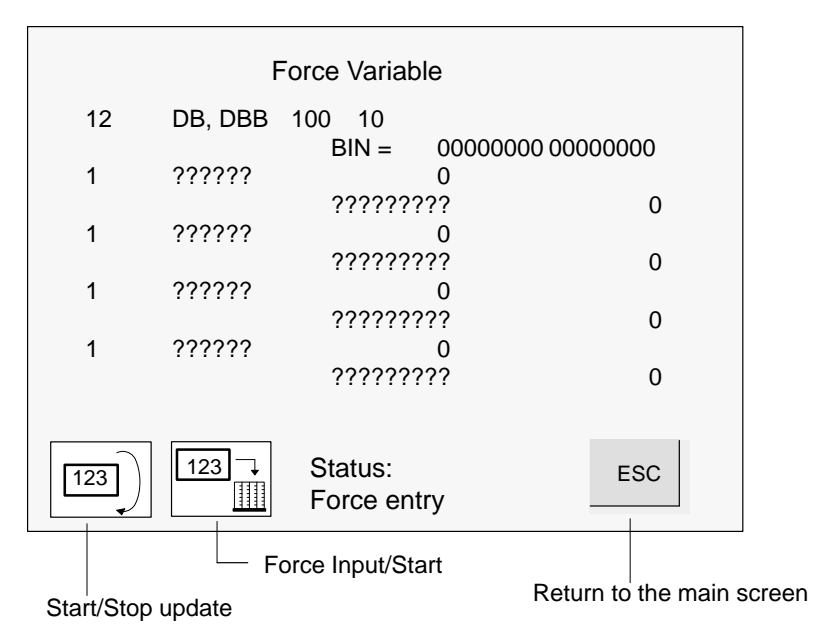

Figure 7-10 Force Variable Screen of C7 OP and SIMATIC S7

#### Operating Procedure for FORCE VAR

Procedure for controlling address values:

|   | Step                  | Key /<br>Softkey | Description                                                                                                    |  |
|---|-----------------------|------------------|----------------------------------------------------------------------------------------------------|--|
| 1 | START<br>update       | 123              | Use this softkey to switch status processing to Update running.                                                                                                    |  |
| 2 | Force<br>ENTRY        | 1237             | Switch to <i>Force Entry.</i><br>Status processing is stopped. Entries can now be made.                                                                                                    |  |
| 3 | Enter/<br>modify      |                  | When the value of an address is changed, a modification identifier appears in the last column of the line.                                                                                                    |  |
|   | address value         |                  | 2 DB,DBW 17 24                                                                                                    |  |
|   |                       |                  | DEC= 14 X<br>Modification<br>identifier                                                                                                    |  |
| 4 | START<br>force        |                  | <ul> <li>The following occurs when the softkey is pressed again.</li> <li>All address values marked with an modification identifier are transferred to the controller.</li> <li>The modification identifiers are reset.</li> <li>A return to status processing is made automatically (status <i>Update running</i>).</li> </ul> |  |
|   | Or<br>Cancel<br>entry | ESC              | The modified values are not transferred to the controller when the Force Variable screen is exited, or<br>A switch back to <i>Update running</i> status is made.                                                                                                    |  |

C7-626 / C7-626 DP Control Systems C79000-G7076-C627-01

## Data Areas for Communication between the C7 OP and the C7 CPU

#### Overview

Summary of Sections

This chapter provides you with information concerning configuration parameters that are necessary for communication between the C7 OP and the C7 CPU.

Communication occurs via two data areas:

- The user data area and/or
- The interface area.

The functions, construction and special features of the various user data areas and the interface areas are described in this chapter.

For those new to operator panels, we recommend the brochure *ProTool Made Easy* - *An Introduction* (62B5370-0CF01-0BA1).

| In Section | You Will Find                                                    | On Page |
|------------|------------------------------------------------------------------|---------|
| 8.1        | Communication Parameters in a Configuration                      | 8-2     |
| 8.2        | Overview of User Data Areas                                      | 8-3     |
| 8.3        | Event and Alarm Messages                                         | 8-4     |
| 8.4        | Keyboard and LED Image                                           | 8-8     |
| 8.4.1      | System Keyboard Image                                            | 8-9     |
| 8.4.2      | Function Keyboard Image                                          | 8-10    |
| 8.4.3      | LED Image                                                        | 8-11    |
| 8.5        | Screen Number Area                                               | 8-12    |
| 8.6        | Trend Request and Transfer Areas                                 | 8-13    |
| 8.7        | User Version                                                     | 8-15    |
| 8.8        | Interface Area                                                   | 8-16    |
| 8.8.1      | Control and Checkback Bits                                       | 8-17    |
| 8.8.2      | Data Areas in the Interface Area                                 | 8-18    |
| 8.8.3      | Example for Activating a Control Job                             | 8-20    |
| 8.9        | Recipes                                                          | 8-21    |
| 8.9.1      | Transferring Data Records                                        | 8-22    |
| 8.9.2      | Addressing Recipes and Data Records, and the Required Data Areas | 8-22    |
| 8.9.3      | Synchronization during Transfer – Normal Case                    | 8-24    |
| 8.9.4      | Synchronization during Transfer – Special Cases                  | 8-25    |
| 8.10       | Writing Variables Indirectly                                     | 8-26    |
| 8.11       | Notes on Optimization                                            | 8-27    |

C7-626 / C7-626 DP Control Systems C79000-G7076-C627-01

## 8.1 Communication Parameters in a Configuration

#### Parameters

In the configuration software, the following parameters are to be set for communication via the MPI:

#### Note

The following parameters are already assigned generally applicable default values and need not be modified unless the C7 is used in connection with any other S7, C7 or OP units in a network.

| Table | 8-1 |
|-------|-----|
|-------|-----|

| Parameter         | Explanation                                                                                                    |
|-------------------|----------------------------------------------------------------------------------------------------|
| CPU type          | Control CPU.<br>The S7-300 is to be set for the C7 CPU. If further CPUs are<br>connected, they must be set with S7-300 or S7-400.                                        |
| CPU address       | MPI address of the C7 CPU in the network configuration. The address has a default setting but can also be assigned by the user. It must be unique in a network.          |
| Slot/subrack      | Here you must set the slot and subrack. For the C7, the valid<br>setting is:<br>Slot 2<br>Subrack 0                                                                      |
| C7 OP address     | MPI address of the C7 OP in the network configuration. The address can be freely issued. It must be unique in the network configuration. The default value is address 2. |
| Interface         | Here, you determine which interface of the C7 OP the C7 CPU is connected to.                                                                                             |
| Transmission rate | The data transmission rate between the C7 OP and the C7 CPU is fixed at 187.5 Kbps.                                                                                      |

| Configuration Tool | All settings can be made with ProTool and ProTool/Lite, under the menu <b>System</b> $\rightarrow$ <b>PLC</b> .                                                                            |
|--------------------|----------------------------------------------------------------------------------------------------|
| C7 Feature         | The first controller in the list <b>must</b> always be the C7 CPU since the C7 system function "DI/DO status display" always accesses the digital I/O of the first controller in the list. |

## 8.2 Overview of User Data Areas

| User Data Areas | User data areas are used to exchange data between the C7 CPU and the C7 OP. It is by means of these data areas that the C7 CPU and the C7 OP communicate.                                                 |  |  |
|-----------------|----------------------------------------------------------------------------------------------------|--|--|
|                 | The communication process consists of writing and reading information into<br>and out of the data areas. Upon evaluation of the data, the C7 CPU and the<br>C7 OP are triggered into the various actions. |  |  |
|                 | The user data areas can reside in any required memory area in the C7 CPU.                                                                                                    |  |  |
| Functionality   | The following user data areas are possible:                                                                                                    |  |  |
|                 | • Event messages                                                                                                    |  |  |
|                 | Alarm messages                                                                                                    |  |  |
|                 | • Recipes                                                                                                    |  |  |
|                 | Control jobs                                                                                                    |  |  |
|                 | System keyboard image                                                                                                    |  |  |
|                 | Function keyboard image                                                                                                    |  |  |
|                 | • LED image                                                                                                    |  |  |
|                 | • Date and time                                                                                                    |  |  |
|                 | Screen number area                                                                                                    |  |  |
|                 | User version                                                                                                    |  |  |
|                 | • Trend request area                                                                                                    |  |  |
|                 | • Trend transfer area                                                                                                    |  |  |
|                 |                                                                                                    |  |  |
|                 |                                                                                                    |  |  |
|                 |                                                                                                    |  |  |
|                 |                                                                                                    |  |  |

#### 8.3 Event and Alarm Messages

Message<br/>TriggeringMessages are triggered by setting a bit in one of the message areas in the<br/>C7 CPU. The position of the message area is defined by the configuration<br/>tool. The corresponding area is also to be established in the C7 CPU.<br/>As soon as the bit in the event or alarm message area of the C7 CPU is set<br/>and transferred to the C7 OP, the message is recognized as having "arrived".<br/>Conversely, after resetting the same bit in the C7 CPU, the message is<br/>registered in the C7 OP as having "departed".Message AreasTable 8-2 represents the number of message areas for event and alarm<br/>messages and alarm acknowledgement areas, as well as the total length of all

Table 8-2 Message Areas of the C7 OP

areas, for both the C7-626 and the C7-626 DP.

| Device                | Event message bit area |                | Alarm message area and alarm message acknowledgement area |                                      |
|-----------------------|------------------------|----------------|-----------------------------------------------------------|--------------------------------------|
|                       | Number                 | Length (words) | Number of<br>each type                                    | Total length of each<br>type (words) |
| C7-626 /<br>C7-626 DP | 8                      | 125            | 8                                                         | 125                                  |

#### Message Bit and Message Number Assignment

A message can be configured for every bit in the configured message area. The bits are assigned to the message numbers in ascending sequence.

#### **Example**:

The following event message area is configured for the C7 CPU:

DB 60 Address 42 Length 5 (in words)

Figure 8-1 shows the assignment of all 80 (5 x 16) message numbers to the individual bit numbers in the control event message area.

The assignment follows automatically in the C7 OP.

| DB60.DBW42 | 7 (                    | 0 7 ( |   |
|------------|------------------------|-------|---|
| :          |                        |       | _ |
| DB60.DBW50 | <b>80</b>        <br>/ |       | 5 |
| Messag     | e number               |       |   |

Figure 8-1 Assignment of Message Bit and Message Number

| Acknowledgement         | As alarm messages indicate faulty behavior of some sort, these must be<br>acknowledged.<br>Acknowledgement follows either by                                                                                                    |  |  |
|-------------------------|----------------------------------------------------------------------------------------------------|--|--|
|                         | • Appropriate action on the C7 or                                                                                                    |  |  |
|                         | • By setting a bit in the acknowledgement area of the C7 CPU.                                                                                                    |  |  |
| Acknowledgement<br>Area | If the C7 CPU is to be informed about an acknowledgement of an alarm message at the C7 OP itself, or if the acknowledgement should be given by the C7 CPU, the corresponding acknowledgement areas are to be configured in the C7 CPU: |  |  |
|                         | • Acknowledgement area C7 OP → C7 CPU:<br>The controller is informed when an alarm message is acknowledged by an operation at the OP.                                                                                                  |  |  |

• Acknowledgement area C7 CPU → C7 OP: The alarm message is acknowledged via the C7 CPU.

These acknowledgement areas are to be allocated in the configuration; - when using ProTool, under "Area Pointers".

Figure 8-2 shows schematically the individual alarm message and acknowledgement areas. The acknowledgement procedure is detailed in Table 8-3.

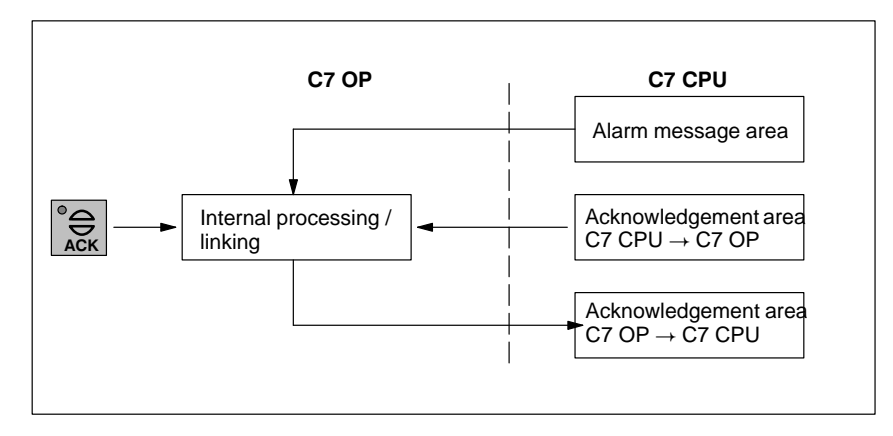

Figure 8-2 Alarm Message and Acknowledgement Areas

| Action                                                                                            | Reaction                                                              | Meaning                                                                        |
|---------------------------------------------------------------------------------------------------|-----------------------------------------------------------------------|--------------------------------------------------------------------------------|
| Set alarm message bit in C7 CPU                                                                   | Appropriate acknowledge<br>bit C7 OP $\rightarrow$ C7 CPU is<br>reset | Alarm message has arrived<br>and is unacknowledged                             |
| Set acknowledge bit in C7<br>CPU <sup>1)</sup><br>or<br>Acknowledgement via a<br>C7 OP operation. | Acknowledge bit C7 OP<br>→ C7 CPU is set                              | Alarm message has been<br>acknowledged                                         |
| Reset alarm message bit in<br>C7 CPU                                                              |                                                                       | Alarm message has<br>departed (independent of<br>Acknowledgement<br>condition) |

#### Table 8-3 Alarm Message Acknowledgement Procedure

 If acknowledgement is initiated via the C7 CPU, the acknowledge bit C7 CPU → C7 OP must be reset using the user program by the time a renewed alarm message comes.

#### Assignment of Acknowledgement Bit to Message Number

Every alarm message has a message number. To this message number, the same bit of the alarm message area and the bit x of the acknowledgement area are assigned. This is also valid for more than one acknowledgement area, if the length of the previous acknowledgement area does not encompass the entire length of the alarm message area.

Figure 8-3 clarifies this situation.

| Alarm message are | ea 1 Acknowledgement area 1                       |
|-------------------|---------------------------------------------------|
| Alarm messa       | age no. 1 Acknowledge bit for alarm message no 1  |
| Bit 7 0 7         | 0 Bit 7 0 7 0                                     |
| 16`               | 1 16 1                                            |
| 32                | 17 32 17                                          |
| 48                | 33                                                |
|                   |                                                   |
| Alarm message ar  | ea 2 Acknowledgement area 2                       |
| Alarm messa       | ge no. 49 Acknowledge bit for alarm message no 49 |
| Bit 7 0 7         | 0 Bit 7 0 7 0                                     |
| 64                | 49 64 49                                          |
| 80                | 65 80 65                                          |

Figure 8-3 Assignment of Acknowledge Bit and Message Number

Acknowledgement One of the bits set in the C7 CPU area causes the acknowledgement of the Area C7 CPU  $\rightarrow$ corresponding alarm message at the C7 OP. C7 OP The acknowledgement area C7 CPU  $\rightarrow$  C7 OP Must be immediately connected to the relevant alarm message area • Must have exactly the same polling time and Can have the same maximum length as the corresponding alarm message • area. Acknowledgement If an alarm message is acknowledged at the C7 OP, the corresponding bit is Area C7 OP  $\rightarrow$ set in the acknowledgement area C7 OP  $\rightarrow$  C7 CPU. Thus the S7 can C7 CPU recognize that the alarm message has been acknowledged. The acknowledgement area C7 OP  $\rightarrow$  C7 CPU can have the same maximum length as the corresponding alarm message area. Size of the The acknowledgement areas may not be larger than the corresponding alarm Acknowledgement message area. It can, however, be configured to be smaller, if it is not AreasC7 CPU  $\rightarrow$  C7 necessary to acknowledge every alarm message. Figure 8-4 clarifies this OP and C7 OP  $\rightarrow$ case. C7 CPU.

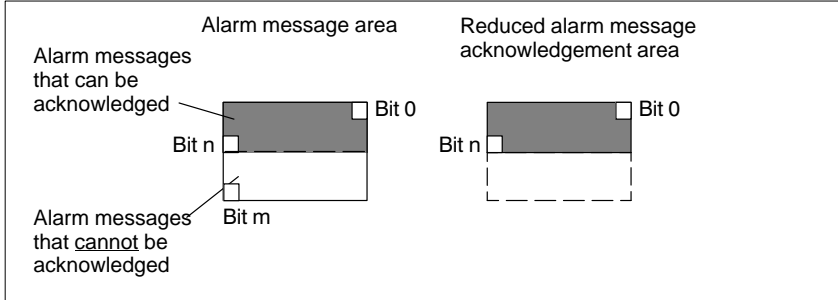

Figure 8-4 Reduced Acknowledgement Area

#### Note

Allocate important alarm messages whose acknowledgement is to be signalled to the C7 CPU in the alarm message area from bit 0 in ascending order.

## 8.4 Keyboard and LED Image

| Application      | Key actions on the C7 OP can be transferred to the C7 CPU and evaluated. In this way, an action (for instance switching on a motor) can be triggered in the C7 CPU.                                                                                                    |
|------------------|----------------------------------------------------------------------------------------------------|
|                  | The LEDs in the C7's function keys can be controlled. It is therefore possible to signal the user via a lit up LED, which key they should press, depending on the situation.                                                                                                  |
| Prerequisite     | In order to make use of this option, you must configure the appropriate data areas (so-called images) in the C7 CPU, and declare them as "area pointers" during the configuration.                                                                                            |
| Transfer         | The keyboard image is spontaneously transferred. That means the transfer<br>always happens if a change is registered at the C7 OP. In this case, you do not<br>need to configure a polling time. A maximum of two simultaneous key<br>actions can be transferred at one time. |
| Value Assignment | • All keys (except SHIFT key)                                                                                                    |
|                  | As long as the corresponding key is pressed, the assigned bit in the keyboard image has the value 1, otherwise it has the value 0.                                                                                                    |
|                  | Bit value                                                                                                    |
|                  | 1 = Key pressed                                                                                                    |
|                  | • SHIFT key                                                                                                    |
|                  | When the SHIFT key is first pressed, the assigned bit in the keyboard image receives the value 1. This state remains also after letting the key go until the SHIFT key is pressed again.                                                                                      |
|                  | Bit value                                                                                                    |

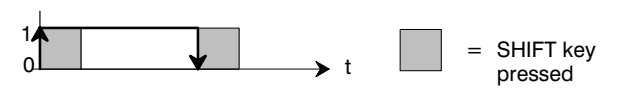

## 8.4.1 System Keyboard Image

Layout

The system keyboard image is a data area with a fixed length of **two** data words.

Every key of the system keyboard is assigned exactly one bit in the system keyboard image, with the exception of the DIR key and the cursor keys.

The system keyboard image must also be declared as "area pointer, type: system keyboard" in the configuration. This image can be assigned **once** only and in **one** CPU.

#### Keyboard image:

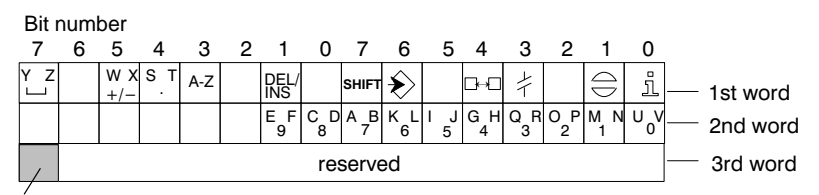

Keyboard group bit

#### Note

Unused bits may not be overwritten by the user program.

| Keyboard Group | The keyboard group bit serves as the control bit. It is set to the value 1 for |
|----------------|--------------------------------------------------------------------------------|
| Bit            | each transfer of the keyboard image from C7 OP to C7 CPU. After                |
|                | evaluation of the data area by the user program, it should be reset.           |

By regular reading of the group bits, you can determine in the user program whether the image of the system keyboard has been newly transferred.

## 8.4.2 Function Keyboard Image

| Data Areas            | The image of the function keyboard can be categorized into separate data areas:                                                                                                    |  |  |
|-----------------------|----------------------------------------------------------------------------------------------------|--|--|
|                       | • Maximum number of data areas - 8                                                                                                    |  |  |
|                       | • Total length of all data areas (words) - 8                                                                                                    |  |  |
| Key Assignment        | The assignment of the individual keys to the data area bits is defined during<br>the configuration of the function keys. The number within the image area is<br>declared for every key.                                                                                                    |  |  |
|                       | The function keyboard image must also be declared in the configuration, under "area pointer, type: function keyboard".                                                                                                    |  |  |
| Keyboard Group<br>Bit | The most significant bit in the last data word of <b>every</b> data area is the keyboard group bit. It serves as a control bit. This bit is set to 1 for every transfer of the keyboard image. After evaluation of the data area by the user program, the keyboard group bit should be reset. |  |  |
|                       | You can determine whether a block is newly transferred by regularly reading<br>the group bits using the user program.                                                                                                    |  |  |

## 8.4.3 LED Image

**Data Areas** The LED image can be categorized into separate data areas.

- Maximum number of data areas: 8 (for example, 8 different data areas in various CPUs)
- Total length of all data areas (words): 16

**LED Assignment** The assignment of the individual LEDs to the data area bits is defined during the configuration of the function keys. The bit number within the image area is declared for every LED.

The bit number (n) denotes the first of two consecutive bits, which can control four different LED states in total:

| <b>Bit</b> n + 1 | Bit n | LED Function             |
|------------------|-------|--------------------------|
| 0                | 0     | Off                      |
| 0                | 1     | Flashing at about 2 Hz   |
| 1                | 0     | Flashing at about 0.5 Hz |
| 1                | 1     | Continually on           |

## 8.5 Screen Number Area

| Application  | The C7 OP sto<br>screen area nu                                                             | The C7 OP stores information concerning the C7 OP's called up screen in the screen area number.                                                                                                |                           |                                     |
|--------------|---------------------------------------------------------------------------------------------|----------------------------------------------------------------------------------------------------|---------------------------|-------------------------------------|
|              | It is thus possified from the C7 C for example, c                                           | ible to transfer information about the OP to the C7 CPU, and from there, to the calling up another screen.                                                                                     | current di<br>trigger cei | splay contents<br>tain reactions,   |
| Prerequisite | If the screen n<br>pointer" in the                                                          | number area is to be used, it must be d<br>e configuration. It can only be placed                                                                                                    | eclared as<br>once and    | s an "area<br>in <b>one</b> C7 CPU. |
|              | The screen nu<br>always happer<br>need to config                                            | The screen number area is spontaneously transferred. That means the transfer always happens if a change is registered at the C7 OP. In this case, you do not need to configure a polling time. |                           |                                     |
| Layout       | The screen nu                                                                               | umber area is a data area with a fixed l                                                                                                    | ength of t                | wo data words.                      |
|              | The layout of the screen number area for the C7 OP in the control memory represented below. |                                                                                                    |                           | ntrol memory is                     |
|              | 7                                                                                           | 0 7                                                                                                    | 0                         |                                     |
|              | 1st word                                                                                    | Current screen type                                                                                                    |                           |                                     |
|              | 2nd word                                                                                    | Current screen number                                                                                                    |                           |                                     |
|              | 3rd word                                                                                    | Reserved                                                                                                    |                           |                                     |
|              | 4th word                                                                                    | Current input field number                                                                                                    |                           |                                     |
|              | 5th word                                                                                    | Reserved                                                                                                    |                           |                                     |

| Entry                      | Assignment                                                                                                    |
|----------------------------|----------------------------------------------------------------------------------------------------|
| Current screen type        | <ol> <li>Screen</li> <li>Function screen</li> <li>Fixed window</li> <li>Alarm message window</li> <li>Event message window</li> </ol> |
| Current screen number      | 1 to 65535                                                                                                    |
| Current input field number | 1 to 65535                                                                                                    |

With function screens, the current screen number is assigned as follows:

| Value | Meaning              |
|-------|----------------------|
| 1     | Alarm message screen |
| 2     | Event message page   |
| 3     | Alarm message buffer |
| 4     | Event message buffer |

## 8.6 Trend Request and Transfer Areas

| Trends                     | A trend is a graphic display of a val<br>configuration, a trend is triggered b                                                                                                    | lue from the PL<br>y a clock pulse                                         | C. Depending<br>or a bit.                                                | on the                                            |
|----------------------------|----------------------------------------------------------------------------------------------------|----------------------------------------------------------------------------|--------------------------------------------------------------------------|---------------------------------------------------|
| Time-Triggered<br>Trends   | The C7 OP reads in the trend value configuration. Time-triggered trend variations such as the operating tem                                                                             | s upon a clock<br>s are suitable f<br>pperature of a n                     | pulse set durin<br>or displaying c<br>notor.                             | g<br>ontinuous                                    |
| Bit-Triggered<br>Trends    | The C7 OP reads in either the trend<br>of a trigger bit being set. You set th<br>trends are normally used for display<br>example of using bit-triggered trend<br>of plastic components. | value or the w<br>is in your confi<br>ving rapidly ch<br>ds is injection p | hole trend buff<br>guration. Bit-tr<br>anging values.<br>pressure in the | fer as a result<br>riggered<br>One<br>manufacture |
|                            | When you are configuring, you hav<br>configuration (by choosing <i>Area Pa</i><br>to initiate bit-triggered trends. The<br>communicate with each other.                                 | e to create suit<br><i>binters</i> from the<br>C7 OP and the               | able areas in yo<br>e menu) and on<br>C7 CPU use th                      | our<br>the C7 CPU<br>nese areas to                |
|                            | <ul> <li>The areas required are:</li> <li>trend request area</li> <li>trend transfer area1</li> <li>trend transfer area2 (required w</li> </ul>                                         | ith switch buffe                                                           | er only)                                                                 |                                                   |
|                            | The same bit is permanently assign<br>areas. In this way, every trend can b                                                                                                    | ed to every tren<br>be clearly ident                                       | nd in these com<br>ified in every a                                      | figured<br>rea.                                   |
| Switch Buffer              | The switch buffer is a second buffe your configuration.                                                                                                    | r for the same t                                                           | rend that you c                                                          | can create in                                     |
|                            | While the C7 OP is reading values<br>buffer 2. While the C7 OP is readin<br>It prevents trend values from being<br>trend is being read by the operator p                                | from buffer 1, 1<br>g buffer 2, the<br>overwritten by<br>panel.            | the C7 CPU wi<br>C7 CPU writes<br>the C7 CPU w                           | ites to<br>s to buffer 1.<br>while the            |
| Partitioning<br>Data Areas | The individual areas – trend reques<br>partitioned into separate data areas<br>length (Table 8-4).                                                                                      | t, trend transfer<br>with a specified                                      | : 1 and 2 – can<br>d maximum nu                                          | be<br>mber and                                    |
|                            | Table 8-4Partition of Data Areas                                                                                                    |                                                                            |                                                                          |                                                   |
|                            |                                                                                                    |                                                                            | Data Areas                                                               |                                                   |
|                            |                                                                                                    | Request                                                                    | Trar                                                                     | sfer                                              |
|                            |                                                                                                    | 6                                                                          | 1                                                                        | 2                                                 |
|                            | Maximum number per type                                                                                                    | 8                                                                          | 8                                                                        | 8                                                 |
|                            | Iotal length of all data areas (words)                                                                                                    | 8                                                                          | 8                                                                        | 8                                                 |

| Trend Request<br>Area   | If a screen is opened on the C7 OP with one or more trends, the OP sets the corresponding bits in the trend request area. Once the screen has been deselected, the C7 OP resets the corresponding bits in the trend request area.                                                                                             |
|-------------------------|----------------------------------------------------------------------------------------------------|
|                         | The trend request area can be used on the C7 CPU to evaluate which trend is currently being displayed on the C7 OP. Trends can be triggered even if the trend request area is not evaluated.                                                                                                    |
| Trend Transfer<br>Area1 | This area is used to trigger trends. In the S7 program, set the bit assigned to the trend in the trend transfer area and the trend communication bit. The C7 OP detects the trigger and resets the trend bit and the communication bit. Depending on the configuration, it then reads out a single value or the whole buffer. |
|                         | Trend transfer area(s)                                                                                                    |
|                         | Bit number       7       6       5       4       3       2       1       0       7       6       5       4       3       2       1       0         1st word                                                                                                    |
|                         | Until the communication bit is reset, the trend transfer area cannot be modified by the S7 program.                                                                                                    |
| Trend Transfer<br>Area2 | Trend transfer area2 is required for trends configured with a switch buffer. Its structure is exactly the same as that of trend transfer area1.                                                                                                    |

## 8.7 User Version

| Usage | When the C7 OP starts up, a check can be made to determine whether the C7 OP is connected to the correct controller.                                                                                                    |
|-------|----------------------------------------------------------------------------------------------------|
|       | To perform the check, the C7 OP compares a value stored on the C7 CPU with the value that you configured. This insures compatibility of the configured data with the C7 CPU. If the data do not agree with each other, system message \$653 is displayed on the C7 OP and the device is restarted. |
|       | For you to be able to use this function, you must set the following values when you configure your C7 OP:                                                                                                    |
|       | • Value belonging to the configuration: (1 to 255) by choosing $System \rightarrow Parameters \rightarrow Miscellaneous$ . If 0 is set, this check is not made.                                                                                                    |
|       | • Data type and address of the value stored on the PLC by choosing <i>System</i> → <i>Area Pointers</i> , select <i>User Version</i> in the <i>Type:</i> field.                                                                                                    |
|       |                                                                                                    |

8

## 8.8 Interface Area

| Overview                        | The interface area is only necessary for the C7 CPU if its functions are to be used or evaluated by the C7 CPU.                                                                                                    |  |  |
|---------------------------------|----------------------------------------------------------------------------------------------------|--|--|
|                                 | The interface area must be configured if you want to use the following functions:                                                                                                    |  |  |
|                                 | <ul> <li>Send control jobs to the C7 OP</li> </ul>                                                                                                    |  |  |
|                                 | - Synchronize data and time between the C7 CPU and the C7 OP                                                                                                    |  |  |
|                                 | <ul> <li>Evaluate coupling identifier</li> </ul>                                                                                                    |  |  |
|                                 | <ul> <li>Recipes (transfer of data records)</li> </ul>                                                                                                    |  |  |
|                                 | <ul> <li>Recognize C7 OP startup in C7 CPU program</li> </ul>                                                                                                    |  |  |
|                                 | <ul> <li>Evaluate C7 OP operation mode in C7 CPU program</li> </ul>                                                                                                    |  |  |
|                                 | <ul> <li>Evaluate C7 OP's ready bit in C7 CPU program</li> </ul>                                                                                                    |  |  |
|                                 |                                                                                                    |  |  |
| Layout of the<br>Interface Area | Figure 8-5 shows the layout of the interface area. You can define the interface area in a data block or a memory area. The address of the interface area is to be declared in the configuration. This is necessary so that the OP knows where to put the data. |  |  |

The interface area is to be determined once per CPU.

#### Interface area:

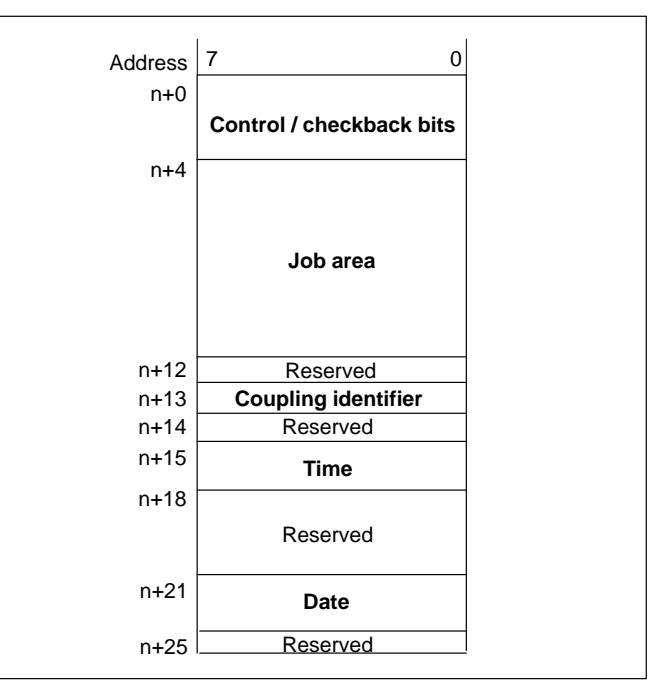

Figure 8-5 Layout of the Interface Area for the C7 CPU

## 8.8.1 Control and Checkback Bits

| Introduction               | Three byte<br>bits. Bytes<br>C7 CPU. I<br>variables.<br>Bytes n+1 | es are available in the interface area for the control and checkback<br>s $n+0$ and $n+1$ are used to coordinate between the C7 OP and the<br>Byte $n+3$ is required for the transfer of data records and indirect<br>and $n+2$ are described below:                    |
|----------------------------|-------------------------------------------------------------------|----------------------------------------------------------------------------------------------------|
| Description of<br>byte n+0 | The struct description                                            | ure of byte $n+0$ is shown below. The diagram is followed by a n of the individual bits.                                                                                                    |
|                            | Time —<br>Date —                                                  | n+0 [7] 6 [5] 4 [5] 2 [1] 0                                                                                                    |
|                            | Bits 5–6                                                          | Date/time 1 = New                                                                                                    |
|                            |                                                                   | The transfer of the date and time from the C7 OP to the C7 CPU can be initiated by means of C7 CPU job 41. These bits are set by the C7 OP if a new date or a new time is transferred. The bits must be reset in the program after the date or time has been evaluated. |
| Description of<br>byte n+1 | The follow description                                            | ving diagram shows the layout of byte n+1. Afterwards follows the n of the individual bits.                                                                                                    |
|                            | C7 OP R<br>C7 OP O<br>C7 OP R                                     | Address       7       6       5       4       3       2       1       0         eady bit                                                                                                    |
|                            | Bit 0                                                             | C7 OP restart<br>1 = C7 OP has been started                                                                                                    |
|                            |                                                                   | Bit 0 is reset upon completion of the restart. You can reset the bit<br>in the C7 CPU program and thus recognize when the C7 OP is<br>being restarted.                                                                                                    |
|                            | Bit 1                                                             | C7 OP operating mode<br>1 = C7 OP in off-line mode<br>0 = C7 OP in normal mode                                                                                                    |
|                            |                                                                   | Bit 1 is set if the user switches the C7 OP to off-line. The bit has a value 0 in an on-line condition.                                                                                                    |

Bit 2 C7 OP ready bit The C7 OP inverts the ready bit within the interval of 1 second. In the C7 CPU program, you can recognize whether a connection to the C7 OP exists.

# Description of byte n+3

Byte n+3 serves to synchronize the transfer of data records and indirect variables. The meanings of the individual bits are described below. Exactly how the transfer works is described in Section 8.9.3.

- **Bit 0** 1 = Data mailbox is disabled (is set only by the C7 OP) 0 = Data mailbox is enabled
- **Bit 1** 1 = Data record/variable is errored
- **Bit 2** 1 = Data record/variable is correct
- **Bit 3** 1 = Data transfer terminated successfully
- **Bit 4** 1 = Request data record/variable
- **Bit 5** 1 = C7 OP should read the data mailbox
- **Bit 6** 1 = Request data mailbox disable

### 8.8.2 Data Areas in the Interface Area

| Overview | In this sec                                      | ction, the layout and usage of                                                                          | f the interface data areas is describe                                                                         | ed.              |
|----------|--------------------------------------------------|----------------------------------------------------------------------------------------------------|----------------------------------------------------------------------------------------------------|------------------|
|          | The C7 C<br>the job ar<br>areas can<br>described | PU initiates an action to be c<br>ea. All other bytes are areas<br>be evaluated by the C7 CPU<br>below. | carried out on the C7 OP by means<br>in which the C7 OP writes data. Th<br>J program. The bytes are individual | of<br>iese<br>ly |
| Job Area | <b>Byte n+4</b><br>The C7 O<br>C7 OP are         | <b>to n+11</b> :<br>P is passed on the control jo<br>e initiated in this way.                           | bs via the job area. The actions on                                                                            | the              |
|          | The job a number. I                              | rea consists of four words. In<br>n further words, the job para                                         | n the first word of the job area is the<br>meters are to be entered (maximum                                   | e job<br>1 3).   |
|          | Address                                          | 7 0 7                                                                                                   | 0                                                                                                    |                  |
|          | n+4                                              | Job number                                                                                              |                                                                                                    |                  |
|          |                                                  | Parameter 1                                                                                             |                                                                                                    |                  |
|          |                                                  | Parameter 2                                                                                             |                                                                                                    |                  |
|          | n+10                                             | Parameter 3                                                                                             |                                                                                                    |                  |

If the first word of the job area is not equal to zero, the C7 OP evaluates the control job. After that, the C7 OP sets this data word to zero. For this reason, the parameters must first be entered in the job area and only then the job number.

The possible control jobs are listed with job numbers and parameters in Appendix C.2.

Coupling IdentifierByte n+13:The C7 OP enters the coupling identifier in byte 13.

# Date and TimeTime = byte n+15 to n+17Date = byte n+21 to n+24The date and time can be transferred from the C7 OP to the C7 CPU via<br/>control job 41.

The following screens show the layout of the data area. All inputs are coded in Binary Coded Decimal (BCD).

#### Time:

| Address | 7             | 0 |
|---------|---------------|---|
| n+15    | Hours (023)   |   |
| n+16    | Minutes (059) |   |
| n+17    | Seconds (059) |   |

#### Date:

| Address | 7            | 0 |
|---------|--------------|---|
| n+21    | Weekday (17) |   |
| n+22    | Day (131)    |   |
| n+23    | Month (112)  |   |
| n+24    | Year (099)   |   |

C7-626 / C7-626 DP Control Systems C79000-G7076-C627-01

## 8.8.3 Example for Activating a Control Job

#### Control Job Procedure

Procedure for activating a control job:

- 1. You must configure the interface module (which contains the interface area) in the C7 CPU (example DB52).
- 2. You enter the interface module (52) into the "Area Pointers" dialog box during the configuration. The interface module is thus made known to the C7 OP.
- 3. The job is entered in the interface module via the C7 CPU program (see Figure 8-6).
- 4. The C7 OP reads the interface module and executes the job.

| Program for Screen Selection |                                                                                   |
|------------------------------|-----------------------------------------------------------------------------------|
| OPN DB 52                    | Call interface module.                                                            |
| L screen no.                 | Enter first parameter (screen no.) into                                           |
| T DBW 6                      | job area of the interface module.                                                 |
| L Input number.              | Enter 2nd parameter into                                                          |
| T DBW 8                      | job area of the interface module.                                                 |
| L Field no.                  | Enter 3rd parameter (field no.) into                                              |
| T DBW 10                     | job area of the interface module.                                                 |
| L 51<br>T DBW4               | Enter the job no. into the job area of the interface module and activate the job. |
|                              |                                                                                   |

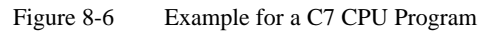

## 8.9 Recipes

| Definition                   | A recipe is a group of variables for a fixed data structure. You set this structure in your configuration and assign data to it on the C7 OP. You cannot modify the structure on the C7 OP later.                                                                                                    |
|------------------------------|----------------------------------------------------------------------------------------------------|
|                              | Since the data structure can be assigned several times, we refer to data records. These data records are stored (created), loaded, deleted and modified on the C7 OP. The data are stored on the C7 OP, thus saving memory on the C7 CPU.                                                                                                    |
|                              | The use of recipes insures that, when a data record is transferred to the C7 CPU, several items of data are transferred to the C7 CPU <b>together</b> and in a <b>synchronized</b> fashion.                                                                                                    |
| Transferring Data<br>Records | Data records can be transferred from the C7 OP to the C7 CPU or from the C7 CPU to the C7 OP. You transfer data records from the C7 OP to the C7 CPU to set specific values on the C7 CPU – for example, to produce orange juice. It is similarly possible to fetch data from the C7 CPU and to store them on the C7 OP as a data record to save, say, a favorable assignment of values. |
|                              | Note                                                                                                    |
|                              | With graphic displays, only the variables are used for transferring data records. To transfer a data record to the S7 from a data medium (flash), it must first be loaded to the variables.                                                                                                    |
|                              |                                                                                                    |
| Synchronization              | To insure a coordinated procedure for transferring data records and to prevent<br>any uncontrolled overwriting of data, bits are set in the control and checkback<br>byte 3 of the interface area.                                                                                                    |

## 8.9.1 Transferring Data Records

| Definition        | Data records can be transferred by two different methods from the C7 OP to the PLC or from the PLC to the C7 OP. The two methods of transfer are "direct" and "indirect".                                                               |
|-------------------|----------------------------------------------------------------------------------------------------|
| Direct Transfer   | When a data record is written, the variables in the data record are written directly to the defined addresses concerned. With direct reading, the variables are read into the C7 OP from the system memories of the C7 CPU.             |
|                   | With ProTool, the variables must have a direct link to the C7 CPU and the write directly attribute for direct transfer. Variables not having an assigned address on the C7 CPU are not transferred.                                     |
| Indirect Transfer | All the variables in the data record are written to a clipboard – known as the data mailbox – on the C7 CPU. The data mailbox contains only the values of the variables; their addresses are not transferred.                           |
|                   | When a data record is written, the variables are written to the clipboard. When a data record is read, the variables in the program have first to be written to the clipboard. The C7 OP then reads the variables out of the clipboard. |

# 8.9.2 Addressing Recipes and Data Records, and the Required Data Areas

| Addressing/Data<br>Areas | Three <i>IDs</i> are available for identifying a recipe on the PLC. The IDs can be freely defined. We recommend that you enter the same value for the first ID as for the number of the recipe.                                                                                                    |
|--------------------------|----------------------------------------------------------------------------------------------------|
|                          | In ProTool, you enter the ID of the recipe in the <i>Parameters</i> dialog box against <i>IDs</i> . ProTool automatically enters the number of the recipe for the first ID. These IDs are written to the data mailbox when a data record is transferred between the C7 OP and the C7 CPU and can be evaluated by the PLC. |
|                          | You create data records on the C7 OP under a symbolic name. The symbolic name is not transferred with a data record between the C7 OP and the C7 CPU. There is no ID for the data record on the C7 CPU.                                                                                                    |

#### Data mailbox:

The area for the *data mailbox* has to be reserved on the C7 CPU. Use the same specifications for it as were set in the configuration under ProTool for *Area Pointers*. The following figure shows the structure of the data mailbox.

| Identification 1               |
|--------------------------------|
| Identification 2               |
| Identification 3               |
| Reserved                       |
| Length of data record in bytes |
| Data record value 1            |
| Data record value              |
| Data record value m            |
|                                |

## 8.9.3 Synchronization During Transfer – Normal Case

Transferring Data<br/>RecordsThe control and checkback bits in the interface area synchronize data record<br/>transfer. A transfer is normally initiated by an operator input on the C7 OP.

Transfer C7 OP  $\rightarrow$  C7 CPU (initiated on C7 OP)

The following description shows the procedure by which the C7 OP sets synchronizing bits and the manner in which the C7 CPU program has to react to them.

| Step | Explanation                                                                                                    |
|------|----------------------------------------------------------------------------------------------------|
| 1    | Bit 0 is checked by the C7 OP. If bit 0 is set to $1 (= \text{data mailbox} \text{disabled})$ , the transfer is terminated with a system error message. If bit 0 is set to 0, the C7 OP sets the bit to 1.                                                            |
| 2    | The C7 OP enters the IDs in the data mailbox.<br>With an indirectly transferred data record, the data record values are also written to the data mailbox. With a directly transferred data record, the values of the variables are written to the configured address. |
| 3    | The OP sets bit 3 to 1 (= data transfer terminated).                                                                                                    |
| 4    | The data record or the variable can be evaluated in the C7 CPU program.<br>You then have to acknowledge in the C7 CPU program whether the<br>transfer was error-free or erroneous.<br>Error-free: bit 2 is set to 1<br>Erroneous: bit 1 is set to 1                   |
| 5    | Reset bit 0 in the C7 CPU program.                                                                                                    |
| 6    | The C7 OP resets the bits set in step 3 and step 4.                                                                                                    |

Table 8-5 Procedure for Transmission

## 8.9.4 Synchronization During Transfer – Special Cases

Transfer C7 OP  $\rightarrow$  C7 CPU (initiated by C7 CPU)

Make sure with this type of transfer that the current variables on the C7 OP are transferred. The values are not read directly from the data medium.

Table 8-6Procedure for Transmission

| Step | Explanation                                                                                                    |
|------|----------------------------------------------------------------------------------------------------|
| 1    | In the control program, request the data mailbox lockout by setting bit 6 to 1.                                                                                  |
| 2    | If lockout is possible, the C7 OP sets bit 0 to 1 and simultaneously resets bit 6 to 0.                                                                          |
| 3    | In the program, inform the C7 OP via the data mailbox which data record<br>it should transfer. To do this, enter the IDs of the recipe in the data mail-<br>box. |
| 4    | Set bit 4 to 1 (= request data via data mailbox) in the program.                                                                                                 |
| 5    | The C7 OP reads the data mailbox.                                                                                                    |
| 6    | The C7 OP resets bit 4 and transfers the data record or the variable as described for case 1 from step 2 onwards.                                                |

| Transfer C7 CPU $\rightarrow$<br>C7 OP (initiated by<br>C7 OP) | A direct transfer from the C7 CPU to the C7 OP is not coordinated. The values are read directly from the address. Variables not having an address are ignored. The following steps refer only to indirect transfer.                                  |
|----------------------------------------------------------------|----------------------------------------------------------------------------------------------------|
| Step 1:                                                        | Bit 0 is checked by the C7 OP. If bit 0 is set to $1$ (= data mailbox disabled), the transfer is terminated with a system error message. If bit 0 is set to 0, the OP sets the bit to 1.                                                             |
| Step 2:                                                        | The C7 OP enters the IDs in the data mailbox. The length of the data record is not specified by the C7 OP (length 0 is entered).                                                                                                    |
| Step 3:                                                        | The C7 OP sets bit 3 to 1 (= data transfer terminated).                                                                                                    |
| Step 4:                                                        | In the program, evaluate the IDs and enter the requested data in the data mailbox. Then acknowledge whether the IDs were error-free or erroneous by setting bit 1 or bit 2.<br>Error-free IDs: bit 2 is set to 1<br>Erroneous IDs: bit 1 is set to 1 |
| Step 5:                                                        | The C7 OP reads the data record from the data mailbox and then resets the following bits:<br>Bit 3, bit 2 or 1 (depending on acknowledgement), bit 0.                                                                                                |

| Transfer C7 CPU $\rightarrow$ C7 OP (initiated by C7 CPU) | Make sure with this direction of transfer that the values are written by the C7 CPU to the variables on the C7 OP. The values are not written directly to the data record on the data medium. |
|-----------------------------------------------------------|----------------------------------------------------------------------------------------------------|
| Step 1:                                                   | In the program, request the data mailbox lockout by setting bit 6 to 1.                                                                                                    |
| Step 2:                                                   | If lockout is possible, the C7 OP sets bit 0 to 1 and simultaneously resets bit 6 to 0.                                                                                                    |
| Step 3:                                                   | In the program, enter the IDs and the data record in the data mailbox. Then set bit 5 to $1 (= C7 \text{ OP required to read data mailbox})$ . The data record is determined by the IDs.      |

## 8.10 Writing Variables Indirectly

| Principle    | Indirect variables, which are assigned to input fields, can be configured for<br>the C7 OP. The value is entered directly on the C7 OP by the operator.<br>Following input on the C7 OP, the contents of these variables are transferred<br>in a coordinated fashion to the data mailbox in the controller. |
|--------------|----------------------------------------------------------------------------------------------------|
| Coordination | The coordination of data transfer is similar to the coordination of the data record transfer of recipes (see Section 8.9.3).                                                                                                    |
| Usage        | Indirect variables can be used on screens as "normal" variables, meaning variables with addresses.                                                                                                    |
### 8.11 Notes on Optimization

# **Decisive Factors** The construction of the user data area described in Section 8.3 and the configured polling times in the **area pointers** are significant factors for the **actual** reachable update times. The update time is the polling time plus the transfer time plus the processing time.

To reach an optimal update time, the following points should be observed during the configuration:

- Configure the individual data areas as large as necessary, but as small as possible.
- Define the data areas which belong together contiguously. The actual update time improves if you configure **one** large area as opposed to several small areas.
- The total performance is unnecessarily compromised if the polling times are too small. Set the polling time according to the changing speed of the process values. The change in temperature of an oven for example, is significantly more sluggish than the change of rotary speed in an electrical drive.

The approximate value for the polling time is around 1 second.

- Avoid cyclic transfer of the user data area (Polling time 0). Instead, use the control jobs to allow event-controlled transfer of user data areas only if necessary.
- Place the variables of a message or a screen without gaps in one data area.
- In order that changes in the C7 CPU are recognized by the C7 OP, they must at least be impending during the actual polling time.
- **Screens** If, in the case of bit-triggered trends, the communication bit is set in the *trend transfer area*, the C7 OP updates all those trends every time whose bit is set in this area. Thereafter it resets the bit. If the bit is reset immediately in the program, the C7 OP is busy the whole time updating the trends. Operation of the C7 OP is then virtually no longer possible.

C7-626 / C7-626 DP Control Systems C79000-G7076-C627-01

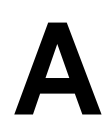

### SFCs and SFBs in the C7 CPU

Summary of Sections

| In Section | You Will Find | On Page |
|------------|---------------|---------|
| A.1        | SFCs and SFBs | A-2     |
| A.2        | IEC Functions | A-6     |

### A.1 SFCs and SFBs

**Overview** The C7 CPU provides you with various system functions, for example, for program processing and diagnostics. You call these system functions in your user program with the number of the SFC or SFB.

You will find detailed descriptions of all system functions in the reference manual **/235**/.

**Real-Time Clock** For the clock functions, the CPU offers you the following system functions. **Function** 

| SFC | No. | Name      | Description                                                                                                    | Execution<br>Time |
|-----|-----|-----------|----------------------------------------------------------------------------------------------------|-------------------|
| SFC | 0   | SET_CLK   | Setting the clock time<br>If the clock to be set is a master clock, the clock time<br>synchronization is triggered simultaneously. If the clock to<br>be set is a slave clock, only the clock time is set. | 120 µs            |
| SFC | 1   | READ_CLK  | Reading the clock time                                                                                                    | 190 µs            |
| SFC | 2   | SET_RTM   | Setting the run-time meter<br>In the C7 CPU, you can set 1 run-time meter.                                                                                                    | 65 µs             |
| SFC | 3   | CTRL_RTM  | Starting and stopping the run-time meter                                                                                                    | 55 µs             |
| SFC | 4   | READ_RTM  | Reading the run-time meter                                                                                                    | 90 µs             |
| SFC | 64  | TIME_TICK | Reading out the system time<br>You can read out the system time in milliseconds.                                                                                                    | 45 μs             |

#### **Block Functions**

The following table contains system functions for copying and presetting array variables.

| SFC | No. | Name   | Description                     | Execution<br>Time      |
|-----|-----|--------|---------------------------------|------------------------|
| SFC | 20  | BLKMOV | Copying variables of any type   | 90 μs +<br>2 μs/byte   |
| SFC | 21  | FILL   | Setting array default variables | 90 μs +<br>3.2 μs/byte |

# Creating aYou create a data block using SFC22 "CREAT\_DB".Data Block

| SFC | No. | Name     | Description                                                   | Execution<br>Time                                       |
|-----|-----|----------|---------------------------------------------------------------|---------------------------------------------------------|
| SFC | 22  | CREAT_DB | Generate a data block of specified length in a specified area | 110 μs+<br>3.5 μs per<br>DB in the<br>specified<br>area |

# Time-Of-DayYou can use the time-of-day interrupts for program processing controlled byInterruptthe C7 CPU internal real-time clock.Functions

| SFC | No. | Name     | Description                                     | Execution<br>Time |
|-----|-----|----------|-------------------------------------------------|-------------------|
| SFC | 28  | SET_TINT | Setting the times for a time-of-day interrupt   | 190 µs            |
| SFC | 29  | CAN_TINT | Canceling the times for a time-of-day interrupt | 50 µs             |
| SFC | 30  | ACT_TINT | Activating a time-of-day interrupt              | 50 µs             |
| SFC | 31  | QRY_TINT | Querying the status of a time-of-day interrupt  | 85 µs             |

# Time-DelayTime-delay interrupts start the operating system at the end of a specified time.Interrupts

| SFC | No. | Name     | Description                         | Execution<br>Time |
|-----|-----|----------|-------------------------------------|-------------------|
| SFC | 32  | SRT_DINT | Start a time-delay interrupt        | 85 µs             |
| SFC | 33  | CAN_DINT | Cancel a time-delay interrupt       | 50 µs             |
| SFC | 34  | QRY_DINT | Query started time-delay interrupts | 80 µs             |

A

#### Interrupt and Error/Fault Handling

The C7 CPU provides you with the following system functions for responding to interrupts and errors/faults:

| SFC | No. | Name     | Description                                                                                | Execution<br>Time |
|-----|-----|----------|--------------------------------------------------------------------------------------------|-------------------|
| SFC | 36  | MSK_FLT  | Masking sync faults                                                                        | 150 µs            |
| SFC | 37  | DMSK_FLT | Enabling sync faults                                                                       | 160 µs            |
| SFC | 38  | READ_ERR | Reading and erasing programming and access errors that have occurred or have been disabled | 160 μs            |
| SFC | 39  | DIS_IRT  | Disabling the handling of new interrupts                                                   | 215 µs            |
| SFC | 40  | EN_IRT   | Enabling the handling of new interrupts                                                    | 305 µs            |
| SFC | 41  | DIS_AIRT | Delaying the handling of interrupts                                                        | 35 µs             |
| SFC | 42  | EN_AIRT  | Enabling the handling of interrupts                                                        | 35 µs             |
| SFC | 43  | RE_TRIGR | Re-triggering the watchdog monitoring                                                      | 30 µs             |
| SFC | 44  | REPL_VAL | Copying a substitute value into accumulator 1 of the level causing the error               | 45 µs             |

#### **Status Changes**

You can influence the CPU status with the following system functions:

| SFC | No. | Name | Description                    | Execution<br>Time |
|-----|-----|------|--------------------------------|-------------------|
| SFC | 46  | STP  | Forcing the CPU into STOP mode | _                 |
| SFC | 47  | WAIT | Implementing waiting times     | 200 µs            |

AddressFor allocating the free address of a module to the associated rack and slot, youAssignmentcan use the following SFCs.

| SFC | No. | Name     | Description                                                                    | Execution<br>Time |
|-----|-----|----------|--------------------------------------------------------------------------------|-------------------|
| SFC | 5   | GADR_LGC | Determining the free address of channel x of the signal module in slot y       | -                 |
| SFC | 49  | LGC_GADR | Converting a free address into the associated slot and rack number of a module | 140 µs            |
| SFC | 50  | RD_LGADR | Calculating all the predefined free addresses of a module                      | 190 µs            |

| Diagnostic | You can use the following system functions to read and write diagnostic |
|------------|-------------------------------------------------------------------------|
| Functions  | information:                                                            |

| SFC | No. | Name     | Description                                                      | Execution<br>Time                                                        |
|-----|-----|----------|------------------------------------------------------------------|--------------------------------------------------------------------------|
| SFC | 51  | RDSYSST  | Read the information out of the system status list               | $\begin{array}{c} 280 \ \mu s \ + \\ 200 \ \mu s/data \ set \end{array}$ |
| SFC | 52  | WR_USMSG | Write specific diagnostic information into the diagnostic buffer | 110 µs                                                                   |

# ModuleThe C7 CPU places the following system functions at your disposal forInitializationwriting and reading initial module parameters.Functions

| SFC | No. | Name     | Description                               | Execution<br>Time      |
|-----|-----|----------|-------------------------------------------|------------------------|
| SFC | 55  | WR_PARM  | Writing dynamic parameters to a module    | 1.6 ms                 |
| SFC | 56  | WR_DPARM | Writing predefined parameters to a module | 1.75 ms                |
| SFC | 57  | PARM_MOD | Assigning parameters to a module          | 2.2 ms                 |
| SFC | 58  | WR_REC   | Writing a module-specific data record     | 1.4 ms +<br>32 μs/byte |
| SFC | 59  | RD_REC   | Reading a module-specific data record     | 0.49 ms                |

## **Functions for the** The C7-DP CPU provides the following system functions as DP master: **DP Master**

| SFC | No. | Name      | Description                                                                                | Execution<br>Time |
|-----|-----|-----------|--------------------------------------------------------------------------------------------|-------------------|
| SFC | 13  | DPNRM_DG  | Read slave diagnostics coded according to DP standard                                      | approx. 180 µs    |
| SFC | 14  | DPRD_DAT  | Read consistent user data from DP standard slaves with a DP standard identifier > 4 bytes  | approx. 180 µs    |
| SFC | 15  | DPRWR_DAT | Write consistent user data from DP standard slaves with a DP standard identifier > 4 bytes | approx. 180 µs    |

### A.2 IEC Functions

# **DATE\_AND\_TIME** *STEP 7* provides the following IEC functions for operations with the data formats DATE, TIME\_OF\_DAY and DATE\_AND\_TIME.

| FC<br>No. | Name     | Description                                                                                   | Exection<br>Time  |
|-----------|----------|-----------------------------------------------------------------------------------------------|-------------------|
| 3         | D_TOD_DT | Combine the data formats DATE and TIME_OF_DAY (TOD) and convert to data format DATE_AND_TIME. | approx.<br>680 μs |
| 6         | DT_DATE  | Extract the DATE data format from the DATE_AND_TIME data format.                              | approx.<br>230 μs |
| 7         | DT_DAY   | Extract the day of the week from the data format DATE_AND_TIME.                               | approx.<br>230 μs |
| 8         | DT_TOD   | Extract the TIME_OF_DAY data format from the DATE_AND_TIME data format.                       | approx.<br>200 μs |

## **Time Formats**STEP 7 provides the following IEC functions for converting the time formats<br/>S5 Time and Time.

| FC<br>No. | Name     | Description                                     | Exection<br>Time  |
|-----------|----------|-------------------------------------------------|-------------------|
| 33        | S5TI_TIM | Convert S5 TIME data format to TIME data format | approx. 80<br>µs  |
| 40        | TIM_S5TI | Convert TIME data format to S5 TIME data format | approx.<br>160 μs |

#### Duration

STEP 7 provides the following IEC functions for operations with times.

| FC<br>No. | Name     | Description                                                                                                    | Execution<br>Time |
|-----------|----------|----------------------------------------------------------------------------------------------------|-------------------|
| 1         | AD_DT_TM | Add a duration in the TIME format to a time in the DT format. The result is a new time in the DT format.           | 0.75 ms           |
| 35        | SB_DT_TM | Subtract a duration in the TIME format from a time in the DT format.<br>The result is a new time in the DT format. | 0.75 ms           |
| 34        | SB_DT_DT | Subtract two times in the DT format. The result is a duration in the TIME format.                                  | 0.7 ms            |

| Compare       | STEP 7 provides the following IEC functions for comparing the contents of |
|---------------|---------------------------------------------------------------------------|
| DATE_AND_TIME | variables in the DATE_AND_TIME data format.                               |

| FC<br>No. | Name  | Description                                                                                     | Execution Time |
|-----------|-------|-------------------------------------------------------------------------------------------------|----------------|
| 9         | EQ_DT | Compare the contents of two variables in the DATE_AND_TIME format for equal to.                 | 190 µs         |
| 12        | GE_DT | Compare the contents of two variables in the DATE_AND_TIME format for greater than or equal to. | 190 µs         |
| 14        | GT_DT | Compare the contents of two variables in the DATE_AND_TIME format for greater than.             | 190 µs         |
| 18        | LE_DT | Compare the contents of two variables in the DATE_AND_TIME format for less than or equal to.    | 190 µs         |
| 23        | LT_DT | Compare the contents of two variables in the DATE_AND_TIME format for less than.                | 190 µs         |
| 28        | NE_DT | Compare the contents of two variables in the DATE_AND_TIME format for not equal to.             | 190 µs         |

#### **Compare STRING**

*STEP 7* provides the following IEC functions for comparing the contents of variables in the STRING data format.

| FC<br>No. | Name     | Description                                                                              | Execution Time                    |
|-----------|----------|------------------------------------------------------------------------------------------|-----------------------------------|
| 10        | EQ_STRNG | Compare the contents of two variables in the STRING format for equal to.                 | $150 \ \mu s + (n \ \times \ 32)$ |
| 13        | GE_STRNG | Compare the contents of two variables in the STRING format for greater than or equal to. | $150 \ \mu s + (n \ \times \ 32)$ |
| 15        | GT_STRNG | Compare the contents of two variables in the STRING format for greater than.             | $140 \ \mu s + (n \ \times \ 38)$ |
| 19        | LE_STRNG | Compare the contents of two variables in the STRING format for less than or equal to.    | $150 \ \mu s + (n \ \times \ 32)$ |
| 24        | LT_STRNG | Compare the contents of two variables in the STRING format for less than.                | $140 \ \mu s + (n \ \times \ 38)$ |
| 29        | NE_STRNG | Compare the contents of two variables in the STRING format for not equal to.             | $150 \ \mu s + (n \ \times \ 32)$ |

n = number of characters

A

# STRING VariableSTEP 7 provides the following IEC functions for operations with the contentsProcessingof STRING variables.

| FC<br>No. | Name    | Description                                                                            | Execution Time                          |
|-----------|---------|----------------------------------------------------------------------------------------|-----------------------------------------|
| 21        | LEN     | Read the length of a STRING variable.                                                  | 90 µs                                   |
| 20        | LEFT    | Read the first L characters of a STRING variable.                                      | $150 \mu s + (L \times 26)$             |
| 32        | RIGHT   | Read the last L characters of a STRING variable.                                       | $150 \mu s + (L \times 26)$             |
| 26        | MID     | Read the middle L characters of a STRING variable (starting at the defined character). | $150 \ \mu s + (L \times 26)$           |
| 2         | CONCAT  | Combine two STRING variables in one STRING variable.                                   | $180 \ \mu s + (n \ \times \ 28)$       |
| 17        | INSERT  | Insert a STRING variable into another STRING variable at a defined point.              | $250 \ \mu s + (n \ \times \ 26)$       |
| 4         | DELETE  | Delete L characters of a STRING variable.                                              | $300 \ \mu s + ((L + P) \ \times \ 27)$ |
| 31        | REPLACE | Replace L characters of a STRING varaibale with a second STRING variable.              | $300 \ \mu s + ((L + P) \ \times \ 27)$ |
| 11        | FIND    | Find the position of the second STRING variable in the first STRING variable.          | k × 50 μs                               |

L, P = block parameters (if 1 + P = 0, then the execution time  $L + P = 254 \ \mu s$ 

n = number of characters

k = number of characters in parameter IN1

#### Format Conversions with STRING

*STEP 7* provides the following IEC functions for converting variables to and from the STRING format.

| FC<br>No. | Name     | Description                                                       | Execution Time |
|-----------|----------|-------------------------------------------------------------------|----------------|
| 16        | I_STRNG  | Convert a variable from INTEGER format to STRING format.          | 1.11 ms        |
| 5         | DI_STRNG | Convert a variable from INTEGER (32-bit) format to STRING format. | 1.5 ms         |
| 30        | R_STRNG  | Convert a variable from REAL format to STRING format.             | 1.72 ms        |
| 38        | STRNG_I  | Convert a variable from STRING format to INTEGER format.          | 0.5 ms         |
| 37        | STRNG_DI | Convert a variable from STRING format to INTEGER (32-bit) format. | 0.84 ms        |
| 39        | STRNG_R  | Convert a variable from STRING format to REAL format.             | 2.0 ms         |

#### Number Processing

STEP 7 provides the following IEC functions for selection functions.

| FC<br>No. | Name  | Description                                     | Execution Time |
|-----------|-------|-------------------------------------------------|----------------|
| 22        | LIMIT | Limit a number to a defined limit value.        | 0.45 ms        |
| 25        | MAX   | Select the largest of three numeric variables.  | 0.43 ms        |
| 27        | MIN   | Select the smallest of three numeric variables. | 0.43 ms        |
| 36        | SEL   | Select one of two variables.                    | 0.32 ms        |

A

C7-626 / C7-626 DP Control Systems C79000-G7076-C627-01

# B

## System Status List in the C7 CPU

Overview

The C7 CPU is able to provide you with certain information. The C7 CPU stores this information in the "system status list".

This appendix contains the sublists of the system status list provided by the C7 CPU.

| Definition                        | The system status list contains data describing the current status of a C7 CPU.<br>You can use it at any time to gain an overview of the following:                  |
|-----------------------------------|----------------------------------------------------------------------------------------------------|
|                                   | • The current parameter assignment of the CPU and the signal modules which can be assigned parameters.                                                               |
|                                   | • The current statuses and sequences in the CPU and the signal modules which can be assigned parameters.                                                             |
|                                   | See the <i>STEP 7 Standard and System Functions</i> reference manual for a detailed description of the structure of the system status list and all possible entries. |
| Reading the<br>System Status List | You can use SFC51 "RDSYSST" from the user program to read out the entries in the system status list (see the reference manual <b>/235</b> /).                        |
| Sublists                          | The system status list is divided into sublists. This makes it possible to target specific information in the system status list.                                    |
| Structure of the                  | Each sublist contains:                                                                                                    |
| Sublists                          | Header information of four data words                                                                                                    |
|                                   | • A specific number of records containing the event information                                                                                                    |

#### Header Information

The header information of a sublist is four data words long. Figure B-1 shows the contents of the header information of a sublist.

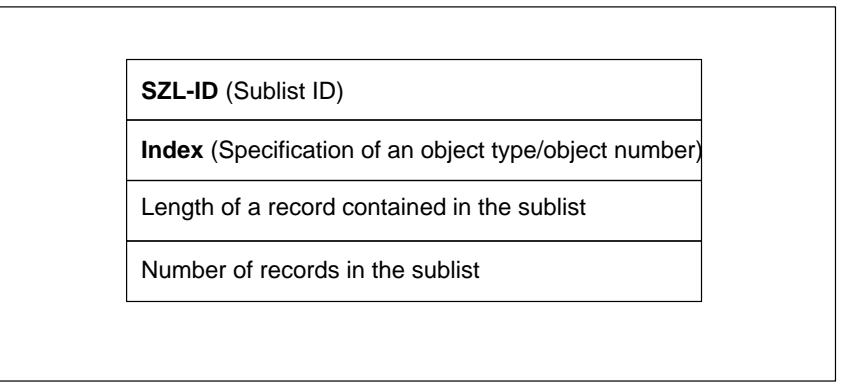

Figure B-1 Header Information of a Sublist of the System Status List

#### System Status List ID

Each sublist has an "System Status List ID" (SZL ID). In addition, it is possible to read only one excerpt from a sublist. The ID of this excerpt from the sublist is also contained in the SZL ID. Figure B-2 shows the structure of the SZL ID for the CPUs.

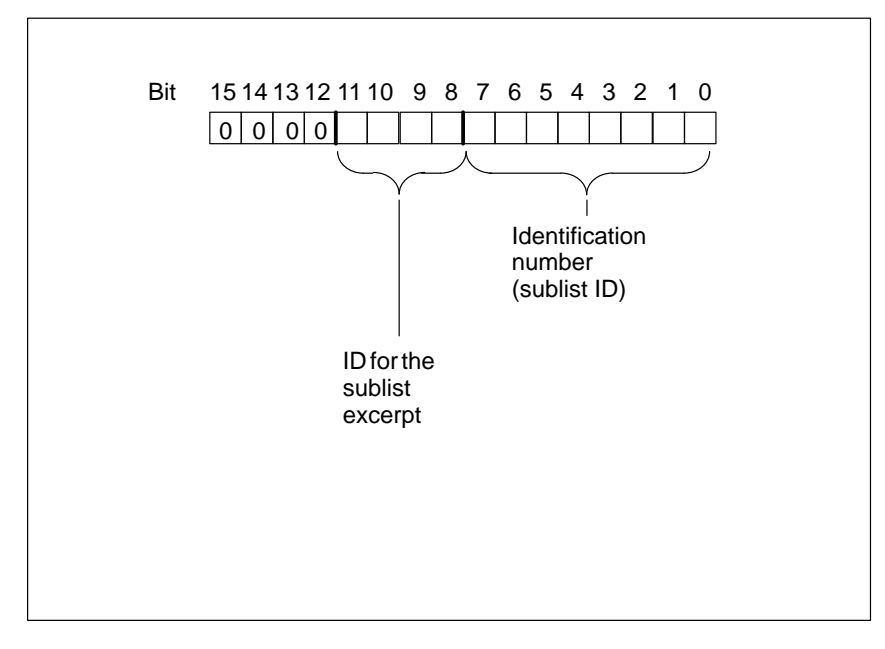

Figure B-2 Structure of the "System Status List ID" of the Sublist

| ID for the Sublist<br>Excerpt          | You use the ID for the sublist excerpt to select the extent of the sublist to be output.                                      |  |
|----------------------------------------|----------------------------------------------------------------------------------------------------|--|
|                                        | • $0_{\mathbf{H}}$ : The complete sublist is output                                                                           |  |
|                                        | • <b>1<sub>H</sub> to E<sub>H</sub></b> : A special sublist is output                                                         |  |
|                                        | • <b>F</b> <sub>H</sub> Only header information is output                                                                     |  |
| Index                                  | You must assign an index if you want to read out only <b>one</b> specific record from the sublist.                            |  |
| Length of the<br>Subsequent<br>Records | This data word shows how much information (in bytes) a record of the sublist contains.                                        |  |
| Number of<br>Records                   | This data word shows how many records the transferred sublist contains.                                                       |  |
| Table of Sublists                      | Table B-1 below shows the individual sublists of the system status list with the entries relevant for the individual C7 CPUs. |  |

 Table B-1
 Sublists of the System Status List of the C7 CPU

| SZL_ID            | Sublist                          | Index<br>(= ID of the<br>Individual<br>Records of the<br>Sublist) | Record Contents<br>(Sublist Excerpt) |
|-------------------|----------------------------------|-------------------------------------------------------------------|--------------------------------------|
|                   | C7 CPU identification            | -                                                                 | CPU type and version number          |
| $0011_{ m H}$     | All records of the sublist       |                                                                   |                                      |
| $0111_{ m H}$     | One record of the sublist        |                                                                   |                                      |
|                   | C7 CPU features                  |                                                                   |                                      |
| 0012 <sub>H</sub> | All records of the sublist       |                                                                   |                                      |
| 0112 <sub>H</sub> | Only those records of a group of | 0000 <sub>H</sub>                                                 | STEP 7 processing                    |
|                   | features                         | 0100 <sub>H</sub>                                                 | Time system in the C7 CPU            |
|                   |                                  | 0300 <sub>H</sub>                                                 | STEP 7 instruction set               |
| 0013 <sub>H</sub> | User memory areas                | 01 <sub>H</sub>                                                   | Working memory                       |
|                   |                                  | $02_{\rm H}$                                                      | Integrated load memory               |
|                   |                                  | $05_{ m H}$                                                       | Size of back-up memory               |

| SZL_ID            | Sublist                                                      | Index<br>(= ID of the<br>Individual<br>Records of the<br>Sublist) | Record Contents<br>(Sublist Excerpt)            |
|-------------------|--------------------------------------------------------------|-------------------------------------------------------------------|-------------------------------------------------|
| 0014 <sub>H</sub> | Operating system areas                                       | 0001 <sub>H</sub>                                                 | Process image of the inputs (number in bytes)   |
|                   |                                                              | 0002 <sub>H</sub>                                                 | Process image of the outputs (number in bytes)  |
|                   |                                                              | 0003 <sub>H</sub>                                                 | Number of memory bits                           |
|                   |                                                              | 0004 <sub>H</sub>                                                 | Number of timers                                |
|                   |                                                              | 0005 <sub>H</sub>                                                 | Number of counters                              |
|                   |                                                              | 0006 <sub>H</sub>                                                 | Size of the I/O address area                    |
|                   |                                                              | $0007_{\rm H}$                                                    | Entire local data area of the C7 CPU (in bytes) |
|                   | Block types                                                  |                                                                   |                                                 |
| 0015 <sub>H</sub> | All records of the sublist                                   |                                                                   |                                                 |
| 0115 <sub>H</sub> | One record depending on the index                            | 0800 <sub>H</sub>                                                 | OBs (Number and size)                           |
|                   |                                                              | 0A00 <sub>H</sub>                                                 | DBs (Number and size)                           |
|                   |                                                              | 0B00 <sub>H</sub>                                                 | SDBs (Number and size)                          |
|                   |                                                              | 0C00 <sub>H</sub>                                                 | FCs (Number and size)                           |
|                   |                                                              | 0E00 <sub>H</sub>                                                 | FBs (Number and size)                           |
|                   | Loadable SDBs                                                | SDB Number                                                        | -                                               |
| 0017 <sub>H</sub> |                                                              |                                                                   |                                                 |
| 0117 <sub>H</sub> |                                                              |                                                                   |                                                 |
|                   | Rack information                                             |                                                                   |                                                 |
| 0018 <sub>H</sub> | All records of the sublist                                   |                                                                   |                                                 |
| 0118 <sub>H</sub> | One record depending on the index                            | 0000 <sub>H</sub>                                                 | Rack 0                                          |
|                   |                                                              | $0001_{\mathrm{H}}$                                               | Rack 1                                          |
|                   |                                                              | 0002 <sub>H</sub>                                                 | Rack 2                                          |
|                   |                                                              | 0003 <sub>H</sub>                                                 | Rack 3                                          |
|                   | <b>Interrupt/error assignment</b> via number of assigned OBs | -                                                                 | -                                               |
| 0021 <sub>H</sub> | Records of all possible interrupts                           |                                                                   |                                                 |
| 0A21 <sub>H</sub> | Records of all assigned interrupts                           |                                                                   |                                                 |
|                   | Interrupt status                                             |                                                                   |                                                 |
| 0222 <sub>H</sub> | Record for the specified interrupt                           | 0001 <sub>H</sub>                                                 | Interrupt class of free cycle                   |
|                   |                                                              | 5050 <sub>H</sub>                                                 | Interrupt class of asynchronous interrupts      |
|                   | Priority class                                               |                                                                   |                                                 |
| 0023 <sub>H</sub> | Records for all priority classes                             | 0000 <sub>H</sub>                                                 | Priority of possible OBs                        |
|                   | Only sublist header information                              |                                                                   |                                                 |

#### Table B-1 Sublists of the System Status List of the C7 $\mbox{CPU}$

| SZL_ID              | Sublist                                                                     | Index<br>(= ID of the<br>Individual<br>Records of the<br>Sublist) | Record Contents<br>(Sublist Excerpt)                                    |
|---------------------|-----------------------------------------------------------------------------|-------------------------------------------------------------------|-------------------------------------------------------------------------|
|                     | Operating statuses of the C7 CPU                                            |                                                                   |                                                                         |
| 0024 <sub>H</sub>   | Information on all stored operating status transitions                      |                                                                   |                                                                         |
| 0124 <sub>H</sub>   | Information on the last executed operating status transition                |                                                                   |                                                                         |
| 0424 <sub>H</sub>   | Information on current operating status                                     |                                                                   |                                                                         |
| $0524_{\mathrm{H}}$ | Information on the operating status                                         | $5000_{\rm H}$                                                    | STOP status                                                             |
|                     | specified                                                                   | $5010_{ m H}$                                                     | STARTUP status                                                          |
|                     |                                                                             | 5020 <sub>H</sub>                                                 | RUN status                                                              |
| 0131 <sub>H</sub>   | <b>Communication performance</b><br><b>parameters</b> on the communications | 0001 <sub>H</sub>                                                 | Number of connections, transmission rates                               |
|                     | type specified                                                              | 0002 <sub>H</sub>                                                 | Test and start-up parameters                                            |
|                     |                                                                             | 0003 <sub>H</sub>                                                 | Operator interface (parameters)                                         |
|                     |                                                                             | 0005 <sub>H</sub>                                                 | Diagnostic functions and diagnostic entries                             |
|                     |                                                                             | 0007 <sub>H</sub>                                                 | Communications via global data (parameters)                             |
|                     |                                                                             | $0008_{\rm H}$                                                    | Operator interface (time specifications)                                |
| 0132 <sub>H</sub>   | Communications status information                                           | 0001 <sub>H</sub>                                                 | Number and type of connections                                          |
|                     | on the communications type specified                                        | 0002 <sub>H</sub>                                                 | Number of test jobs set up                                              |
|                     |                                                                             | 0003 <sub>H</sub>                                                 | Number of current cyclic operator interface tasks                       |
|                     |                                                                             | 0004 <sub>H</sub>                                                 | Protection levels of the C7 CPU                                         |
|                     |                                                                             | $0005_{\rm H}$                                                    | Diagnostic status data                                                  |
|                     |                                                                             | 0007 <sub>H</sub>                                                 | Communications via global data                                          |
|                     |                                                                             | 0008 <sub>H</sub>                                                 | Scan cycle time, correction factor,<br>run-time meter, date/time of day |
|                     |                                                                             | 0009 <sub>H</sub>                                                 | Set transmission rate via the MPI                                       |
| 0D91 <sub>H</sub>   | <b>Module status information</b> of all modules in the rack specified       |                                                                   | Features/parameters of the module plugged in                            |
|                     |                                                                             | 0000 <sub>H</sub>                                                 | Rack 0                                                                  |
|                     |                                                                             | 0001 <sub>H</sub>                                                 | Rack 1                                                                  |
|                     |                                                                             | 0002 <sub>H</sub>                                                 | Rack 2                                                                  |
|                     |                                                                             | 0003 <sub>H</sub>                                                 | Rack 3                                                                  |
|                     | Diagnostic buffer                                                           | x                                                                 | Event information                                                       |
| 00A0 <sub>H</sub>   | All entered event information                                               |                                                                   | The information in each case depends                                    |
| 01A0 <sub>H</sub>   | The x latest information entries                                            |                                                                   | on the event                                                            |
|                     | Module diagnostics                                                          | Module rack and                                                   | Module-dependent diagnostic                                             |
| 00B2 <sub>H</sub>   | Complete module-dependent record of<br>the module diagnostic information    | slot number                                                       | information                                                             |

| Table B-1 | Sublists of the System Status List of the C7 CP | 'U |
|-----------|-------------------------------------------------|----|
|-----------|-------------------------------------------------|----|

# Sublists forThe following sublists can be evaluated, in addition to those in Table B-1 by<br/>the C7-626 DP in its function as DP master.

| SZL_ID            | Sublist                                                                    | Index<br>(= ID of the<br>Individual<br>Records of the<br>Sublist) | Record Contents<br>(Sublist Excerpt)                    |
|-------------------|----------------------------------------------------------------------------|-------------------------------------------------------------------|---------------------------------------------------------|
| 0C91 <sub>H</sub> | Module status information of a module                                      | Module start<br>address                                           | Features/parameters of the module                       |
|                   | Status information of module rack or stations in DP network                |                                                                   |                                                         |
| 0092 <sub>H</sub> | Target status of racks in central configuration or of stations in a subnet | 0000 <sub>H</sub>                                                 | Information of status of racks in central configuration |
| 0292 <sub>H</sub> | Actual status of racks in central configuration or of stations in a subnet | Subnet ID                                                         | Information of status of stations in a subnet           |
|                   | Module diagnostics                                                         |                                                                   | Module-dependent diagnostic                             |
| 00B2 <sub>H</sub> | Complete module-dependent record of the module diagnostic information      | Module rack and slot number                                       | information                                             |
| 00B3 <sub>H</sub> | Complete module-dependent record of the module diagnostic information      | Module start<br>address                                           |                                                         |

 Table B-2
 Sublists of the System Status List of the C7-626 DP as DP Master

Β

C7-626 / C7-626 DP Control Systems C79000-G7076-C627-01

# C7 OP Functionality / Standard Screens / Control Jobs / System Messages

Summary of Sections

| In Section | You Will Find                     | On Page |
|------------|-----------------------------------|---------|
| C.1        | C7 OP Functionality               | C-2     |
| C.2        | Control Jobs and Their Parameters | C-5     |
| C.3        | System Messages                   | C-9     |
| C.3.1      | Internal Errors                   | C-24    |

### C.1 C7 OP Functionality

| Table with List of | The table below provides an overview of the functions of C7-626 and C7-626 |
|--------------------|----------------------------------------------------------------------------|
| Functions          | DP with their different versions.                                          |

Table C-1 Functions of C7-626, C7-626 DP

| Function            |                                                    | C7-626, C7-626 DP                      |  |  |
|---------------------|----------------------------------------------------|----------------------------------------|--|--|
| Event messages      | Number                                             | 2000                                   |  |  |
|                     | Indication                                         | In message line/message window         |  |  |
|                     | View all queued events                             | On message page                        |  |  |
|                     | Length of message text<br>(in characters)          | 2 x 35                                 |  |  |
|                     | Lines per message                                  | 2                                      |  |  |
|                     | Process values in message text                     | 8                                      |  |  |
| Alarm messages      | Number                                             | 2000                                   |  |  |
|                     | Indication                                         | In message line/message window         |  |  |
|                     | Indication type                                    | 1st value/last value (can be selected) |  |  |
|                     | View all queued alarms                             | On message page                        |  |  |
|                     | Length of message text<br>(in characters)          | 2 x 35                                 |  |  |
|                     | Lines per message                                  | 2                                      |  |  |
|                     | Process values in message text                     | 8                                      |  |  |
|                     | Acknowledge individual alarm messages              | Yes                                    |  |  |
|                     | Acknowledge several alarm messages simultaneously  | Yes, 16 acknowledgement groups         |  |  |
| Message logging     | Logged on a printer                                | Yes                                    |  |  |
| Message buffer      | Capacity                                           | 512 message occurrences                |  |  |
|                     | Look at buffered event messages/<br>alarm messages | On buffer page                         |  |  |
|                     | Delete                                             | Yes                                    |  |  |
|                     | Buffer overflow warning                            | Yes                                    |  |  |
|                     | Forced printout for buffer<br>overflow             | Yes                                    |  |  |
| Message acquisition | Time of occurrence                                 | Date/time                              |  |  |
|                     | Message status                                     | Arriving, departing, acknowledged      |  |  |

| Function               |                                                               | C7-626, C7-626 DP                 |  |  |
|------------------------|---------------------------------------------------------------|-----------------------------------|--|--|
| Screens                | Indicate                                                      | Yes                               |  |  |
|                        | Print (hardcopy)                                              | Yes                               |  |  |
|                        | Static screen elements                                        | Static full graphics              |  |  |
|                        |                                                               | Fixed text                        |  |  |
|                        |                                                               | Semigraphic characters            |  |  |
|                        | Input/output elements                                         | Input fields                      |  |  |
|                        |                                                               | Output fields                     |  |  |
|                        |                                                               | Combined input/output fields      |  |  |
|                        |                                                               | Symbolic input<br>(pop-up window) |  |  |
|                        |                                                               | Symbolic output                   |  |  |
|                        |                                                               | (graphics/text)                   |  |  |
|                        |                                                               | Bars                              |  |  |
|                        |                                                               | Curves                            |  |  |
|                        | Operator prompting                                            | Icons for softkey functions       |  |  |
|                        | Fixed window                                                  | Yes                               |  |  |
| Limit value monitoring | For inputs/outputs                                            | Yes                               |  |  |
| Conversion functions   | For inputs/outputs                                            | Linear                            |  |  |
|                        |                                                               | Square                            |  |  |
| Fonts                  | Loadable fonts per language                                   | 3                                 |  |  |
|                        | Fonts not dependent on language (with semigraphic characters) | 1                                 |  |  |
|                        | Character sizes in pixels                                     | 8 x 8 to 64 x 64                  |  |  |
| Text attributes        | Display                                                       | Flashing, inverse, underlined     |  |  |
|                        | Printer                                                       | Bold, italics, underlined         |  |  |
| Information texts      | Lines/characters                                              | 7/35                              |  |  |
|                        | For messages                                                  | Yes                               |  |  |
|                        | For input fields                                              | Yes                               |  |  |
|                        | For screens                                                   | Yes                               |  |  |
| Password protection    | Number of passwords                                           | 50                                |  |  |
|                        | Password levels                                               | 9                                 |  |  |

### Table C-1Functions of C7-626, C7-626 DP, continued

| Function                   |                                             | C7-626, C7-626 DP                              |  |  |
|----------------------------|---------------------------------------------|------------------------------------------------|--|--|
| Recipes                    | Number                                      | 255                                            |  |  |
|                            | Data records per recipe                     | 500                                            |  |  |
|                            | Entries per data record                     | 500                                            |  |  |
|                            | Save data records (create)                  | C7 CPU/C7 OP $\rightarrow$ storage medium      |  |  |
|                            | Load data records                           | Storage medium $\rightarrow$ C7 OP/C7 CPU      |  |  |
|                            | Delete data records                         | In storage medium                              |  |  |
|                            | Change data records (edit)                  | In storage medium                              |  |  |
|                            | Transfer current values                     | $C7 \text{ CPU} \rightarrow C7 \text{ OP}$     |  |  |
|                            |                                             | $C7 \text{ OP} \rightarrow C7 \text{ CPU}$     |  |  |
|                            | Transfer data records                       | Data medium $\rightarrow$ C7 OP                |  |  |
|                            |                                             | $C7 \text{ OP} \rightarrow \text{data medium}$ |  |  |
|                            | Parameter records                           | Yes                                            |  |  |
| Print functions            | Hardcopy of the contents of the display     |                                                |  |  |
|                            | Character mode (ASCII)                      | Yes                                            |  |  |
|                            | Graphic mode                                | Yes                                            |  |  |
|                            | Direct message logging                      | Yes                                            |  |  |
|                            | Screen printout in character mode (ASCII)   | Yes                                            |  |  |
| Online language switchover | Number of languages                         | 3                                              |  |  |
| PG functions               | For SIMATIC S7                              | Yes                                            |  |  |
| (Status/force variable)    |                                             |                                                |  |  |
| Display                    | Setting for display brightness/<br>contrast | Yes                                            |  |  |
|                            | Blanking circuit                            | Yes                                            |  |  |

#### Table C-1Functions of C7-626, C7-626 DP, continued

### C.2 Control Jobs and Their Parameters

**Overview** Control jobs can be used to trigger functions from the user program in the C7 OP. Examples of these functions are as follows:

- Display screen
- Set date and time
- Modify general settings

A control job consists of four data words. The first data word contains the job number. Depending on the function, up to three parameters are transferred in data words 2 to 4. Figure C-1 shows the general structure of a control job.

| Address  | Most significant byte (MSB) Least significant byte (LSB) |  |  |  |
|----------|----------------------------------------------------------|--|--|--|
| 1st word | 0 Job no.                                                |  |  |  |
| 2nd word | Parameter 1                                              |  |  |  |
| 3rd word | Parameter 2                                              |  |  |  |
| 4th word | Parameter 3                                              |  |  |  |
|          |                                                          |  |  |  |

Figure C-1 Structure of a Control Job

#### Note

Please refer to Section 8.8 for information on any provisions to be made in the interface area.

С

**Listing** Table C-2 lists all the control jobs and their parameters which are possible with the C7 (No. = Job number of the control job):

| Table C-2 | Control | Jobs | with | Parameters |
|-----------|---------|------|------|------------|
|-----------|---------|------|------|------------|

| No. |                    |          | Functi       | on      |
|-----|--------------------|----------|--------------|---------|
| 1   | Select C7 operatin | g mo     | de           |         |
|     | Parameters 1, 0:   |          | Off          |         |
|     | 1                  |          | On           |         |
|     | Parameters 2, 3    |          |              |         |
| 3   | Hardcopy           |          |              |         |
|     | Parameters 1, 2    | , 3      | -            |         |
| 12  | Enable/disable me  | ssage    | log          |         |
|     | Parameter 1        | 0:       | Off          |         |
|     |                    | 1:       | On           |         |
|     | Parameters 2, 3    | -        |              |         |
| 13  | Change language    |          |              |         |
|     | Parameter 1        | 0:<br>1. | 1st language |         |
|     |                    | 2:       | 3rd language |         |
|     | Parameters 2, 3    | _        |              |         |
| 14  | Set time           |          | (BCD         | coded)  |
|     | Parameter 1        |          |              |         |
|     | n+7                |          |              |         |
|     |                    |          | Hours        | (0, 22) |
|     |                    |          | Hours        | (023)   |
|     | Parameter 2        |          |              |         |
|     | n+8n+9             |          |              |         |
|     |                    |          | Seconds      | (059)   |
|     |                    |          | Minutes      | (059)   |
|     | Parameter 3        |          | -            |         |

| No. |                                              | Function                               |                                |
|-----|----------------------------------------------|----------------------------------------|--------------------------------|
| 15  | Set date                                     | (BCD coded)                            |                                |
|     | Parameter 1                                  |                                        |                                |
|     | n+7                                          |                                        |                                |
|     |                                              | Weekday                                | 1. Sunday                      |
|     |                                              | weekday                                | 2: Monday                      |
|     | Parameter 2                                  |                                        | :                              |
|     |                                              |                                        | 7: Saturday                    |
|     |                                              |                                        |                                |
|     |                                              | Month (112)                            |                                |
|     |                                              | Day (131)                              |                                |
|     | Parameter 3                                  |                                        |                                |
|     | n+10                                         |                                        |                                |
|     |                                              |                                        |                                |
|     |                                              | Year                                   |                                |
| 21  | Display mode for alarm                       | messages                               |                                |
|     | Parameter 1                                  | 0: First value (old                    | est message)                   |
|     |                                              | 1: Last value (new                     | vest message)                  |
| 23  | Set password level                           |                                        |                                |
|     | Parameter 1                                  | 19 (1 = lowest pas)<br>9 = highest pas | ssword level,                  |
|     | Parameters 2, 3                              | -<br>-                                 |                                |
| 24  | Password logout (branching in message level) |                                        |                                |
|     | Parameters 1, 2, 3                           | -                                      |                                |
| 37  | Overflow warning for e                       | vent messages on/off                   |                                |
|     | Parameter 1                                  | 0: Off                                 |                                |
|     |                                              | 1: On                                  |                                |
|     | Parameters 2, 3                              | -                                      |                                |
| 38  | Overflow warning for a                       | larm messages on/off                   |                                |
|     | Parameter 1                                  | 1: On                                  |                                |
|     | Parameters 2, 3                              | -                                      |                                |
| 41  | Transfer date/time to C                      | 7 CPU                                  |                                |
|     | If this job is submitted too                 | o often, the C7 can get ove            | erloaded, as two transfers per |
|     | job are necessary.                           |                                        |                                |
| 42  | Fetch LED area from C                        | 7 CPU                                  |                                |
|     | Parameter 1                                  | Block numbers 1-8                      |                                |
|     | Parameters 2, 3                              | -                                      |                                |
| 43  | Fetch C7 CPU event me                        | Fetch C7 CPU event message bit area    |                                |
|     | Parameter 1                                  | Block numbers 1-8                      |                                |
|     | Parameters 2, 3                              | -                                      |                                |

| No. | Function                                                                      |                                                                                                    |  |
|-----|-------------------------------------------------------------------------------|----------------------------------------------------------------------------------------------------|--|
| 44  | Fetch C7 CPU alarm message bit area                                           |                                                                                                    |  |
|     | Parameter 1                                                                   | Block numbers 1-8                                                                                    |  |
|     | Parameters 2, 3                                                               | -                                                                                                    |  |
| 45  | Fetch C7 CPU acknowled                                                        | gement area                                                                                          |  |
|     | Parameter 1                                                                   | Block numbers 1-8                                                                                    |  |
|     | Parameters 2, 3                                                               | -                                                                                                    |  |
| 47  | Fetch LED area from C7                                                        | CPU                                                                                                  |  |
|     | Parameter 1                                                                   | LED image<br>Area number (18)                                                                        |  |
|     | Parameter 2                                                                   | LED image word 0                                                                                     |  |
|     | Parameter 3                                                                   | LED image word 1                                                                                     |  |
|     | LED image                                                                     |                                                                                                    |  |
|     | ►                                                                             | LED image word 0                                                                                     |  |
|     | Area pointer                                                                  | LED image word 1                                                                                     |  |
|     | Note:                                                                         |                                                                                                    |  |
|     | The difference between this follows: With job 47, the Ll control of the LEDs. | job and job 42 (fetch LED area from C7 CPU) is as ED image is also transferred resulting in a faster |  |
|     | The declared LED area may                                                     | not be configured larger than 2DW!                                                                   |  |
| 49  | Delete event message buffer                                                   |                                                                                                    |  |
| 50  | Delete alarm message buffer                                                   |                                                                                                    |  |
| 51  | Screen selection                                                              |                                                                                                    |  |
|     | Parameter 1 n+7                                                               | Screen number 1255                                                                                   |  |
|     | Parameter 2 –                                                                 |                                                                                                    |  |
|     | Parameter 3 Field<br>Outp<br>runr                                             | d number 1255<br>out fields are not taken into account with the<br>ing number                        |  |
| 69  | Transfer recipe data record to C7 OP                                          |                                                                                                    |  |
|     | Parameter 1 Key w                                                             | ord 1                                                                                                |  |
|     | Parameter 2 Key w                                                             | ord 2                                                                                                |  |
|     | Parameter 3 Key w                                                             | ord 3                                                                                                |  |
| 70  | Transfer recipe data record from C7 OP to C7 CPU                              |                                                                                                    |  |
|     | Parameter 1 Key w                                                             | ord 1                                                                                                |  |
|     | Parameter 2 Key w                                                             | ord 2                                                                                                |  |
|     | Parameter 3 Key w                                                             | ord 3                                                                                                |  |
| 72  | Cursor positioning in curre                                                   | ent process image or current recipe                                                                  |  |
|     | Parameter 1 –                                                                 |                                                                                                    |  |
|     | Parameter 2 Field                                                             | d number 1255                                                                                        |  |
|     | Parameter 3 –                                                                 |                                                                                                    |  |

### C.3 System Messages

| Overview         | This section provides an overview of the most important system messages<br>with their causes and the action required to remedy the errors.                                                |
|------------------|----------------------------------------------------------------------------------------------------|
| Language         | System messages are displayed in the language selected during the configuration. If there are no configuration data in the C7, messages will always be displayed in English.              |
| Message Number   | System messages on the C7 can be placed in different categories.                                                                                                    |
|                  | Information on the category to which a system message belongs is contained<br>in the message number:                                                                                      |
|                  | Message number<br>Message text<br>Message text<br>Message text<br>Message text<br>Message<br>Varning<br>Note<br>Operating error<br>Other message<br>Configuration error<br>Internal error |
| Message Category | The message category gives you a rough idea of the cause of a system message.                                                                                                    |
|                  | A few important system messages are shown below together with their causes<br>and the action that has to be taken. Self-explanatory system messages are not<br>included.                  |
|                  | Note                                                                                                    |
|                  | Messages are displayed in English until configuration data have been downloaded to the C7.                                                                                                |

### Messages

The following tables list the most important messages, their causes and possible action to take.

| Message                    | Cause                                                       | Remedy                                                    |
|----------------------------|-------------------------------------------------------------|-----------------------------------------------------------|
| Please wait                | Mode being changed                                          |                                                           |
| Ready for<br>transfer      | Waiting for data from programming device/PC                 |                                                           |
| Data transfer              | Data being transferred between programming device/PC and C7 |                                                           |
| Firmware not compatible    | Firmware cannot be used for current configuration           |                                                           |
| EPROM<br>memory<br>failure | Memory submodule defective, internal hardware error         | Return device for repair with details of error            |
| RAM memory<br>failure      |                                                             |                                                           |
| Flash<br>memory<br>failure | Memory submodule defective or transfer failure              | Repeat download configuration or return device for repair |

| Message          | Cause                                                                                                    | Remedy                                                                                                    |
|------------------|----------------------------------------------------------------------------------------------------|----------------------------------------------------------------------------------------------------|
| \$ 005           | Internal error                                                                                                    |                                                                                                    |
| \$ 006           | Error during data transfer in Download mode (message with two variables)                                                                                                    | Check connection, repeat download                                                                                                |
|                  | <ul> <li>Var. 1 Status display</li> <li>0 Function introduction</li> <li>1 Receive data</li> <li>2 Send data</li> <li>3 Send message block</li> <li>4 Function end</li> </ul>                                                                                                    |                                                                                                    |
|                  | Var. 21Internal error3Time-out error5Parity error6Framing error7Overrun error8Line interruption9Receive buffer overflow10Wrong control character11Logging error                                                                                                    |                                                                                                    |
| \$ 040           | No response from controller<br>– Cable defective or not plugged in                                                                                                    | <ul> <li>Check physical connection</li> </ul>                                                                                    |
| \$ 041<br>\$ 044 | Temporary driver error                                                                                                    | <ul><li>Restart PC</li><li>Download configuration</li></ul>                                                                      |
| \$ 043           | <ul> <li>Error in data transfer. With this message, a variable is given as the cause of the error</li> <li>0 Time-out error</li> <li>1 Framing error (receive)</li> <li>2 Overrun error</li> <li>3 Parity error</li> <li>4 No connection possible</li> <li>5 Checksum error (receive)</li> <li>6 Unexpected receipt of characters</li> <li>711 Internal error (see Section C.3.1)</li> <li>12 Receive data block too large</li> <li>13 Memory area in C7 CPU does not exist</li> </ul> | Repeat the data transfer. Check the<br>physical connection or the configured<br>interface parameters beforehand if<br>necessary. |

| Message | Cause                                                                                           | Remedy |
|---------|-------------------------------------------------------------------------------------------------|--------|
| \$ 100  | Invalid RAM contents                                                                            |        |
| \$ 104  | Download mode canceled by pressing a key                                                        |        |
| \$ 106  | Serious error eliminated and key pressed                                                        |        |
| \$ 108  | Mode change                                                                                     |        |
| \$ 110  | Mode change                                                                                     |        |
| \$ 114  | Controller cold restart                                                                         |        |
| \$ 115  | Establishment of logical link                                                                   |        |
| \$ 117  | Connection to controller OK again, following a fault                                            |        |
| \$ 119  | Automatic start of C7 (password list is not deleted)                                            |        |
| \$ 125  | Language changed by standard screen or control job                                              |        |
| \$ 131  | Mode change                                                                                     |        |
| \$ 133  | Mode change                                                                                     |        |
| \$ 135  | Mode change                                                                                     |        |
| \$ 136  | No response from controller.<br>Check program execution in controller or physical<br>connection |        |
| \$ 138  | Data block no. x not available in controller memory.<br>Create % memory space.                  |        |

| Message          | Cause                                                                                              | Remedy                                                    |
|------------------|----------------------------------------------------------------------------------------------------|-----------------------------------------------------------|
| \$ 200           | Back-up battery voltage has fallen below minimum value or: wrong battery type inserted             | Replace battery                                           |
| \$ 201           | Error during clock chip write (hardware error)                                                     | Return device for repair                                  |
| \$ 202           | Error reading date                                                                                 | Re-enter date (return C7 for repair)                      |
| \$ 203           | Error reading time                                                                                 | Re-enter time (return C7 for repair)                      |
| \$ 204           | Error reading day                                                                                  | Re-enter day (return C7 for repair)                       |
| \$ 205           | Printer not ready and internal storage of print jobs is<br>no longer possible (capactity exceeded) | Ready printer or disable message log                      |
| \$ 206           | Printer not ready, print job will be stored temporarily                                            | Ready printer                                             |
| \$ 207           | Print job aborted                                                                                  | Check printer, cable and connector                        |
| \$ 210           | Internal error                                                                                     | Refer to remedy for internal errors                       |
| \$ 212           | Internal error                                                                                     | Refer to remedy for internal errors                       |
| \$ 213           | Off-line mode not possible at present                                                              | Try mode change again later                               |
| \$ 214           | The job number configured by the C7 CPU, or in a screen, is too large                              | Check user program and configured process screen          |
| \$ 217<br>\$ 218 | The addresses of two variables overlap                                                             | Modify configuration (variable)                           |
| \$ 220<br>\$ 221 | Printer buffer overflow, messages have been lost                                                   |                                                           |
| \$ 222           | Event buffer full to remaining buffer space                                                        | Delete buffer or configure smaller remaining buffer space |
| \$ 224           | Event buffer full; buffer partially deleted and forced printout initiated                          |                                                           |
| \$ 225           | Alarm buffer full to remaining buffer space                                                        | Delete buffer or configure smaller remaining buffer space |
| \$ 227           | Alarm buffer full; buffer partially deleted and forced printout initiated                          |                                                           |
| \$ 229           | Keyboard connector faulty or loose (hardware fault)                                                | Return device for repair                                  |

| Message | Cause                                                                                                    | Remedy |
|---------|----------------------------------------------------------------------------------------------------|--------|
| \$ 250  | Changeover to required OP mode not possible via job.<br>This message may occur, for example, when trying to<br>change over to loop-through mode during communications<br>via FAP.                                                                                                    |        |
| \$ 252  | <ul> <li>Recipe functions of the TD/OP cannot be carried out simultaneously. Two examples for situations where message 252 may be issued:</li> <li>The selected function is already active (for example, in the background, used by the controller)</li> <li>The operator tries to transfer or delete a data record after selecting it.</li> </ul>                                                                |        |
| \$ 256  | <ul> <li>Insufficient memory space for executing the selected function. Select the function again. If the message is still output, "simplify" the screen layout, that is, configure fewer screen elements/functions. Examples:</li> <li>Shift the function causing the message to another screen</li> <li>Do not use any curves in connection with this function</li> </ul>                                       |        |
| \$ 257  | A data record was not stored in connection with the<br>currently loaded recipe version. If the data records<br>concerned are still to be used, the old version must be<br>entered in the recipe configuration. The assignment of the<br>values of a data record is defined in the recipe structure.<br>If the structure was modified in a new configuration, an<br>"old" data set may be interpreted incorrectly. |        |
| \$ 259  | <ul> <li>A data record must be transferred to the controller within a specified period of time. This time was exceeded.</li> <li>Possible causes: <ul> <li>Reception of the data record was not acknowledged by the controller (user program)</li> <li>The data record is very large.</li> </ul> </li> <li>The data record is transferred completely despite the timeout.</li> </ul>                              |        |
| \$ 260  | The controller mode (for example, manual mode, automatic mode, STOP mode) does not correspond to the configuration.                                                                                                    |        |
| \$ 261  | A data set can no longer be used since the data are not consistent.                                                                                                    |        |

| Message          | Cause                                                                                                    | Remedy                                                |
|------------------|----------------------------------------------------------------------------------------------------|-------------------------------------------------------|
| \$ 303           | Controller did not invert life memory bit. Data have not<br>been requested or are no longer valid                       | Check controller status                               |
| \$ 304           | Invalid job number or job parameters                                                                                    | Modify job on controller                              |
| \$ 305           | Data block number x missing                                                                                             | Create the data block that is missing                 |
| \$ 306           | Temporary driver error                                                                                                  |                                                       |
| \$ 307           | Counter <i>x</i> not present on controller                                                                              | Modify configuration (variable)                       |
| \$ 308           | Timer <i>x</i> not present on controller                                                                                | Modify configuration (variable)                       |
| \$ 309           | Input <i>x</i> not present on controller                                                                                | Modify configuration (variable)                       |
| \$ 310           | Output <i>x</i> not present on controller                                                                               | Modify configuration (variable)                       |
| \$ 311           | Memory bit <i>x</i> not present on controller                                                                           | Modify configuration (variable)                       |
| \$ 312           | Print job rejected because similar job now being executed                                                               | Wait until previous job terminated;<br>initiate again |
| \$ 313           | Print job will be processed later because printer now busy                                                              |                                                       |
| \$ 315           | Information text has not been configured for highlighted object (that is message, setpoint)                             |                                                       |
| \$ 316<br>\$ 317 | Current password level too low for required operator input                                                              | Log in at higher password level                       |
| \$ 318           | Login attempted with invalid password                                                                                   |                                                       |
| \$ 319           | You entered and tried to edit an existing password                                                                      |                                                       |
| \$ 320<br>\$ 321 |                                                                                                    | Enter password first, and then specify level          |
| \$ 322           |                                                                                                    | Password must contain at least 3 characters           |
| \$ 323           | In a buffer mask, you pressed $\longrightarrow$ (message text), though an entry does not exist for the current message. |                                                       |
| \$ 324           | The screen number or entry number in your input does not exist.                                                         |                                                       |
| \$ 335           | Confirmation of alarm message inhibit                                                                                   |                                                       |
| \$ 336           | Printer cannot be addressed                                                                                             | Check printer and connection to C7                    |
| \$ 337           |                                                                                                    |                                                       |
| φ 330<br>\$ 220  | Communication with controller recurred                                                                                  |                                                       |
| \$ 337<br>\$ 240 | Ven segment segments the C7 million for the                                                                             |                                                       |
| ۵ 340            | rou cannot operate the C/ with status function<br>running on programming device                                         |                                                       |
| \$ 341           | Internal error                                                                                                    |                                                       |

| \$ 342 | This message indicates a data block error. Variables <b>x</b> and                                                                                  |  |
|--------|----------------------------------------------------------------------------------------------------|--|
|        | $\mathbf{y}$ are used to identify the cause of the error (variable $\mathbf{x}$ )<br>and the number of the receive block (variable $\mathbf{y}$ ). |  |
|        | Variable x:                                                                                                    |  |
|        | 0 Wrong block length entered in receive block no. y                                                                                                |  |
|        | 1 Wrong number entered in receive block no. y                                                                                                    |  |
|        | Correct the required block length or block number or send the correct data block.                                                                  |  |
| \$ 385 | Recipe transfer in progress. During this time, the operator                                                                                        |  |
| \$ 386 | panel is not ready for operator inputs.                                                                                                    |  |
|        | Possible cause: The PLC has not reset the corresponding control/checkback bit which cancels the recipe inhibit state in the DB-TDOP.               |  |
| Message | Cause                                                                                                    | Remedy                                                                            |
|---------|----------------------------------------------------------------------------------------------------|-----------------------------------------------------------------------------------|
| \$ 400  | Invalid key pressed                                                                                                    |                                                                                   |
| \$ 401  | Entered value does not match display format                                                                                                    |                                                                                   |
| \$ 402  | Operating error in STATUS VAR or FORCE VAR<br>screen; (after pressing INS when 10th variable line<br>already assigned).                                                                                                |                                                                                   |
| \$ 403  | Incorrect time input                                                                                                    |                                                                                   |
| \$ 404  | Incorrect time input                                                                                                    |                                                                                   |
| \$ 406  | Operating error in STATUS VAR or FORCE VAR screen                                                                                                    | Abort updating (ESCAPE key)                                                       |
| \$ 409  | Lower limit for input ignored                                                                                                    | Enter a value greater than or equal to <i>Var</i>                                 |
| \$ 410  | Upper limit for input ignored                                                                                                    | Enter a value smaller than or equal to <i>Var</i>                                 |
| \$ 411  | Selection of special screens is not permissible in this case.<br>If necessary, modify the configured interface parameters.                                                                                             |                                                                                   |
| \$ 442  | Thie message indicates a data block error. The $\mathbf{x}$ and $\mathbf{y}$ variables identify the cause of the error ( $\mathbf{X}$ variable) and the number of the affected receive block ( $\mathbf{y}$ variable). | Either correct the block size or the block number or send the correct data block. |
|         | <ul> <li>Variable x:</li> <li>0 Invalid block size entered in receive block no. y.</li> <li>1 Invalid block number entered in receive block no. y.</li> </ul>                                                          |                                                                                   |

| Message                                        | Cause                                                                                                    | Remedy                                                                                                    |
|------------------------------------------------|----------------------------------------------------------------------------------------------------|----------------------------------------------------------------------------------------------------|
| \$ 500<br>\$ 501<br>\$ 502<br>\$ 503<br>\$ 504 | <ul> <li>Download to C7 CPU not possible at present</li> <li>C7 CPU overloaded</li> <li>Standard FB not called for more than 1.5 s</li> </ul>                      | <ul> <li>Check user program</li> </ul>                                                                                                    |
| \$ 505                                         | Data records cannot be transferred, either because the recipe disable bit is set in the C7 CPU or because a recipe is already being sent.                          | Send the data record again after the C7<br>CPU has enabled the recipe mailbox.                                                                |
| \$ 506                                         | Too many message blocks having the same block<br>number in transit (overloading)                                                                                   | Error occurs when C7 CPU sends too<br>many jobs within a certain time with<br>"Fetch message bit area"                                        |
| \$ 507                                         | A data record transfer has not been acknowledged by the C7 CPU (user program) within 10 seconds.                                                                   | Speed up the DB check on the C7 CPU side.                                                                                                    |
| \$ 509                                         | Firmware version different from standard FB version                                                                                                    | Load new standard FB onto C7 CPU                                                                                                    |
| \$ 510                                         | <ul> <li>This message is output if:</li> <li>The data block for the variable does not exist in the recipe, or</li> <li>The recipe data contains errors.</li> </ul> | Either set up the data block or change the configuration.                                                                                     |
| \$ 511                                         | The data record number in the control job or the function key is invalid.                                                                                          |                                                                                                    |
| \$ 512                                         | This message indicates a PLC error. The variable which<br>is transferred with the message identifies the number of a<br>data block that is too short.              | Correct the configuration if necessary.                                                                                                    |
| \$ 520                                         | Too many returns stored                                                                                                    | Go to message level (if necessary, by pressing ESCAPE key)                                                                                    |
| \$ 522                                         | Screen cannot be selected due to inadequate storage space. Results in cold restart with memory optimization                                                        | <ol> <li>Delete unused fields from<br/>configuration</li> <li>Configure smaller screen (with<br/>fewer fields) or partition screen</li> </ol> |
| \$ 526                                         | Loop-through mode is set on C7                                                                                                    | Change to Normal mode                                                                                                    |
| \$ 536                                         | Disturbance on link between OP and disk drive.                                                                                                    | Check the physical connection.                                                                                                    |
| \$ 538                                         | Job and operator access data record simultaneously.                                                                                                    | Repeat your input if it was not executed.                                                                                                    |
| \$ 539                                         | The data records stored in RAM for recipe no. x contain<br>errors; they have been deleted. Any data records stored in<br>flash memory are still valid.             |                                                                                                    |
| \$ 540                                         | The maximum permissible number of data records in memory has already been reached.                                                                                 |                                                                                                    |
| \$ 541 to 550                                  | The specified variable cannot be found in the controller.                                                                                                    | Check the configuration.                                                                                                    |
| § 551                                          | Controller address cannot be found.                                                                                                    |                                                                                                    |

| Message          | Cause                                                                                                    | Remedy                                                       |
|------------------|----------------------------------------------------------------------------------------------------|--------------------------------------------------------------|
| \$ 600           | Wrong parameter transferred by ProTool/Lite (overflow warning)                                                | Set required value by means of standard screen or controller |
| \$ 601           | Wrong parameter transferred by ProTool/Lite (message log)                                                     | Set required value by means of standard screen or controller |
| \$ 602           | Wrong parameter transferred by ProTool/Lite<br>(remaining buffer size)                                        | Re-configure and repeat download of required value           |
| \$ 603           | Recipe setpoint is only set up symbolically.                                                                  |                                                              |
| \$ 604           | Message not configured for a set message bit                                                                  | Configure messages and repeat download                       |
| \$ 605           | Process connection only configured symbolically.                                                              |                                                              |
| \$ 606           | Too many message variables are configured.                                                                    |                                                              |
| \$ 607           | Configured data type does not exist.                                                                          |                                                              |
| \$ 608           | Screen number does not exist.                                                                                 |                                                              |
| \$ 609           | Special object, control operator object for message text does not exist or is not allowed.                    |                                                              |
| \$ 610           | Control operator object for header or footer does not exist or is not allowed.                                |                                                              |
| \$ 611           | Special operator object for buffer printout does not exist.                                                   |                                                              |
| \$ 613           | Data block does not exist or is too short                                                                     | Create DB or required length in controller                   |
| \$ 614           | The layout of the listing had not been configured when<br>the print job was issued.                           |                                                              |
| \$ 615           | Line to be output is larger than the reserved print<br>memory or the number of control sequences is too large | Check configuration for log                                  |
| \$ 616<br>\$ 617 |                                                                                                    | See Internal Errors                                          |
| \$ 618           | Wrong value entered: Bit no. is actual control value.                                                         |                                                              |
| \$ 619           | ProTool/Lite error (data structure for presetting setpoint)                                                   | Re-load ProTool/Lite, repeat<br>download of configuration    |
| \$ 620           | Wrong parameter transferred by ProTool/Lite (function keyboard)                                               | Repeat download of configuration                             |
| \$ 621           | Wrong parameter transferred by ProTool/Lite (message type)                                                    | Set required value by means of standard screen or controller |
| \$ 622           | Configured recipe does not fit in the C7 CPU recipe mailbox (more than 256 data words)                        |                                                              |
| \$ 623           |                                                                                                    | See Internal Errors                                          |
| \$ 624           | No recipe entries available.                                                                                  |                                                              |

| \$ 625 | Invalid recipe number in control job or function area.                                                                                                    |                                                            |
|--------|----------------------------------------------------------------------------------------------------|------------------------------------------------------------|
| \$ 626 | No setpoints configured.                                                                                                    |                                                            |
| \$ 627 | Internal error                                                                                                    | See Internal Errors, Section C.3.1                         |
| \$ 628 | The recipe does not fit into the boxes.                                                                                                    |                                                            |
| \$ 629 | LED image area too small                                                                                                    | Enlarge LED image area according to configured bit offsets |
| \$ 630 | Keyboard image area too small                                                                                                    | Enlarge image area according to configured bit offsets     |
| \$ 631 | <ul> <li>Message configuration x is incomplete or incorrect.</li> <li>Variable x: <ol> <li>2 The triggered alarm message is not configured</li> <li>3 The process connection is only set up symbolically</li> <li>4 The actual value field is only set up symbolically</li> <li>5, 6 The triggered event message is not configured</li> <li>7 The symbolic actual value field is only set up symbolically</li> </ol> </li> <li>2124 Field texts do not exist for the symbolic actual value</li> <li>25 Field type not permitted</li> <li>820 Internal error</li> </ul> | Add to configuration and repeat<br>download                |
| \$ 632 | <ul> <li>(Message with one variable)</li> <li>1, 4 Information text not available</li> <li>2 Information text identifier not available<br/>for messages</li> <li>12 Process screen does not contain entries</li> <li>3, 6, 7, Internal errors</li> <li>8, 11, 13</li> </ul>                                                                                                    | Add to configuration and repeat<br>download                |

| \$ 634 | (Message with one variable)<br>18 Screen title not configured<br>0 to 8, Internal errors<br>34                                                                                                    | Add to configuration and repeat<br>download        |
|--------|----------------------------------------------------------------------------------------------------|----------------------------------------------------|
| \$ 635 | 34         Configuration error in x         Variable x:         1       The screen or recipe entry is only set up symbolically         3       The field is only set up symbolically         6       The message, entry or information text is not configured for the current language         79,       Internal errors         19, 28,       4143         18       The screen or recipe title is not configured         20       The process connection is only set up symbolically         21       The information text is only set up symbolically         22       The symbolic field is only set up symbolically         23       Fewer than 2 field texts are configured for a symbolic field         24       The current field text is not configured for a symbolic field         25       Invalid data format for a symbolic field         26       Recipe setpoint configured with Char data format         33       Invalid data format for setpoint field         35       Data format for the scheduler is too short         36       Invalid data format for actual control value         44       For fixed cross-jump to menu: menu item does not exist         45       For fixed cross-jump to screen: entry or field number does not exist         46       Too many current control values on screen (maximum of 200 | Add to or modify configuration and repeat download |
|        | or not in all languages<br>55 Softkey specified in entry does not exist                                                                                                    |                                                    |

| Message          | Cause                                                                                                    | Remedy                                                                                      |
|------------------|----------------------------------------------------------------------------------------------------|---------------------------------------------------------------------------------------------|
| \$ 636<br>\$ 637 | Initiated event messages (no. x) not configured                                                             | Add to configuration and repeat download                                                    |
| \$ 638<br>\$ 639 | The actual value field for event message no. x is available in symbolic form only.                          |                                                                                             |
| \$ 640<br>\$ 641 | Initiated alarm messages (no. x) not configured                                                             | Add to configuration and repeat download                                                    |
| \$ 642<br>\$ 643 | The actual value field for alarm message no. x is available in symbolic form only.                          |                                                                                             |
| \$ 645<br>\$ 649 | Internal errors                                                                                             |                                                                                             |
| \$ 650           | Area pointer for function you used not configured                                                           | Configured area pointer                                                                     |
| \$ 651           | Internal error                                                                                              |                                                                                             |
| \$ 653           | Configured user version number does not agree with that stored in C7 CPU                                    | Adjust user version number                                                                  |
| \$ 655           | Controller acknowledgement area not physically beyond<br>alarm message bit area (serious error, no startup) | Re-configure C7 CPU $\rightarrow$ C7 O/I<br>acknowledgement areas and repeat<br>download    |
| \$ 657           | Configured controller driver not supported by version of device you are using (serious error)               | Change protocol for version of device<br>you are using and repeat download<br>configuration |
| \$ 659           | Invalid variable in recipe no. x (BIN format).                                                              |                                                                                             |
| \$ 660           | Invalid destination configured for cross-jump in screen                                                     | Add to configuration and repeat download                                                    |
| \$ 662           | Invalid destination configured for cross-jump in screen                                                     | Add to configuration and repeat download                                                    |

| Message | Cause                                                                                                    | Acton                          |                                                                                                    |  |
|---------|----------------------------------------------------------------------------------------------------|--------------------------------|----------------------------------------------------------------------------------------------------|--|
| \$ 667  | Incorrect configuration x.Variable x:1Data type does not correspond to DB2DB number greater than 153DB length greater than 10244DW is in data block header5Actual value is not in send block6Setpoint is not in receive block7Setpoint/actual value is not in receive block8Initial value is not in send block9Data type does not correspond to DB10DB number greater than 1511DB length greater than 102412DW is not in data block header13Area located in wrong DB14Sum of data blocks too high | x = 18:<br>x = 913:<br>x = 14: | Change configuration of<br>process link and transfer<br>again<br>Change configuration of<br>area pointer and transfer<br>again<br>Restrict configuration and<br>transfer again |  |
| \$ 670  | Too many variables were requested simultaneously.<br>Remedy: Configure<br>– a longer basic clock,<br>– fewer variables in the screen.                                                                                                    |                                |                                                                                                    |  |
| \$ 681  | The link between OP and controller is disturbed. The interface parameters are possibly set incorrectly.                                                                                                    |                                |                                                                                                    |  |
| \$ 682  | Configure fewer process links for the screen currently displayed.                                                                                                    |                                |                                                                                                    |  |

С

| Message | Cause                                         | Remedy              |
|---------|-----------------------------------------------|---------------------|
| \$ 702  | Internal error (actual value error)           |                     |
| \$ 703  | Internal error (job faulty)                   | Limit configuration |
| \$ 704  | Flash memory full                             |                     |
| \$ 705  | Internal error (S7 error)                     |                     |
| \$ 706  | Internal error (unknown message acknowledged) |                     |
| \$ 7xx  | Internal errors                               |                     |

### C.3.1 Internal Errors

The field numbers from 700 onwards and some errors defined in previous sections are used to describe internal errors of the C7 control systems or the ProTool configuring tool.

#### **Procedure** Please proceed step by step as described below if an internal error occurs:

- Set the C7 CPU to STOP mode. Switch off the C7 and then restart it.
- Set the C7 OP to transfer mode during startup. Transfer the configuration again and restart the C7.
- Should the error occur again, contact the Siemens regional office in your vicinity. Specify the error number including any variables coming up in the message.

#### Possible Causes

- 005 Error no.: #Var1, #Var2, #Var3, #Var4
- **6xx** Error in configuration file
- 701 Internal actual value errors
- **702** Invalid job (illegal job number or job parameter)
- **703** Flash full (restrict your configuration)
- **704** Controller error
- 705 Acknowledgement for unknown message
- 706 Recipe request already active
- **7xx** Internal errors

# D

# **SIMATIC C7 and S7 Literature List**

#### Supplementary Literature /70/ S7-300 Programmable Controller Hardware and Installation Manual /71/ S7-300/M7-300 Programmable Controllers, Module Specifications Reference Manual S7-300 Programmable Controller, CPU 312/CPU 314 /72/ Instruction List /231/ User Manual: Standard Software for S7 and M7, STEP 7 /233/ Ladder Logic (LAD) for S7-300 and S7-400, Programming Manual /235/ System Software for S7-300 and S7-400, System and Standard Functions **Reference Manual** (280) System Software for M7-300 and M7-400, Program Design **Programming Manual**

# **Siemens Worldwide**

# Ε

#### Overview

In this appendix you will find a list of:

- All cities in the Federal Republic of Germany with Siemens Sales Offices and
- All European and non-European Siemens Companies and Representatives

#### SIMATIC Contact in the Federal Republic of Germany

| ZN | Zweigniederlassung<br>(Regional Office)                                   | ZN | 0118<br>AUT<br>Karls | 9 Dresden<br>1, Hr. Lehmann<br>ruher Str. 111                | ZN | 7407<br>AUT<br>Neck   | 6 Heilbronn<br>P/S, Hr. Gaul<br>arsulmer Str. 59        | ZN | 0410<br>AUT I<br>Sprin  | 5 Leipzig<br>P 2, Fr. Kiesewetter<br>gerstr. 15            |
|----|---------------------------------------------------------------------------|----|----------------------|--------------------------------------------------------------|----|-----------------------|---------------------------------------------------------|----|-------------------------|------------------------------------------------------------|
| ZN | 52066 Aachen<br>AUT P 13, Hr. Georgens                                    |    | <b>&amp;</b><br>Fax  | (03 51) 40 22-2 77<br>(03 51) 40 22-2 74                     |    | <b>&amp;</b><br>Fax   | (0 71 31) 1 83-2 03<br>(0 71 31) 1 83-3 20              |    | <b>&amp;</b><br>Fax     | (03 41) 2 10-30 07<br>(03 41) 2 10-30 63                   |
|    | <ul> <li>(02 41) 4 51-2 52</li> <li>Fax (02 41) 4 51-3 98</li> </ul>      | ZN | 4021<br>AUT<br>Lahn  | 9 Düsseldorf<br>P 15, Hr. Becker<br>weg 10                   | ZN | 7618<br>AUT<br>Banr   | 5 Karlsruhe<br>14 P, Hr. Boltz<br>waldallee 48          | ZN | 39100<br>AUT<br>Sieve   | 6 Magdeburg<br>VG 33, Hr. Ganschinietz<br>Irstorstr. 32-33 |
| ZN | 86159 Augsburg<br>AUT S11, Hr. Hirth                                      |    | <b>&amp;</b><br>Fax  | (02 11) 3 99-16 64<br>(02 11) 3 99-18 48                     |    | <b>%</b><br>Fax       | (07 21) 9 92-24 13<br>(07 21) 9 92-25 85                |    | <b>«</b><br>Fax         | (03 91) 5 88-17 21<br>(03 91) 5 88-17 22                   |
|    | Werner-von-Siemens Str. 6<br>(08 21) 25 95-4 50<br>Fax (08 21) 25 95-4 08 | ZN | 9909<br>AUT<br>Haar  | 7 Erfurt<br>P 22, Hr. Skudelny<br>bergstr. 47                | ZN | 3411<br>AUT<br>Bürg   | 7 Kassel<br>P 13, Hr. Uhlig<br>ermeister-Brunner-Str.15 | ZN | 68169<br>AUT<br>Dyna    | 5 Mannheim<br>16 P, Hr. Sulzbacher<br>mostr. 4             |
| ZN | 95448 Bayreuth<br>AUT P/S 11, Fr. Hösl                                    |    | <b>&amp;</b><br>Fax  | (03 61) 4 25-23 51<br>(03 61) 4 25-23 50                     |    | <b>&amp;</b><br>Fax   | (05 61) 78 86-3 32<br>(05 61) 78 86-4 48                |    | <b>&amp;</b><br>Fax     | (06 21) 4 56-28 43<br>(06 21) 4 56-25 45                   |
|    | Weiherstr. 25<br>(09 21) 2 81-3 41<br>Fax (09 21) 2 81-4 44               | ZN | 4512<br>AUT<br>Krup  | 8 Essen<br>P 14, Hr. Klein<br>pstr. 16                       | ZN | 8743<br>AUT<br>Linda  | 9 Kempten<br>P, Hr. Fink<br>auer Str. 112               | ZN | 81679<br>AUT I<br>Richa | 9 München<br>P 14, Hr. Schäfer<br>ard-Strauss-Str. 76      |
| ZN | 10587 Berlin<br>AUT P 1, Hr. Liebner                                      |    | <b>&amp;</b><br>Fax  | (02 01) 8 16-24 28<br>(02 01) 8 16-23 31                     |    | <b>&amp;</b><br>Fax   | (08 31) 58 18-2 25<br>(08 31) 58 18-2 40                |    | <b>&amp;</b><br>Fax     | (0 89) 92 21-30 64<br>(0 89) 92 21-43 99                   |
|    | Salzufer 6-8<br>(0 30) 39 93-23 97<br>Fax (0 30) 39 93-23 02              | ZN | 6032<br>AUT<br>Röde  | 9 Frankfurt<br>P 25, Hr. W. Müller<br>Iheimer Landstr. 1-3   | ZN | 2410<br>AUT<br>Wittla | 9 Kiel<br>1, Fr. Drews<br>and 2-4                       | ZN | 48153<br>AUT S          | 3 Münster<br>S 13, Hr. Schlieckmann<br>ensstr. 55          |
| ZN | 33605 Bielefeld<br>AUT P 12, Fr. Schlüpmann                               |    | <b>&amp;</b><br>Fax  | (0 69) 7 97-34 18<br>(0 69) 7 97-34 42                       |    | <b>%</b><br>Fax       | (04 31) 58 60-3 26<br>(04 31) 58 60-2 48                |    | <b>&amp;</b><br>Fax     | (02 51) 76 05-4 25<br>(02 51) 76 05-3 36                   |
|    | Schweriner Str. 1<br>(05 21) 2 91-5 21<br>Fax (05 21) 2 91-5 90           | ZN | 7910<br>AUT<br>Habs  | 4 Freiburg<br>P, Hr. Thoma<br>sburgerstr. 132                | ZN | 5606<br>AUT<br>Fran   | 8 Koblenz<br>P 11, Hr. Ricke<br>kenstr. 21              | ZN | 90439<br>AUT I<br>Von-c | 9 Nürnberg<br>P 11, Hr. Glas<br>Jer-Tann-Str. 30           |
| ZN | 38126 Braunschweig<br>AUT P 11, Hr. Pelka                                 |    | <b>&amp;</b><br>Fax  | (07 61) 27 12-2 38<br>(07 61) 27 12-4 46                     |    | <b>&amp;</b><br>Fax   | (02 61) 1 32-2 44<br>(02 61) 1 32-2 55                  |    | <b>&amp;</b><br>Fax     | (09 11) 6 54-35 87<br>(09 11) 6 54-73 84                   |
|    | Ackerstr. 20<br>(05 31) 27 12-3 05<br>Eax. (05 31) 27 12-4 16             | ZN | 2009<br>AUT<br>Linde | 9 Hamburg<br>1, Hr. Rohde<br>enplatz 2                       | ZN | 5082<br>AUT<br>Fran   | 3 Köln<br>P 14, Hr. Prescher<br>z-Geuer-Str. 10         | ZN | 49090<br>AUT S<br>Evers | 0 Osnabrück<br>S 13, Hr. Pöhler<br>sburger Str. 32         |
| ZN | 28195 Bremen                                                              |    | <b>&amp;</b><br>Fax  | (0 40) 28 89-30 03<br>(0 40) 28 89-32 09                     |    | <b>&amp;</b><br>Fax   | (02 21) 5 76-27 62<br>(02 21) 5 76-27 95                |    | <b>&amp;</b><br>Fax     | (05 41) 12 13-2 73<br>(05 41) 12 13-3 50                   |
|    | Contrescarpe 72<br>(04 21) 3 64-24 27<br>Eax (04 21) 3 64-24 27           | ZN | 3051<br>AUT<br>Hilde | 9 Laatzen (Hannover)<br>P 10, Fr. Hoffmann<br>sheimer Str. 7 |    | 7841<br>AUT<br>Fritz- | 6 Konstanz<br>P, Fr. Wiest<br>Arnold-Str. 16            | ZN | 93053<br>AUT I<br>Horns | 3 Regensburg<br>P/S 12, Hr. Rewitzer<br>str. 10            |
| ZN | 09114 Chemnitz<br>AUT P 11, Fr. Aurich<br>Bornaer Str. 205                |    | <b>&amp;</b><br>Fax  | (05 11) 8 77-23 19<br>(05 11) 8 77-27 39                     |    | <b>&amp;</b><br>Fax   | (075 31) 988-2 02<br>(075 31) 988-1 40                  |    | <b>&amp;</b><br>Fax     | (09 41) 40 07-1 97<br>(09 41) 40 07-2 36                   |
|    | <ul> <li>(03 71) 4 75-35 10</li> <li>Fax (03 71) 4 75-35 25</li> </ul>    |    |                      |                                                              |    |                       |                                                         |    |                         |                                                            |

- ZN 66111 Saarbrücken AUT, Hr. Müller Martin-Luther-Str. 25
  - (06 81) 3 86-22 89
     Fax (06 81) 3 86-21 11
- ZN 70499 Stuttgart AUT P 11, Hr. Müller Weissacherstr. 11
  - (07 11) 1 37-26 44
     Fax
     (07 11) 1 37-29 46
- ZN 54292 Trier AUT VG 14 P, Hr. Baldauf Löbstr. 15 (06 51) 20 09-23 Fax (06 51) 20 09-24

- ZN 42103 Wuppertal siehe ZN 45128 Essen AUT P 14, Hr. Klein Kruppstr. 16
  - (02 01) 8 16-24 28
     Fax (02 01) 8 16-23 31

#### **SIMATIC Contact in Europe**

Austria 6901 Bregenz Siemens AG, AUT, Mr Madlener Jun., Josef-Huter-Straße 6, P.O. Box 347 00 43 (55 74) 41 92 72
 Fax 00 43 (55 74) 41 92 88

8054 Graz Siemens AG, AUT Mr Jammernegg Strassganger Straße 315 PO. Box 39 00 43 (3 16) 2 80 42 80 Fax 00 43 (3 16) 2 80 42 85

6040 Innsbruck/Neu-Rum Siemens AG, AUT Mr Mayr Siemensstraße 24, P.O. Box 9 04 00 43 (5 12) 23 12 60 00 43 (5 12) 23 12 60
 Fax 00 43 (5 12) 23 15 30

9020 Klagenfurt Siemens AG, AUT Mr Weber Werner von Siemens Park 1 00 43 (4 63) 3 88 32 43 Fax 00 43 (4 63) 3 88 34 49

4020 Linz Siemens AG, AUT, Mr Schmidt Wolfgang-Pauli-Straße 2, P.O. Box 563 00 43 (7 32) 3 33 02 95 Box 563
 00 43 (7 32) 3 33 02 95
 Fax 00 43 (7 32) 3 33 04 93

5020 Salzburg Siemens AG, AUT, Mr Mariacher Innsbrucker Bundesstraße 35 PO. Box 3 00 43 (6 62) 4 48 83 35 Fax 00 43 (6 62) 4 48 83 09

1211 Wien Siemens AG, AUT 1 Mr Strasser Siemensstraße 88-92, PO. Box 83 00 43 (1) 25 01 37 88 Fax 00 43 (1) 25 01 39 40

Belgium Belgium 1060 Brussels Siemens S.A., VP4, Mr Gmuer Chaussee de Chaleroi 116 00 32 (2) 5 36 25 33 Fax 00 32 (2) 5 36 23 87

Bulgaria 
 1113 Sofia

 Siemens AG, Mrs Kirova

 Blvd. Dragan Zankov Nr. 36

 0 03 59 (2) 70 85 21

 Fax
 0 03 59 (2) 68 50 51

Croatia 41000 Zagreb Siemens d.o.o., Mr Culjak Trg Drazena Petrovica 3 ("Cibona") ("Cibona") 0 03 85 (41) 33 88 95 Fax 0 03 85 (41) 32 66 95

Czech Republic 60200 Brno Siemens AG, Kancelar Brno, Hr. Tucek, Vinarská 6 00 42 (5) 43 21 17 49 Fax 00 42 (5) 43 21 19 86

14000 Praha 4 Siemens AG, Zastoupeni v CR, Mr Skop, Na strzi 40 00 42 (2) 61 21 50 33 6 Fax 00 42 (2) 61 21 51 46

Denmark 2750 Ballerup Siemens A/S, IP, Mr Hansen Borupvang 3 00 45 (44) 77 42 90 Fax 00 45 (44) 77 40 16

Finland 
 FINIARIO

 02601 Espoo

 Siemens Osakeyhtioe,

 OEM/AUT 1, Mr Saarelainen

 Majurinkatu, P.O. Box 60

 0 03 58 (0) 51 05 36 70

 Fax
 0 03 58 (0) 51 05 36 56

France 
 France
 69300
 Caluire
 Siemens S.A., AUT 1
 9-11, chemin des petites
 brosses, BP 39
 00 33/ 78 98 60 08
 Fax
 00 33/ 78 98 60 18
 Fax
 00 33/ 78 98 60 18
 Fax
 Fax
 Fax
 Fax
 Fax
 Fax
 Fax
 Fax
 Fax
 Fax
 Fax
 Fax
 Fax
 Fax
 Fax
 Fax
 Fax
 Fax
 Fax
 Fax
 Fax
 Fax
 Fax
 Fax
 Fax
 Fax
 Fax
 Fax
 Fax
 Fax
 Fax
 Fax
 Fax
 Fax
 Fax
 Fax
 Fax
 Fax
 Fax
 Fax
 Fax
 Fax
 Fax
 Fax
 Fax
 Fax
 Fax
 Fax
 Fax
 Fax
 Fax
 Fax
 Fax
 Fax
 Fax
 Fax
 Fax
 Fax
 Fax
 Fax
 Fax
 Fax
 Fax
 Fax
 Fax
 Fax
 Fax
 Fax
 Fax
 Fax
 Fax
 Fax
 Fax
 Fax
 Fax
 Fax
 Fax
 Fax
 Fax
 Fax
 Fax

59812 Lesquin, Cedex/Lille Siemens S.A., AUT 1 78, rue de Gustave Delroy BP 239 00 33/ 20 95 71 91 Fax 00 33/ 20 95 71 86

33694 Merignac/Bordeaux Siemens S.A., AUT 1 Parc Cadera Sud 36, Avenue Ariane, BP 351 00 33/ 56 13 32 66 Fax 00 33/ 56 55 99 59

44300 Nantes Siemens S.A., AUT 1 Zac du Perray 9 rue du petif chatelier 00 33/ 40 18 68 30 Fax 00 33/ 40 93 04 83

93527 Saint Denis, Cedex 2 Paris Siemens S.A., AUT 1, Mr Granger 39/47, Bd Ornano 0 03 (1) 49 22 33 18 00 33 (1) 49 22 33 18
 Fax 00 33 (1) 49 22 32 05

67016 Strasbourg, Cedex Siemens S.A., AUT 1 2, rue du Rhin-Napoleon BP 48 00 33/ 88 45 98 22 Fax 00 33/ 88 60 08 40

31106 Toulouse Siemens S.A., AUT 1, Mr Huguet ZAC de Basso Cambo avenue du mirail, BP 1304 00 33/ 62 11 20 15 Fax 00 33/ 61 43 02 20

Great Britain Great B/Itain Manchester M20 2UR Siemens PLC, Control Systems, Mr Hardern Sir William Siemens House, Princess Road 0 04 4 (61) 4 46 52 33 Fax 00 44 (61) 4 46 52 32

Greece 54110 Thessaloniki Siemens A.E., VB 3 AUT Mr Passalidis Georgikis Scholis 89, P.O. Box 10290 0 30 (31) 47 92 12 10290 00 30 (31) 47 92 12 Fax 00 30 (31) 47 92 65

15110 Amaroussio/Athen Siemens A.E., HB 3 AUT Mr Antoniou; Paradissou & Artemidos, P.O. Box 6 10 11 00 30 (1) 68 64-5 15 Fax 00 30 (1) 68 64-5 56 Hungary 1036 Budapest Siemens GmbH, AUT 1 Mr Turi, Lajos utca 103 0 036 (1) 2 69 74 55 Fax 00 36 (1) 2 69 74 54

Iceland 
 Iceland

 121 Reykjavik

 Smith & Norland H/F,

 Mr Kjartansson,

 Noatuni 4, P.O. Box 519

 0 03 54 (1) 62 83 00

 Fax
 0 03 54 (1) 62 83 40

Ireland 
 Ifeliand

 Dublin 11

 Siemens Ltd., Power &

 Automation Division,Mr Mulligan

 8-11 Slaney Road

 Dublin Industrial Estate

 0 03 53 (1) 8 30 28 55

 Fax
 0 03 53 (1) 8 30 31 51

 Italy

 40127 Bologna

 Siemens S.p.A., AUT R10A

 Mr Tosati, Via Casciarolo, 8

 00 39 (51) 6 38 45 09

 Fax
 00 39 (51) 24 32 13

25128 Brescia Siemens S.p.A., AUT R10A Mr Gaspari Via della Volta, 92 00 39 (30) 3 53 05 26 Fax 00 39 (30) 34 66 20

20124 Milano Siemens S.p.A., AUT R10A Mr Berti Via Lazzaroni, 3 00 39 (2) 66 76 28 36 Fax 00 39 (2) 66 76 28 20

35129 Padova Siemens S.p.A., AUT R10A Mr Millevoi Viale dell'Industria, 19 00 39 (49) 8 29 13 11 00 39 (49) 8 29 13 11
 Fax 00 39 (49) 8 07 00 09

00142 Roma Siemens S.p.A., AUT R10A Mr Vessio Via Laurentina, 455 00 39 (6) 5 00 95-1 Fax 00 39 (6) 5 00 95 20

10127 Torino Siemens S.p.A., AUT R10A Mr Montoli, Via Pio VII, 127 00 39 (11) 6 17 3-1 Fax 00 39 (11) 61 61 35

Luxembourg 1017 Luxemburg-Hamm Siemens S.A., AUT, Mr Nockels 20, Rue des Peupliers, B.P. 1701 0 03 52/ 4 38 43-4 21 Fax 0 03 52/ 4 38 43-4 15

Netherlands S2595 AL Den Haag Siemens Nederland N.V., IPS/APS, Mr Penris Prinses Beatrixlaan 26 00 31 (70) 3 33 32 74 Fax 00 31 (70) 3 33 34 96

Norway 5033 Fyllingsdalen Siemens A/S Bergen Mr Troan, Bratsbergveien 5 PO. Box 36 60 00 47 (55) 17 67 41 ♥ 0. Box 36 60 ● 00 47 (55) 17 67 41 Fax 00 47 (55) 16 44 70

0518 Oslo 5 Siemens A/S, AUT Produkter Mr Eggen, Ostre Aker vei 90 Postboks 10, Veitvet 00 47 (22) 63 34 09 Fax 00 47 (22) 63 33 90

7004 Trondheim Siemens A/S Trondheim, Mr Thorsen, Spelaugen 22 00 47 (73) 95 96 69 Fax 00 47 (73) 95 95 04

Poland 
 POTential

 40-931 Katowice

 Siemens Sp. z.o.o.

 Katowice Branch Office, Mr Krzak

 UI. Kosciuszki 30

 00 48 (3) 157 32 66

 Fax
 00 48 (3) 157 30 75

60-815 Poznan Siemens Sp. z.o.o. Poznan Branch Office Mr Weiss, Ul. Gajowa 6 00 48 (61) 47 08 86 Fax 00 48 (61) 47 08 89

03-821 Warszawa 03-821 Warszawa Siemens Sp. z.o.o. Mr Cieslak UI. zupnicza 11 00 48 (2) 6 70 91 47 Fax 00 48 (2) 6 70 91 49

53-332 Wroclaw Siemens Sp. z.o.o. Wroclaw Branch Office, Mr Wojniak UI Powstanców Slaskich 95 00 48 (71) 60 59 97 Fax 00 48 (71) 60 55 88

#### Portugal

 2700 Amadora

 Siemens SA, Dep. Energia e

 Industria, Mr C. Pelicano, Eng.

 Estrada Nacional 117 ao km 2,6

 Alfragide, Apartado 60300

 0 03 51 (1) 417 85 03

 Fax
 0 03 51 (1) 417 80 71

4450 Matosinhos-Porto Siemens S.A., Dep. Energia e Industria, Mr. A. Amaral, Eng. Estrada Nacional 107, No. 3570 Freixieiro, Apartado 5145 0 03 51 (2) 99 92 111 Fax 0 03 51 (2) 99 92 01

Romania 
 Kornalna

 76640 Bucuresti

 Siemens, Birou de consultatii

 tehnice, Mr Fritsch

 Str. Zarii No. 12, sector 5

 00 40 (1) 2 23 47 95

 Fax
 00 40 (1) 2 23 45 69

 
 Russia
 113043 Moskau

 Siemens AG, Mr Engelhard/
 Mr Michailow, UI. Dubininska

 0 07 (0 95) 2 36 75 00
 Fax

 0 av 7 (0 95) 2 36 62 00
 Fax
 aja 98

81261 Bratislava, Siemens AG Mr Sykorcin, Tovarenska 11 Slovakia 00 42 (7) 31 21 74 Fax 00 42 (7) 31 63 32

Slovenia 
 Slovenia

 61000 Ljubljana

 Siemens Slovenija

 Mr Lavric

 Dunajska C47

 © 0.03 86 (61) 1 32 60 68

 Fax
 0.03 86 (61) 1 32 42 81

 Spain
 48011 Bilbao

 Siemens S.A., AUT 1
 Mr Tapia Maximo Aguirre, 18

 00 34 (4) 4 27 64 33
 Fax

 Fax
 00 34 (4) 4 27 82 39

08940 Cornella de Llobregat/ Barcelona Siemens S.A., AUT 1, Mr Ortiz Joan Fernandez Vallhonrat, 1 00 34 (3) 4 74 22 12 Fax 00 34 (3) 4 74 42 34

33206 Gijon Siemens S.A., AUT 1 Mr Huchet Corrida, 1 © 00 34 (85) 35 08 00 Fax 00 34 (85) 34 93 10

15005 La Coruna Siemens S.A., AUT 1 Mr Pereira Linares Rivas, 12-14 0 034 (81) 12 07 51 Fax 00 34 (81) 12 03 60

30008 Murcia Siemens S.A., AUT 1 Mr Martinez Marques de los Velez, 13 00 34 (68) 23 36 62 Fax 00 34 (68) 23 52 36

41092 Sevilla Siemens S.A., AUT 1, Mr de la Fuente, ISLA DE LA CARTUJA Paseo de la Acacias, s/n (Edificio Siemens) 0 03 4 (5) 4 46 30 00 Fax 00 34 (5) 4 46 30 46

28760 Tres Cantos (Madrid) Siemens S.A., AUT 1 Mr Olaguibel Ronda de Europa, 5 00 34 (1) 8 03 12 00 Fax 00 34 (1) 8 03 22 71

46021 Valencia Siemens S.A., AUT 1 Mr Albors Avda. Aragon, 30 (Ed. Europa) 00 34 (6) 3 69 94 00 Fax 00 34 (6) 3 62 61 19 36204 Vigo Siemens S.A., AUT 1, Mr Garrido Pizarro, 29 0 0 34 (86) 41 60 33 Fax 00 34 (86) 41 84 64

50012 Zaragoza Siemens S.A., AUT 1, Mr Aliaga Avda. Alcalde Gomez Laguna, 9 0 034 (76) 35 61 50 Fax 00 34 (76) 56 68 86

Sweden 
 Sweden

 40020 Göteborg

 Siemens AB, ASP, Mr Ohlsson

 Ostergardsgatan 2-4

 PO. Box 1 41 53

 00 46 (31) 7 76 86 53

 Fax
 00 46 (31) 7 76 86 76

55111 Jönköping Siemens AB, ASP, Mr Jonsson Klubbhusgatan 15 PO. Box 10 07 00 46 (36) 15 29 00 Fax 00 46 (36) 16 51 91

20123 Malmö Siemens AB, ASP Mr Jämtgren Grimsbygatan 24, P.O. Box 326 00 46 (40) 17 46 14 Fax 00 46 (40) 17 46 17

85122 Sundsvall Siemens AB, ASP Mr Sjöberg Lagergatan 14, P.O. Box 766 0 46 (60) 18 56 00 Fax 00 46 (60) 61 93 44

19487 Upplands Väsby/Stockholm Siemens AB, ASP-A1 Mr Persson Johanneslandsvägen 12-14 00 46 (8) 7 28 14 64 00 46 (8) 7 28 14 64
 Fax 00 46 (8) 7 28 18 00

Switzerland 
 Switzerraru

 1020 Renens/Lausanne

 Siemens-Albis SA, Systemes

 d'automation, VHRL, Mrs Thevenaz

 5, Av. des Baumettes, BP 1 53

 00 41 (21) 6 31 83 09

 Fax
 00 41 (21) 6 31 84 48

8047 Zürich Siemens-Albis AG, VHR 3, Mr Engel, Freilagerstraße 28-40 0 41 (1) 4 95 58 82 Fax 00 41 (1) 4 95 51 85

Turkey 06680 Ankara-Kavaklidere SIMKO-ANKARA, Mr Ensert, Atatürk Bulvari No. 169/6 00 90 (312) 4 18 22 05

80040 Findikli-Istanbul SIMKO TIC. ve SAN. A. S., AUT 1, Mrs Yargic Meclisi Mebusan Cad. No 125 00 90 (212) 2 51 17 06 Fax 00 90 (212) 2 52 39 16

Ukraine Ukraine 252054 Kiew 54 Siemens Representative, AUT, Mr Liebschner, UI. Worowskowo 27 0 007 (044) 2 16 02 22 Fax 0 07 (044) 2 16 94 92

#### SIMATIC Contact Outside Europe

Africa

Algeria 16035 Hydra/Alger Siemens, Bureau d'Alger, Division Energie, Mr. Bennour, 44, rue Abri Areski, P.O. Box 112 + 213 (2) 60 40 88 Fax +213 (2) 60 65 98

Egypt 

#### Ivory Coast

Abidjan 15/R. C. I. Siemens AG, SEMEN, Mr. Hellal, 16 P.O. Box 1062 4 +2 25 (37) 46 57 Fax +2 25 (27) 10 21

#### Libya

Tripoli/Libya S.P.L.A.J. Siemens AG, Branch Libya, Mr Wahab, Zat-EL-Imad-Building Tower No. 5, Floor No. 9 PO. Box 91 531 + 218 (21) 4 15 34 Fax +218 (21) 4 79 40

#### Morocco

Casablanca 05 SETEL S.A., AUT, Mr El Bachiri, Immeuble Siemens, km 1, Route de Rabat, Ain Sebaa + 212 (2) 35 10 25 Fax +212 (2) 34 01 51

#### Namibia

Windhoek 9000 Siemens (Pty) Ltd., Mr Jürgen Hoff 9 Albert Wessels Street Industries North, P.O.B. 23125 4 + 2 64 (61) 6 13 58/59 Fax + 2 64 (61) 6 13 77

#### South Africa

RSA-2001 Braamfontein Siemens Ltd., AUT, Mr E. Hillermann Siemens House SH 401 Corner Wolmarans & Biccard Streets, P.O. Box 4583 2000 Johannesburg +27 (11) 4 07 48 15 Fax +27 (11) 4 07 46 82

#### Tunisia

TN-2062 Romana-Le Bardo FAZE Sarl Electrotechnique, Mr Fantar, Immeuble Cham +2 16 (1) 51 90 91 Fax +2 16 (1) 50 19 32

 $\begin{array}{l} \text{TN-2035 Charguia II Tunis}\\ \text{SITELEC S.A. Mr Mouelhi}\\ 16, Rue de l'Usine\\ 20ne industrielle (Aéroport),\\ \text{BP 115, 1050 Tunis Cedex}\\ & +216 (1) 70 00 99\\ \text{Fax} +2 16 (1) 71 00 \end{array}$ 

Zimbabwe

Electro Technologies Corp. (Pvt.) Ltd./ Siemens Zimbabwe, Mr Ron Claassens, Savoy House cnr. Inez Terrace/J. Moyo Ave PO. Box 46 80 + 263 (4) 79 18 66 Fax +263 (4) 75 44 06

America Argentina

8000 Bahia Blanca, Prov. de Buenos Aires Siemens S.A., Mr S.Duran, Rudriguez 159 4 54 (91) 55-61 41 Fax +54 (91) 55-61 71

(1650) San Martin, Prov. de Buenos Aires Siemens S.A., PEI-AUT, Mr. Rudriguez Juis/Mr. Roland Herron, Gral, Roca 1865, Ruta & km 18 C.C. • +54 (1) 7 38 71 92/7 15 • +54 (1) 7 38 71 92/7 15 Fax +54 (1) 7 38 71 71

5000 Cordoba, Prov. de Cordoba Siemens S.A., Mr S. Garcia, Campillo 70 +54 (51) 73-9940/994 Fax +54 (51) 72-97 14

2000 Rosario, Prov. de Santa Fe Siemens S.A., Mr R. Stiza, Ricchieri 750 4 +54 (1) 41 37-03 21/0 Fax +54 (1) 41 37-07 87

# La Paz La Paz Sociedad Comercial e Industrial Hansa Ltda., E & A, Mr Beckmann Calle Mercado esq. Yanacocha C, P. 10 800 + 591 (2) 35 44 45 Fax +591 (2) 37 03 97

Bolivia

# Brazil

05110-900 Sao Paulo, SP, Pinituba MAXITEC S.A., AUT-PA, Mr F. Rocco, Avenida Mutinga, 3650 +55 (11) 8 36 29 99 Fax +55 (11) 8 36 29 50

# Canada

Mississauga, ON L5N 7AG Siemens Electric Ltd., Dept, SL 20, Mr Fred Leon, 2185 Derry Road West = 41 (905) 7 92 81 95 82 Fax +1 (905) 58 19 58 12

Point Claire, QUE H9R-4R6 Siemens Electric Ltd., Mr D. Goulet 7300 Trans Canada Highway 4 1 (514) 4 26 66 0 99 Fax +1 (514) 4 26 61 44

Burnaby, B. C. V5J 5J1 Siemens Electic Ltd., Hr. A. Mazurek Marine Way Business Park 8875 Northbrook Court + 1 (604) 4 35 08 80 Fax +1 (604) 4 35 10 23

# Chile

Santiago de Chile INGELSAC,Div. Energia, Hr. Browne Avda. Holanda 64, Cas. 242-V +56 (2) 2 31 00 00 Fax +56 (2) 2 32 66 88

#### Costa Rica

San Jose 1000 Siemens S.A. San Jose, Division Energia y Automatizacion, VAT, Hr. Ferraro, 4 50 68 7 50 50 Fax +5 06 21 50 50

Ecuador

Quito Siemens S.A., Dept. DEA, Mr J. Guerra Calle Manuel Zambrano y Panamericana Norte km 2 1/2 Casilla de Correos 17-01-3580 + 59 3 (2) 47 40 60 Fax +5 93 (2) 40 77 38

#### El Salvador

San Salvador Siemens S.A., E/A, Mr M. Dubon 43, Calle Siemens Parque Industrial Sta. Elena Apartado 1525 +5 03 78 33 33 Fax +5 03 78 33 34

Guatemala

Ciudad de Guatemala Siemens S.A., EA/AUT, Mr Godoy 2a Calle 6-76 Zona 10, Apartado 1959 +5 02 (2) 32 44 44 Fax +5 02 (2) 34 36 70

#### Columbia

Baranquilla Siemens S.A., EA, Mr C. Perez, Carrera 58 No. 709–40 +57 (958) 56 11 48 Fax +57 (958) 56 11 48

Bogota 6 Siemens S.A., Division Energia, Mr M. Jaramillo Carrera 65, No. 11-83 Apartado 80150 ← 457 (1) 2 94 22 66 Fax +57 (1) 2 94 24 98

Cali Siemens S.A., Barranquilla, Mr Guido Hernandez Carrera 40, No. 13-05 +57 (92) 66-4 44 00 Fax +57 (92)66-5 30 56

Cali Siemens S.A. Cali Mr C. A. Naranjo Carrera 48 A, 15 Sur 92 +57 (94) 2 66-30 66 Fax +57 (94) 2 68-25 57

#### Mexico

02300 Mexico, D.F. Siemens S.A. de C.V., EI-AUT, Mr Gregorio Sanchez Delegacion Azcapotzalco Poniente 116, No. 590 Colonia Industrial Vallejo Apartado Postal 15-064, 02600 mexico ● +52 (5) 3 28 20 00 Fax +52 (5) 3 28 21 92 Fax +52 (5) 3 28 21 93

Peru Lima 13 ESIM S.A., Dept. AUT, Mr Paz-Soldan Avda, N. Arriola 385 4to Piso 4 +51 (14) 71 46 61 Fax +51 (14) 71 09 93 USA

Andover, MA 01810 SIA Inc., North East Region, Mr Mark Fondl, One Tech Drive, Suite 310 4 +1 (5 08) 6 85 60 77 Fax +1 (5 08) 6 86 88 72

Houston, TX 77040 SIA Inc., SouthWest Region, Mr Wade Bradford 13100 Northwest Freeway, Suite 210 + 1 (713) 6 90 03 33 Fax +1 (713) 4 60 44 50

Mason, OH 45040-9011 SIA Inc., Central Region, Mr Luther Crouthamel, 4770 Duke Drive suite 381 41 (5 13) 3 98 96 91 Fax +1 (5 13) 3 98 98 39

1071 Caracas Siemens S.A., AUT-ASI, Mr Jesus Cavada Avda. Don Diego Cisneros Urbanizacion Los Ruices, Ap. 3616, Caracas 1010 A 4 +58 (2) 2 39 07 33 Fax +58 (2) 2 03 82 00

#### China

510064 Guangzhou Siemens Ltd. China, Guangzhou Office, Mr. Peter Chen, Room 1134-1157 GARDEN Hotel Garden Tower, 368 Huanshi Dong Lu +86 (20) 3 85 46 88 Fax +86 (20) 3 34 74 54

200090 Shanghai Siemens Ltd. China, Shanghai Office, Mr William Cui, 450, Lin Quing Lu ● +86 (21) 5 39 54 10 Fax +86 (21) 5 39 54 21

110001 Shenyang Siemens Ltd. China, Shenyang Office, Mr Ren Qi, Sakei Torch Building 23rd Fl. 262A Shifu Da Lu Shen He District +86 (24) 2 79 02 87 Fax +86 (24) 2 79 02 86

C7-626 / C7-626 DP Control Systems C79000-G7076-C627-01

Mukilteo, WA 98275 SIA Inc., MidwWest Region, Mr Earl Haas, 8412 54th Avenue West  $\P$  +1 (7 14) 9 79 66 00 Fax +1 (7 14) 5 57 90 61

Plymouth, MN 55442 SIA Inc., MidWest Region, Mr Greg Jaster, 13235 45th Avenue No. +1 (7 08) 6 40 15 95 +1 (7 08) 6 40 15 95 Fax +1 (7 08) 6 40 80 26

Asia

#### SIMATIC Contact Outside Europe

#### Hong Kong

Hong Kong Siemeins Lid. Hang Kong A. R. O., Automation System, Division, Mr Keiren Lake, 7th Floor, Regency Centre, 39 Wong Chuk Hang Road +85 (2) 28 70 76 11 Fax +85 (2) 25 18 04 11

#### India

Bangalore 560 001 Siemens Ltd., BAN/AUT-MAP, Mr B. Sunderram Jyoti Mahal, 3rd Floor Jyoti Mahal, 3rd Floor 49, St. Marks Road, P.O. Box 5212 9 +91 (80) 2 21 21 01 Fax +91 (80) 2 21 24 18

Bombay 400 018 Siemens Ltd., AUT/M-AP, Mr S. Mistry Head Office B Building 130, Ganpat Jahav Marg. Worli 491 (22) 4 93 13 50/60 Fax +91 (22) 4 93 08 22

Calcutta 700 071 Siemens Ltd., CAL/AUT-MAP, Mr D. K. Ganguli 6. Little Russel Street, P.O. Box 715 +91 (33) 2 47 83 74/-80 Fax +91 (33) 2 47 47 83

New Delhi 110 002 Siemens Ltd., DEL/AUT-MAP, Mr R. Narayanan 4A, Ring Road, I.P. Estate, PO. Box 7036 +91 (11) 3 31 81 44 Fax +91 (11) 3 31 41 78

#### Indonesia

Jakarta 12870 Dian Graha Elektrika, Jakarta, Power Eng, & Autom. Div., Mr M. Zafrullah JI. Gatot Subroto Kov. 74–75, Mustika centre Building Floor 2a., PO. Box 4267 + 62 (21) 8 30 65 74 Fax +62 (21) 8 30 74 02

#### Iran

15914 Teheran Siemens S.S.K., Mr Din-Payuh Khiabane Ayatollah Taleghani 32 Siemenshouse, P.O. B.ox15875-4773, 15 Teheran 4 98 (21) 61 41 Fax +98 (21) 6 40 23 89

#### Japan

Tokyo 141–00 Siemens K.K., ATT, Mr. Nakamichi Siemens Fujikara Building, 8F 11-20, Nishi-Gotanda 2-chome Shinagawa-ku - 81 (3) 34 90 44 37 Fax +81 (3) 34 95 97 92

#### Pakistan

Karachi - 74400 Siemens Pakistan Eng. Co. Ltd., Power Division, Mr Ilyas ILACO House Abdullah Haroon Road PO. Box 7158 ● +92 (21) 51 60 61 Fax +92 (21) 5 68 46 79

#### Philippines

Metro Manila Siemens Inc., Mr B. Bonifacio 2nd & 4th Fl., Sterling Centre Bldg. Esteban cor, de la Rosa Legaspi Village + 63 (2) 8 18 48 18 Fax +63 (2) 8 18 48 22

#### Saudi Arabia

Jeddah - 21412 Arabia Electric Ltd. Service Center, Mr Kobeissi, P.O. Box 4621 \$\overline\$ +9 66 (2) 65 84 20 Fax +9 66 (2) 6 584 90

#### Singapore

Singapore 1334 Siemens (Pte) Ltd. Singapore, AUT, Mr Ulf Bevell, 2 Kallang Sector +65 8 41 35 28 Fax +65 8 41 35 29

#### South Korea

Seoul Siemens Ltd., E+A, Mr Kang W. S. Asia Tower Building, 9th Floor 726 Yeoksam-dong, Kang-nam-ku, C.P.O. Box 3001 + 482 (2) 5 27 77 62 Fax +82 (2) 5 27 77 19

#### Taiwan

Taipei 106 Siemens Ltd., AUT 1, Mr Gulden 6th FI, Cathy Life Insurance Bldg. 296, Jen Ai Road, Sec. 4 + 886 (2) 3 25 48 88 Fax +8 86 (2) 7 05 49 75

#### Thailand

Bangkok 10110 Berli Jucker Co. Ltd., Mr Narong Berli Jucker House 99, Soi Rubia, Sukhumwrit 42 Road P.O. Box 173 BMC, Bangkok 1000 4 +66 (2) 3 67 111 Fax +66 (2) 3 67 10 00

#### Vietnam

Hanoi Siemens AG, Representation Office Mr Nguyen Huang Giang 18, Phan Boi Chau Street + 84 (4) 25 60 60 Fax +84 (4) 25 62 27 Australia Australia

Adelaide Siemens Ltd. Adelaide Office, CS/LA, Mr J. Weiss, 315 Glen Osmond Road Gienunga, S.A. 5064 + 61 (8) 3 79 66 66 Fax + 61 (8) 3 79 08 99

Melbourne Siemens Ltd., CS/I.A., Mr N. Gilholm, 544 Church Street Richmond, Victoria 3121 \$\vee\$4 + 61 (3) 4 20 75 20 Fax + 61 (3) 4 20 75 00

Perth Siemens Ltd., CS/I.A., Mr A. Lostrom 153, Burswood Road Victoria Park, W.A. 6100 +61 (9) 3 62 01 42 Fax +61 (9) 3 62 01 47

Sydney, N.S.W. 2064 Siemens Ltd. Sidney, Industrial Automation, Mr Stephen Coop, 383 Pacific Highway, Artamon  $\stackrel{6}{=}$  +61 (2) 4 36 78 04 Fax +61 (2) 4 36 86 24

#### New Zealand

Greenlane, Auckland 5 Siemens Ltd. Auckland Office, CS/I.A., Mr A. Richmond 300 Great South Road P.O. Box 17-122 + 64 (9) 5 20 30 33 Fax +64 (9) 5 20 15 56

# Glossary

## Α

| ACCU<br>(Accumulator)   | Accumulators are registers in the $\rightarrow$ C7 CPU and serve as buffers for load<br>and transfer operations, as well as for comparison, math and conversion<br>operations.                               |
|-------------------------|----------------------------------------------------------------------------------------------------|
| Address                 | An address includes the address identifier and the physical memory location where the address is stored.                                                                                                    |
| Alarm Message           | It points out particularly critical operating states. An alarm message always requires an acknowledgement.                                                                                                   |
| Alarm Time              | Interval between the arrival and departure of an alarm message.                                                                                                    |
| Analog I/O              | The analog I/O converts analog process values (for example, temperature) into digital values that can be processed by the C7 CPU or converts digital values into analog manipulated variables.               |
| Area Pointer            | The area pointer is necessary for exchanging data between the operator panel section and the controller section of the C7. It includes information on the location and size of data areas in the controller. |
| Assigning<br>Parameters | Assigning parameters means setting the operating characteristics of a module.                                                                                                    |
| Authorization<br>Input  | External access point to superuser password level.                                                                                                    |

| В                                |                                                                                                    |
|----------------------------------|----------------------------------------------------------------------------------------------------|
| Back-Up Memory                   | The back-up memory backs up memory areas of the C7 without the need for a back-up battery. The memory backs up a programmable number of timers, counters, bit memory and data bytes, the $\rightarrow$ retentive timers, counters, bit memory and data bytes.                                                                                                    |
| Bit Memory                       | A memory area in the $\rightarrow$ system memory of the CPU. This area can be accessed using write or read access (bit, byte, word, and double word). The bit memory area can be used to by the user to store interim results.                                                                                                    |
| С                                |                                                                                                    |
| C7-620                           | The C7-620 control system integrates an S7-300 CPU, a COROS OP, the I/O and an IM 360 interface module in one single unit.                                                                                                    |
| C7 CPU                           | The C7 CPU is a central processing unit of the C7 range, complete with processor, arithmetic unit, memory, operating system and interfaces for programming devices. The C7 CPU is independent of the $\rightarrow$ C7 OP. The C7 CPU has its own MPI address and is connected to the C7 OP via the MPI (multipoint interface).                                                                                                    |
| C7 I/O                           | The C7 I/O ( $\rightarrow$ signal module) forms the interface between the process and the programmable controller. There are digital input and outputs as well as analog inputs and outputs. The integral universal inputs have special functions in the C7 (interrupt/counter inputs).                                                                                                    |
| C7 OP                            | The C7 OP handles the OP functions of the C7 control system. It is independent of the $\rightarrow$ C7 CPU and continues to operate, for example, if the C7 CPU enters the STOP mode. The C7 OP has its own MPI address and is connected to the C7 CPU via this interface. It is via the MPI that the C7 OP is connected to a configuring computer (programming device/PC).                                                                                                  |
| СР                               | $\rightarrow$ Communications Processor                                                                                                    |
| Communications<br>Processor (CP) | Communication processors are intelligent modules with their own processor.<br>They form an important group within the components of a programmable<br>controller. A distinction can be made between various types of<br>communications processors according to their tasks. For example, CPs for<br>messages and logging, for point-to-point connection, for operator interfacing<br>(COROS), for bus connections (SINEC), for diagnostics and mass storage<br>applications. |

| Complete Restart        | When a CPU starts up (for example, when the mode selector is moved from STOP to RUN or when power is turned on), before cyclic program processing starts (OB1), the organization block OB100 (complete restart) is processed first. In a complete restart, the process-image input table is read in and the STEP 7 user program processed starting with the first statement in OB1. |
|-------------------------|----------------------------------------------------------------------------------------------------|
| Compress                | The programming device on-line function "Compress" is used to shift all valid blocks in the RAM of the C7 CPU evenly and without any gaps to the beginning of the user memory. All gaps caused by deleting or correcting of blocks are thus removed.                                                                                                    |
| Configuration           | The assignment of modules to racks/slots and addresses (for example, with signal modules).                                                                                                    |
| Configuring             | Defining plant-specific basic settings, messages and displays using the ProTool configuration software.                                                                                                    |
| Configuration<br>Memory | The configuration memory is a flash memory integrated in the C7 OP. It is used for storing the configuration data.                                                                                                    |
| Control Job             | Used for triggering a function in the C7. Handling control jobs is explained in Volume 2 of the manual, Section 8.8.3.                                                                                                    |
| Counters (C)            | Counters are an area in the $\rightarrow$ system memory of the $\rightarrow$ C7 CPU. The contents of these counters can be changed using STEP 7 instructions (for example, up counter, down counter).                                                                                                    |
| Cyclic Interrupt        | A cyclic interrupt is generated periodically by the C7 CPU according to a time grid which can be assigned parameters. It triggers execution of the relevant organization block.                                                                                                    |
|                         |                                                                                                    |

D

| Data Block (DB) | Data blocks are data areas in the user program which contain user data. There  |
|-----------------|--------------------------------------------------------------------------------|
|                 | are shared data blocks which can be accessed by all logic blocks, and there    |
|                 | are instance data blocks which are associated with a particular function block |
|                 | (FB) call.                                                                     |

| Data,<br>Static         | Static data are data which are used only within a function block. These data are stored in an instance data block belonging to the function block. The data stored in the instance data block are retained until the next function block call. |
|-------------------------|----------------------------------------------------------------------------------------------------|
| Data,<br>Temporary      | Temporary data are local data of a block that are stored in the L stack during execution of the block and that are not retained after the execution.                                                                                           |
| Default Setting         | The default setting comprises generally applicable basic settings which are used whenever no other values are specified.                                                                                                    |
| Diagnostics             | $\rightarrow$ Diagnostic Functions, $\rightarrow$ System Diagnostics                                                                                                    |
| Diagnostic Events       | Diagnostic events include errors in a digital function in the C7, system faults in the C7 caused, for example, by programming errors or operating mode transitions.                                                                            |
| Diagnostic<br>Functions | Diagnostic functions comprise the complete scope of system diagnostics and the detection, evaluation and signalling of faults within the C7.                                                                                                   |
| Diagnostic<br>Interrupt | Modules with diagnostics capability signal system errors to the $\rightarrow$ C7 CPU by means of diagnostic interrupts.                                                                                                    |
| Display                 | Representation of logically related process data for display and modification<br>in the C7 either in groups or individually.                                                                                                    |
| Display Duration        | Interval between the arrival and departure of an event message.                                                                                                    |
| Display Entry           | Element of a display. It consists of the entry number, text and variables.                                                                                                    |
| Display Function        | Function that causes a change in the display contents, for example, display of message level or display of error message buffer.                                                                                                    |
| Display Level           | Processing level of the C7 at which displays can be monitored and operated.                                                                                                    |

## Ε

| Error Display   | The error display is one of the possible responses of the operating system to a run-time error. The other possible responses are: $\rightarrow$ Error Response in the user program, STOP mode of the C7 CPU.                                                                                                    |
|-----------------|----------------------------------------------------------------------------------------------------|
| Error Response  | Response to a run-time error. The operating system can react in the following ways: the C7 CPU changes to STOP mode; an organization block is called, in which the user can program a response; or an error is displayed.                                                                                                    |
| Event Message   | It draws the operator's attention to certain operating states in the machine or plant to which the C7 is connected.                                                                                                    |
| F               |                                                                                                    |
| FB              | $\rightarrow$ Function Block                                                                                                    |
| FC              | $\rightarrow$ Function                                                                                                    |
| Fields          | Reserved areas in configured or fixed texts used to output or input values.                                                                                                    |
| Flash EPROM     | With regard to their characteristic to retain data in the case of a power failure, FEPROMs correspond to the electrically erasable EEPROMs, but can be erased much faster (FEPROM = Flash Erasable Programmable Read Only Memory).                                                                                                    |
|                 | The following data can be held in flash memory without being affected by a power failure:                                                                                                    |
|                 | • The $\rightarrow$ user program.                                                                                                    |
|                 | • The $\rightarrow$ parameters that determine the characteristics of the $\rightarrow$ C7 CPU and the I/O functionality of the C7.                                                                                                    |
| Forced Printout | Automatic printout of fault and event messages that can be deleted in the event of a buffer overflow.                                                                                                    |
| Function (FC)   | According to the International Electrotechnical Commission's IEC 1131-3 standard, functions are $\rightarrow$ logic blocks that do not reference an $\rightarrow$ instance data block, meaning they do not have a "memory". A function allows you to pass parameters in the user program, which means they are suitable for programming complex functions that are required frequently, for example, calculations. |

Glossary-5

| Function Block<br>(FB)  | According to the International Electrotechnical Commission's IEC 1131-3 standard, function blocks are $\rightarrow$ logic blocks that reference an $\rightarrow$ instance data block, meaning they have $\rightarrow$ static data. A function block allows you to pass parameters in the user program, which means they are suitable for programming complex functions that are required frequently, for example, control systems, operating mode selection. |
|-------------------------|----------------------------------------------------------------------------------------------------|
| н                       |                                                                                                    |
| Hardcopy                | Output of the display contents to a connected printer.                                                                                                    |
| Hardware Interrupt      | A hardware interrupt is triggered by modules with interrupt capability as a result of a specific event in the process. The hardware interrupt is reported to the C7 CPU. The assigned $\rightarrow$ organization block is then processed according to the priority of this interrupt.                                                                                                    |
| I                       |                                                                                                    |
| Incoming<br>(Message)   | Point in time at which the C7 triggers a message output.                                                                                                    |
| Information Text        | Supplementary, user-configurable information on messages, displays, display entries and selection fields.                                                                                                    |
| Information<br>Function | The information functions of STEP 7 permit the display of status information<br>on the programming device via one or more C7 systems during the various<br>startup phases and during operation of a programmable controller.                                                                                                    |
| Instance Data<br>Block  | Each call of a function block in the STEP 7 user program is assigned a data block which is generated automatically. In the instance data block, the values of the input, output and in/out parameters, as well as the module local data are stored.                                                                                                    |
| Interrupt               | The $\rightarrow$ operating system of the C7 CPU recognizes 10 different priority classes which control the processing of the user program. These priority classes include interrupts, such as hardware interrupts. When an interrupt occurs, the relevant organization block is called automatically by the operating system in which the user can program the required reaction to the interrupt (for example, in a function block (FB)).                  |

# L

| Load Memory                   | The load memory is part of the C7 CPU. It contains objects created by the programming device. It is available as an integrated memory.                                                                                                    |
|-------------------------------|----------------------------------------------------------------------------------------------------|
| Logic Block                   | In SIMATIC S7, a logic block is a block that contains part of the STEP 7 user program. The other type of block is a $\rightarrow$ data block which contains only data.                                                                                                    |
| М                             |                                                                                                    |
| Memory Reset                  | During a memory reset of the $\rightarrow$ C7 CPU, the following memories are cleared:                                                                                                    |
|                               | • The $\rightarrow$ work memory                                                                                                    |
|                               | • The write/read area of the $\rightarrow$ load memory                                                                                                    |
|                               | • The $\rightarrow$ system memory                                                                                                    |
|                               | • The $\rightarrow$ back-up memory                                                                                                    |
|                               | The user program is reloaded from the flash memory.                                                                                                    |
|                               | The following memories are cleared in a memory reset of the $\rightarrow$ C7 OP.                                                                                                    |
|                               | • The $\rightarrow$ work memory                                                                                                    |
|                               | • The $\rightarrow$ configuration memory.                                                                                                    |
|                               | After this procedure, there is no longer any user configuration loaded.                                                                                                    |
| Message Level                 | Operating level of the C7 at which any messages triggered in the system are displayed.                                                                                                    |
| Message Logging               | Printout of fault and event messages parallel to display output.                                                                                                    |
| Module<br>Parameters          | Module parameters are values with which the behavior of the module can be<br>set. A distinction can be made between static and dynamic module<br>parameters.                                                                                                    |
| MPI                           | → Multipoint Interface                                                                                                    |
| Multipoint<br>Interface (MPI) | The multipoint interface is the programming device interface in SIMATIC S7. It allows a number of programmable modules, text display operator panels, and operator panels to be accessed from a central unit. The nodes on the MPI can communicate with each other. Each node is identified by an address (MPI address). |

Glossary-7

| N                                 |                                                                                                    |
|-----------------------------------|----------------------------------------------------------------------------------------------------|
| Nesting Level                     | A block can be called from another block by means of block calls. The nesting level is the number of simultaneously called $\rightarrow$ logic blocks.                                                                                                    |
| Network                           | A network is a number of C7 systems and/or S7-300 systems and further terminals, such as programming devices linking together by connecting cables for the purpose of data communication.                                                                                                    |
| Normal Operation                  | Operating mode of the C7; in this mode, messages are displayed and entries can be made in screens.                                                                                                    |
| 0                                 |                                                                                                    |
| ОВ                                | → Organization Block                                                                                                    |
| OB Priority                       | The $\rightarrow$ operating system of the C7 differentiates between various priority classes, for example, cyclic program processing, hardware interrupt-controlled program processing. $\rightarrow$ Organization blocks (OBs) are assigned to each priority class, in which the S7 user can program a reaction. The OBs have different priorities, which allow them to be processed in the correct sequence when two occur at the same time and allow OBs with higher priority to interrupt those with lower priority. |
| Operating System<br>of the C7 CPU | The operating system of the C7 CPU organizes all functions and processes of the C7 which are not linked to a special control task.                                                                                                    |
| Organization Block<br>(OB)        | Organization blocks form the interface between the operating system of the C7 CPU and the user program. The sequence in which the user program is processed is specified in the organization blocks.                                                                                                    |
| Output Field                      | Field for the display of an actual value.                                                                                                    |

### Ρ

| Parameters                        | <ol> <li>A parameter is a variable of a STEP 7 logic block</li> <li>A variable for setting the behavior of a module<br/>(one or more per module)</li> </ol>                                                                                                    |
|-----------------------------------|----------------------------------------------------------------------------------------------------|
|                                   | Every configurable module has a basic parameter setting when it is supplied from the factory, but this can be changed using STEP 7.                                                                                                    |
|                                   | There are two types of parameter: static and dynamic parameters $(\rightarrow$ Parameters, Dynamic or $\rightarrow$ Parameters, Static)                                                                                                    |
| Parameters,<br>Dynamic            | Dynamic parameters of modules, in contrast to static parameters, can be<br>changed by the user program during operation by calling an SFC, for<br>example, limit values of an analog signal input module.                                                                                                    |
| Parameters,<br>Static             | Static parameters of modules, in contrast to dynamic parameters, cannot be changed by the user program, but only using STEP 7, for example, the input delay of a digital signal input module.                                                                                                    |
| Password /<br>Password Level      | A password with a defined password level is required for accessing a protected function. The password level corresponds to the authorization level allocated to the operator. At the configuring stage, the necessary password level can be preset in the range from 0 (lowest level) to 9 (highest level).                                                                                                    |
| PG                                | → Programming Device                                                                                                    |
| PLC                               | → Programmable Logic Controllers                                                                                                    |
| Process Image                     | The process image is a component part of the $\rightarrow$ system memory of the C7 CPU. At the beginning of the cyclic program, the signal states of the input modules are transferred to the process-image input table. At the end of the cyclic program, the process-image output table is transferred to the output modules as signal state.                                                                                                    |
| Programmable<br>Logic Controllers | Programmable logic controllers (PLCs) are electronic controllers whose<br>function is stored in the control device as a program. The structure and the<br>wiring of the device are therefore not dependent on the function of the<br>controller. A programmable controller has the structure of a computer; it<br>consists of a CPU with memory, I/O modules, and an internal bus system.<br>The I/O and the programming language are set up according to the<br>requirements of control engineering. |

| Programming<br>Device | A personal computer with a special compact design, suitable for industrial conditions. A programming device is completely equipped for programming the SIMATIC programmable logic controllers.                                                                                    |
|-----------------------|----------------------------------------------------------------------------------------------------|
| R                     |                                                                                                    |
| RAM                   | The Random Access Memory or RAM is a read/write memory in which each memory location can be addressed individually and have its contents changed. RAM is used as a memory for data and programs.                                                                                  |
| Reference Data        | Reference data are used to check your C7 CPU program and include the cross reference list, the I/Q/M reference list, the program structure, the list of free addresses, and the list of missing symbols. The <i>STEP 7 User Manual</i> describes how these data can be displayed. |
| Retentivity           | Retentive data areas and retentive timers, counters and bit memory retain<br>their contents in the case of a complete restart or power off.                                                                                                    |
| S                     |                                                                                                    |
| Selection Field       | Field provided for assigning values to a parameter (values can be selected from a list of permissible values).                                                                                                    |
| SFB                   | $\rightarrow$ System Function Block                                                                                                    |
| SFC                   | $\rightarrow$ System Function                                                                                                    |
| Signal Module         | Signal modules (C7 I/O) form the interface between the process and the C7. There are digital input and output modules and analog input and output modules.                                                                                                    |
| Softkeys              | Keys with variable assignments (depending on the current display entry).                                                                                                    |
| STARTUP               | The C7 CPU goes through the STARTUP mode during the transition from the STOP mode to the RUN mode.                                                                                                    |
| Start-Up Test         | Checking the CPU status and the memory status each time the C7 is powered up.                                                                                                    |
|                       | C7-626 / C7-626 DP Control System                                                                                                    |

| STEP 7                         | Programming software for creating user programs for SIMATIC S7 programmable controllers.                                                                                                    |
|--------------------------------|----------------------------------------------------------------------------------------------------|
| STEP 7<br>Application          | A STEP 7 application is a tool of $\rightarrow$ STEP 7, which is tailored to a specific task.                                                                                                    |
| Substitute Value               | Substitute values are values which are output to the process in the case of faulty signal output modules or which are used in the user program instead of a process variable in the case of faulty signal input modules. The substitute values can be specified in advance by the user (for example, maintain old value). |
| System<br>Diagnostics          | System diagnostics comprises the recognition, evaluation and signalling of<br>errors which occur within the programmable controller. Examples of such<br>errors include: program errors or module failures. System errors can be<br>indicated via LEDs or via STEP 7.                                                     |
| System Function<br>(SFC)       | A system function is a $\rightarrow$ function integrated in the operating system of the CPU, which can be called in the STEP 7 user program when required.                                                                                                    |
| System Function<br>Block (SFB) | A system function block is a $\rightarrow$ function block integrated in the operating system of the C7 CPU, which can be called in the STEP 7 user program when required.                                                                                                    |
| System Memory                  | The system memory is integrated in the CPU and executed in the form of RAM. The address areas (for example, timers, counters, bit memory) and data areas required internally by the $\rightarrow$ operating system (for example, backup for communication) are stored in the system memory.                               |
| System Message                 | It reports internal states in the C7 and in the controller.                                                                                                    |
| т                              |                                                                                                    |
| Time-Delay<br>Interrupt        | The time-of-day interrupt belongs to one of the priority classes in the program execution of the C7 CPU. It is generated at a specific date (or day) and time (for example, 9:50 or every hour or every minute). A corresponding organization block is then executed.                                                     |
| Time-Of-Day<br>Interrupt       | The time-delay interrupt belongs to one of the priority classes in SIMATIC S7 program execution. It is generated when a timer has expired in the user program. A corresponding organization block is then executed.                                                                                                    |

Glossary-11

| Timers (T)                | Timers are an area in the $\rightarrow$ system memory of the $\rightarrow$ C7 CPU. The contents of these timers is updated by the operating system asynchronously to the user program. You can use STEP 7 instructions to define the exact function of the timer (for example, on-delay timer) and start processing it (Start). |
|---------------------------|----------------------------------------------------------------------------------------------------|
| ΤοοΙ                      | $\rightarrow$ STEP 7 Application                                                                                                    |
| Transfer Mode             | Operating mode of the C7 OP used for transferring data from the programming device to the C7 OP.                                                                                                    |
| Transmission Rate         | Data transmission rate (bit/s).                                                                                                    |
| Troubleshooting<br>via OB | When the operating system recognizes a specific error (for example, STEP 7 access error), it calls the organization block (error OB) designated for this particular case, in which the behavior of the C7 CPU can be established.                                                                                               |
| U                         |                                                                                                    |
| User Memory               | The user memory contains $\rightarrow$ logic blocks and $\rightarrow$ data blocks of the user program. The user memory is integrated in the C7 CPU as flash memory. In general, however, the user program is executed from the $\rightarrow$ work memory of the C7 CPU.                                                         |
| User Program              | The user program contains all the statements and declarations and the data required for signal processing to control a plant or a process. The program is linked to a programmable module (for example, C7 CPU, FM) and can be structured in the form of smaller units (blocks).                                                |
| w                         |                                                                                                    |
| Work Memory<br>(RAM)      | The work memory is a RAM in the $\rightarrow$ C7 which the processor accesses while executing the program.                                                                                                    |

# Index

# Α

Acknowledgement, 8-5 area, 8-5, 8-7 bit, 8-6 Acknowledgement groups, 7-9 Acknowledgement key, 6-4 Acknowledgement procedure, 8-6 Acknowledging alarm messages, 7-9 Actual value of counter, calculating, 4-27 AD\_DT\_TM, A-6 Additional information, 4-18, 4-25, 4-26, 4-30, 4-31 Address assignment customer-specific module, 4-2 free, 4-2 signal modules, 4-2 Address space, C7-DP CPU, 3-11 Addresses analog I/O, 4-5 universal inputs, 4-19 Addressing, 4-4 recipe and data records, 8-22 Addressing recipes and data records, 8-22 Alarm acknowledgement, number, 8-4 Alarm message, representing, 7-10 Alarm message area, bit set, 8-4 Alarm message buffer deleting, 7-13 example of indication, 7-13 Alarm message buffer page, 7-13 Alarm message page, 7-8, 7-11 example of, 7-11 opening, 7-15 Alarm message window, 7-8 example of, 7-10

Alarm messages, 7-7 acknowledging, 7-9 buffer page, 7-13 displaying, 7-8 indication priorities, 7-8 message buffer, 7-8 message line, 7-8, 7-10 message page, 7-11

message status, 7-9 message window, 7-8, 7-10 Analog I/O, 4-40 addressing, 4-5 dynamic parameters, 4-6 parameter, 4-6 programming example, 4-40 relationship, 4-16 static parameters, 4-6 Analog input basic conversion time, 4-14 conversion time, 4-14 diagnostics, 5-4 interrupt cycle time, 4-14 measured values, 4-11 parameter, 4-7 scan cycle time, 4-14 Analog input parameter basic settings, 4-7 diagnostics, 4-7 interrupt cycle, 4-7 measurement, 4-7 Analog input value, 4-43 scaling, 4-43 Analog output conversion time, 4-15 diagnostics, 5-4 output ranges, 4-13 parameters, 4-9 response time, 4-15 scan cycle time, 4-15 settling time, 4-15 Analog output parameter basic settings, 4-9 diagnostics, 4-9 output range, 4-9 substitute value, 4-9 Analog output value, 4-40 scaling, 4-40 Analog ranges resolution, 4-10 sign conventions, 4-10 Analog value representation, 4-10, 4-11 measured value resolution, 4-11 resolution, 4-10, 4-11 two's complement, 4-10 Analog-digital conversion, 4-14 Area pointer, screen number area, 8-12

### В

Background illumination, display, 6-17

Backing up printer jobs, 7-28 Backup, 6-15 battery, 3-16 Bars, 1-4 Basic settings, parameter block, 4-7, 4-9 Battery backup, 3-16 Bit memory, 3-4 Bit number, 8-11 Bit-triggered trends, 8-13 Blanking circuit, 6-17 Block diagram, frequency counter integrated function, 4-32 Blocks, 3-5 Blocks of the C7 CPU, 3-6 DB, 3-6 FB, 3-6 FC, 3-6 OB, 3-6 SFC, 3-6 Buffer overflow, 7-14 Buffer overflow, switching on/off, 6-15 Bus processing time, PROFIBUS-DP network, 3-36 Bus processing time tDP, 3-38 Bus processing times, 3-36 in the PROFIBUS-DP network, 3-36

# С

C7 parameter assignment, 3-12 reference functions, 3-39 test functions, 3-39 C7 CPU, 1-2 blocks, 3-6 parameters, 3-12 response time, 3-23 scan cycle time, 3-23 term, 1-1 C7 CPU job data record C7 CPU -> C7 OP, C-8 data record C7 OP -> C7 CPU, C-8 C7 CPU operating modes changing, 2-10 selecting, 2-9 C7 CPU operating modes menu, exiting, 2-10 C7 I/O diagnostics, 5-2 C7 OP. 1-4 term, 1-1 C7 OP functions, overview, C-2 C7 OP operating mode, 8-17 C7 OP restart, 8-17

> C7-626 / C7-626 DP Control Systems C79000-G7076-C627-01

Index-2

C7 operation, what you require, 1-1 C7-626 CPU, characteristics, 3-2 C7-626 DP CPU, characteristics, 3-2 C7-CPU flash memory erasing, 3-42 loading, 3-42 C7-DP CPU address space, 3-11 DP interface, 3-10 DP master, 3-10 C7-CPU modes, 2-9 Calibration measurement, 4-14 Cancel key, 6-4 CCFL tubes, lifespan, 6-17 Channel-specific, diagnostic byte, 5-5 CI1, 4-20 CI2, 4-20 CI3, 4-20 Clock (C7 CPU), 3-5, 3-18 correction factor, 3-18 Clock memory, 3-4, 3-12, 3-13 parameter block, 3-13 Clocks frequencies, 3-13 period times, 3-13 Communication, cycle loading, 3-21 Communication via the MPI, 3-23 Communications error, CPU, 3-8 Comparison value, 4-21 CONCAT, A-8 Configuration error, 4-7, 4-9 Consistent user data, CPU, 3-11 Control and checkback bits, 8-17 Control jobs, C-5 SIMATIC S7, 8-18 Control jobs and their parameters, C-5 Conversion time analog inputs, 4-14 analog outputs, 4-15 Correction factor, 3-18 Count direction, setting, 4-24 Counter actual value, 4-27 comparison value, 4-28 hardware interrupt, 4-29 initializing, 4-29 resetting, 4-29 start value, 4-28 starting, 4-28 stopping, 4-28 threshold frequency, 4-27 universal inputs, 4-27

Counter edge, setting, 4-24 Counter input counter edge, 4-24 frequency counter, 4-24 gate time, 4-24 parameter, 4-23 period time counter, 4-24 Counter inputs, parameter block, 4-24 Counters, 3-17, 4-46 counting down, 4-27 counting up, 4-27 programming example, 4-46 software, 3-4 Counting down, 4-27 Counting up, 4-27 Coupling identifier, 8-19 CPU connectable DP slaves, 3-4, 3-10 consistent user data, 3-11 DP address space, 3-4 FCs (IEC), A-6 transmission rates, 3-10 Current measuring range analog I/O, 4-12 analog outputs, 4-13 Cursor keys, 6-5 Curves, 1-4 Customer-specific module, 4-2 Cycle behavior, 3-12, 3-21 parameter block, 3-21 Cycle control, 3-29 Cycle loading due to communication, 3-21 due to self-test, 3-21 Cyclic interrupt, 3-12, 3-20 CPU, 3-7 parameter block, 3-20 periodicity, 3-20 Cyclic OB, 3-6

# D

D\_TOD\_DT, A-6 Data, consistent, 3-11 Data area, 3-17 retentive, 3-4 screen number area, 8-12 system keyboard image, 8-9 Data areas trend request area, 8-13 trend transfer area, 8-13

Data mailbox, 8-23 Data record, 7-17 C7 CPU -> C7 OP, C-8 C7 OP -> C7 CPU, C-8 edit window, 7-23 selecting, 7-22 Data record, processing, 7-19 Data record, transferring, 7-20 Data records addressing, 8-22 copying, 7-25 editing, 7-23 recipes, 8-21 setting up, 7-23 transferring, synchronization, 8-24 Data records, processing, 7-23 Date, 8-17 setting, 6-15 Date and time, 8-19 DB, 3-5, 3-6 Default password, 2-10 DELETE, A-8 Deletion, message buffer, 7-13 Description, OB, 3-6 DI/DO status display, 2-8 explanation, 2-10 DI\_STRNG, A-9 Diagnostic entry, 4-17 interrupt, 4-17 Diagnostic area, layout, 5-5 Diagnostic buffer, 3-15, 5-2 layout, 5-4 Diagnostic byte channel-specific, 5-5 standard, 5-4 Diagnostic data, 5-4 **Diagnostic errors** permanent, 5-3 temporary, 5-3 Diagnostic evaluation, 5-8 Diagnostic events, 5-2 Diagnostic interrupt, CPU, 3-7 Diagnostic interrupt response time, 3-35 calculating, 3-35 calculation example, 3-35

Diagnostic messages, 5-2, 5-4, 5-9 display, 5-3 incorrect parameter, 5-10 overflow, 5-10 possible elimination, 5-9 reason, 5-9 response, 5-9 sending, 3-15 underflow, 5-10 wire break, 5-10 Diagnostics analog input, 5-4 analog output, 5-4 C7 I/O, 5-2 enabled, 5-4 parameter assignment, 5-2 parameter block, 4-7, 4-9, 5-4 Digital inputs, 3-4 universal inputs, 4-24 Digital outputs, 3-4 Direct, 8-22 Display blanking circuit, 6-15 brightness, 6-18 contrast, 6-18 Down counter, 4-21 DP address assignment, 4-2 DP address space, of the CPU, 3-4 DP addresses, universal inputs, 4-19 DP interface, C7-DP CPU, 3-10 DP master, 3-10 address space user data, 3-11 C7-DP CPU, 3-10 transmission rate, 3-10 DP slave, connectable to CPU, 3-4 DP slaves, on CPU, 3-10 DPNRM DG, A-5 DPRD\_DAT, A-5 DPWR\_DAT, A-5 DT\_DATE, A-6 DT\_DAY, A-6 DT\_TOD, A-6 Dynamic, parameters, 4-6 Dynamic window, 6-14

# Ε

Edit mode, 6-4, 6-6 Enable diagnostic interrupt, 4-7, 4-9 Enabled, diagnostics, 5-4 Enter key, 6-5 Entries numeric, 6-7 string, 6-9 symbolic, 6-12 EQ\_DT, A-7 EQ\_STRNG, A-7 Error communications, CPU, 3-8 direct I/O access, 3-7 direct I/O access, CPU, 3-8 power supply, CPU, 3-7 programming, CPU, 3-8 time, CPU, 3-7 Error entries, constraints, 5-8 Error response, OB, 3-7 Event, hardware interrupt, 4-17, 4-25, 4-30 Event message message line, 7-8 message status, 7-9 Event message area, bit set, 8-4 Event message buffer, deleting, 7-13, 7-15 Event message buffer page, 7-13 Event message page, 7-8, 7-11 opening, 7-15 Event message window, 7-8 Event message window, opening, 7-15 Event messages, 7-7 buffer page, 7-13 displaying, 7-8 indication priorities, 7-8 message buffer, 7-8 message line, 7-10 message page, 7-11 message window, 7-8, 7-10 Example of alarm message buffer, indicating, 7-13 alarm message page, 7-11 alarm message window, 7-10 string entry, 6-11 symbolic entry, 6-12 Execution time, FC (IEC), A-6 Extended, scan cycle time, 3-28 External error, 5-5

# F

FB, 3-5, 3-6 FC, 3-5, 3-6 AD DT TM, A-6 CONCAT, A-8 D\_TOD\_DT, A-6 DELETE, A-8 DI\_STRNG, A-9 DT\_DATE, A-6 DT\_DAY, A-6 DT\_TOD, A-6 EQ\_DT, A-7 EQ\_STRNG, A-7 FIND, A-8 GE DT, A-7 GE STRNG, A-7 GT DT, A-7 GT\_STRNG, A-7 I\_STRNG, A-9 **INSERT, A-8** LE\_DT, A-7 LE\_STRNG, A-7 LEFT, A-8 LEN. A-8 LIMIT, A-9 LT\_DT, A-7 LT\_STRNG, A-7 MAX, A-9 MID, A-8 MIN, A-9 NE\_DT, A-7 NE\_STRNG, A-7 R\_STRNG, A-9 REPLACE, A-8 RIGHT, A-8 S5TI TIM, A-6 SB\_DT\_DT, A-6 SB\_DT\_TM, A-6 SEL, A-9

STRNG DI, A-9 STRNG I, A-9 STRNG\_R, A-9 TIM\_S5TI, A-6 FC (IEC), execution time, A-6 FIND, A-8 Fixed window, 6-2 Flash memory erasing, 3-42 loading, 3-42 Force variable, 7-30 operating procedure, 7-33 standard screen, 7-32 Forced logging, 7-28 Free DP address assignment, 4-2 Frequency, clocks, 3-13 Frequency calculation, 4-32 Frequency counter frequency calculation, 4-32 measurement period, 4-32, 4-33 resolution, 4-33 threshold frequency, 4-33 Frequency meter, parameter, 4-23 Frequency meter measurement, resolution, 4-33 Function keyboard, 6-3 Function keyboard image, 8-10 Functions, of the C7 OP, C-2

# G

GE\_DT, A-7 GE\_STRNG, A-7 GT\_DT, A-7 GT\_STRNG, A-7

# Η

Hardcopy, 7-28 Hardware Configuration, 3-12 loading, 2-6 Hardware interrupt, 3-12, 4-17, 4-25, 4-30 CPU, 3-7 event, 4-17, 4-25, 4-30 parameter block, 3-17 priority, 3-17 Hardware interrupt response time, 3-33 calculating, 3-33 calculation example, 3-34 Highest MPI address, 3-22

I\_STRNG, A-9 Icons, 6-2 Identifiers, 8-22 IEC FC, execution time, A-6 Increments, 4-34 Indication priorities, 7-10 Indirect, 8-22 Information texts, 1-5, 6-13 display, key, 6-5 Input range, special inputs, 4-20 **INSERT, A-8** Integral functions, A-2 Internal error, 5-5, C-11 Interrupt, 4-7, 4-17, 4-25, 4-30 Interrupt cycle, 4-7, 4-8, 4-14, 4-17 interrupt time, 4-7 parameter block, 4-7 Interrupt events, 3-7 cyclic interrupt, 3-7 diagnostic interrupt, 3-7 hardware interrupt, 3-7 time-delay interrupt, 3-7 time-of-day interrupt, 3-7 Interrupt inputs, 4-8, 4-25 additional information, 4-25 assignable events, 4-25 hardware input, 4-25 start-up information, 4-25 Interrupt OB, 3-6, 4-17, 4-25, 4-30 Interrupt outputs, parameter characteristics, 4-9 Interrupt time, parameter block, 4-7

# J

Job area, 8-18

# Κ

Key assignment, function keyboard image, 8-10 Key functions, 6-4 Keyboard, group bit function keyboard, 8-10 system keyboard image, 8-9 Keys, cursor keys, 6-5

# L

LAD, 1-2, 3-3 Language, switchover, C-6 Languages, 1-6 Languages, switching, 6-15 LE\_DT, A-7 LE\_STRNG, A-7 LED assignment, 8-11 condition, 8-11 LED assignment, bit number, 8-11 LED image, 8-11 LEFT, A-8 LEN, A-8 LIMIT, A-9 Load control program, 2-3 Load memory, 3-4 Loading / erasing flash memory, 3-42 Local data, 3-4 Logging in, 6-22 as super user, 6-23 Login, 6-22 Login window, 6-22 Logout, 6-23 Lower threshold, period time, 4-36 LT\_DT, A-7 LT\_STRNG, A-7

# Μ

M short circuit, 5-4 Main screen, 7-6 Main screen area, 6-2 MAX, A-9 Maximum scan cycle time, 3-21 Measured value, analog input, 4-11 Measured value resolution, 4-11 Measurement parameter block, 4-7 type of, 4-7 Measurement period, frequency calculation, 4-32 Measurement ranges, 4-10 Measuring overrange, overflow, 5-4 Measuring underrange, underflow, 5-4 Memory byte, 3-17 Memory reset, 2-11, 3-22 C7 CPU, 2-12 C7 OP. 2-11 **MRES**, 2-9

Message log ON/OFF, C-6 triggering, 8-4 Message areas, 8-4 Message bit, 8-4 Message buffer, 7-8, 7-13, 7-14 deleting, 7-13 Message buffer page, 7-13 Message indication, 6-15 Message indicator, 7-9 Message level, selecting, 7-26 Message line, 7-8, 7-10 Message logging, 6-15, 7-12, 7-28 switching off, 6-15 switching on, 6-15 Message number, 8-4 Message page, 7-8 Message processing, 7-15 Message status, 7-9 Message window, 7-8, 7-10 Messages, 1-5 logging, 7-12 stored, 7-13 MID, A-8 MIN. A-9 Module time limits, 3-14 MPI address, highest, 3-22 MPI addresses C7, 3-22 parameter block, 3-22 MPI bus, 2-6 MPI station addresses, 3-12 MPI transfer, 6-15, 6-19 **MRES**, 2-9

# Ν

NE\_DT, A-7 NE\_STRNG, A-7 Nesting level, 3-5 Normal operation, 6-15 Numeric fields, 6-7

# 0

OB, 3-5, 3-6 OB1 start event in CPU, 3-6 start events, 3-6

**OB10** start event in CPU, 3-7 start events. 3-7 **OB100** start event in CPU, 3-6 start events, 3-6 OB121 C7 CPU, 3-8 start event in CPU, 3-8 **OB122** C7 CPU, 3-8 start event in CPU, 3-8 **OB20** start event in CPU, 3-7 start events, 3-7 **OB35** start event in CPU, 3-7 start events, 3-7 OB40, 4-18, 4-25, 4-30 start event in CPU, 3-7 start events, 3-7 **OB80** start event in CPU, 3-7 start events, 3-7 **OB81** start event in CPU, 3-7 start events, 3-7 **OB82** start event in CPU, 3-7 start events, 3-7 **OB85** start event in CPU, 3-7 start events, 3-7 **OB86** C7 CPU, 3-7 failure/return, 3-7 **OB87** C7 CPU, 3-8 start event in CPU, 3-8 OBs for error responses, 3-7 communications error, 3-8 direct I/O access error, 3-8 process image update, 3-7 programming error, 3-8 time error. 3-7 OBs, start events, 3-6, 3-7 Operating mode selection, 2-8 Operating modes, 6-15 Operating system, run time, 3-29 Operating system execution time, 3-23 Operating system test, startup, 2-3 Operating sytem execution time, 3-29 Operating the C7, what you require, 1-1 Organization block, 3-6 Output, special inputs, 4-21 Output range addresses, 4-21 parameter block, 4-9 Output ranges, 4-10 analog outputs, 4-13

# Ρ

P short circuit, 5-4 Parameter analog I/O, 4-6 analog input, 4-7 analog output, 4-9 Parameter assignment of the C7 CPU, 3-12 universal inputs, 4-23 Parameter assignment error, 4-7, 4-9, 5-4 Parameter assignment tool, universal inputs, 4-23 Parameter block basic settings, 4-7, 4-9 clock memory, 3-13 counter inputs, 4-24 cycle behavior, 3-21 cyclic interrupt, 3-20 diagnostics, 4-7, 4-9, 5-4 hardware interrupt, 3-17 interrupt cycle, 4-7 measurement, 4-7 MPI addresses, 3-22 output range, 4-9 real-time clock, 3-18 retentive areas, 3-16 start-up characteristics, 3-14 substitute value, 4-9 system diagnostics, 3-15 time-of-day interrupts, 3-19

Parameter block for C7 analog I/O and universal inputs, 4-37 diagnostic interrupt, 4-37 diagnostics, 4-37 direction, 4-38 edge, 4-37, 4-38 end-of-cycle interrupt, 4-38 gate time, 4-38 hardware interrupt, 4-37, 4-38 measurement type, 4-38, 4-39 measuring range, 4-38 output range, 4-39 output type, 4-39 parameter data sets, 4-37

scan cycle time, 4-38 wire break, 4-37 Parameter characteristics analog inputs, 4-8 analog outputs, 4-9 Parameter records, 7-26 creating, 7-27 Parameters for the C7 CPU, 3-12 Password 100, 2-10 Password assignment, 6-23 Password entry, 6-22 Password level, 6-21 Password list, 6-21, 6-24 Password management, 6-23 Password protection, 1-5 Performance characteristics of the C7 CPU, 3-4 DP address space, 3-4 DP slave, 3-4 load memory, 3-4 work memory, 3-4 Period, 4-34 Period time counter, 4-34 assigning parameters, 4-36 parameter, 4-23 Period time measurement, 4-34 assigning parameters, 4-36 counter overflow, 4-36 principle, 4-34 threshold frequency, 4-36 Period times, clocks, 3-13 Permanent, diagnostic error, 5-3 PLC job language switchover, C-6 message log ON/OFF, C-6 POWER ON, 3-12 Power supply error, CPU, 3-7 Printer settings, 6-16 Printing hardcopy, 7-29 screen list, 7-28 Printing screen list, by job 85, 7-28 Priority, hardware interrupt, 3-17 Process image, update, 3-29 Process image area, 3-5 Process image transfer time, 3-23 Process manipulation, 1-5 PROFIBUS DP bus processing time, 3-36 response time, 3-37 Program errors, 5-2 Programming device functions, 1-6 Programming devices, 1-3

Programming error, CPU, 3-8 Programming languages, 1-2, 3-3 Programming tool, 1-3 Protocols hardcopy, 7-28 screen list, 7-28

# R

R STRNG, A-9 Rack monitoring, 3-29 Range overshoot, 4-7 Range undershoot, 4-7 Ready bit, 8-18 Real-time clock, 3-12, 3-18 correction factor, 3-18 parameter block, 3-18 synchronization, 3-18 Recipes, 1-5, 7-17, 8-21 addressing, 8-22 definition, 8-21 transferring data records, 8-21, 8-22 Reduced, response time, 3-28 Reference channel error, 5-4 Reference functions, 3-39 **REPLACE**, A-8 Resetting the C7 CPU, 2-12 Resetting the C7 OP, 2-11 Resolution, analog ranges, 4-10 Response, to diagnostic message, 5-9 Response time, 3-23, 3-24 analog outputs, 4-15 calculating, 3-23 in a PROFIBUS-DP network, 3-37 longest, 3-27 reducing, 3-28 shortest, 3-25 variation range, 3-24 Response time (longest), 3-27 Response time (shortest), 3-25 Response times, within ET 200, 3-37 Restore, 6-15 Retentive areas, 3-12, 3-16 counters, 3-17 data areas, 3-17 memory bytes, 3-17 number of bytes, 3-17 parameter block, 3-16 timers, 3-17 Retentivity, 3-16 RIGHT, A-8

RUN, 2-9 Run time, operating system, 3-29 RUN-P, 2-9 Run-time meter, 3-5

# S

S5TI TIM, A-6 S7 counters, 3-17 S7 timers, 3-17 SB\_DT\_DT, A-6 SB\_DT\_TM, A-6 Scan cycle, 3-6 Scan cycle time, 3-23 analog inputs, 4-14 analog outputs, 4-15 calculating, 3-23 calculation example, 3-30 extending, 3-28 maximum, 3-21 Screen elements, 7-4 Screen layout, 6-2 Screen number area, 8-12 Screens, 1-4 SDB, 3-5 SEL, A-9 Self-test, 2-3, 3-14, 3-29 Settling time, analog outputs, 4-15 SFB, A-2 SFC, 3-5, 3-6, A-2 DPNRM DG, A-5 DPRD\_DAT, A-5 DPWR\_DAT, A-5 SHIFT key, 6-4, 8-8 Sign conventions, analog ranges, 4-10 SIMATIC S7 alarm messages, 8-4 control jobs, 8-18 data mailbox, 8-23 date and time, 8-17 event messages, 8-4 function keyboard image, 8-10 identifications, 8-22 images, 8-8 LED image, 8-11 recipes, 8-21 screen number area, 8-12 system keyboard image, 8-9 transferring data records, 8-22 trend transfer area, 8-13 user version. 8-15
SIMATIC S7 coupling C7 OP operating mode, 8-17 C7 OP restart. 8-17 control and checkback bits, 8-17 coupling identifier, 8-19 date and time, 8-19 job area, 8-18 ready bit, 8-18 Size of an OB, 3-6 Size of the acknowledgement areas, 8-7 Slave. See DP slave Slot number, 4-35 Slots, C7, 4-2 Softkey keyboard, 6-4 Speed, of the C7 CPU, 3-4 Standard diagnostic byte, 5-4 Standard screen, force variable, 7-32 Standard screens, 7-6 backup, 6-15 data record processing, 7-19 data record transmission, 7-20 message processing, 7-15 password processing, 6-21 printer settings, 6-16 restore, 6-15 status variable, 7-30 system settings, 6-15 Standby message, 2-3 Start counter, 4-28 Start events for OBs, 3-6, 3-7 Start value, 4-21 Start-up characteristics, 3-12, 3-14 complete restart, 3-14 module time limits, 3-14 parameter block, 3-14 self-test, 3-14 startup, 3-14 Startup, 2-3 C7, 3-14 Start-up OB, 3-6 State, universal inputs, 4-20 Static, parameters, 4-6 Static window, 6-14 Status variable, 7-30 STL. 1-2. 3-3 STOP. 2-9 on the C7 CPU, 3-7 Stop counter, 4-28 String entry, example of, 6-11 String fields, 6-9 STRNG\_DI, A-9 STRNG\_I, A-9

STRNG R, A-9 Substitute value, parameter block, 4-9 Super user, 6-21 Switch buffer, 8-13 Symbolic entry, example of, 6-12 Symbolic fields, 6-12 Synchronization error, 5-4 System diagnostics, 3-12, 3-15 extended diagnostic buffer entries, 3-15 parameter block, 3-15 sending diagnostic messages, 3-15 System errors, 5-2 System function menu, 2-8 selecting, 2-8 System keyboard, 6-4 System keyboard image, 8-9 System message window, 7-16 System messages, causes, 7-16 System settings, 6-15 System state list, B-2

## Т

Temporary, diagnostic error, 5-3 Test and reference data functions, 3-39 blocks, 3-39 C7 CPU data. 3-40 communication, 3-40 display diagnostic buffer, 3-40 scan cycle times, 3-40 stacks, 3-39 time system, 3-40 user memory, 3-39 Test functions, 3-39 Threshold frequency counter, 4-27 exceeding, 4-27, 4-33 period time, 4-36 TIM S5TI, A-6 Time, 8-17 setting, 6-15 Time error, CPU, 3-7 Time interrupt, 4-17 Time-delay interrupt, CPU, 3-7 Time-of-day interrupt, 3-12 CPU, 3-7 start date, 3-19 start time, 3-19 Time-of-day interrupts, parameter block, 3-19 Time-triggered trends, 8-13 Time, setting, 6-16

C7-626 / C7-626 DP Control Systems C79000-G7076-C627-01 Timers, 3-4, 3-17 Transfer, data records, 8-22, 8-24 Transfer mode, 6-15, 6-19 Transferring data records direct, 8-22 indirect, 8-22 Transmission parameters, printer, 6-16 Transmission rates, CPU, 3-10 Trend request area, 8-14 Trend transfer area, 8-14 Trends, 8-13 bit-triggered, 8-13 time-triggered, 8-13 Type, of measurement, 4-7

## U

Universal inputs, 3-4, 4-19 addresses, 4-19 addressing, 4-19 counter, 4-27 counter inputs, 4-23 DP addresses, 4-19 function, 4-19 hardware interrupt, 4-23 interrupt inputs, 4-23 parameter block, 4-23 programming example, 4-40 use, 4-19 Up counter, 4-21 Update time, 8-27 Updating the S7 timers, 3-29 User data area, optimization, 8-27 User data areas functionality, 8-3 writing variables indirectly, 8-26 User data, consistent, CPU, 3-11 User program execution time, 3-23 User version, 8-15

# V

Variables, write indirectly, 8-26 Voltage measuring range analog I/O, 4-12 analog outputs, 4-13 Voltage/current measuring ranges, 4-12 Voltage/current output ranges, 4-13

## W

Window operation, 6-13 Windows dynamic, 6-14 selecting, 6-13 static, 6-14 switching between, 6-13 Wire break, 4-7, 5-4 Wire break check, 4-7 Work memory, 3-4 Siemens AG AUT E 146

Östliche Rheinbrückenstr. 50 D–76181 Karlsruhe Federal Republic of Germany

#### From:

| Your  | Name:          |  |  |  |  |  |  |  |  |  |  |  |
|-------|----------------|--|--|--|--|--|--|--|--|--|--|--|
| Your  | Title:         |  |  |  |  |  |  |  |  |  |  |  |
| Compa | y Name:        |  |  |  |  |  |  |  |  |  |  |  |
|       | Street:        |  |  |  |  |  |  |  |  |  |  |  |
|       | City, Zip Code |  |  |  |  |  |  |  |  |  |  |  |
|       | Country:       |  |  |  |  |  |  |  |  |  |  |  |
|       | Phone:         |  |  |  |  |  |  |  |  |  |  |  |
|       |                |  |  |  |  |  |  |  |  |  |  |  |

Please check any industry that applies to you:

- □ Automotive
- □ Chemical
- □ Electrical Machinery
- $\Box$  Food

X

- □ Instrument and Control
- □ Nonelectrical Machinery
- Petrochemical

- □ Pharmaceutical
- □ Plastic
- **D** Pulp and Paper
- □ Textiles
- $\Box$  Transportation
- □ Other \_ \_ \_ \_ \_ \_ \_ \_ \_ \_ \_ \_

#### Remarks Form

Your comments and recommendations will help us to improve the quality and usefulness of our publications. Please take the first available opportunity to fill out this questionnaire and return it to Siemens.

Please give each of the following questions your own personal mark within the range from 1 (very good) to 5 (poor).

- 1. Do the contents meet your requirements?
- 2. Is the information you need easy to find?
- 3. Is the text easy to understand?
- 4. Does the level of technical detail meet your requirements?
- 5. Please rate the quality of the graphics/tables:
- 6.
- 7.
- 8.

#### Additional comments:

| - | — | - | — | — | — | _ | — | — | — | _ | _ | _ | _ | — | _ | _ | _ | — | — | _ | _ | — | — | _ | _ | - | _ | — | — | — | — | — | — | — |
|---|---|---|---|---|---|---|---|---|---|---|---|---|---|---|---|---|---|---|---|---|---|---|---|---|---|---|---|---|---|---|---|---|---|---|
| _ | — | _ | _ | _ | _ | _ | _ | _ | _ | _ | _ | _ | _ | _ | _ | _ | _ | _ | _ | _ | _ | _ | _ | _ | _ | — | _ | _ | _ | — | _ | _ | _ | _ |
| _ | _ | _ | _ | _ | _ | _ | _ | _ | _ | _ | _ | _ | _ | _ | _ | _ | _ | _ | _ | _ | _ | _ | _ | _ | _ | _ | _ | _ | _ | _ | _ | _ | _ | _ |
| _ | _ | _ | _ | _ | _ | _ | _ | _ | _ | _ | _ | _ | _ | _ | _ | _ | _ | _ | _ | _ | _ | _ | _ | _ | _ | _ | _ | _ | _ | _ | _ | _ | _ | _ |
| _ | _ | _ | _ | _ | _ | _ | _ | _ | _ | _ | _ | _ | _ | _ | _ | _ | _ | _ | _ | _ | _ | _ | _ | _ | _ | _ | _ | _ | _ | _ | _ | _ | _ | _ |
|   |   |   |   |   |   |   |   |   |   |   |   |   |   |   |   |   |   |   |   |   |   |   |   |   |   |   |   |   |   |   |   |   |   |   |
| - | — | - | — | — | — | — | — | — | — | — | — | — | — | — | — | — | — | — | — | — | - | — | — | — | — | — | — | — | — | — | — | — | — | — |
| _ | _ | _ | _ | _ | _ | _ | _ | _ | _ | _ | _ | _ | _ | _ | _ | _ | _ | _ | _ | _ | _ | _ | _ | _ | _ | _ | _ | _ | _ | _ | _ | _ | _ | _ |
| _ | _ | _ | _ | _ | _ | _ | _ | _ | _ | _ | — | — | — | _ | _ | _ | _ | _ | _ | _ | _ | _ | _ | — | — | _ | — | _ | _ | _ | _ | _ | _ | _ |
| _ | _ | _ | _ | _ | _ | _ | _ | _ | _ | _ | _ | _ | _ | _ | _ | _ | _ | _ | _ | _ | _ | _ | _ | _ | _ | _ | _ | _ | _ | _ | _ | _ | _ | _ |
| _ | _ | _ | _ | _ | _ | _ | _ | _ | _ | _ | _ | _ | _ | _ | _ | _ | _ | _ | _ | _ | _ | _ | _ | _ | _ | _ | _ | _ | _ | _ | _ | _ | _ | _ |
| _ | _ | _ | _ | _ | _ | _ | _ | _ | _ | _ | _ | _ | _ | _ | _ | _ | _ | _ | _ | _ | _ | _ | _ | _ | _ | _ | _ | _ | _ | _ | _ | _ | _ | _ |
| _ | _ | _ | _ | _ | _ | _ | _ | _ | _ | _ | _ | _ | _ | _ | _ | _ | _ | _ | _ | _ | _ | _ | _ | _ | _ | _ | _ | _ | _ | _ | _ | _ | _ | _ |